SKT 100/200 CNC TURNING CENTER

## INSTALLATION MAINTENANCE MANUAL

## (FANUC Oi-TB)

VERSION No.: VOL1.0

# HYUNDAI-KIA MACHINE

1680MAE01F1 2003. 6. SKT 100/200 CNC TURNING CENTER

## INSTALLATION MAINTENANCE MANUAL

(FANUC Oi-TB)

VERSION No.: VOL1.0

# HYUNDAI-KIA MACHINE

This manual provides step by step informations for the operation and standard of SKT 100 & SKT 200.

Always observe this manual to ensure proper operation and to lengthen the lifetime of Machine Tool.

We hope this manual could help users and people concerned with A/S. If you find any mistakes or anything in question, please let us know.

May, 2003

## HYUNDAI-KIA MACHINE

• The contents of this manual can be modified without any notice for improving the Performance and in accordance with a design change.

PRINTED IN KIA

## Contents

| I.   | INTRODUCTION             | 1-1 |
|------|--------------------------|-----|
| II.  | SAFETY                   | 2-1 |
| III. | SPECIFICATION            | 3-1 |
| IV.  | TRANSPORT & INSTALLATION | 4-1 |
| V.   | REPAIR & PRESERVATION    | 5-1 |

## INTRODUCTION

### I INTRODUCTION

| 1. Outline of The MANUAL1-1            |  |  |  |
|----------------------------------------|--|--|--|
| 1-1. Symbol and Description <b>1-2</b> |  |  |  |
| 2. Characteristics1-3                  |  |  |  |
| 3. Standard Accessory1-3               |  |  |  |
| 4. Special Accessory1-4                |  |  |  |

#### 1. Outline of the Manual

This manual contains the followings for a proper use and overall understanding of this machine.

- NC device Operation manual Contains operating instructions.
- (2) Installation & Maintenance ManualContains the periodic inspection and the installation and maintenance instructions.
- (3) Parameter List Contains detailed parameters.
- (4) Alarm ListContains detailed alarm informations.
- (5) Part ListContains the details required to purchase the part.
- (6) Electric Circuit DiagramContains electric circuit diagram.

The record of values including the "parameter table" enclosed here should be kept as it is necessary for maintenance and adjustment of machine.

Thank you!

### HYUNDAI-KIA MACHINE

### 1-1 Symbol and Description

(1) This manual contains 7 chapters shown in the Roman numerals.

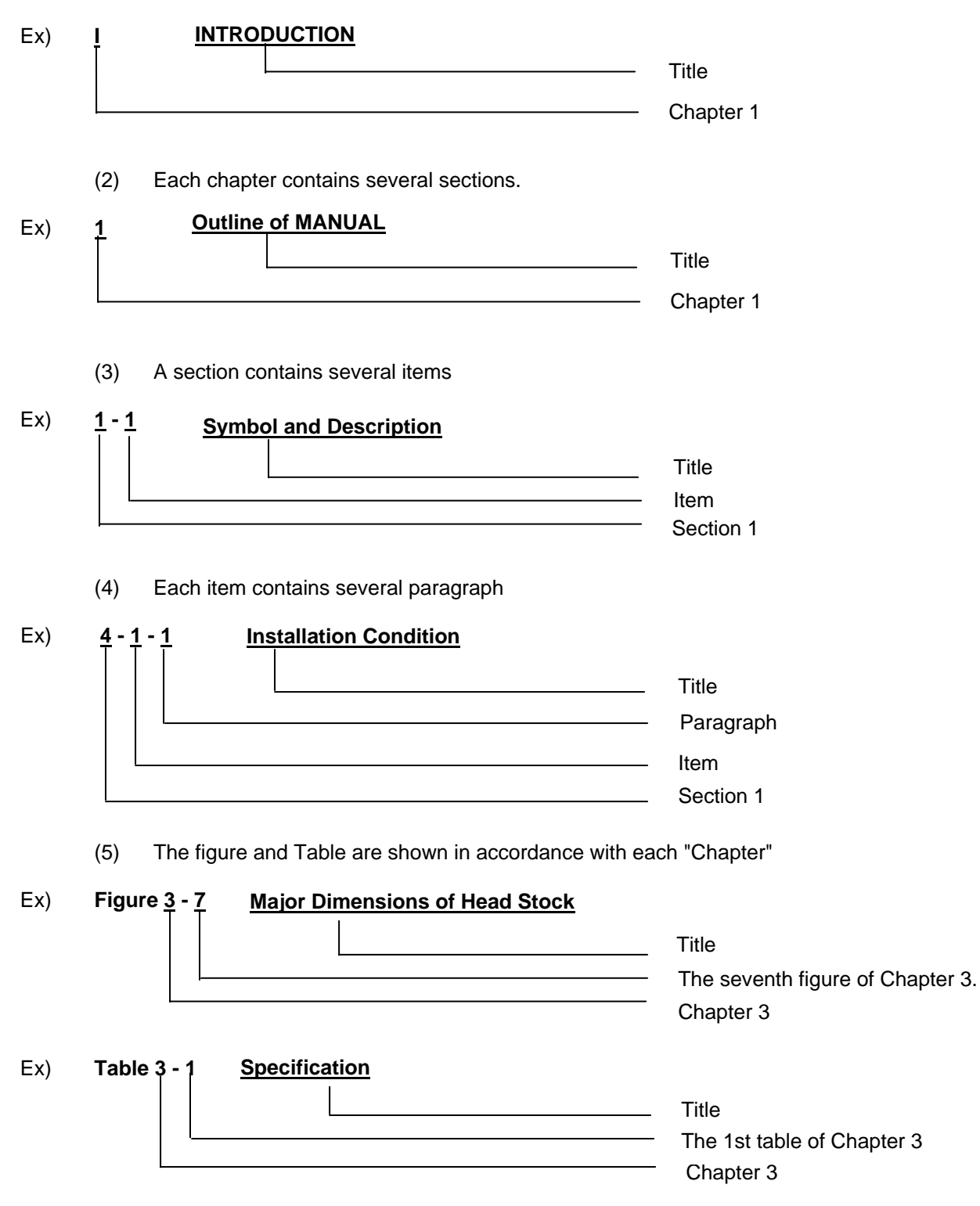

### 2. Characteristics

This machine is two axis CNC lathe with drum type turret, and has the following features.

- (1) Enables both chuck and center works.
- Uses AC built-in motor to directly change the speed in a wide range [5,5/7,5 kW (SKT100), 7,5/11 kW (SKT200)]
- (3) Adapts the constant surface speed function as a standard option.
- (4) Adapts the permanent set as a standard option, machines a variety of workpieces in the same setting and uses the tool available in the market.
- (5) Epoch-making reduction of the tool indexing time and the turret rotation speed by applying the servo motor-driven tool post.
- (6) Accurate positioning by using the advanced LM-guide and ball screw.
- (7) The greatest feed rate (36m/min) of axis in the world.
- (8) Minimized heat displacement in X-axis by double pre-tension structure.
- (9) Stable bed structure of 45°.
- (10) Ensures rapid and easier operating by applying the FAUNC Oi-TB CNC of 32 bit.
- (11) High quality one with a beautiful color and the cover designed somatologically.
- (12) Adding special accessories enable to maximize the request for automatization and higher productivity.

### 3. Standard Accessory

- Ø 165 (6.5") hollow chuck & rotary cylinder (SKT100)
- Ø 210 (8.3") hollow chuck & rotary cylinder (SKT200)
- Leveling seat
- Soft jaw
- Hydraulic unit
- Auto-coolant device
- Auto-lubricant device
- Base holder for Inside (Internal Diameter) tool
- Sectional base holder
- Chuck open/close confirmation device
- Door lock system

- Spanner & wrench
- Spindle override (50 ~ 150%)
- Foot switch (For chuck)
- Test report
- Operation manual
- Chuck open/close M function
- Work Light ON/OFF Switch
- Work Light
- Spindle load meter

### HYUNDAI-KIA MACHINE

### 4. Special Accessory

- Chip conveyor (both for side and rear)
- Chip box
- Air blow
- Coolant gun
- Jet coolant
- Spindle internal coolant
- Chuck upper coolant
- TR robot
- KN robot
- Chuck open/close confirmation device
- Tail stock For./Ret. foot switch
- Chuck pressure 2nd stage converting device
- Spindle positioning device
- Tail Stock
- Tail stock For./Ret. M function

- Auto door
- Spindle internal stopper
- Spindle rpm meter
- Work counter
- Auto power cut off system
- Integrating timer
- Weekly timer
- Workpiece attachment confirmation device
- Spare tool call function
- Rotary tool post
- Sub spindle
- QCT tool post
- CALL LIGHT (1, 2 or 3 colors)
- Q-setter
- Parts catcher

## II

## SAFETY

### II SAFETY

| 1. | General                              | 2-1   |
|----|--------------------------------------|-------|
| 2. | General Safety Precautions           | 2-2   |
| 3. | Notice When Operating Machine        | 2-6   |
| 4. | Notice When Repairing and Checking   | 2-10  |
| 5. | Notice on the Electric and NC Device | 2-13  |
| 6. | Safety Device                        | 2-15  |
|    | 6-1. Name Plates                     | .2-15 |
|    | 6-2. Safety Device                   | .2-16 |

### 1. General

- (1) The purpose of safety notice is to avoid personal injury or damage to the equipment from accidental events.
- (2) The expressions DANGER, WARNING or CAUTION used in this manual, have a special meaning, which is stated below:

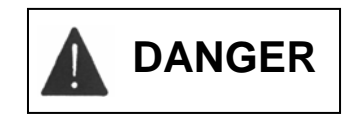

Failure to comply may result in personal death.

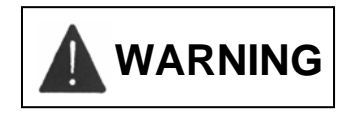

Failure to comply may result in personal severe injury or lethal damage to the machine.

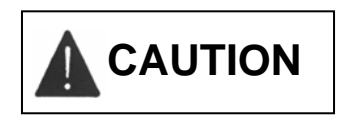

Failure to comply may result in personal light injury or damage to the machine.

- (3) Read and observe instructions of the name plate on the machine. Also, do not change the position of the name plate or damage it. If broken, purchase it with the no. of item shown in Part List.
- (4) Before Servicing this machine, thoroughly be familiar with this instruction and the notice of nameplate.

We're not responsible for damage due to your careless use.

2. General Safety Precautions

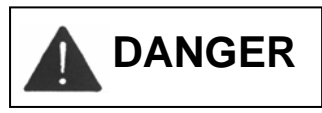

- (1) Do not touch any device in the Electric Control Panel and Operating Panel and in which the mark *is* is located.
- Prior to operating the machine, always close the door and check if safety shield located.If the door opened, immediately turn off the main power.

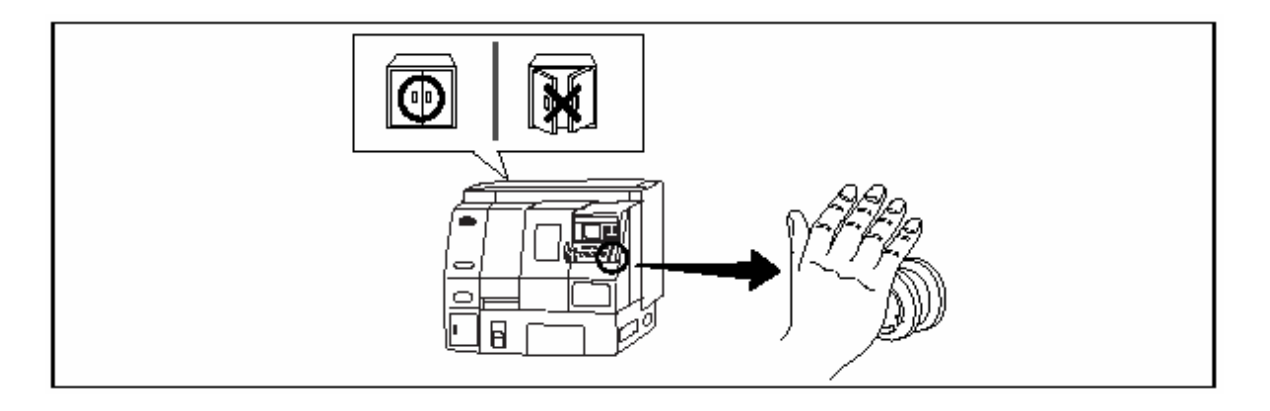

## 

- Remember where the Emer-gency stop switch is to operate it anywhere at all times.
- (2) Before operating the machine, check if the switches are functioned correctly to avoid malfunction.
- (3) Never touch any rotating part or tool by hands while operating.
- (4) Remove oil and water left on the floor to prevent workers from slipping.
- (5) Do not enter the inside of machine except for repairing work.

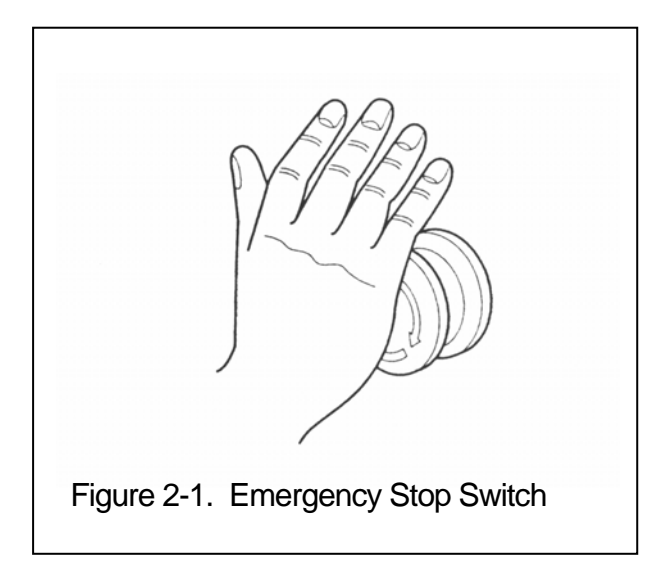

(6) When temporarily stopping a work and leaving the machine, first switch off the Operating Panel and then the main power.

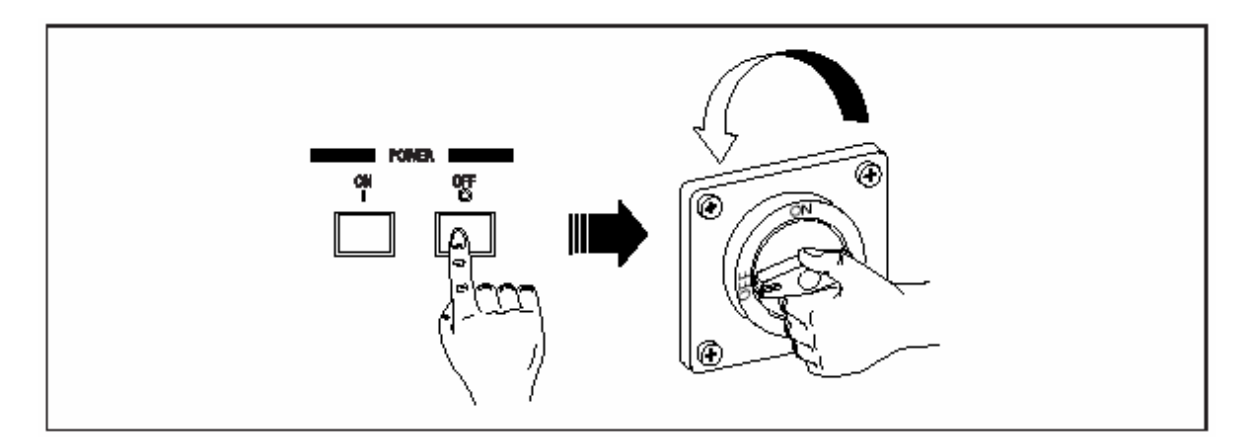

(7) When finishing a daily work and leaving the machine, switch off the Operating Panel, the main power switch, and then the power supply switch at factory.

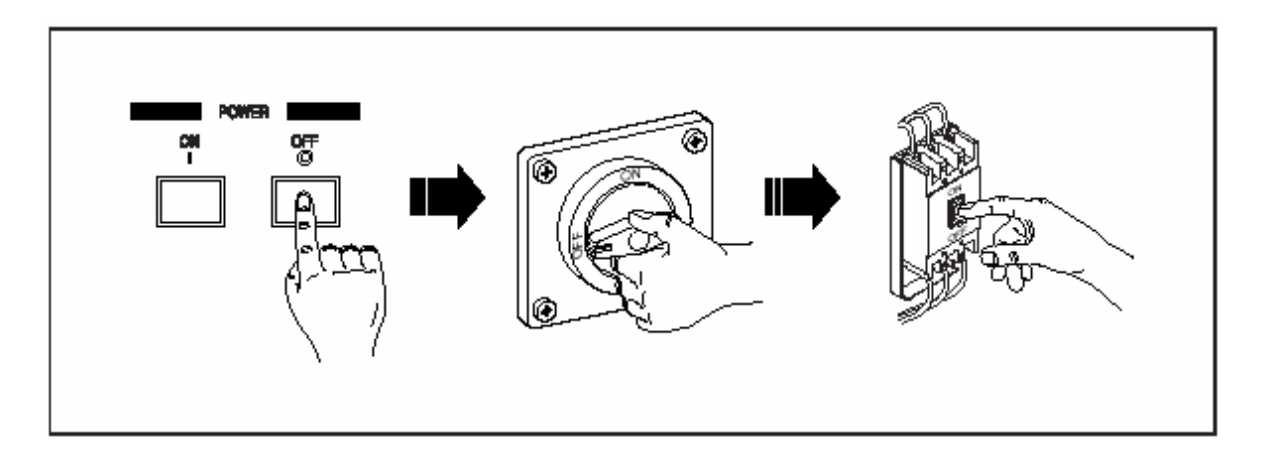

(8) It is dangerous to operate the machine when being operated or repaired by the other worker.Be careful when more than two people have to work together.

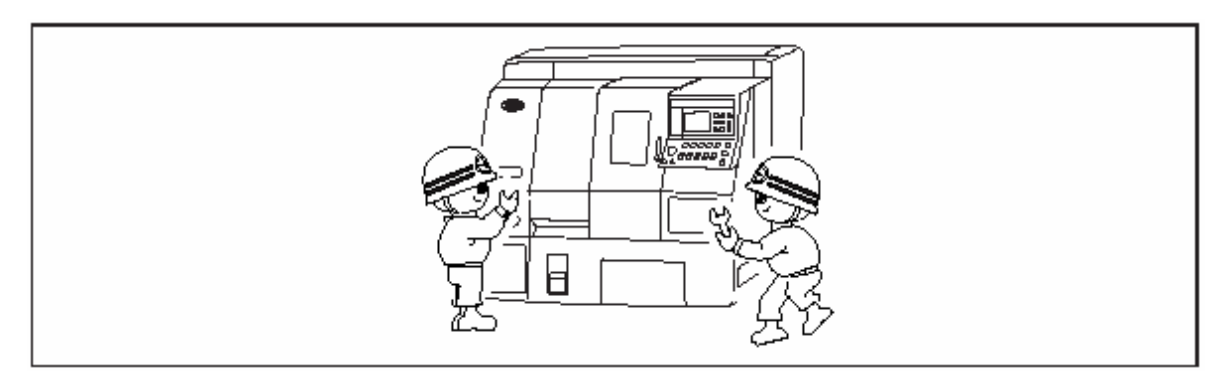

### <u>HYUNDAI-KIA MACHINE</u>

(9) There are potentially dangerous situations inside of the machine such as rotating workpiece, feeding tool post, dispersing coolant and hot chip. Always close the door of machine while operating.

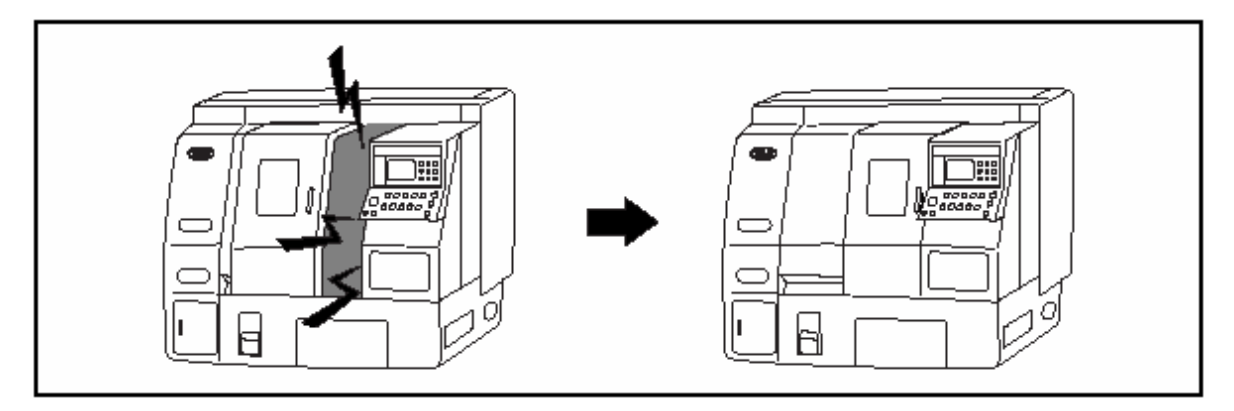

- (10) Install the machine in a sufficiently bright, dry and arranged place free from any obstacles.
- (11) Do not place device workpiece and other items either on the machine moving part or the machine frame.
- (12) Do not reconstruct the machine without our prior permission.

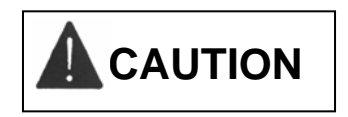

- (1) Check the machine regularly according to this manual.
- (2) Always close the door during the automatic operation.
- (3) Immediately turn off the main power during a service interruption.

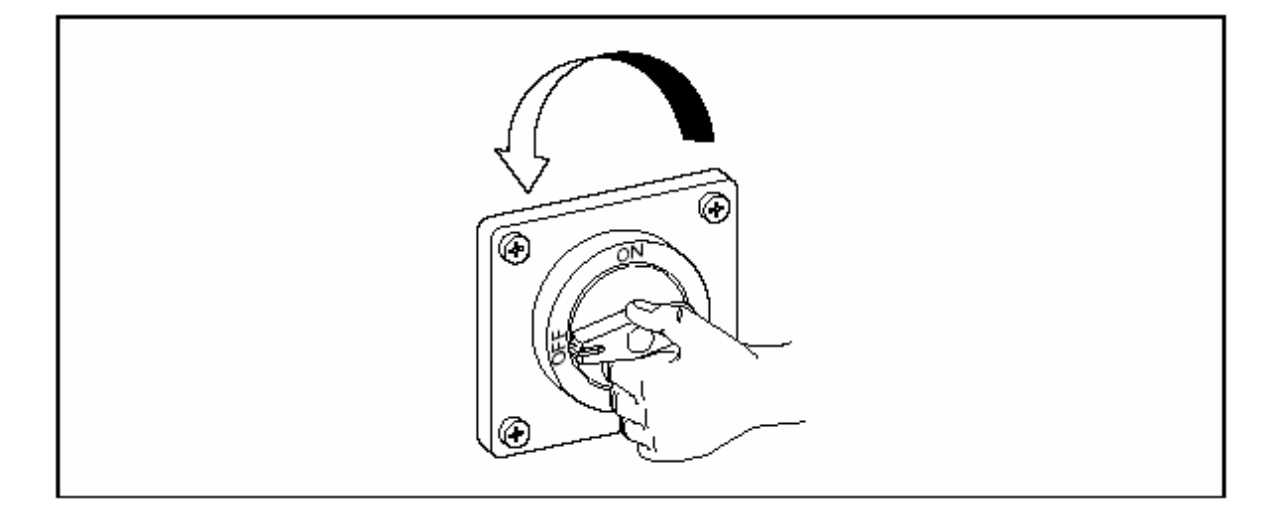

(4) Do not change the position of nameplate attached to the machine. If damaged, purchase it with the item No. of Part List or one in the lower right of nameplate.

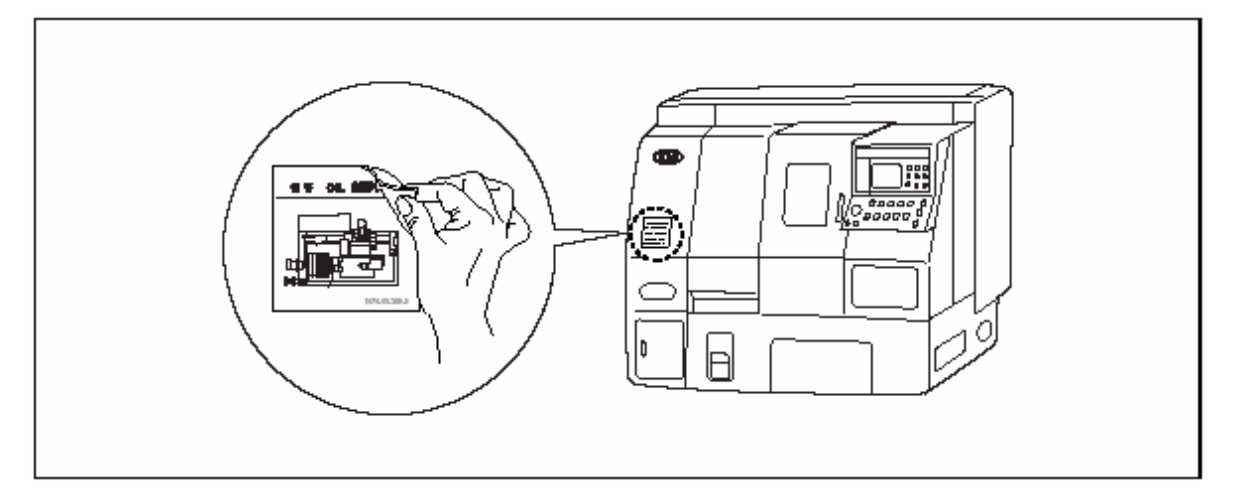

- (5) Always wear protective glasses during working.
- (6) Always wear safety shoes.
- (7) Wear the safety cap and do not wear your uniforms loosely.
- (8) Never operate the machine while wearing gloves.

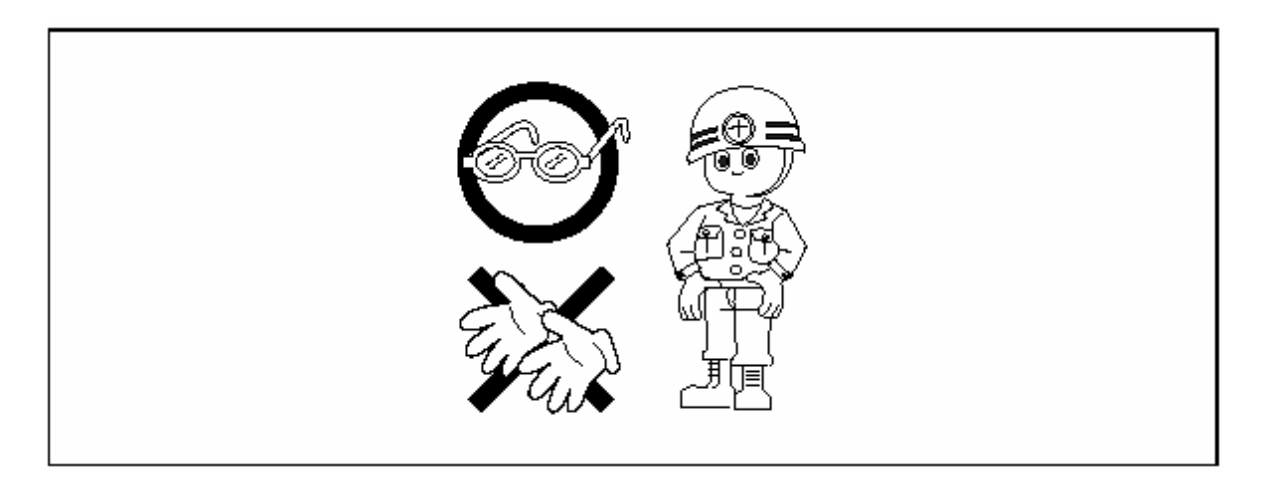

- (9) Keep the workbench near the machine enough to be strong and not to be slippery.
- (10) Do not operate the machine while drinking of taking a medicine.
- (11) Do not operate the machine when feeling a sick or sleepy.
- (12) The max. noise of this machine is approximately 76 db. It is recommended to wear earplugs.

### 3. Notice When operating the Machine.

Before operating the machine, make sure the followings.

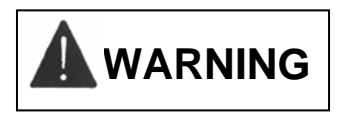

(1) Always close the door of the Electric Control Panel to avoid damage due to water, chip or oil.

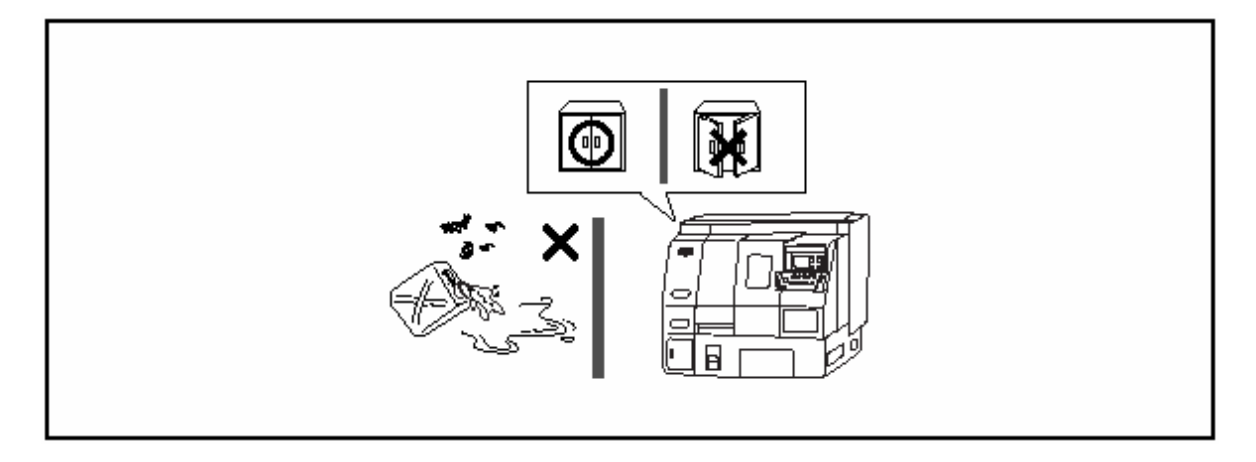

(2) It is dangerous to remove the chip attached or dropped to the tool with bare hands. Therefore, stop the machine and wear gloves and then do a job using brush.

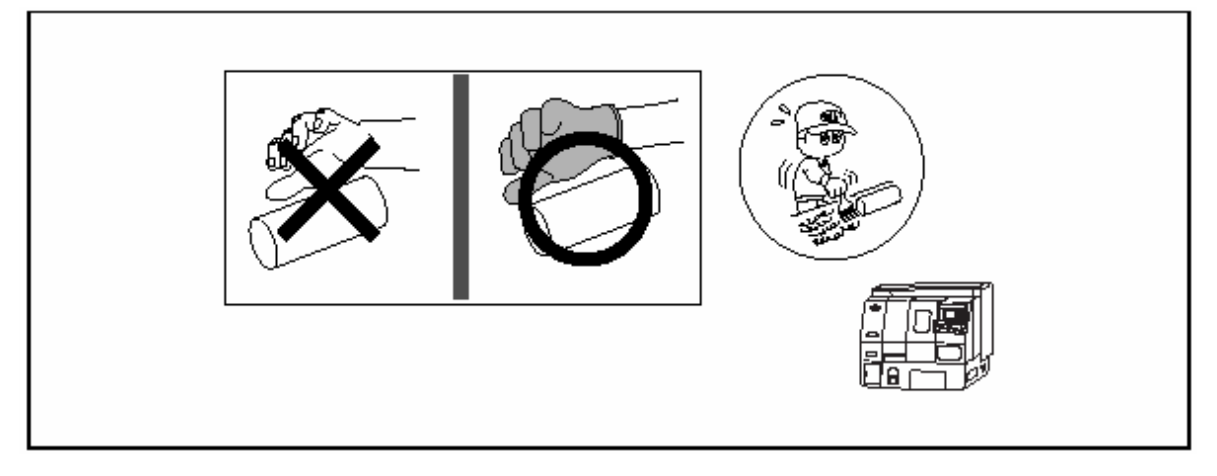

- (3) Do not adjust the location of coolant nozzle while operating.
- (4) Gradually increase the rpm of spindle to allow sufficient warming-up. Otherwise, it may result in damage of the chuck cylinder (Refer to Repair and Preservation, step 2-9/5-1par. "A. Warm up of spindle" ).

- (5) Do not pull out or modify the instruments or electric circuits installed for a safety such as the stroke limit dog of feed system, the limit switch, the interlock limit switch, and etc.
- (6) Check the belt for tension. Make it sure that your hands of fingers are not hold between the belt and the pulley.

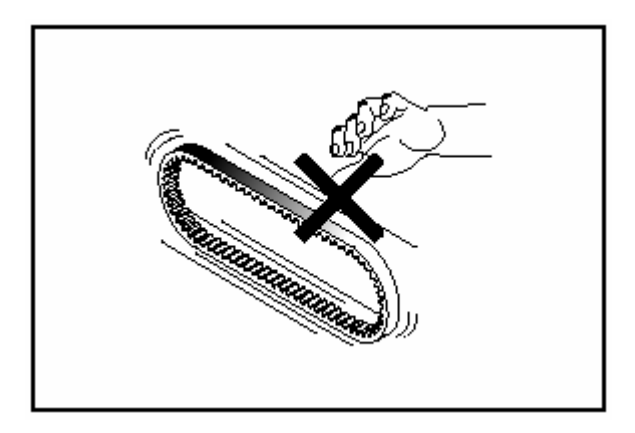

(7) Always clamp the workpiece or the tool exactly. For the cutting depth and feederate, begin form the minimum level.

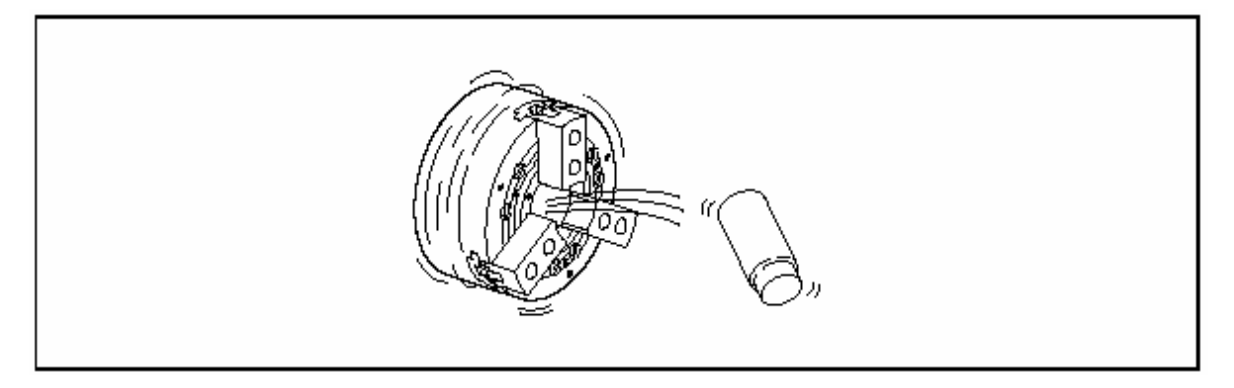

- (8) When the machine rotated at a high speed, the clamping force of chuck will be decreased rapidly. Be careful to set up the pressure of chuck and cylinder.
- (9) When chucking and centering the center workpiece, take care of its weight, the hole of center, configuration, and thrust of center. If centering and loading through a small hole, the lead-edge of center may be broken and the workpiece sprung out.

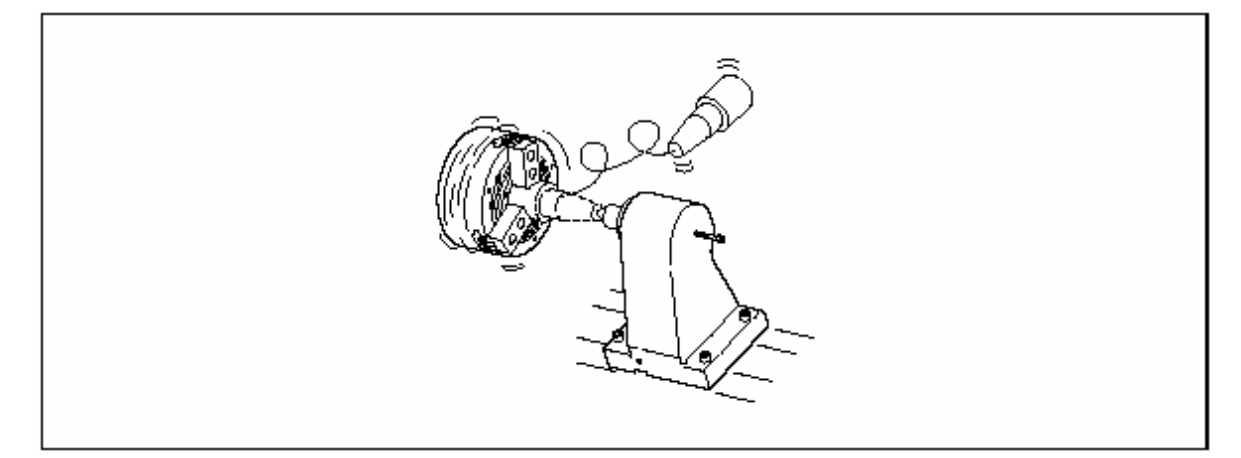

### <u>HYUNDAI-KIA MACHINE</u>

(10) When self Boring of the soft jaw, pay attention to the location of self Boring Ring and configuration of self Boring. After cutting the jaw, clamping the jaw correctly and check the pressure of chuck is proper.

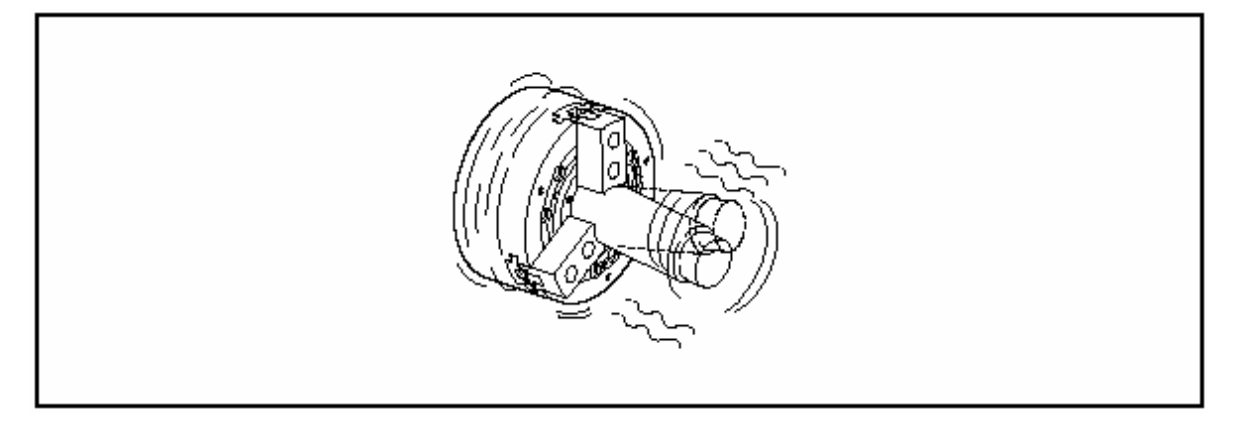

(11) If rotating the spindle when the center is not placed on the center of rotation and being eccentric, it may cause the machine it self vibration and affect its working accuracy. Keep its balance by attaching the balance.

## 

- (1) Do not touch kinds of switch with wet hands.
- (2) While heavy cutting, a fire can happen due to a hot chip. Make it sure the chip not to be accumulated.
- (3) Check each bolt is clamped properly.
- (4) Check there is a strange sound from the motor or anywhere else on working.

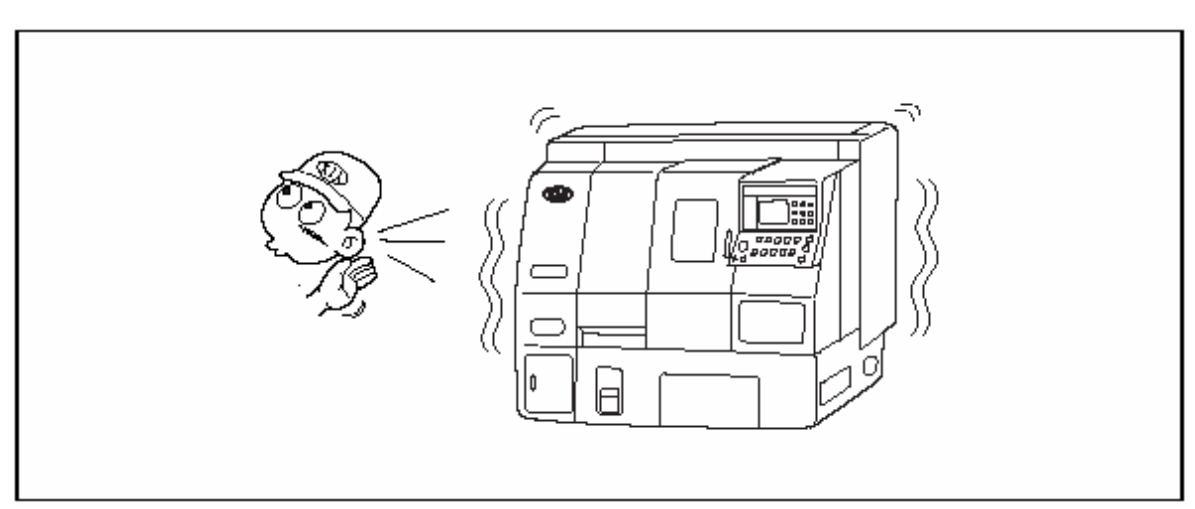

- (5) Warm up the spindle and feed system prior to operating.
- (6) When installing the tool, stop the feeding axis and the spindle.
- (7) When installing the tool, pay special attention to the edge of tools. Install it not to be protruded over the specified length.

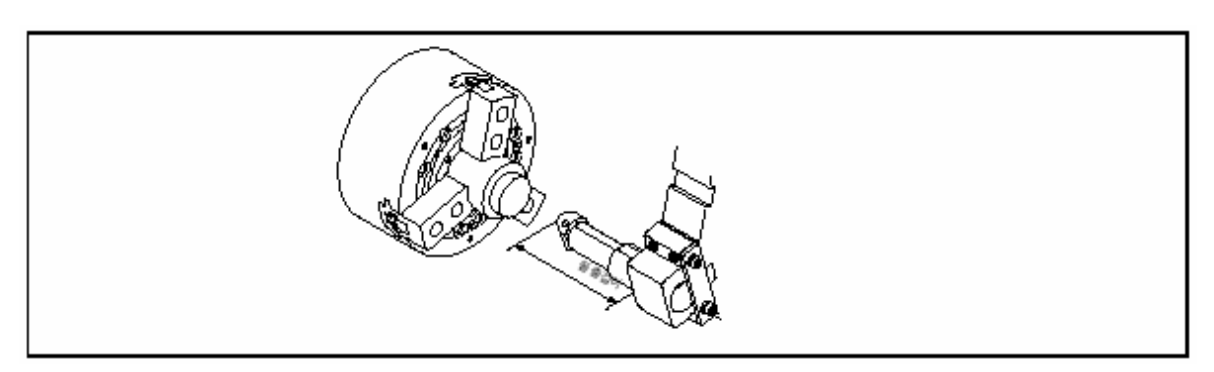

- (8) After installing the tool, first perform a test operation.
- (9) When installing the workpiece on the standard chuck, make the outer circumference of jaw positioned in the external diameter of chuck.
- (10) Visually check the switch on the Operating Panel and then operate it correctly.

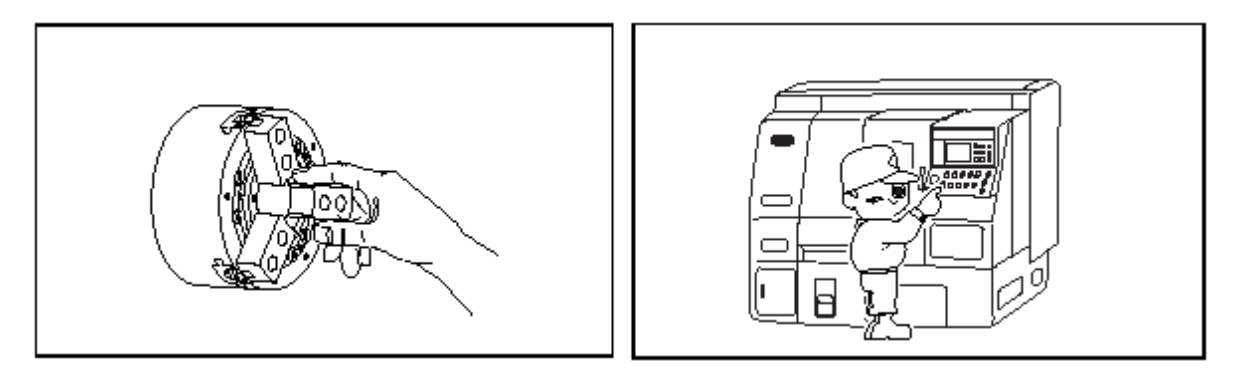

(11) Check the pressure gage indicates correctly.

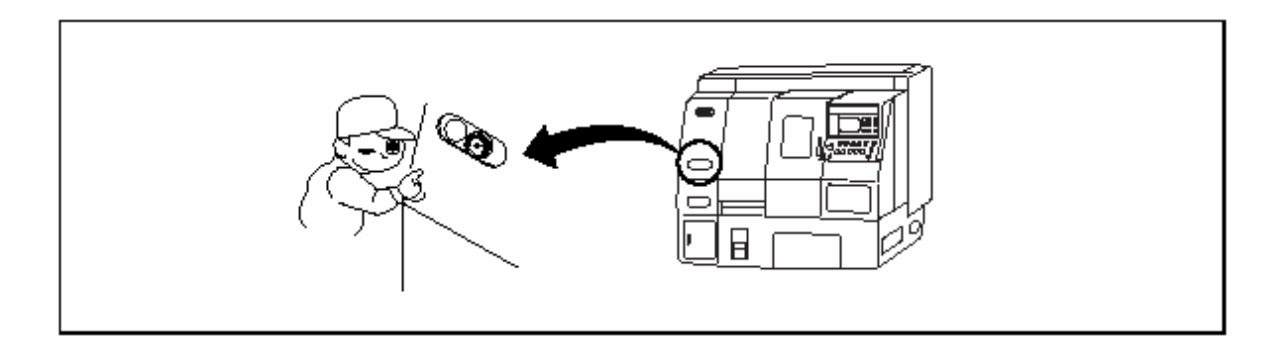

(12) For the machine with special accessory, follow the specified instructions.

### 4. Notice When Repairing and Checking

After reading this manual thoroughly, perform the maintenance.

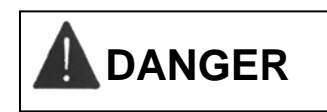

- (1) Before repairing the machine, always ensure the main power is off.
- (2) For a while even after the power off, always check there is residual current in the Electic Control Panel and the Electric device and then perform the maintenance.

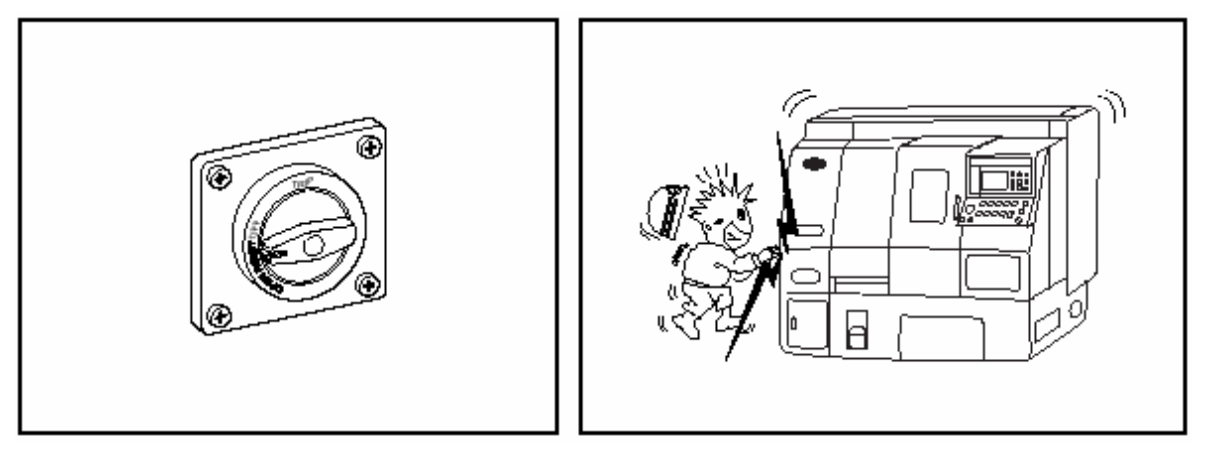

(3) Open the door of the Electric Control Panel only for repairing.

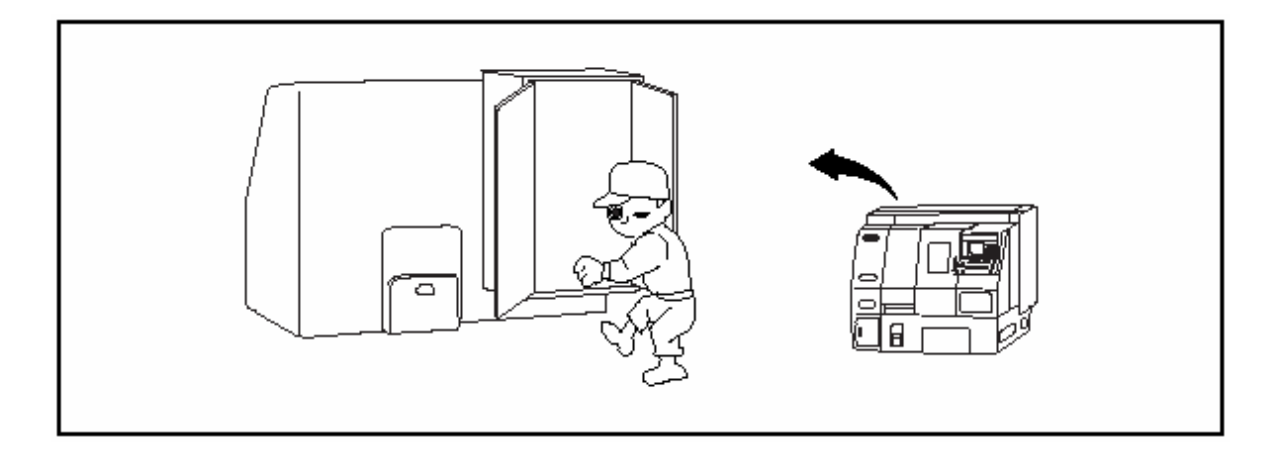

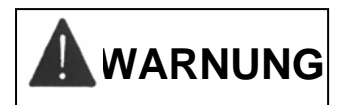

- (1) Only the qualified personnel can perform maintenance on the electric device.
- (2) When cleaning the machine, always stop its operation turn OFF and then lock the main power.

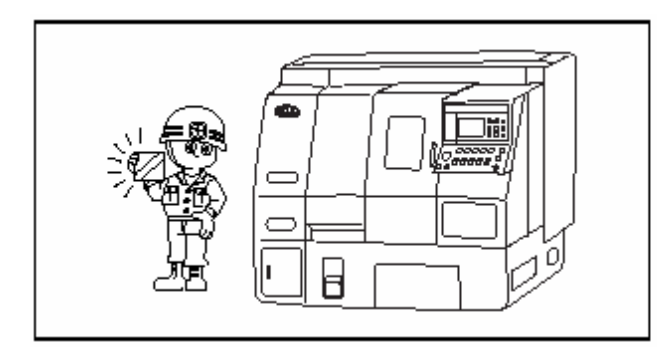

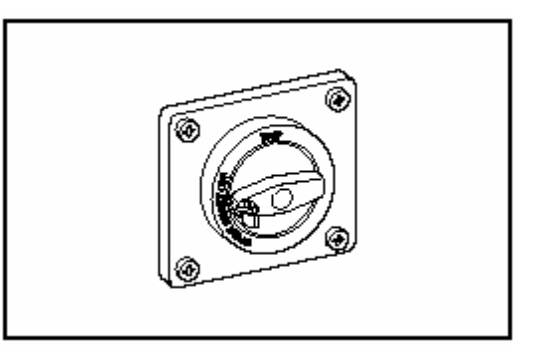

(3) When repairing and cleaning the machine, do not use compressed air.

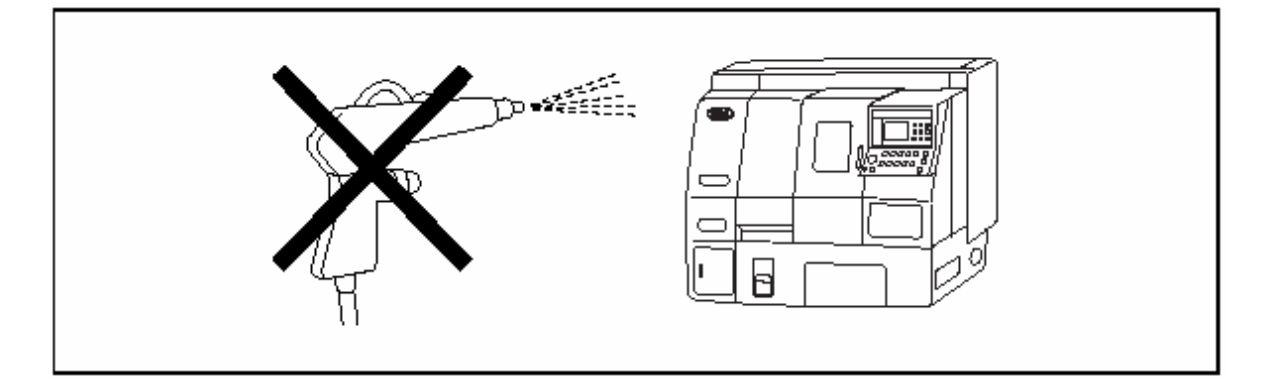

(4) When repairing at a high place, use a proper support or ladder and wear a safety helmet.

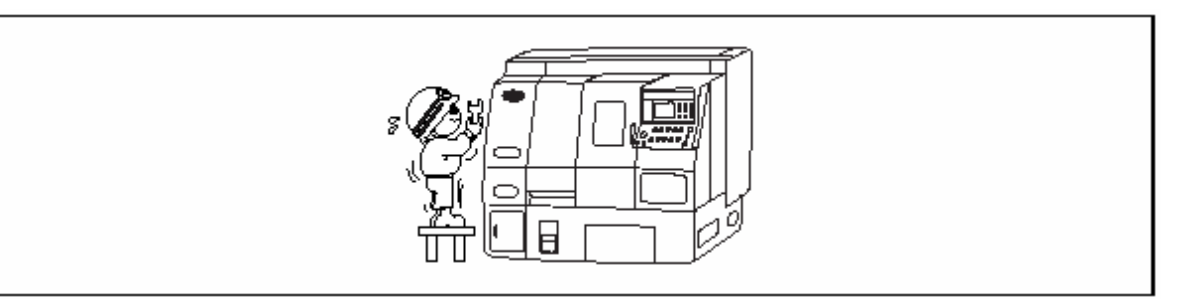

- (5) Never operate the machine with the cover removed for repairing.
- (6) While repairing or cleaning the machine, keep the floor free from water or oil.

### HYUNDAI-KIA MACHINE

## 

- (1) Before repairing, completely read the installation and Maintenance Manual.
- (2) Keep enough parts in stock for repairing and replacing.
- (3) The person who responsible for maintenance should obey the instructions on the machine.
- (4) Clean the machine after a completion of daily work to make it easier to find out anything wrong.
- (5) When repairing, record the work.
- (6) Do not attempt to remodel the device or electric circuit such as the limit switches for stoke limit, of interlock of the machine.
- (7) Check each gage indicates its normal value.
- (8) Check the lubricating oil is supplied for each wet moving part.
- (9) Only use the specified hydraulic and lubricating oils and greases in this manual.
- (10) When cleaning the chip, always wear glove.
- (11) Filling and changing oil should be performed periodically according to this manual.
- (12) Apply each part with rust-proof oil after a completion of work, especially if using the solvable coolant.
- (13) Use the specified spanner or wrench when adjusting and repairing the machine.

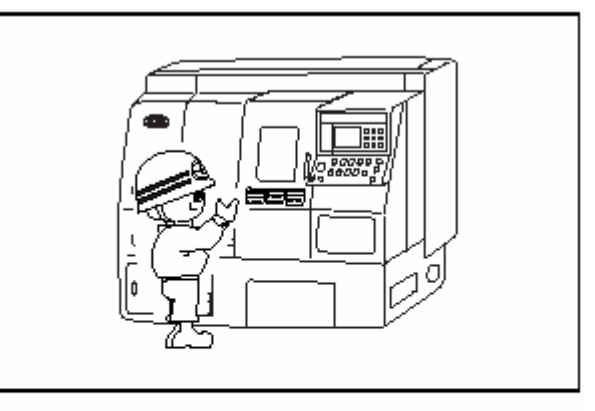

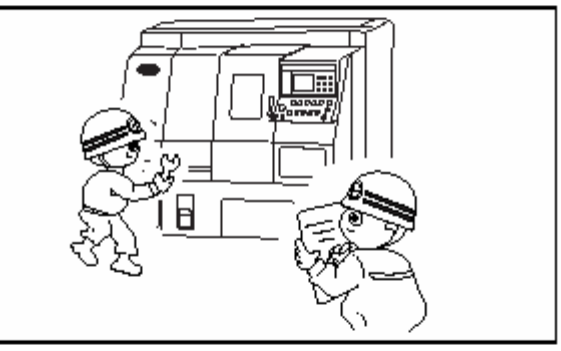

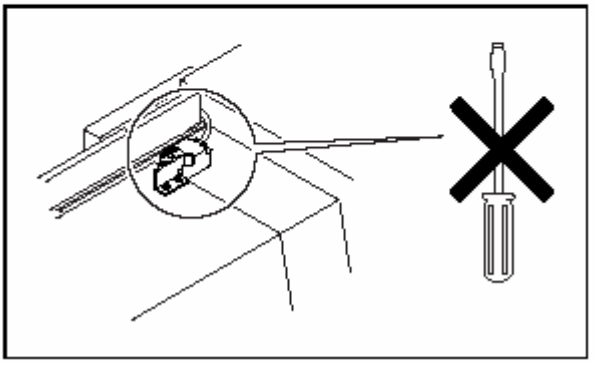

### 5. Notice on the Electric and NC Devices

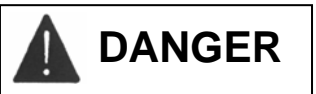

 Do not give a shock on the NC device and the Electric Control Panel, etc.

- (2) In case of the power cable, use it with the same thickness provided in this manual, and do not use longer cable than needed. When the power cable has to be passed the floor, be sure to prevent it from being damaged by chips.
- (3) In case of test operation, check the parameter of NC device is set properly with our instructor attended. Also, do not change any parameters except one for backlash.

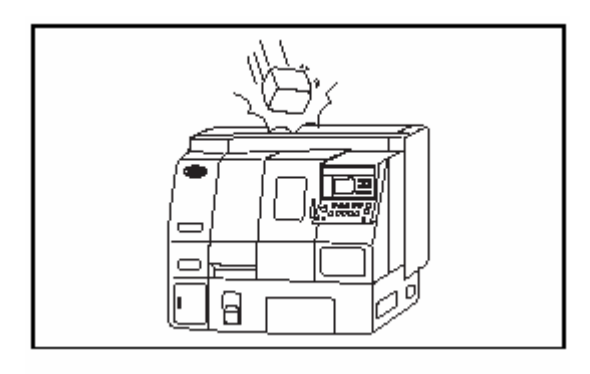

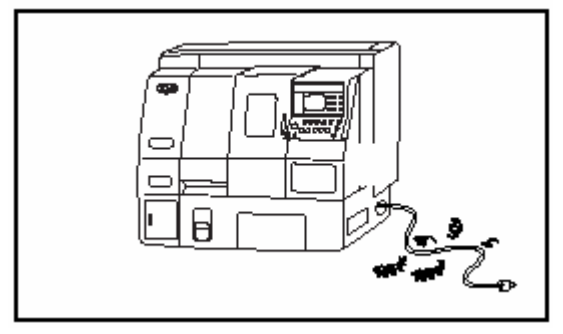

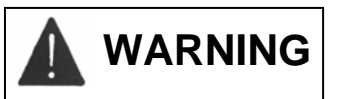

(1) The Electric Control Panel is sealed to prevent the ambient air from entering. Do not open the door of Control Panel for long while applying the power. Direct ray of sun or flash of camera may result in damage of the part.

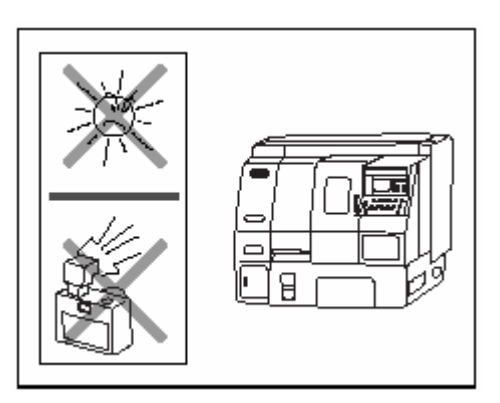

### HYUNDAI-KIA MACHINE

- (2) The instruments specified by our company should be used in the Electric Control Panel. Especially use the specified fuse and never use that of great capacity or a copper wire.
- (3) When repairing the electric instrument, switch OFF the power of the Operating Panel. Also switch OFF the Electric Control Panel and then the Power Supply at factory.

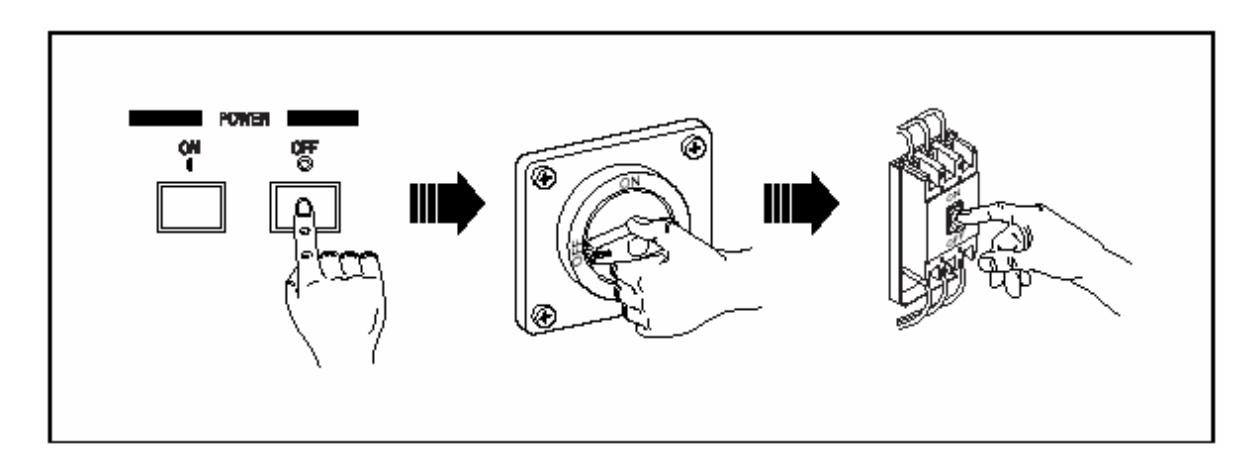

(4) Do not change a current setting of the overload relay in the Electric Control Panel and any settings of various volumes.

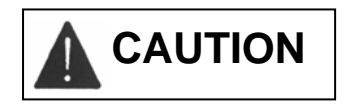

(1) Do not open the door of the Electric Control Panel or the Operating Panel, if possible. The penetration of foreign material or humidity may result in misoperation.

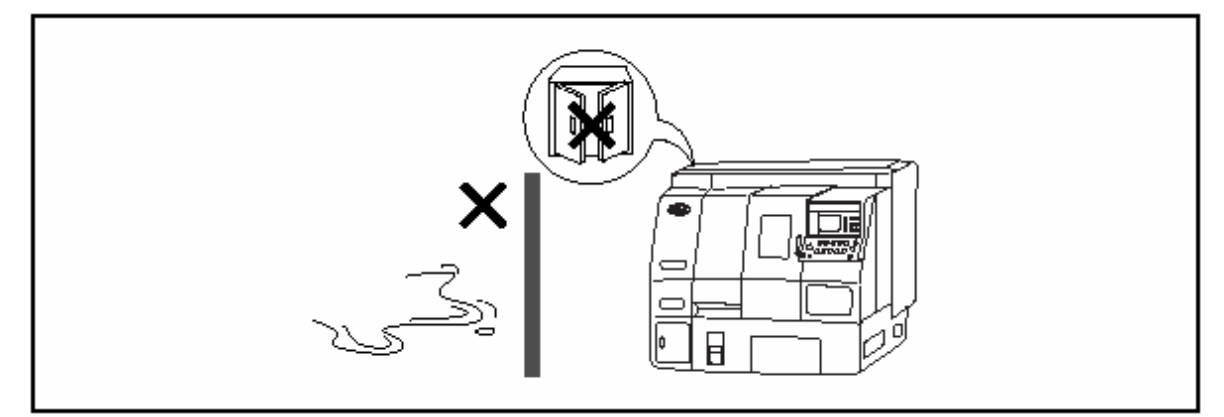

- (2) Special care should be taken in handling the electric instrument of the body.
- (3) Clean the fan and filter in the Electric Control Panel regularly.
- (4) Check the no of program on the screen of the Operating Panel.

### 6. Safety Device

#### 6-1. Name Plates

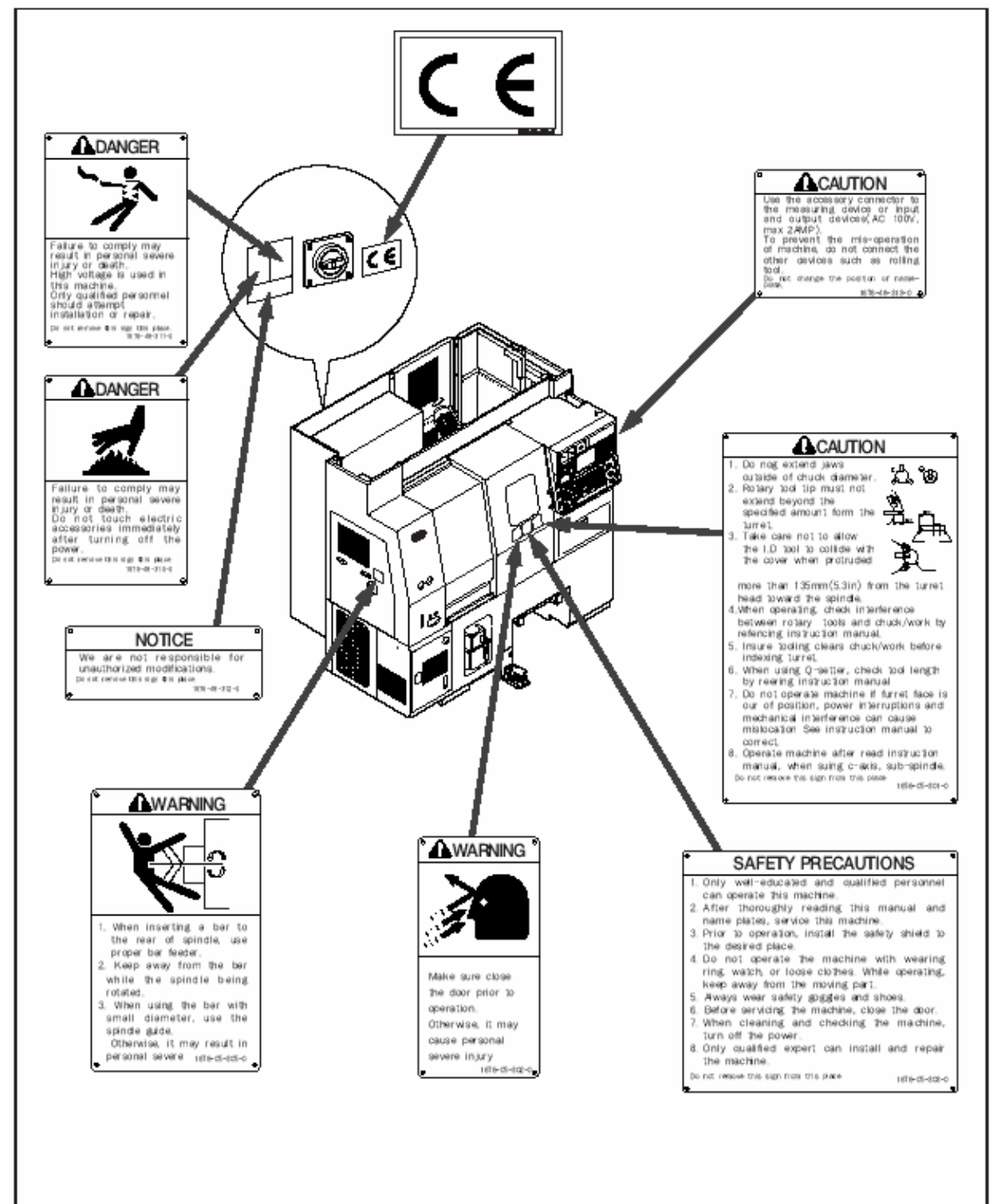

### HYUNDAI-KIA MACHINE

### 6-2. Safety Device

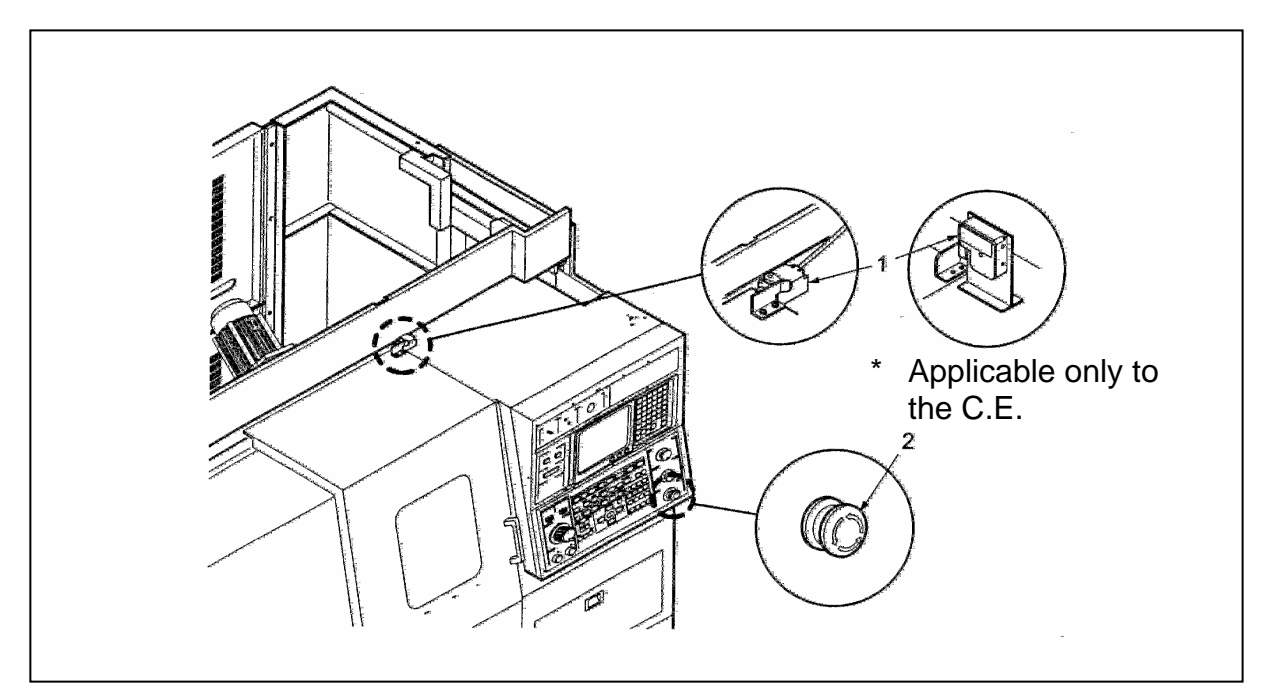

| No. | Name                  | Function                                     |  |  |
|-----|-----------------------|----------------------------------------------|--|--|
| 1   | Door Lock System      | If the door opened while operating the       |  |  |
|     |                       | machine, it may be in Emergency Stop sate.   |  |  |
| 2   | Emergency Stop Switch | If Pressing this switch, all operating parts |  |  |
|     |                       | except hydraulic ones will be stopped.       |  |  |

### 6-2-1. Door Lock System (Applicable only to the C.E)

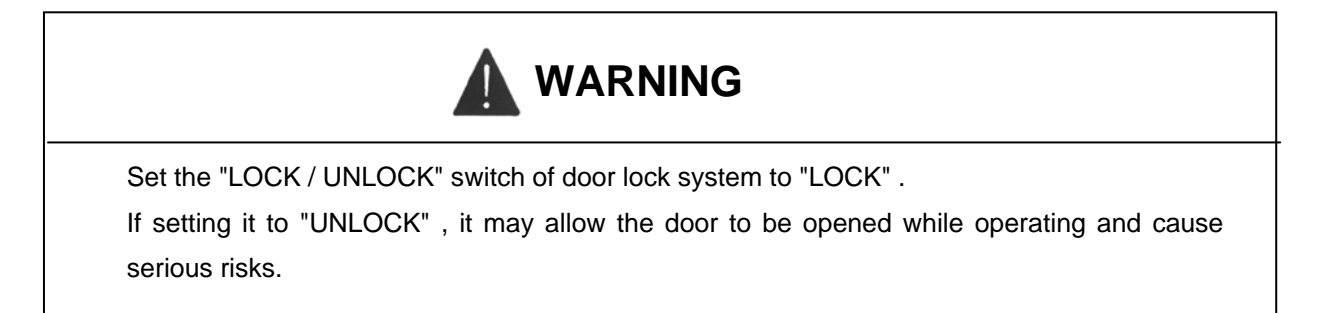

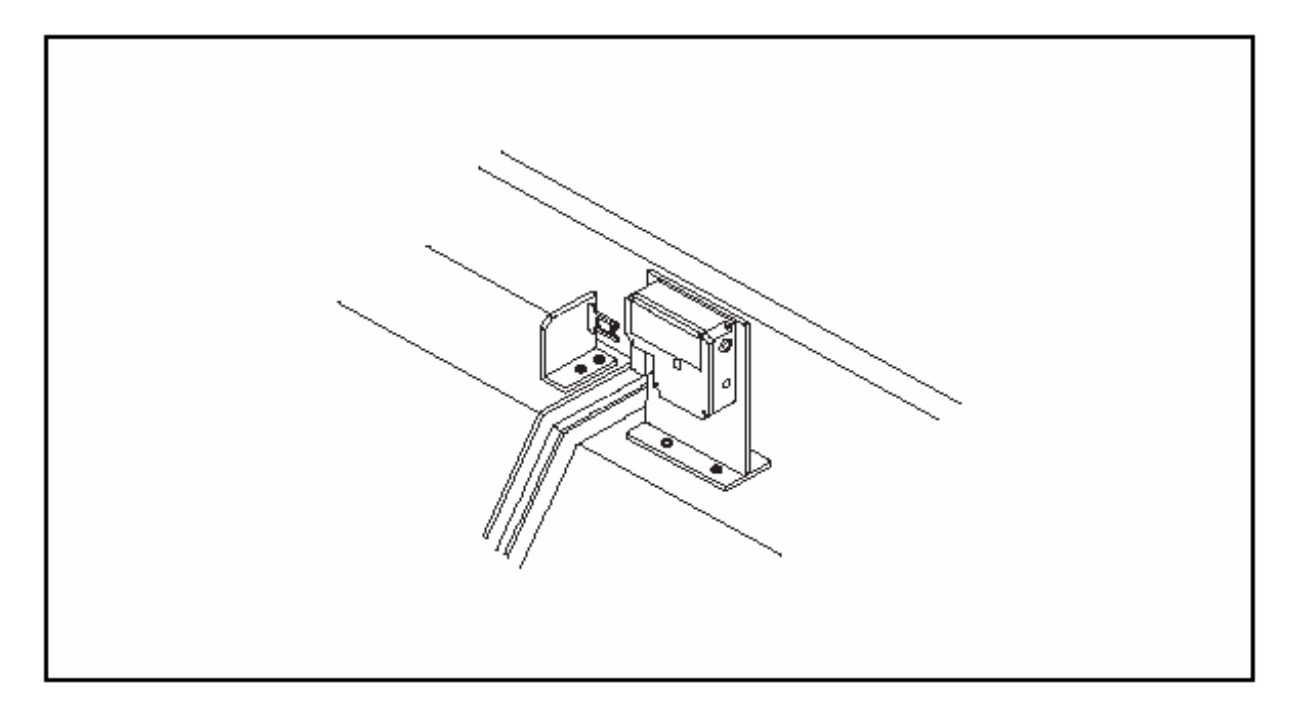

If a power failure occurred while operating, turn the lock switch to "UNLOCK" to open door

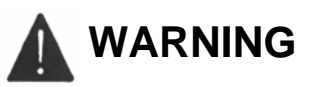

We are not responsible for the accident due to unauthorized modifications of Door Lock System.

### III

### **SPECIFICATION**

## **III SPECIFICATION**

| 1. | Introduction                                | 3-1  |
|----|---------------------------------------------|------|
|    | 1-1. Head Stock                             | 3-1  |
|    | 1-2. Tool Post                              | 3-1  |
|    | 1-3. Tail Stock                             | 3-1  |
| 2. | Specification                               | 3-2  |
|    | 2-1. Spindle Output and Torque Diagram      | 3-3  |
| 3. | NC Device Specification (FANUC Oi-TB)       | 3-4  |
|    | 3-1. G Function                             | 3-7  |
|    | 3-2. M Function (Auxiliary)                 | 3-9  |
| 4. | Head Stock                                  | 3-12 |
|    | 4-1. SUPER KIATURN 100                      |      |
|    | 4-2. SUPER KIATURN 200                      |      |
|    | 4-3. Major dimension of Head Stock          | 3-14 |
| 5. | Chuck and Rotary Cylinder                   | 3-15 |
|    | 5-1. Hollow Chuck Major Dimension           |      |
|    | 5-2. SUPER KIATURN 100 Hollow Chuck         |      |
|    | 5-2-1. Connecting Parts for Rotary Cylinder |      |
|    | 5-2-2. Major Dimensions                     |      |
|    | 5-3. SUPER KIATURN 200 Hollow Chuck         | 3-17 |
|    | 5-3-1. Connecting Parts for Rotary Cylinder |      |
|    | 5-3-2. Major Dimensions                     | 3-18 |
| 6. | Tool Post                                   | 3-19 |
|    | 6-1. Turret                                 | 3-19 |
|    | 6-2. SUPER KIATURN 100                      | 3-20 |
|    | 6-3. SUPER KIATURN 200                      |      |

### 1. Introduction

#### 1-1. Head Stock

Ensures the wide-range change in speed by the AC spindle motor as follows: For SUPER KIATURN 100, between 30 and 6.000 rpm and for SUPER KIATURN 200, between 30 and 4.000 rpm. Besides, it enables the constant surface speed control by the AC spindle motor.

### 1-2. Tool Post

Ensures more rapid and accurate indexing work (0,12 sec/surface) by the servo motor and the 3-pice coupling.

### 1-3. Tail Stock (Option)

Install the taper of MT No. 4 sold as a commercial live center.

The tail stock is set to random position by controlling the key above the support. Also, the thrust can be adjusted between 50 and 450 Kgf (500N and 4.500N) according to the hydraulic adjustment.

### HYUNDAI-KIA MACHINE

### 2. Specification

| Table 3-1 Specification |                            |        |               |                               |                    |  |
|-------------------------|----------------------------|--------|---------------|-------------------------------|--------------------|--|
| ltem                    |                            |        | Unit          | SUPER KIATURN                 | SUPER KIATURN 200  |  |
|                         |                            |        |               | 100                           |                    |  |
|                         | Swing over Bed             |        | mm (in)       | φ550 (21.6)                   |                    |  |
|                         | Max. machine dia.          |        | mm (in)       | φ <b>350 (13.8)</b>           |                    |  |
|                         | Chuck size                 |        | mm (in)       | φ 165 (6)                     | φ 210 (8)          |  |
| Capacity                | Swing over cross           |        | mm (in)       | φ350 (13.8)                   |                    |  |
|                         | Max. turning length        |        | mm (in)       | 300 (11.81)                   |                    |  |
|                         | Bar capacity               |        | mm (in)       | φ45 (1.77)                    | φ <b>65</b> (2.6)  |  |
|                         | Speed                      |        | rpm           | 6,000                         | 4,000              |  |
|                         | Speed variation            |        |               | randomly                      |                    |  |
| Spindle                 | Spindle dia (Bearing)      |        | mm(in)        | φ90 (3.54)                    | φ110 (4.3)         |  |
|                         | Spindle nose               |        |               | A2-5                          | A2-6               |  |
|                         | Bearing arrangement        |        |               | ball b                        | ball bearing       |  |
|                         | Floor-Center height        |        | mm(in)        | 1,010 (39.76)                 |                    |  |
|                         | Turret type                |        | sec           | 12-angle variable arrangement |                    |  |
| Tool Post               | Tool size                  |        |               | □25/Ø32(□1Ø11/4)              | □25/Ø40(□1Ø11/2)   |  |
|                         | Indexing time (1step/full) |        | each          | 0.12/0.24                     |                    |  |
|                         | Mechanism                  |        | sec           | Servo                         |                    |  |
|                         | Guide type                 |        |               | LM-Guide                      |                    |  |
|                         | Travel X-axis              |        | mm(in)        | 210 (8.2)                     |                    |  |
| Travels                 |                            | Z-axis | mm(in)        | 330 (                         | 12.99)             |  |
|                         | Traverse                   | X-axis | m/min(in/min) | 36 (1,417)                    |                    |  |
|                         |                            | Z-axis | m/min(in/min) | 36 (1,417)                    |                    |  |
|                         | Tail stock taper           |        |               | MT4                           |                    |  |
|                         | Tail stock dia.            |        | mm (in)       | φ56 (2.2)                     |                    |  |
| Tail Stock              | Tail stock travel          |        | mm (in)       | 80 (3.15)                     |                    |  |
| (Option)                | Tail stock thrust          |        | kgf (N)       | 450 (17.72)                   |                    |  |
|                         | Feeding method             |        |               | manual                        |                    |  |
|                         | Spindle                    |        | kW (Hp)       | 5.5/7.5 (7.4/10)              | 7.5/11 (10/55)     |  |
|                         | Feed drives                | X-axis | kW (Hp)       | 1.6                           | (2.2)              |  |
| Motor                   | Z-axis                     |        | kW (Hp)       | 1.6 (2.2)                     |                    |  |
|                         | Coolant                    |        | kW (Hp)       | 0.18 (0.24)                   |                    |  |
|                         | Power Capacity             |        | KVA           | 11.4                          | 14.1               |  |
|                         | External size (L x W x H)  |        | mm (in)       | 1,943x1,650x1,820             | (76.5x64.96x71.65) |  |
| Others                  | Machine weight             |        | kg (N)        | 3,800 (38,000)                | 3,900 (39,000)     |  |
|                         | controller                 |        |               | FANUC 0i-TB                   |                    |  |

\* The standard CHUCK & CYL should be attached, otherwise, it might cause serious injury to human body. You should use the approved one by our company.

### 2-1. Spindle Output and Torque Diagram

• The constant output area and torque to ensure the rated output of machine are shown in the followings.

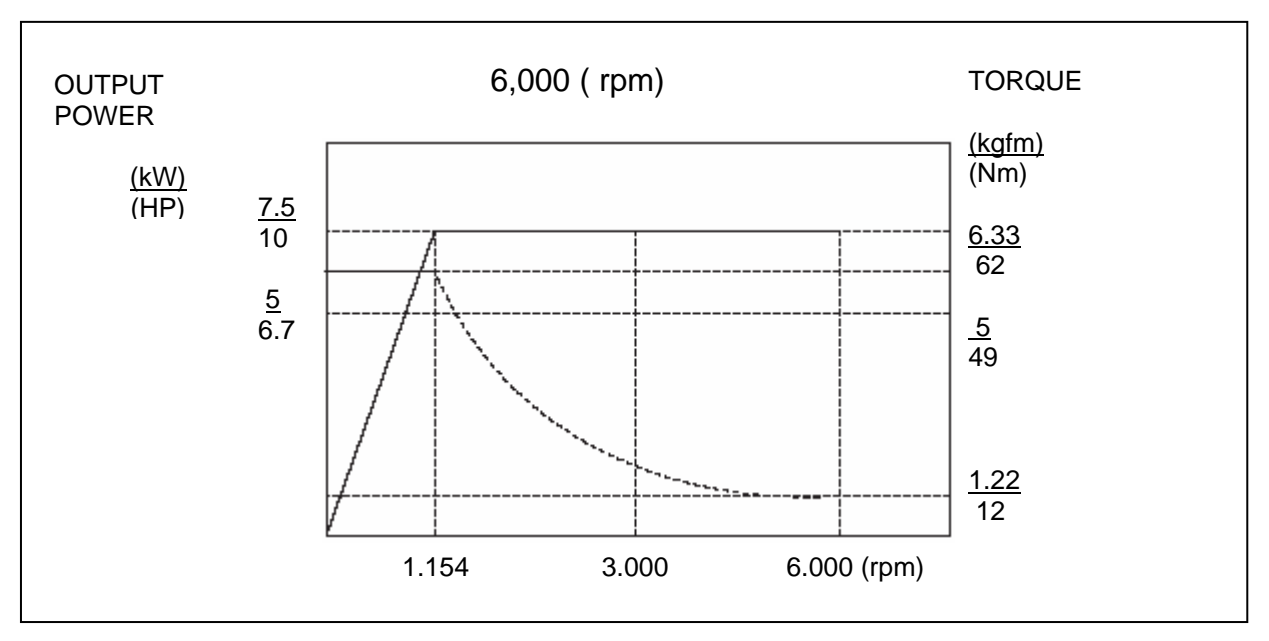

• SUPER KIATURN 100

Fig. 3-1 Output and Torque Diagram

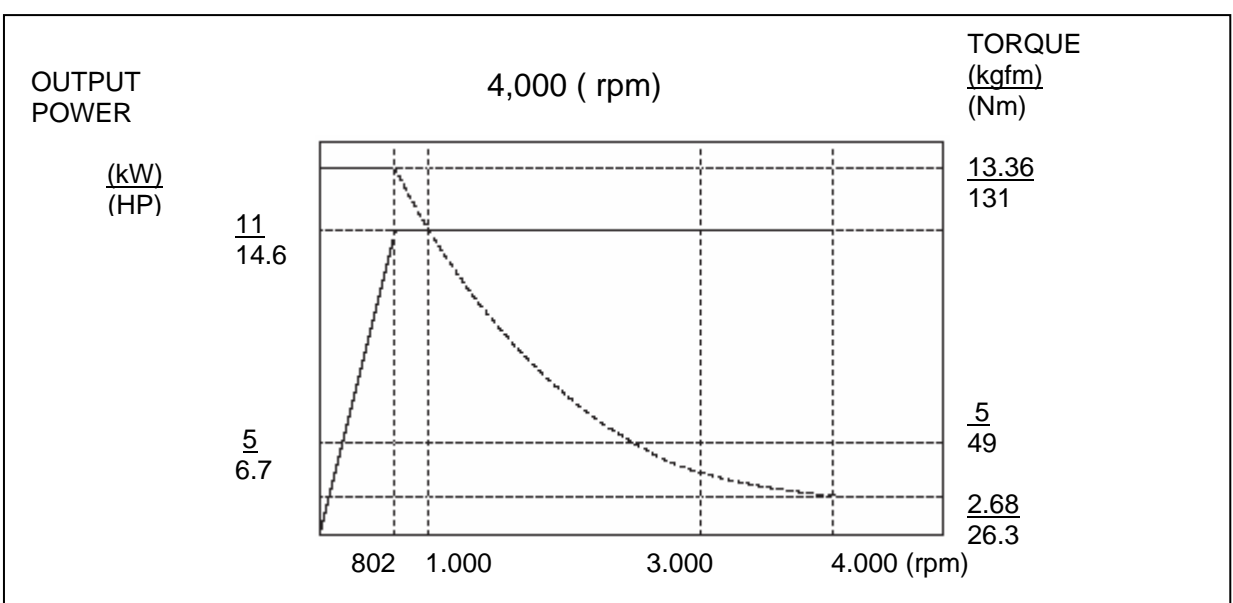

• SUPER KIATURN 200

Fig. 3-2 Output and Torque Diagram
#### 3. NC Device Specification (FANUC Oi-TA)

<Standard Specification>

| Controlling Axis               | X, Z-axis, simultaneous 2-axis.                          |
|--------------------------------|----------------------------------------------------------|
| Interpolation Function         | Positioning straight line and arc interpolation.         |
| Command Method                 | Absolute/Incremental.                                    |
| Least Input Increment          | 0,001 mm, 0.001 deg                                      |
| Tape Code                      | EIARS244/ISO 840 auto-identification.                    |
| M, S, T Function               | Preparation G2, 3 digits, Aux. M2 digits, Tool T4 digits |
| Spindle Speed Command          | S code rpm direct command.                               |
| Feed Command                   | F code feed rate direct command.                         |
| Feed Rate Override             | 0 ~ 200% (10% interval)                                  |
| Rapid Feed Override            | 1%, 5%, 25/50%, 100%                                     |
| Manual Feed Function           | Rapid feed, Jog feed (0 ~ 2000 mm/min), Handle feed.     |
| Manual Pulse Generator         | Multiply x1, x10, x100 three stage exchange              |
| Tool Position Offset           | No. of offset : 32                                       |
| Character Display              | 9 inch 512 characters (16 x 32)                          |
| Tape Memory Edit               | 320 m                                                    |
| Position Coder                 | 6.000 rpm                                                |
| Canned Cycle                   | G90, G92, G94                                            |
| Thread Cutting Function G32    |                                                          |
| Constant Surface Speed Control | G96 S x x x x                                            |
| Return to Reference            | Manual, Auto G27-~ G30                                   |
| Run Hour display               | NC display                                               |
| Nose R Compensation            | Auto calculation (G40 ~ G42)                             |
| Spindle Max. Speed Setting     | G50 Sx x x x                                             |
| Auto Coordinate Setting        | T code coordinate setting                                |
| Workpiece Coordinate Shift     | Direct, increase/Decrease measured value G54 (workpiece  |
|                                | length)                                                  |
| Manual Absolute                | "ON" Fix                                                 |
| Stored Stroke limit            | 1, 2, 3, G22, G23                                        |
| Incremental Offset             | U, W                                                     |
|                                |                                                          |

### HYUNDAI-KIA MACHINE III. SPECIFICATION

| Offset Data Tape Reading            | G10                                   |
|-------------------------------------|---------------------------------------|
| Variable-lead Thread Cutting        | G34                                   |
| Program Checking                    | Dry run + Spindle Stop + Coolant Stop |
| Input/Output Interface              | RS232 * 1                             |
| Block Skip                          | 1EA                                   |
| Arc. Radius R Designation           |                                       |
| Chamfering R                        |                                       |
| Memory Lock Key                     |                                       |
| Skip Function                       | G31                                   |
| Number of registerable Program 2008 | A                                     |
| Single Block                        |                                       |
| Feed Hold                           |                                       |
| Optional Stop                       |                                       |
| Dwell                               |                                       |
| Decimal Point Input                 |                                       |
| Program No. Search                  |                                       |
| Sequence No. Search                 |                                       |
| Label Skip                          |                                       |
| Machine Lock                        |                                       |
| Dry Run                             |                                       |
| Backlash Compensation               | 0 ~ 255 pulse                         |
| NC Self Diagnostic Function         |                                       |
| Inch/Metric Conversion              | G20, G21                              |
| Canned Cycle for Drilling           | G80, G83, G84, G85, G87, G88, G79     |
| Tool Life Management                |                                       |
| Stored Pitch Error Compensation     |                                       |
| Custom Macro B                      | Review spec, when using DI/DO         |
| Background editing                  |                                       |

\*1. Only interface exists. The cable connected with I/O device is not included.

<Option Specification>

| Temporarily Stop of Thread    | (G92, G76)                    |
|-------------------------------|-------------------------------|
| Cutting                       |                               |
| Multiple Start Thread Cutting | G76                           |
| Manual Absolute               | Switch exchange type          |
| Program Restart               | Review spec. when using DI/DO |
| Optional Block Skip Addition  | Review machine spec.          |
| External Tool Offset          | Review machine spec.          |
| External Workpiece No. Search | Review machine spec.          |
| External data Input           | Review machine spec.          |
| Auxiliary Function Lock       |                               |
| Return to the Set Up Point    |                               |
| Manual Interruption Point     |                               |
| Manual Interruption Point     |                               |
| Return                        |                               |
| Angle Programming for Linear  |                               |
| Interpolation                 |                               |
| Multiple Cornering            |                               |
| (Beveling & Rounding)         |                               |
| Skip Function                 | G31                           |
| Internal Toggle Switch        |                               |
| Spindle Index Function        | Review machine spec.          |
| Buffering Function            |                               |
| Graphic Function              |                               |
|                               |                               |
|                               |                               |
|                               |                               |
|                               |                               |
|                               |                               |

#### 3-1. G-Function

|                    | 1     | B. Stan                                                                  | dard, O: Option |
|--------------------|-------|--------------------------------------------------------------------------|-----------------|
| Standard<br>G Code | Group | Function                                                                 | Туре            |
| G00                |       | Positioning (rapid traverse)                                             | В               |
| G01                | 01    | Linear interpolation, (Cutting feed)                                     | B,O             |
| G02                |       | Circular interpolation CW                                                | В               |
| G03                |       | Circular interpolation CCW                                               | В               |
| G04                | *     | Dwell                                                                    | В               |
| GO6                |       | Error detecting OFF positioning                                          | В               |
| G10                |       | Tool offset setting                                                      | В               |
| G20                | 05    | Inch input                                                               | 0               |
| G21                |       | Metric input                                                             | 0               |
| G22                | 01    | Circular interpolation radius R setting CW                               | 0               |
| G23                |       | Circular interpolation radius R setting CCW                              | 0               |
| G27                |       | Reference point return check                                             | В               |
| G28                |       | Auto reference point return                                              | В               |
| G29                | *     | Return from reference point                                              | В               |
| G30                |       | 2nd reference point return                                               | В               |
| G31                |       | Skip function                                                            | 0               |
| G32                | 01    | Thread cutting, continuous thread cutting, multi thread cutting (Option) | B,O             |
| G34                |       | Variable lead thread cutting                                             | 0               |
| G35                | *     | Tool set error compensation                                              | 0               |
| G36                | 07    | The 2nd Stored stroke limit ON                                           | В               |
| G37                |       | The 2nd Stored stroke limit OFF                                          | В               |
| G38                | 08    | The 3rd Stored stroke limit ON                                           | В               |
| G39                |       | The 3rd Stored stroke limit OFF                                          | В               |
| G50                | *     | Coordinate system setting                                                | В               |
|                    |       | Max. spindle speed setting, work coordinate system setting.              | 0               |
| G51                | *     | Return of current display value to origin                                | 0               |
| G65                |       | Macro simple call                                                        | 0               |
| G66                | 09    | Macro modal call                                                         | 0               |
| G67                | 1     | Macro modal call cancel                                                  | 0               |
| G68                | 10    | Programmable mirror image ON                                             | 0               |
| G69                |       | Programmable mirror image OFF                                            | 0               |

| B:Standard. | 0: | Option |
|-------------|----|--------|
| D.Otanadaa, | ◡. | Option |

| Standard<br>G Code | Group | Function                              |                      |   |
|--------------------|-------|---------------------------------------|----------------------|---|
| G70                |       | Finishing cycle                       | Multiple repetitive  | 0 |
| G71                |       | Rough turning                         | cycle                | 0 |
| G72                |       | Rough facing                          |                      | 0 |
| G73                |       | Pattern repeating cycle               |                      | 0 |
| G74                |       | End face peck drilling cycle          |                      | 0 |
| G75                |       | Grooving in X-axis                    |                      | 0 |
| G76                |       | Thread cutting cycle                  |                      | 0 |
| G90                | 01    | Turning cycle A                       |                      | В |
| G92                |       | Thread cutting cycle                  |                      | В |
| G94                |       | Facing cycle B                        |                      |   |
| G96                | 02    | Constant surface speed control        |                      | В |
| G97                |       | Constant surface speed control cancel |                      | В |
| G98                | 04    | Feed per minute (mm/min)              |                      |   |
| G99                |       | Feed per revolution (mm/rev)          |                      |   |
| G122               | 11    | Tool registration start               | Tool Life Management | 0 |
| G123               |       | Tool registration finish              |                      | 0 |
| G111               | *     | Taper multi chamfering/R              |                      | 0 |
| G112               |       | Circular multi chamfering/R           |                      |   |
| G141               | *     | Tool nose R left compensation         |                      | В |
| G142               |       | Tool nose R right compensation        |                      |   |
| G150               | 13    | Groove width compensation OFF         |                      | В |
| G151               |       | Groove width compensation ON          |                      |   |

The G code of group 01-03 is called "modal G code" .

If the G code commanded, it is effective until another G code is done.

- Group 01 : Controlling the movement of tool
- Group 02 : Controlling the movement of tool
- Group 04 : Controlling the movement of tool nose
- Group 07 and 08 : Setting enable / disable area of tool
- Group 01 : Controlling the groove width compensation

#### 3-2. M Function (Auxiliary)

| -2. W T U |                                       | •      | •      |                                | ★: Option |
|-----------|---------------------------------------|--------|--------|--------------------------------|-----------|
| M-code    | Function                              | Remark | M-code | Function                       | Remark    |
| M00       | PROGRAM STOP                          |        | M25    | CENTER FORWARD                 | *         |
| M01       | OPTIONAL STOP                         |        | M26    | CENTER RETRACT<br>(TIMER STOP) | *         |
| M02       | PROGRAM END                           |        | M27    |                                |           |
| M03       | SPINDLE FORWARD                       |        | M28    | CENTER RETRACT<br>(TIMER STOP) | *         |
| M04       | SPINDLE REVERSE                       |        | M29    |                                |           |
| M05       | SPINDLE STOP                          |        | M30    | NC RESET & REWIND              |           |
| M06       |                                       |        | M31    | END OF BAR COUNTR UP<br>CHECK  |           |
| M07       |                                       |        | M32    |                                |           |
| M08       | COOLANT ON                            |        | M33    |                                |           |
| M09       | COOLANT OFF                           |        | M34    | LUBRICATION INHIBIT            |           |
| M10       |                                       |        | M35    | LUBRICATION INHIBIT            |           |
| M11       |                                       |        | M36    | AUTO POWER OFF<br>ENABLE       | *         |
| M12       | COUNTER                               | *      | M37    | AUTO POWER OFF<br>DISABLE      | *         |
| M13       |                                       |        | M38    | CENTER AIR BLOW ON             | *         |
| M14       |                                       |        | M39    | CENTER AIR BLOW OFF            | *         |
| M15       |                                       |        | M40    |                                |           |
| M16       |                                       |        | M41    |                                |           |
| M17       |                                       |        | M42    |                                |           |
| M18       | RELEASE OF THE<br>SPINDLE POSITIONING |        | M43    |                                |           |
| M19       | SPINDLE POSITIONING                   | *      | M44    | SERVO MODE ON                  | *         |
| M20       |                                       |        | M45    | SERVO MODE OFF                 | *         |
| M21       | ERROR DETECT ON                       |        | M46    | SPINDLE OVERRIDE<br>ENABLE     | *         |
| M22       | ERROR DETECT OFF                      |        | M47    | SPINDLE OVERRIDE<br>DISABLE    | *         |
| M23       | CHAMFERING ON                         |        | M48    | FEED OVERRIDE ENABLE           |           |
| M24       | CHAMFERING OFF                        |        | M49    | FEED OVERRIDE<br>DISABLE       |           |

| M-code | Function             | Remark | M-code | Function         | Remark |
|--------|----------------------|--------|--------|------------------|--------|
| M50    |                      |        | M75    |                  |        |
| M51    | SPINDLE AIR BLOW ON  | *      | M76    |                  |        |
| M52    | SPINDLE AIR BLOW OFF | *      | M77    |                  |        |
| M53    |                      |        | M78    |                  |        |
| M54    |                      |        | M79    |                  | -      |
| M55    |                      |        | M80    |                  | -      |
| M56    |                      |        | M81    |                  | -      |
| M57    |                      |        | M82    |                  |        |
| M58    |                      |        | M83    |                  | -      |
| M59    |                      |        | M84    |                  | -      |
| M60    |                      |        | M85    |                  | -      |
| M61    | AUTO DOOR OPEN       | *      | M86    |                  | -      |
| M62    | AUTO DOOR CLOSE      | *      | M87    |                  | -      |
| M63    | PART CATCHER UP      | *      | M88    |                  |        |
| M64    | PART CATCHER DOWN    | *      | M89    |                  |        |
| M65    |                      |        | M90    |                  | -      |
| M66    | CHUCK PRESSURE LOW   | *      | M91    |                  | -      |
| M67    | CHUCK PRESSURE HIGH  | *      | M92    |                  |        |
| M68    | CHUCK CLAMP          |        | M93    |                  |        |
| M69    | CHUCK UNCLAMP        |        | M94    |                  |        |
| M70    | CALL LIGHT ON        |        | M95    |                  | -      |
| M71    |                      |        | M96    |                  | -      |
| M72    |                      |        | M97    |                  |        |
| M73    |                      |        | M98    | SUB PROGRAM CALL |        |
| M74    |                      |        | M99    | SUB PROGRAM STOP |        |

#### Sub Program Call

(Ex)

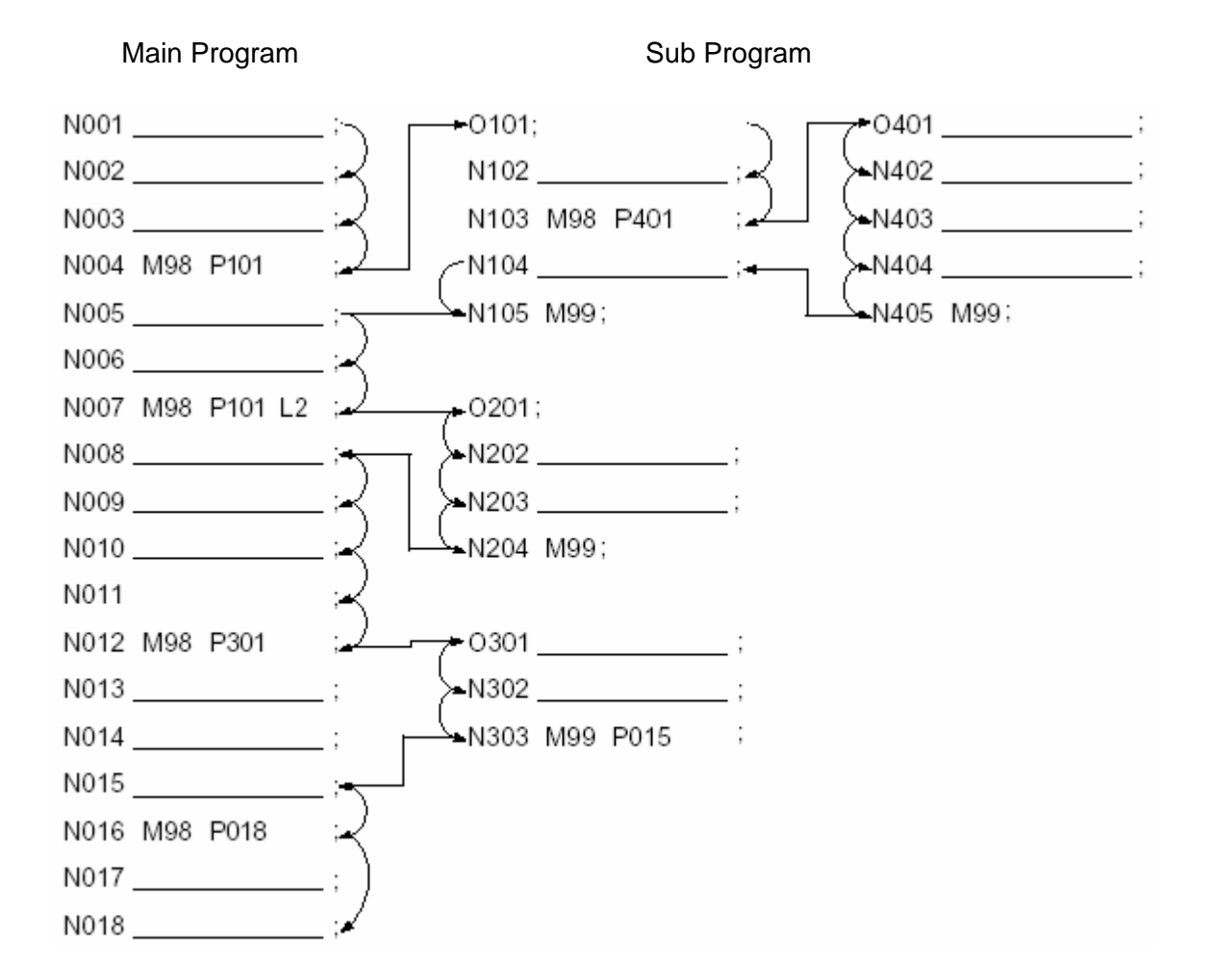

#### 4. Head Stock

#### 4-1. SUPER KIA TURN 100

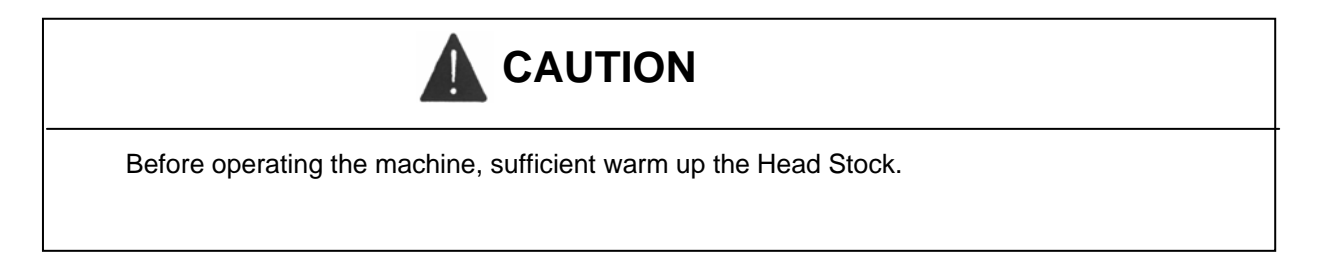

• The Head Stock is A2-5

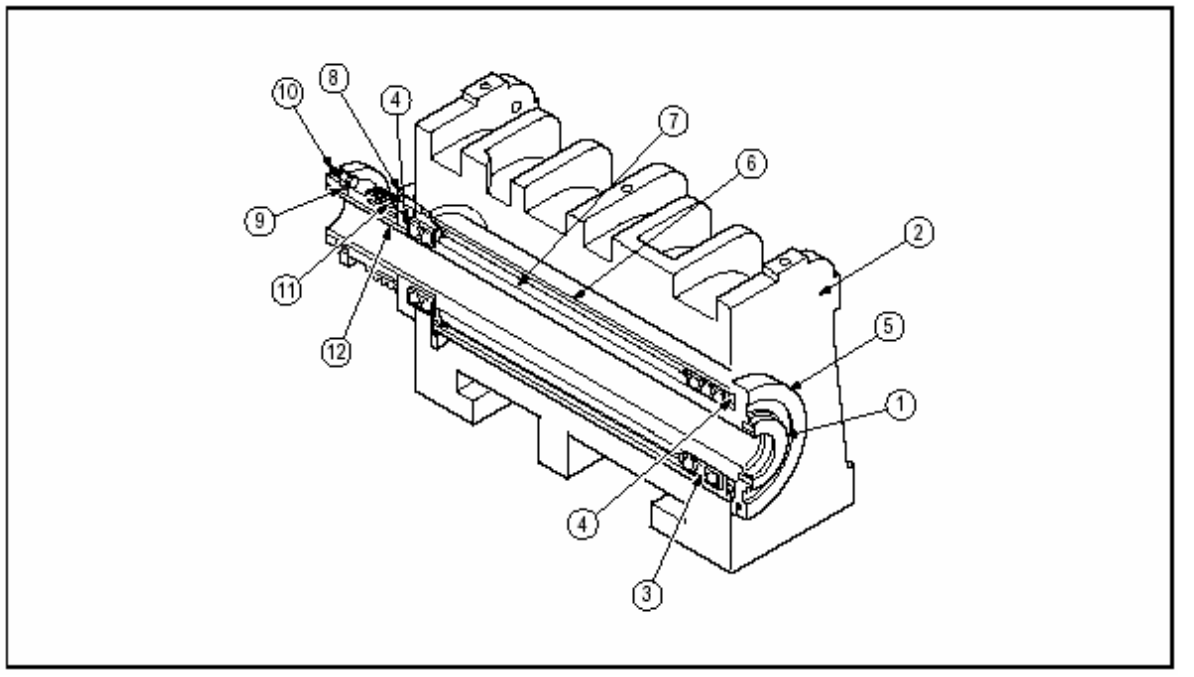

Fig. 3-3 Head Stock (SUPER KIATURN 100)

| No. | Part Name    | No. | Part Name      |
|-----|--------------|-----|----------------|
| 1   | Spindle      | 7   | Collar "B"     |
| 2   | Head Body    | 8   | Rear Flange    |
| 3   | Bearing      | 9   | O-Ring         |
| 4   | Labyrinth    | 10  | Hex. Bolt      |
| 5   | Front Flange | 11  | Spindle Pulley |
| 6   | Collar "A"   | 12  | Кеу            |

#### 4-2. SUPER KIA TURN 200

• The Head Stock is A2-6

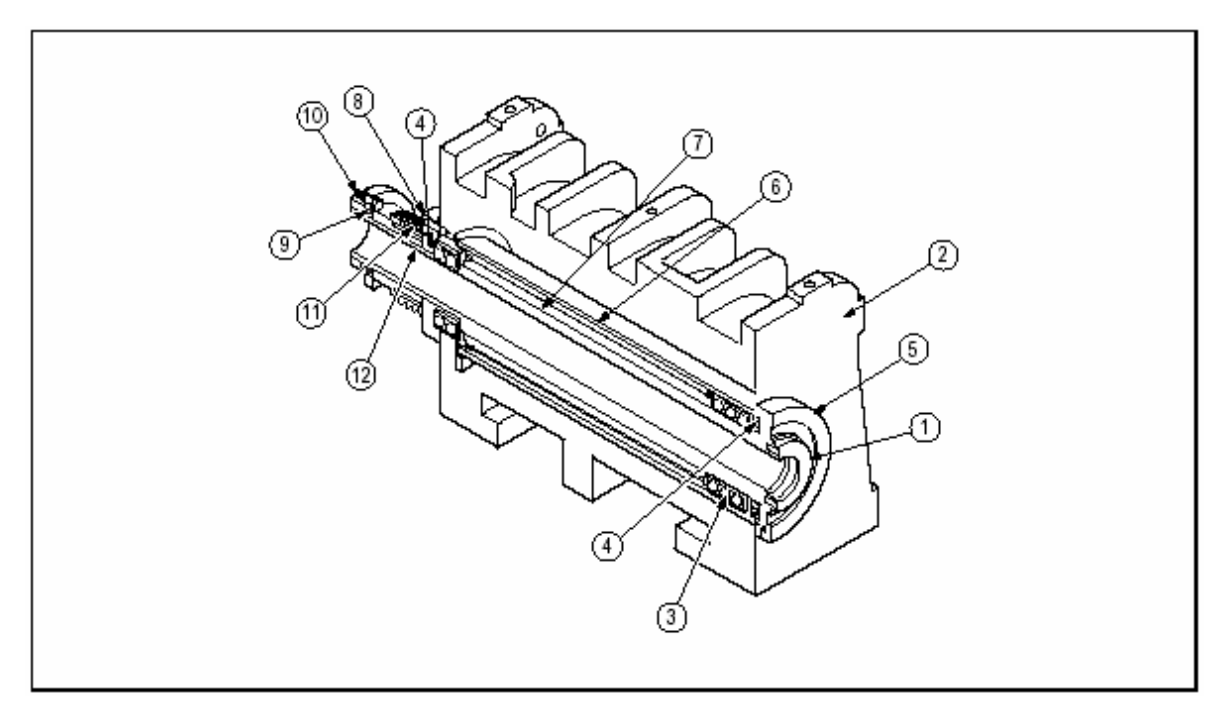

| Fia. 3-4      | Head Stock | (SUPER | KIATURN 200) |
|---------------|------------|--------|--------------|
| · · · · · · · |            | (00    |              |

| No. | Part Name    | No. | Part Name      |
|-----|--------------|-----|----------------|
| 1   | Spindle      | 7   | Collar "B"     |
| 2   | Head Body    | 8   | Rear Flange    |
| 3   | Bearing      | 9   | O-Ring         |
| 4   | Labyrinth    | 10  | Hex. Bolt      |
| 5   | Front Flange | 11  | Spindle Pulley |
| 6   | Collar "A"   | 12  | Кеу            |

#### 4-3. Major Dimensions of Head Stock

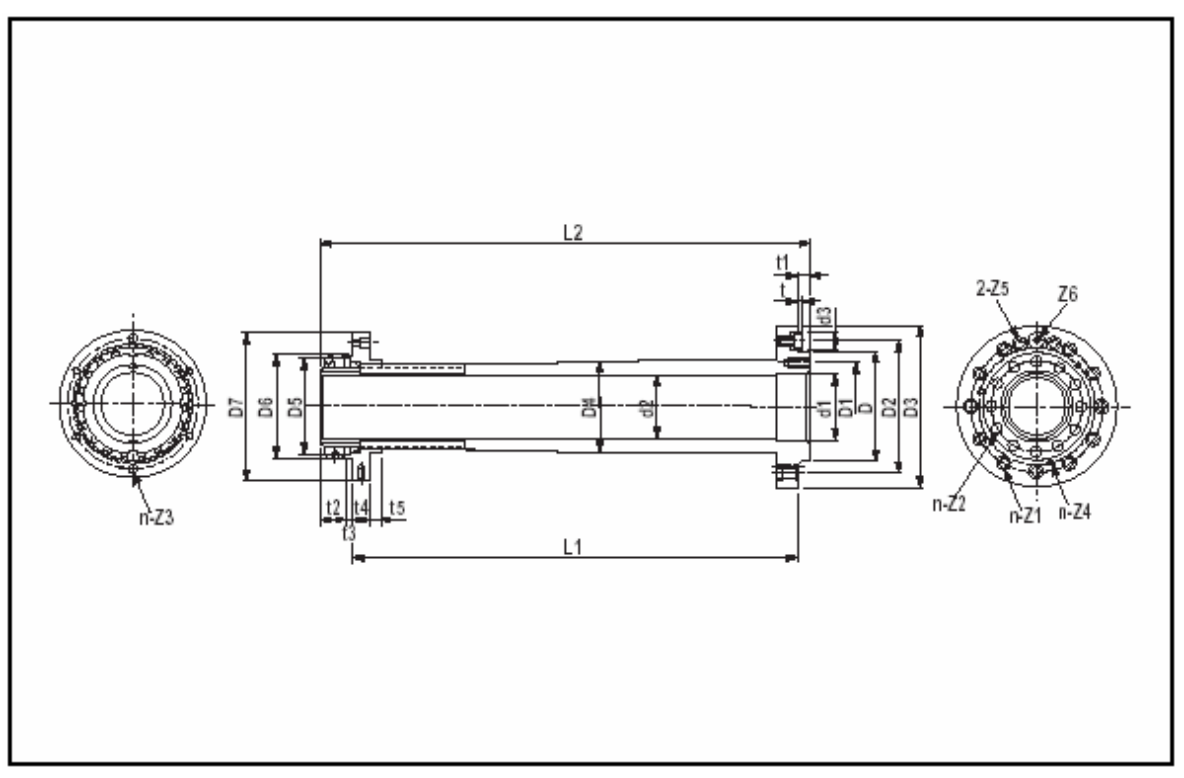

Fig. 3-5 Major Dimensions of Head Stock

mm (in)

| No. | SKT 100              | SKT 200        | No.  | SKT 100 | SKT 200 |
|-----|----------------------|----------------|------|---------|---------|
| D   | 82.17(3.235)         | 106.375(4.188) | t2   | 22.4    | 21      |
| D1  | 62(2.56)             | 90(3.54)       | t3   | 9       | 5       |
| D2  | 104.8(4.125)         | 133.4(5.25)    | t4   | 20      | 17.5    |
| D3  | 135(5.31)            | 210(8.26)      | t5   | 3       | 18.5    |
| D4  | 90(3.54)             | 110(4.33)      | L1   | 474.8   | 535.1   |
| D5  | 87(3.43) [100(3.94)] | 130(5.12)      | L2   | 519.2   | 575.4   |
| D6  | 150(5.91)            | 145(5.71)      | n-Z1 | 11-M12  | 11-M12  |
| D7  | 176(6.93)            | 190(7.48)      | n-Z2 | 8-M8    | 8-M6    |
| d1  | 54(2.13)             | 78(3.07)       | n-Z3 | 6-M10   | 6-M10   |
| d2  | 53(2.09)             | 78(3.07)       | n-Z4 | 6-M10   | 3-M8    |
| d3  | 16(0.63)             | 19.05(0.75)    | Z5   | 10      | 10.2    |
| t   | 4.75(0.187)          | 4.8(0.189)     | Z6   | M6      | M8      |
| t1  | 13(5.12)             | 14.3(0.563)    | Z6   | 50      | 30      |

#### 5. Chuck and Rotary Cylinder

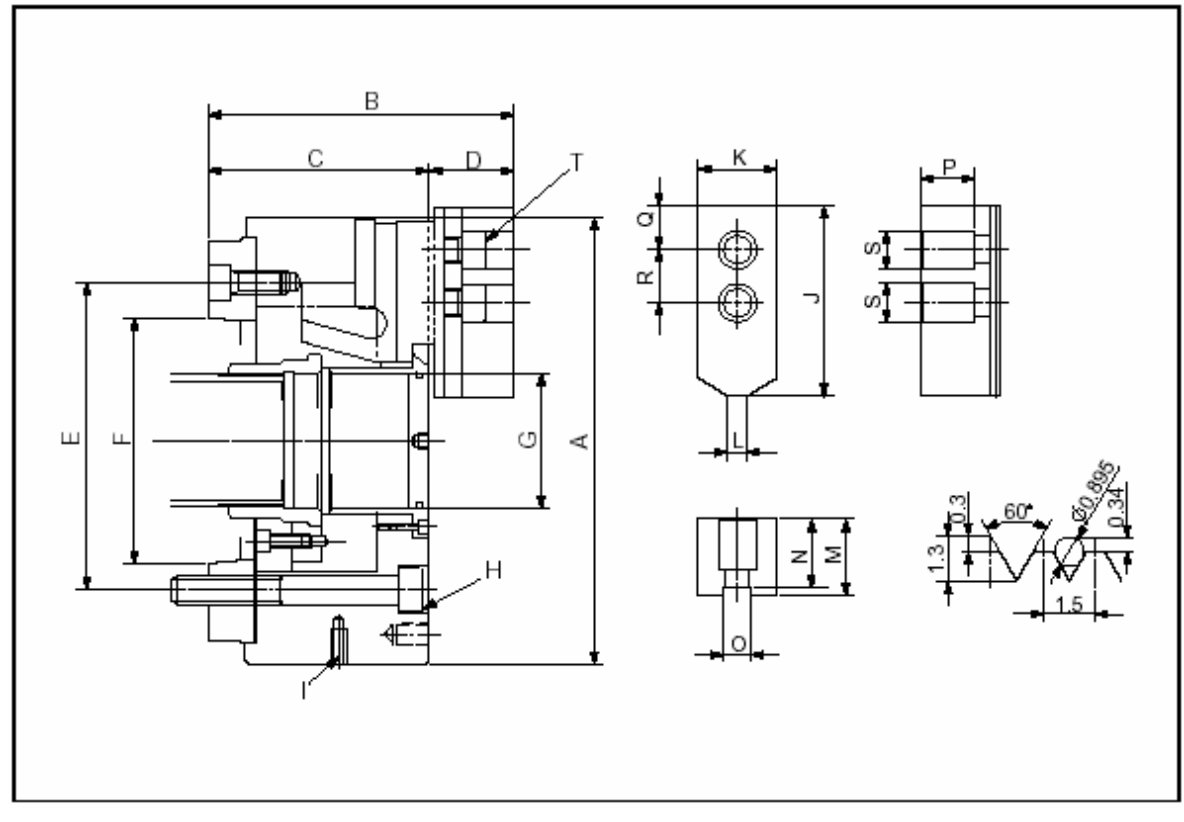

#### 5-1. Hollow Chuck Major Dimensions

Fig. 3-6 Major Dimensions of Hollow Chuck and Soft Jaw

mm

| No. | SKT100     |     |           | No.      | SKT100  | SKT200         |                |
|-----|------------|-----|-----------|----------|---------|----------------|----------------|
|     | SAMCHUNREE | SMI | SAMCHUNRE | E SMI    |         | SAMCHUNREE/SMI | SAMCHUNREE/SMI |
| А   | Ø 169      |     | Ø 2       | Ø 210    |         | 35             | 40             |
| В   | 123        | 122 | 147       | 146      | L       | 6              | 8              |
| С   | 91         | 90  | 103       | 102      | М       | 28             | 40             |
| D   | 32 44      |     | ł         | Ν        | 23      | 35             |                |
| Е   | 104.8      | 110 | 133.4     | 140      | 0       | 12             | 16             |
| F   | 82.56      |     | 106.375   |          | Р       | 20             | 26             |
| G   | Ø 46 Ø     |     | Ø 5       | 52       | Q       | 15             | 20             |
| Н   | M10-95L    |     | M12-110L  | M12-105L | R       | 20             | 25             |
| I   | 2-M10 2    |     | 2-M       | 10       | S       | Ø17.5          | Ø 20           |
| J   | 72 85.5    |     | 5         | Т        | M10-32L | M12-32L        |                |

#### 5-2. SUPER KIATURN 100 Hollow Chuck (6', 0165)

| Name     | Manufacturer    |
|----------|-----------------|
| Chuck    | SAMCHUNREE, SMI |
| Cylinder | SAMCHUNREE. SMI |

#### 5-2-1. Connecting Parts for Rotary Cylinder

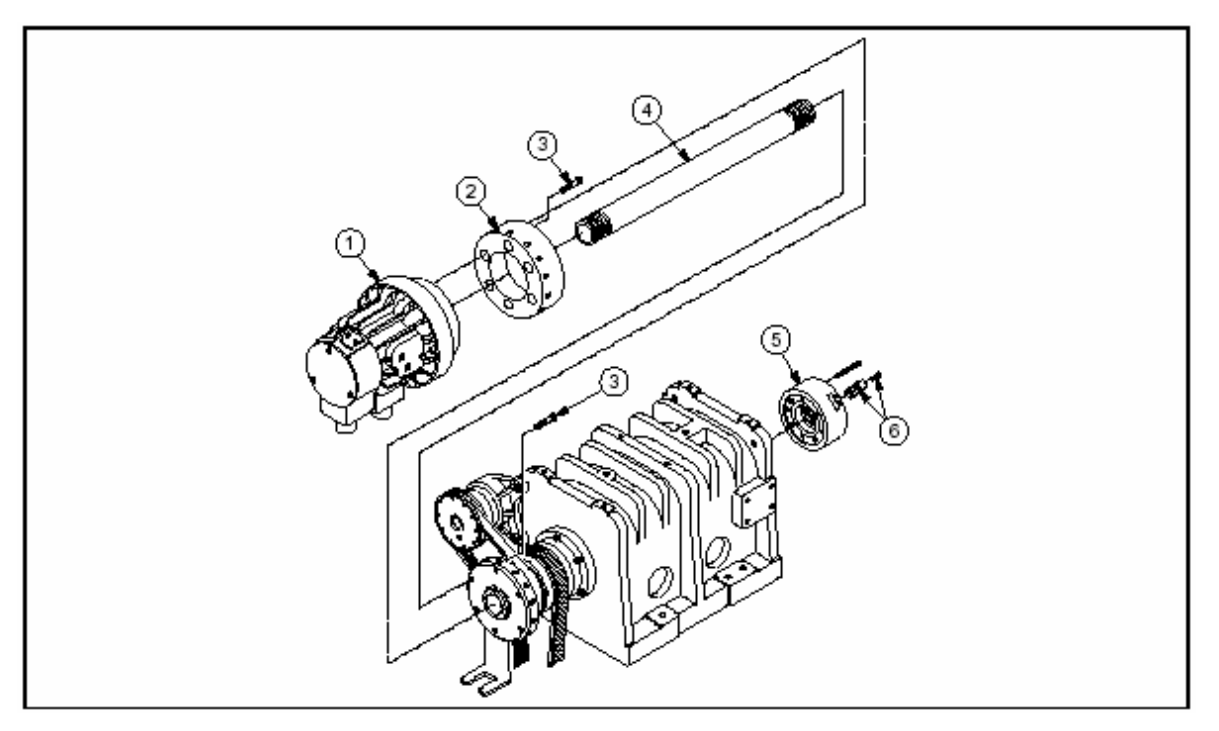

Fig. 3-7 Connecting Parts for Cylinder

| No. | Item      | Item No.      |               | Qty.  | Remarks    |          |
|-----|-----------|---------------|---------------|-------|------------|----------|
|     |           | SAMCHUNREE    | SMI           |       | SAMCHUNREE | SMI      |
| 1   | Hydraulic | 1680-11-302-0 | 1344-11-101-3 | 1     | SYH1239    | HHH35CA6 |
|     | Cylinder  |               |               |       |            |          |
| 2   | Cylinder  | 1680-11-304-0 | 1344-11-313-0 | 1     |            |          |
|     | Flange    |               |               |       |            |          |
| 3   | SCREW,    | SM11010030    |               | 12    | M10 x 30L  |          |
|     | HEX S/C   |               |               |       |            |          |
| 4   | Draw Tube | 1680-11-303-0 | 1654-11-306-0 | 1     |            |          |
| 5   | Chuck     | 1680-11-301-0 | 1344-11-205-1 | 1     | HAS-06     | HH037M6  |
| 6   | Soft Jaw  | 1674-11-317-0 | KK007003      | 1 SET |            |          |

#### 5-2-2. Major Dimension

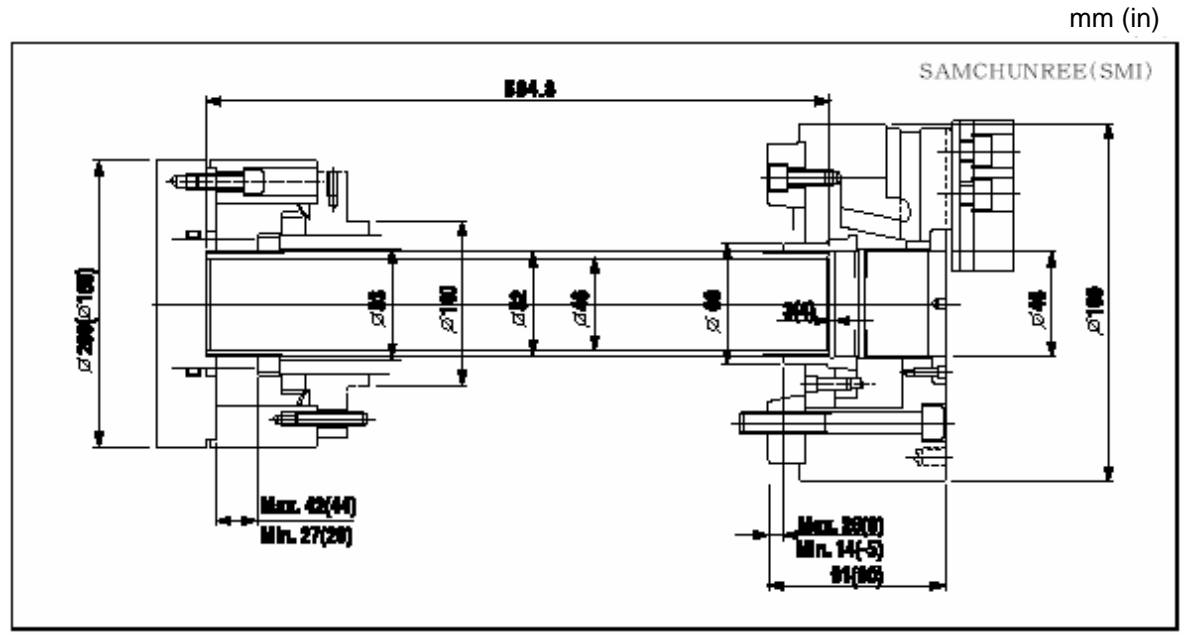

Fig. 3-8 Major Dimensions of Connecting Parts for Cylinder

#### 5-3. SUPER KIATURN 200 Hollow Chuck (8", Ø 210)

| Name     | Manufacturer    |
|----------|-----------------|
| Chuck    | SAMCHUNREE, SMI |
| Cylinder | SAMCHUNREE, SMI |

#### 5-3-1. Connecting Parts for Rotary Cylinder

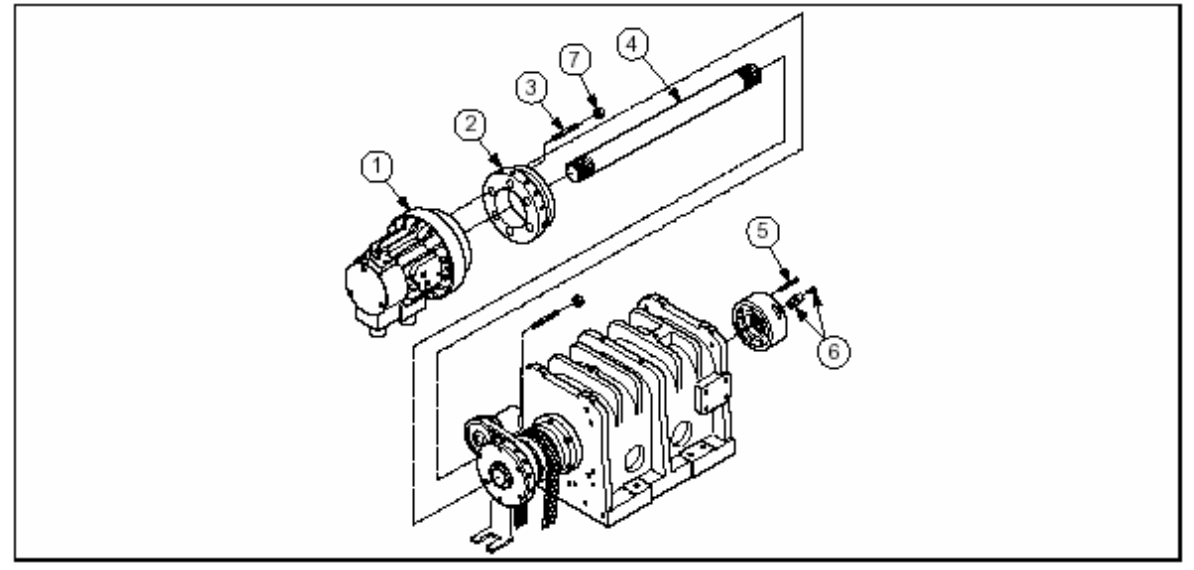

Fig. 3-9 Connecting Parts for Cylinder

| No. | Item      | Item No.      |               | Qty.  | Remarks    |           |
|-----|-----------|---------------|---------------|-------|------------|-----------|
|     |           | SAMCHUNREE    | Hwacheon      |       | SAMCHUNREE | Hwacheon  |
| 1   | Hydraulic | 1742-11-450-1 | 1742-11-118-1 | 1     | SYH1239    | HH36CA8   |
|     | Cylinder  |               |               |       |            |           |
| 2   | Cylinder  | 1742-11-447-0 | 1742-11-202-0 |       | 1          |           |
|     | Flange    |               |               |       |            |           |
| 3   | Stud bolt | SM 1008010030 |               |       | 4          | M10 x 30L |
| 4   | Draw Tube | 1742-11-432-0 |               |       | 1          |           |
| 5   | Chuck     | 1742-11-449-0 | 1742-11-117-0 | 1     | HAS-06     | H037M8    |
| 6   | Soft Jaw  | 1742-11-454-0 | 1742-11-443-0 | 1 SET |            |           |
| 7   | Hex. Nut  | SM 1201001000 |               | 4     | M10        | )         |

#### 5-3-2. Major Dimension

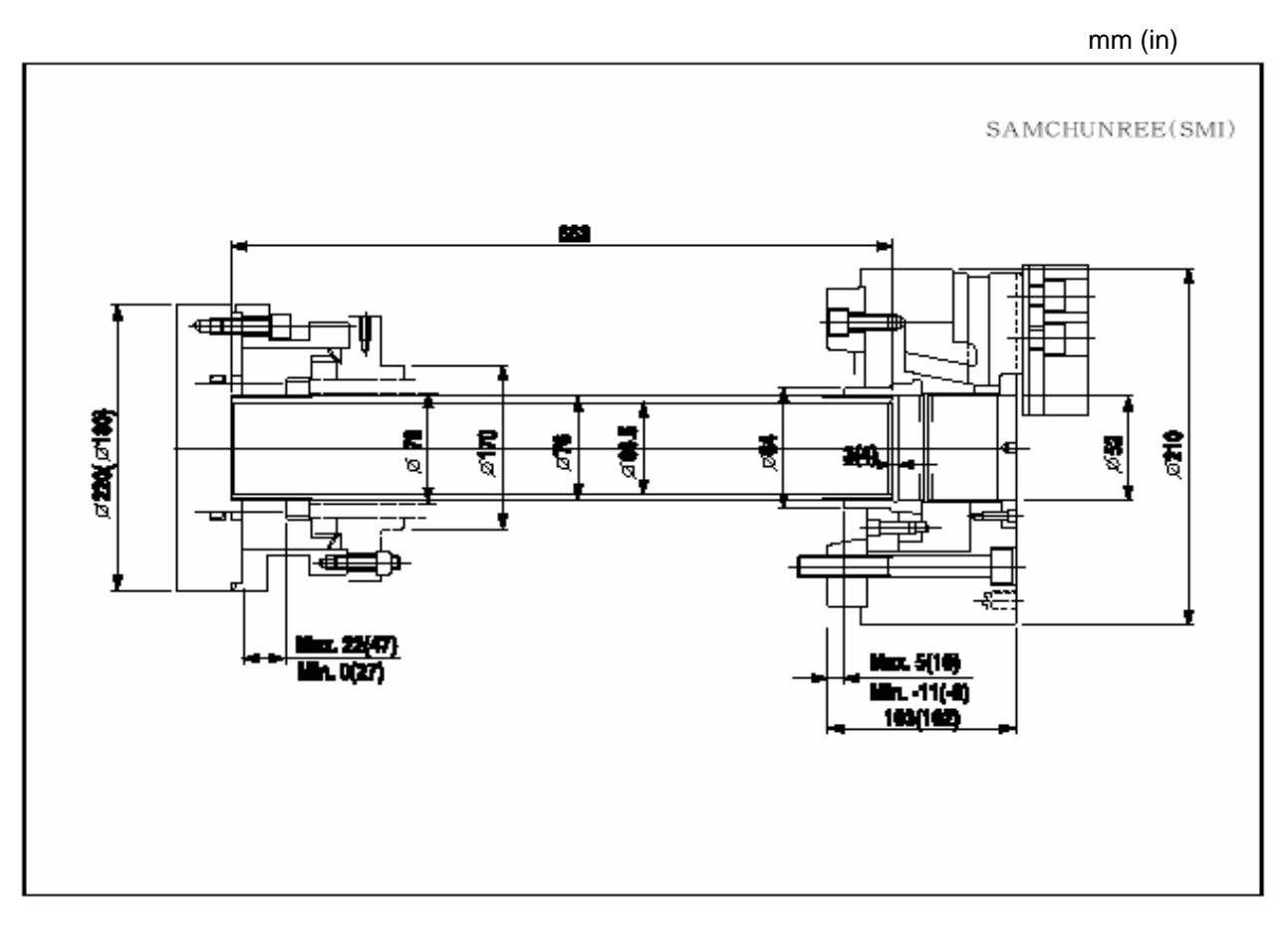

Fig. 3-10 Major Dimensions of Connecting Parts for Cylinder

#### 6. Tool Post

#### 6-1. Turret

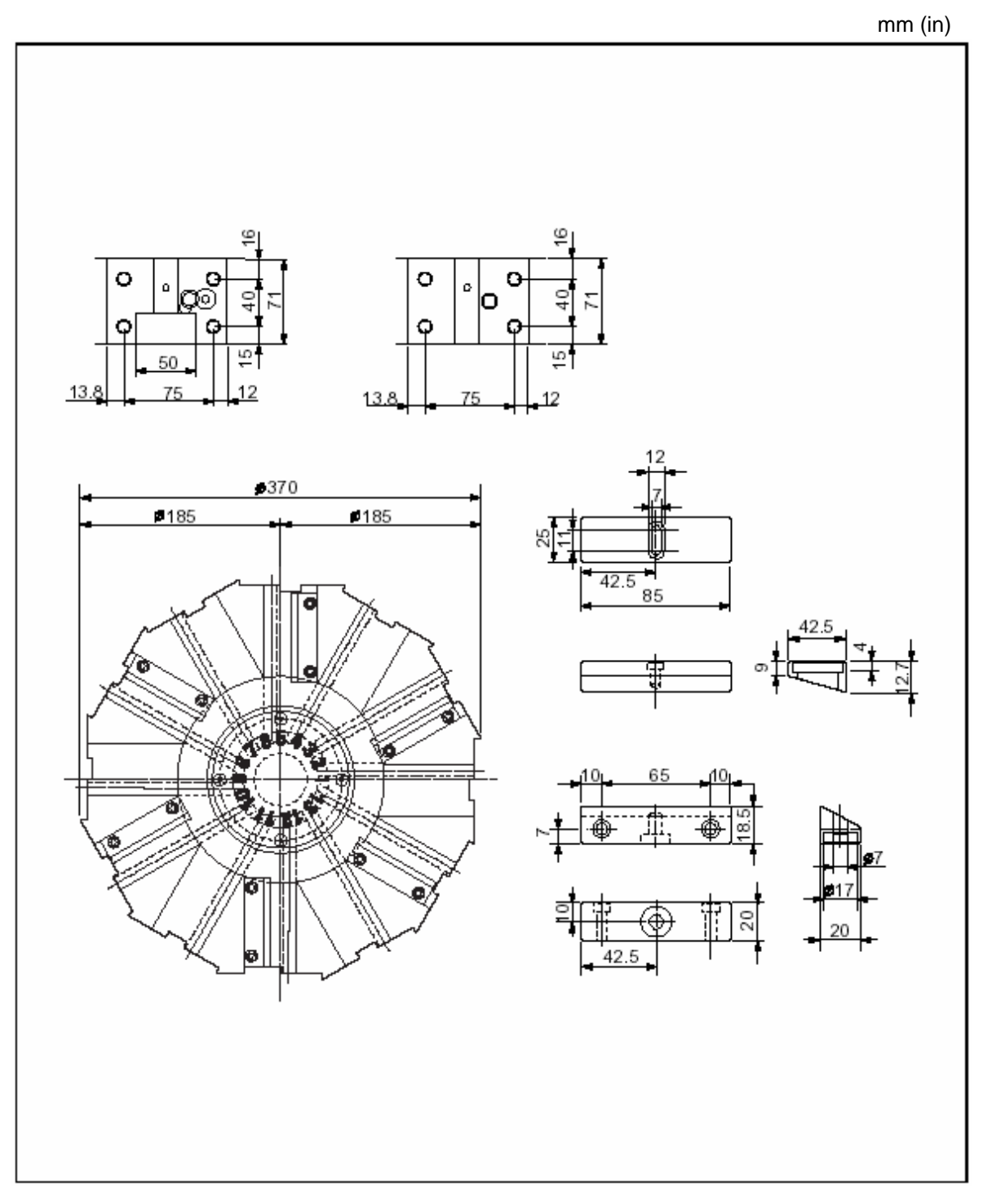

Fig. 3-11 Turret (SUPER KIATURN 100/200)

#### 6-2. SUPER KIATURN 100

#### • Base Holder

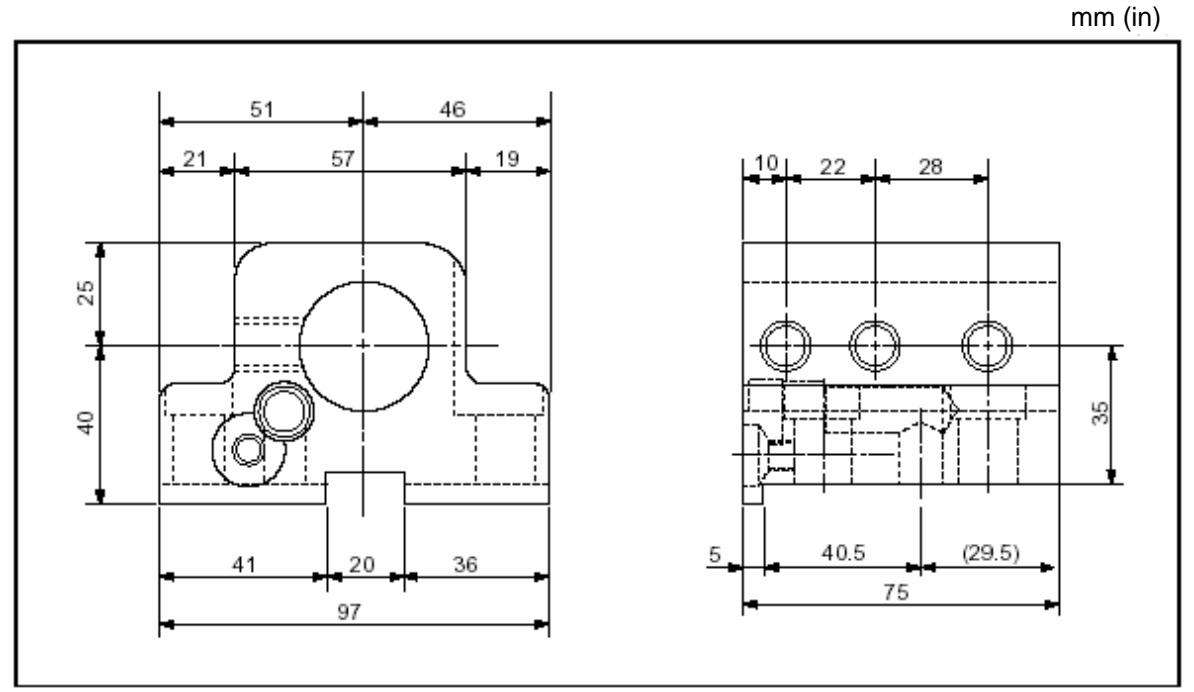

Fig. 3-12 Base Holder

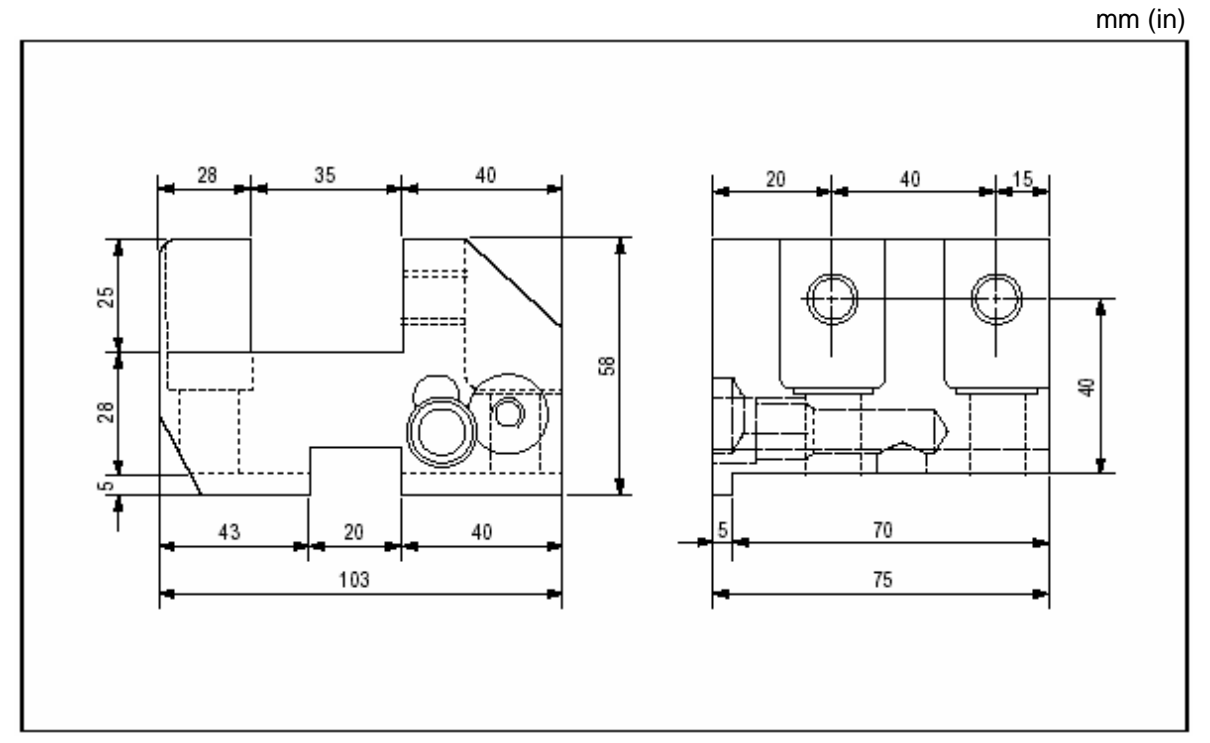

Fig. 3-13 Face Grooving Base Holder

#### 6-3. SUPER K1ATURN 200

• Base Holder

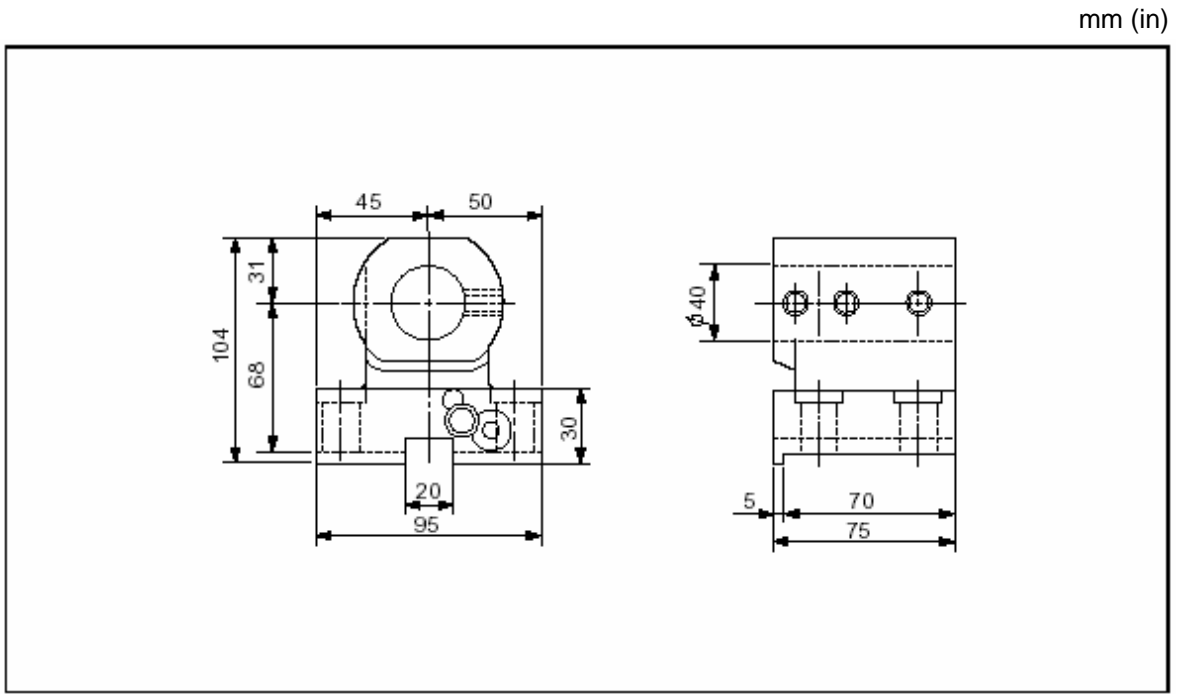

Fig. 3-14 I.D. Base Holder

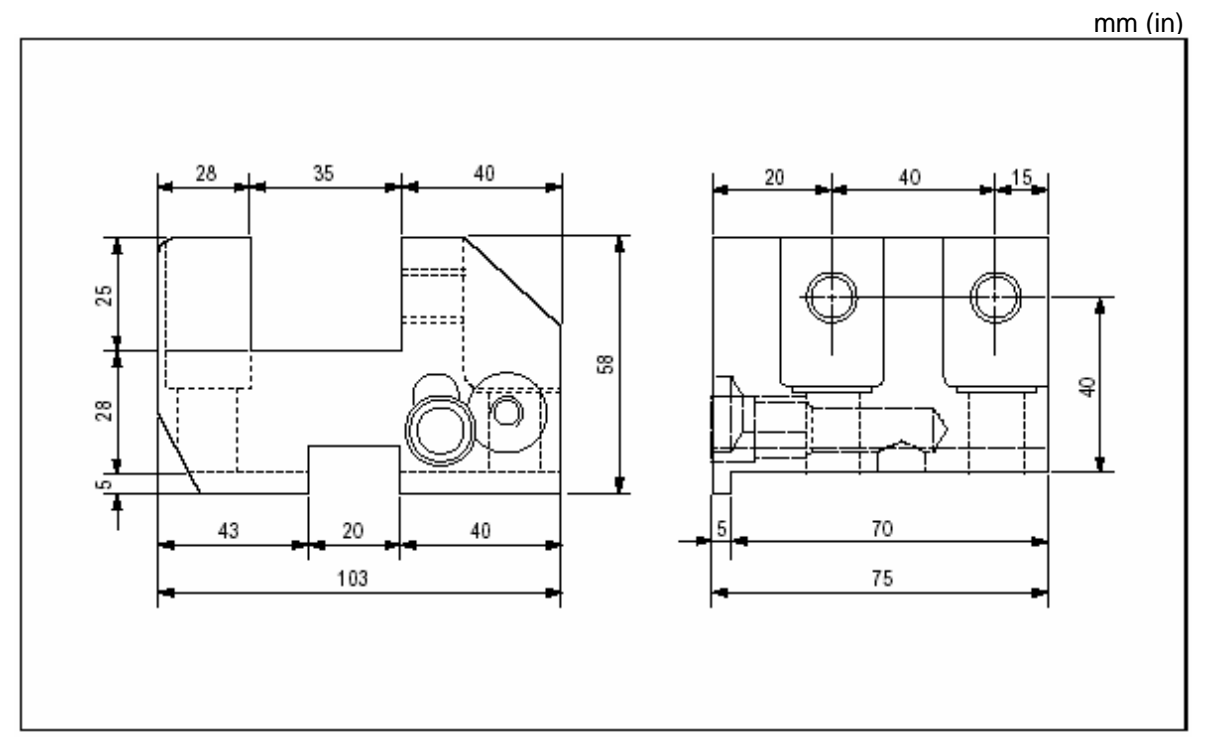

Fig. 3-15 Face Grooving Base Holder

# **TRANSPORT & INSTALLATION**

# IV TRANSPORT & INSTALLATION

| 1.  | Gene  | ral                                                 |  |  |  |  |
|-----|-------|-----------------------------------------------------|--|--|--|--|
| 2.  | Layo  | ut of Machine                                       |  |  |  |  |
| 3.  | Tran  | Transporter4-2                                      |  |  |  |  |
|     | 3-1.  | Crane                                               |  |  |  |  |
|     | 3-2.  | Fork Lift4-5                                        |  |  |  |  |
| 4.  | Insta | Ilation                                             |  |  |  |  |
|     | 4-1.  | Preparation to Install4-6                           |  |  |  |  |
|     |       | 4-1-1 Installation Condition4-6                     |  |  |  |  |
|     |       | 4-1-2. Foundation Work4-7                           |  |  |  |  |
|     | 4-2.  | Foundation Work4-8                                  |  |  |  |  |
|     |       | 4-2-1. Without Using Foundation Bolt                |  |  |  |  |
|     |       | 4-2-2. Using Foundation Bolt (Optional)4-9          |  |  |  |  |
| 5.  | Adju  | stment of Level4-10                                 |  |  |  |  |
| 6.  | Clea  | Cleaning                                            |  |  |  |  |
|     | 7.    | Lubrication & Oiling4-13                            |  |  |  |  |
|     | 7-1.  | Hydraulic Oil <b>4-13</b>                           |  |  |  |  |
|     | 7-2.  | Oiling Wet Moving Part in the X-and Z-axes4-13      |  |  |  |  |
|     | 7-3.  | Oiling Hydraulic Chuck4-14                          |  |  |  |  |
| 8.  | Cool  | ant4-15                                             |  |  |  |  |
| 9.  | Elect | ric Power and Wiring4-16                            |  |  |  |  |
|     | 9-1.  | Power Switch4-17                                    |  |  |  |  |
|     | 9-2.  | Wiring to Machine from Power Switch4-17             |  |  |  |  |
|     | 9-3.  | Changing Electric Units According to Voltage and    |  |  |  |  |
|     |       | Frequency4-18                                       |  |  |  |  |
|     |       | 9-3-1. Tab Changing for Controlling Transformer4-18 |  |  |  |  |
|     |       | 9-3-2. External Transformer4-19                     |  |  |  |  |
|     | 9-4.  | Grounding4-19                                       |  |  |  |  |
| 10. | Disa  | assembling and Cleaning Shipment Fixture            |  |  |  |  |
| 11. | Cheo  | Check Before Test Working4-22                       |  |  |  |  |

| 12. | Requ  | ired Before Test Working  | 4-22 |
|-----|-------|---------------------------|------|
|     | 12-1. | Tool Moving Range         | 4-22 |
|     | 12-2. | Tool Interference Diagram | 4-23 |

#### 1. General

- This CNC lathe contains three major elements Body of machine, the Electric Control Panel, Hydraulic Unit, and etc. and each of them is connected with wires and hydraulic pipes.
- (2) Sine all devices are attached to the body of machine, you can move it as necessary without overhauling the machine.
- (3) There are 2 methods of moving by crane or fork lift.
- (4) To achieve the desired working, you should follow the installation procedures given in this manual.

#### 2. Layout of Machine

Figure 4-1 shows the dimension concerned when attaching special accessories, ie. the chip box and chip conveyor to the body of machine.

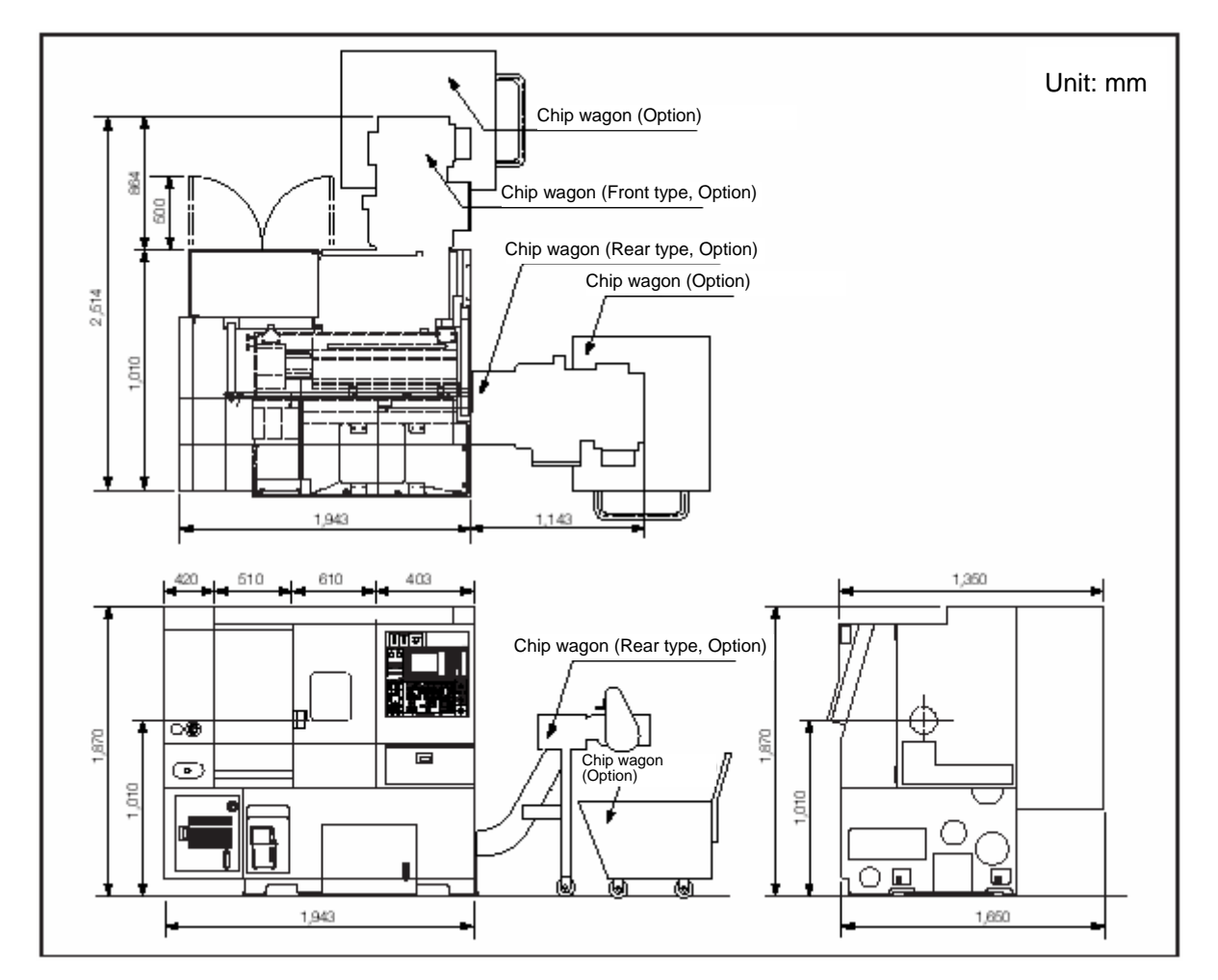

Fig. 4-1 Layout of Machine

#### 3. Transporter

(1) There a 2 transporting methods by means of crane or forklift.

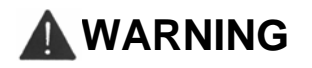

- 1. When transporting the machine, be careful not to crash with other objects.
- 2. Never stand or walk under high-lifted machine.

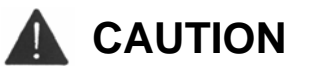

- 1. Prior to transporting the machine, check each part of the machine is properly fixed to each other.
- 2. When lifting the machine, slowly do a job, ensuring a full balance.
- 3. Be careful not to give a shock to the body of machine, the Electric Control Panel and other electric devices.
- 4. Transport the coolant tank after removing it from the body of machine.

#### 3-1. Crane

| Name              | Weight             |
|-------------------|--------------------|
| SUPER KIATURN 100 | 3,800 Kgf (38000N) |
| SUPER KIATURN 200 | 3,900 Kgf (39000N) |

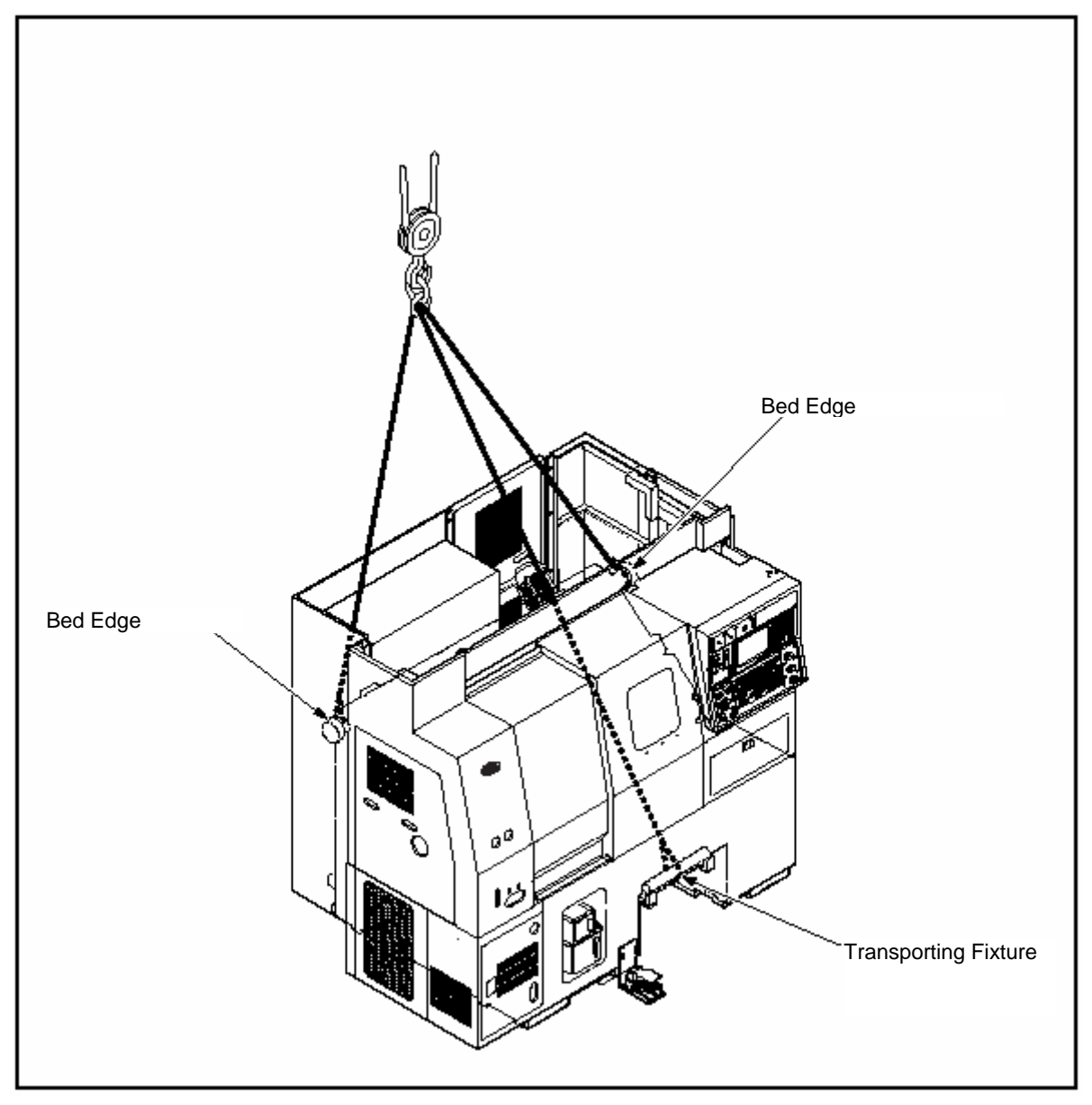

Fig. 4-2 Transport by Crane

- (1) The crane-working method is shown in Figure 4-2.
- (2) When transporting by crane, ensure the followings.
  - 1) Adjust the center by moving the saddle and cross slide so that they are loaded at the center of hanged angle.
  - 2) Set the angle of wire rope within 90° and to 60° if possible.
  - 3) The capacities of wire rope and crane are as follows.
    - ① Wire rope ... over 16mm in diameter
    - ② Crane ..... over 5ton in load
  - 4) Place where the wire rope is to be attached.
    - ① Both edges of bed
    - ② Fixture for transporting

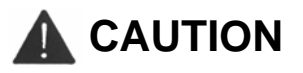

- 1. With the machine lifted slightly, check all sides for balance and the rope is reached to the cover or other parts.
- 2. When more than 2 persons have to lift the machine, they should work together, communicating each other.
- 3. Do not use rusty or shorted wire ropes.
- 4. When lifting the machine, slowly do a job. If the wire rope is tightened, temporarily stop and check an eye bolt is clamped and then lift up to the desired height.
- 5. When pulling down, also do it slowly. Just before reached the floor, stop it and check the position and then pull down completely.
- 6. Only the experienced-personnel should perform a crane work.

#### 3-2. Fork Lift

# 

- 1. Only who has the forklift driver\* s license can convey the machine by forklift.
- 2. To avoid damage around the protruded part of machine, the task should be performed by two persons, of which one is a supervisor.
- 3. Put down the machine slowly not to give a shock on the floor.
- 4. Hold wood between the forklift and the machine for lifting.
  - Insert the fork into guide slot in the lower front of the machine.

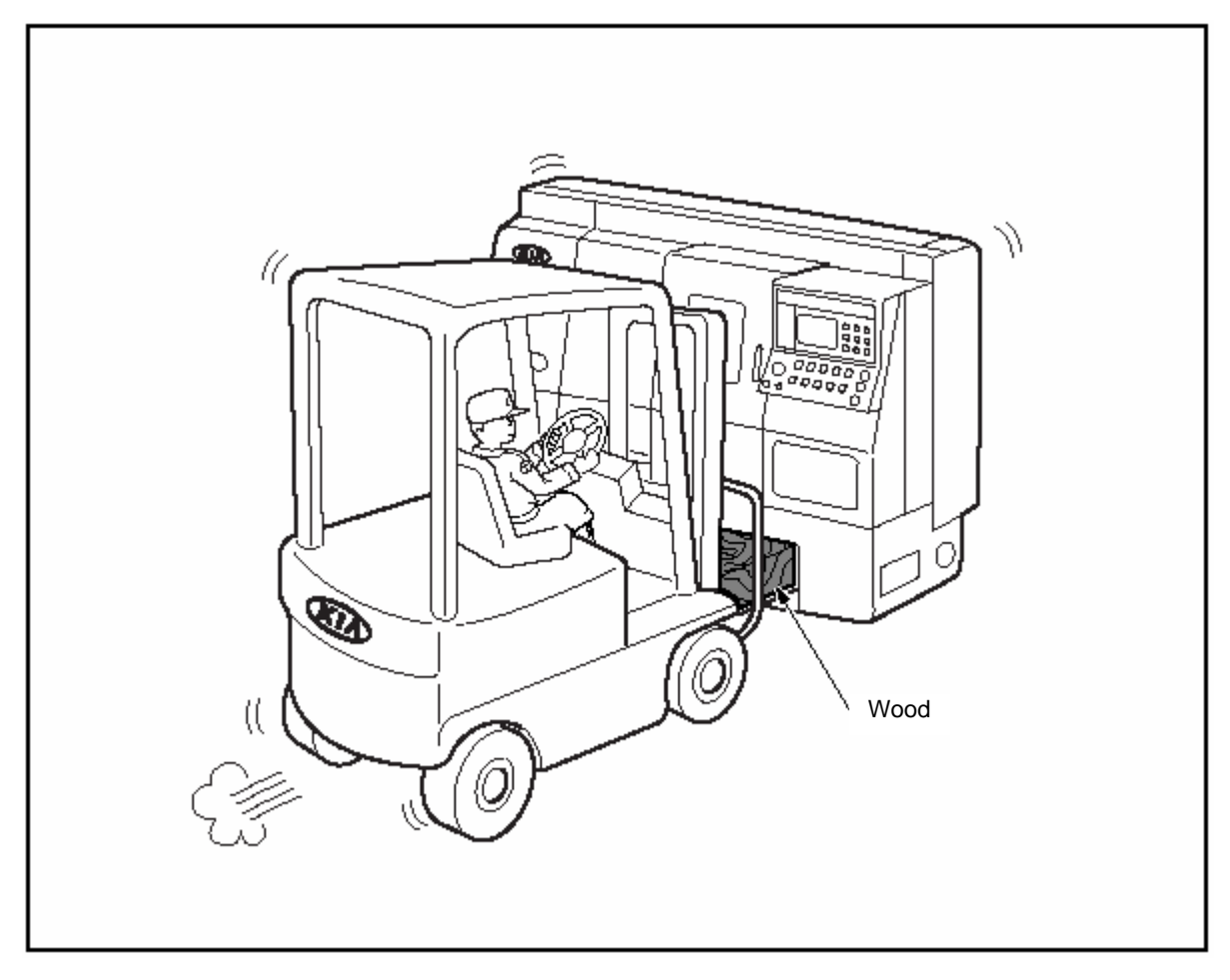

Fig. 4-3 Transport by Fork Lift

#### 4. Installation

## 

- 1. Before installing the machine, read and understand the safety notice thoroughly in this manual.
- 2. While installing, there should be no oil or water on the floor to prevent the workers from slipping.
- 3. Before working, check again it is installed at a proper place.

#### 4-1. Preparation to Install 4-1-1. Installation Condition

- When installing the machine, avoid places as below.
  - a. Under direct ray of sun and near by heating elements and where the indoor temp.
  - b. Heavy dust and high humidity area.
  - c. Near the vibrating machine.
  - d. Where foundation is weak.
  - e. Where ground uneven or inclined.

# 

- 1. If you have to install the machine around vibrating objects, install the suck absorbing pad around it.
- 2. It is required to prepare space for maintenance, if optional accessory was attached (See Fig. 4-1).

#### 4-1-2. Foundation Work

When installing the machine tool, the foundation should be solid. This ensures the best integrity of cutting in the machine. But, it greatly depends on the nature of ground where the factory is located, for example whether it is rocky or filled-in. Observe the general knowledge of machine tool and the related notice.

# 

- 1. The strength of ground has to be over 5 ton/mm<sup>2</sup> and the thickness over 300mm.
- 2. The Foundation has to be over 300mm of bed in circumference.
- 3. When installing the suck absorbing pad, place it around boundary of foundation.
- 4. Do not use the foundation which is divided into small concrete blocks only supporting each level.

It is very important to located the machine in proper place. You have to check the interruption of machine operator which chip removing and maintenance like; pulling chip cart removing covers for maintenance.

| No. | Name and Number                 | Figure | Qty. |
|-----|---------------------------------|--------|------|
| 1   | SM1017020080<br>(Leveling Bolt) | N20    | 6    |
| 2   | SM1217002000<br>(Leveling Nut)  | M20    | 6    |

| No. | Name and Number                | Figure | Qty. |
|-----|--------------------------------|--------|------|
| 3   | 1676014040<br>(Leveling Seat)  |        | 6    |
| 4   | Foundation Bolt                | 400    | 6    |
| 5   | 1676-09-301-0<br>(Level-Plate) |        | 1    |

#### 4-2. Foundation Work

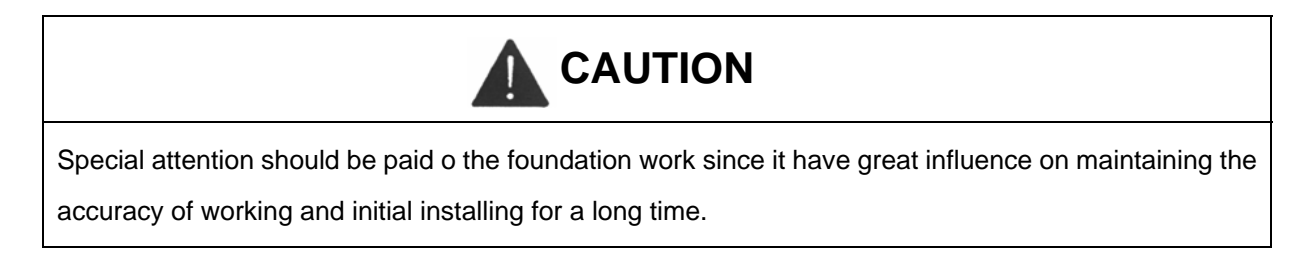

- a. To install the machine, it needs the concrete floor over 300mm in thickness. Put the! levelling set under the levelling bolt.
- b. To maintain machine accuracy, install new concreat ground at the place where has 1 less than 300m in thickness (See Para. 4-5, Foundation Work).

#### 4-2-1. Without using Foundation Bolt

- a. Put the levelling seat at the place shown in foundation diagram.
- b. After inserting the levelling bolt in the machine, put it above the levelling seat with about 10mm distance from the upper side of levelling seat.
- c. Adjust the levelling bolt, set the level of machine correctly and then tighten the levelling nut.

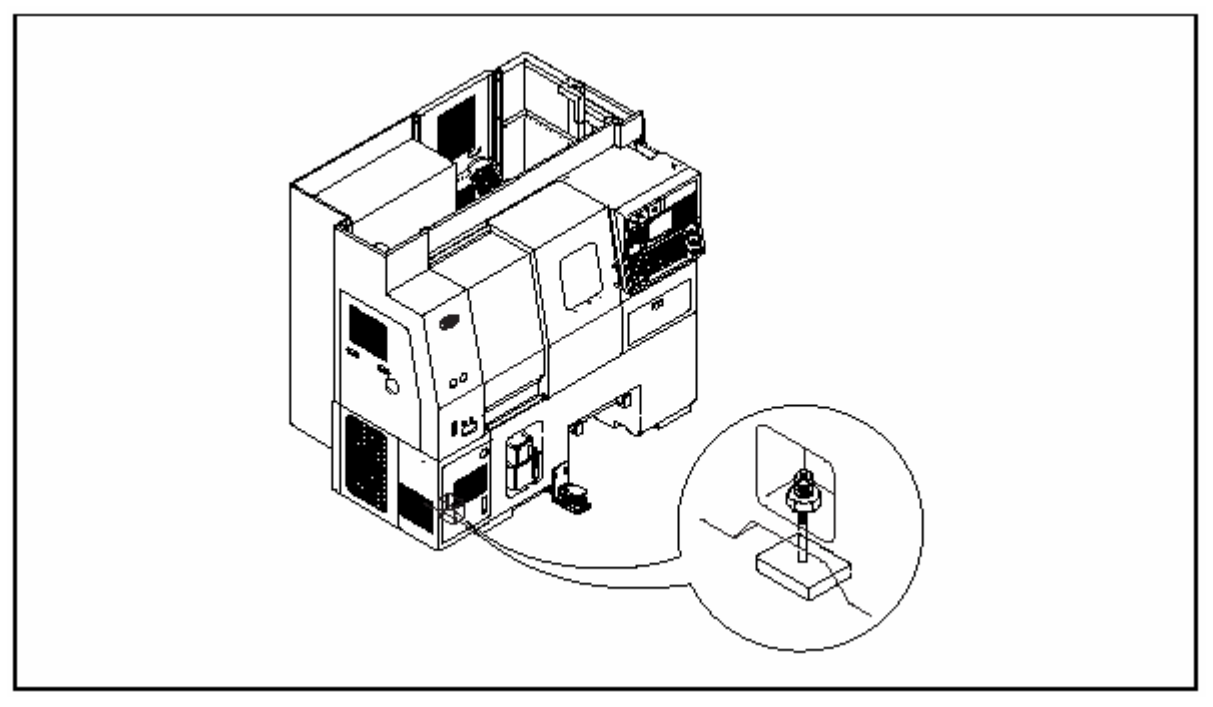

Fig. 4-4 Installation of Levelling Bolt

#### 4-2-2. Using Foundation Bolt (Optional)

- a. Place the machine at the place to be installed and perform the 1st levelling work. If the levelling seat is out its position or it is impossible to adjust it with the levelling bolt due to poor foundation, use a wedge to do a levelling work.
- b. After a completion on the first levelling work, insert the foundation bolt from the bottom of machine and install it to the machine using nuts.
- c. Fill the mortar up to the bottom and the side of levelling sear and stir it with a bar.
- d. Adjust the levelling bolt, complete levelling work in all sides, and then engage the foundation bolt tightly.

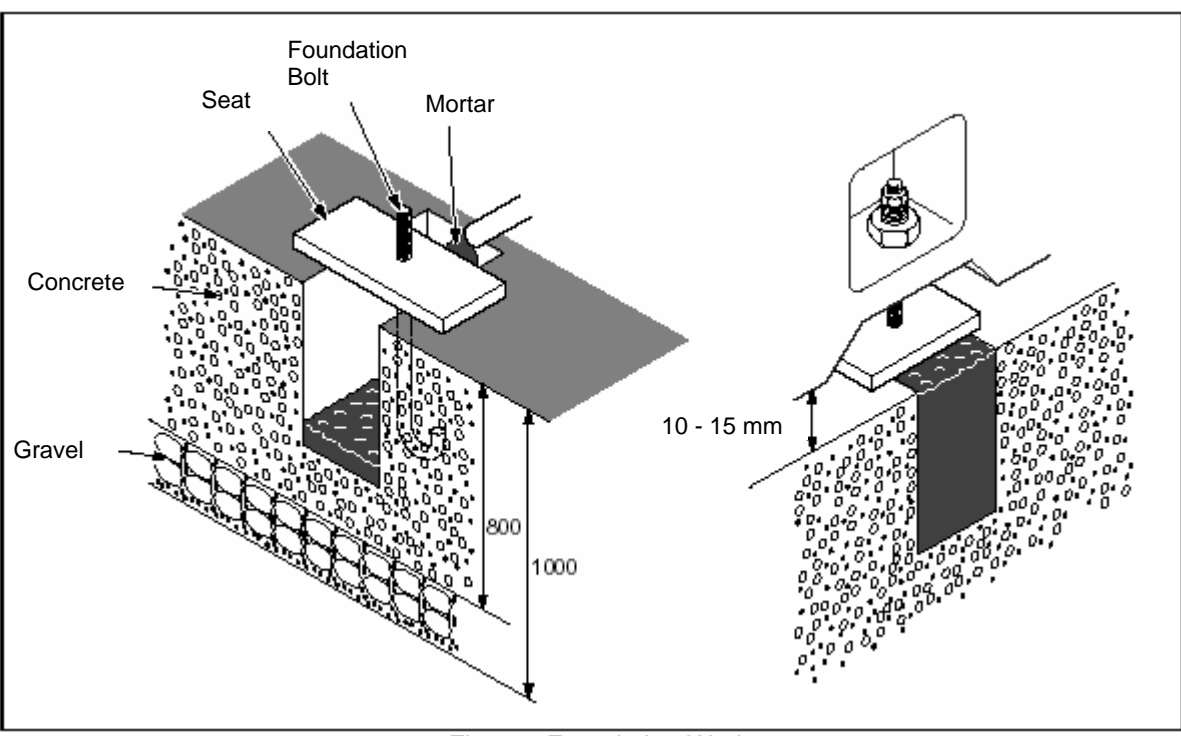

Fig. 4-5 Foundation Work

#### 5. Adjustment of Level

- (1) The levelling method is one of the factors to determine the degree of machine.
- (2) Levelling the machine is the most- basic work and has an influence on the degree of the workpiece and the life of machine itself.
- (3) Perform levelling in the following order.
  - a. Install the machine on the floor to be installed as shown in the chapter 4, "installation"
  - b. Attach the level plate to the turret as shown in Fig. 4-6.
  - c. Place the level above the level plate.
  - d. Move the level much as the full feed in 2-axis (430mm 16.93in) and then read the result. At the time, adjust the level using the levelling bolt so that the difference from the reading is  $\pm 0.04$  mm/m ( $\pm 0.00157$  in/40 in)

| Level Tolerance | 0.04 mm/m(0.00157in/40in)           |
|-----------------|-------------------------------------|
| Level Accuracy  | 1 scale = 0.02 mm/m(0.00079in/40in) |

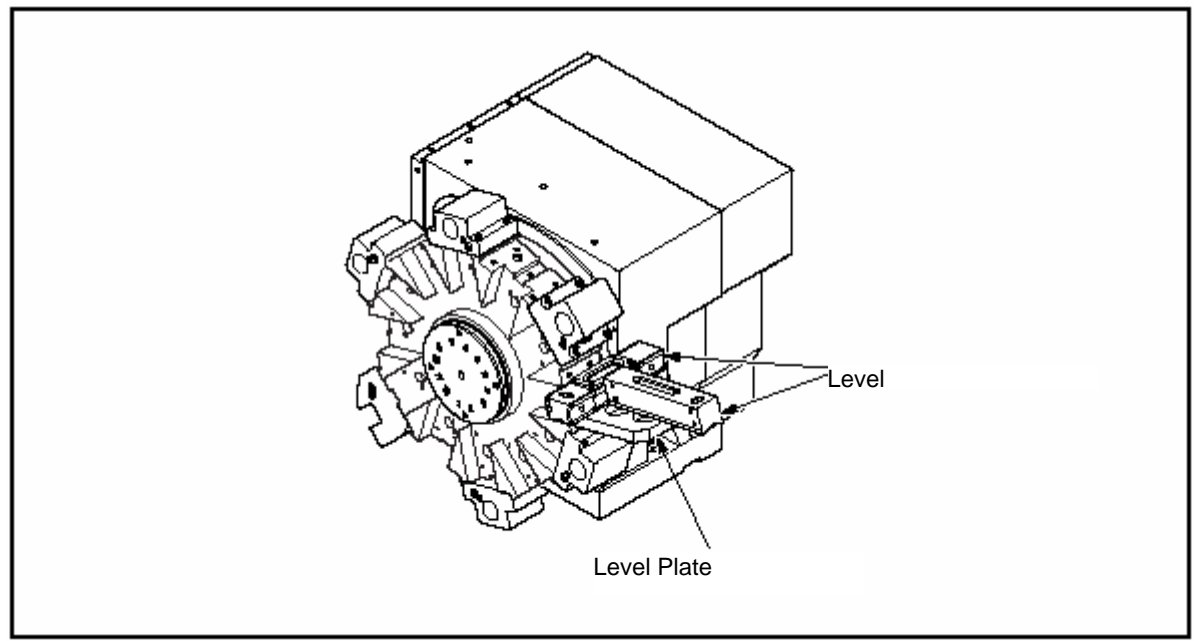

Fig. 4-6 Adjustment of Level

e. Handle the used level enable to maintain the same level in the same direction.

# 

- 1. Keep the contact face of level clean to prevent dust, etc. from penetrating the level in measuring.
- 2. Uncontrolled level of the machine may result in malfunction due to declination or worn at the wet moving part of bed.
- 3. When move the level, be careful not to be interfered with chuck and tail stock.
- (4) In the last horizontal levelling, do a job with the foundation bolt and nut tightened firmly.
- (5) After installing the machine, perform the levelling as follows.

| Term                                        | Period    |  |  |
|---------------------------------------------|-----------|--|--|
| for 2 - 3 days after installing the machine | Daily     |  |  |
| for 6 months                                | Monthly   |  |  |
| after 6 months                              | Quarterly |  |  |

#### 6. Cleaning

- (1) When transporting the machine, there is a risk of mixing with sand or dust. Therefore secure the saddle or cross slide before cleaning
- (2) Because each part of this machine has tightened at factory, loosen and then clean it.
- (3) When cleaning the machine, wipe out the anticorrosive paint using soft cotten clothes wet with kerosene or benzene.

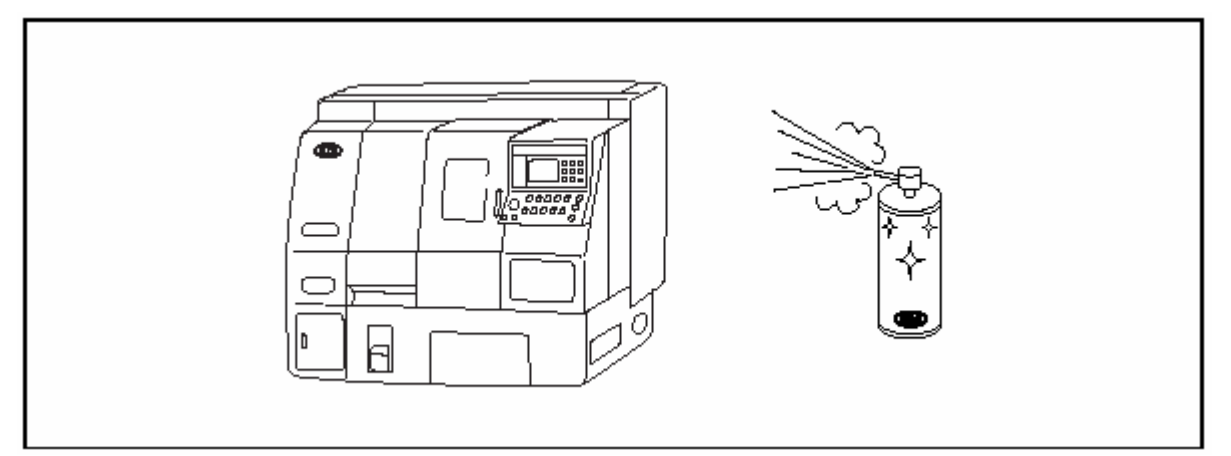

(4) Remove the moisture all over the machine completely.

# 

When cleaning, do not use compressed air. Otherwise, it may cause damage allowing foreign matters to enter into the crevice by air pressure.

#### 7. Lubrication and Oiling

- (1) Perform oiling at the positions as shown in Figs. 4-7, 4-8 and 4-9.
- (2) Table 4-1 shows the recommended lubrication and oiling.

#### 7-1. Hydraulic Oil

- 1) Fill up the quantity of oil to the degree higher than that of oil gage (After filled up, it is recommended that the level is met with the standard level of oil gage).
- 2) Quantity of oil is 15 liter(3.92 gal).

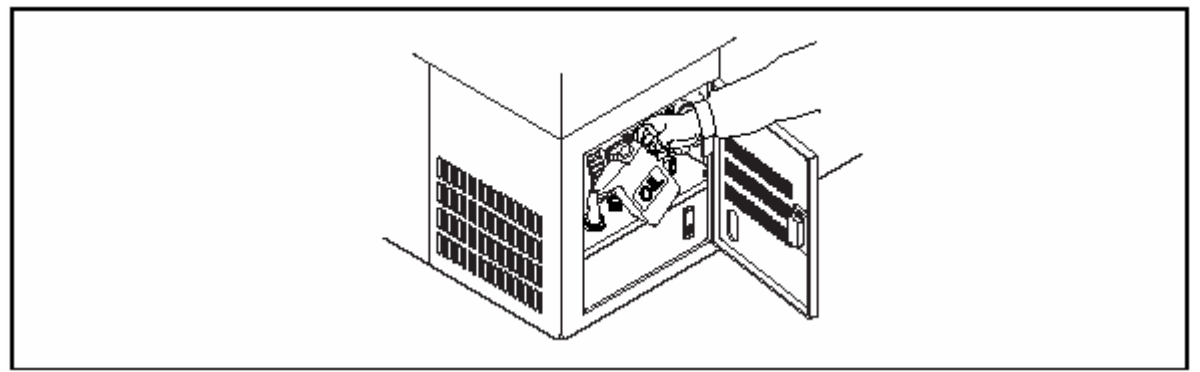

Fig. 4-7 Filling Hydraulic Oil

3) After this, perform oiling as specified.

#### 7-2. Oiling Wet-Moving Parts in the X-and Z-axes

- 1) Fill oil the lubrication tank in front of bed.
- 2) The quantity about 1.8 liter(0.47 gal).
- If the oil is exhausted in the tank, the red lamp will be illuminated on the Operating Panel. Then, fill it up.

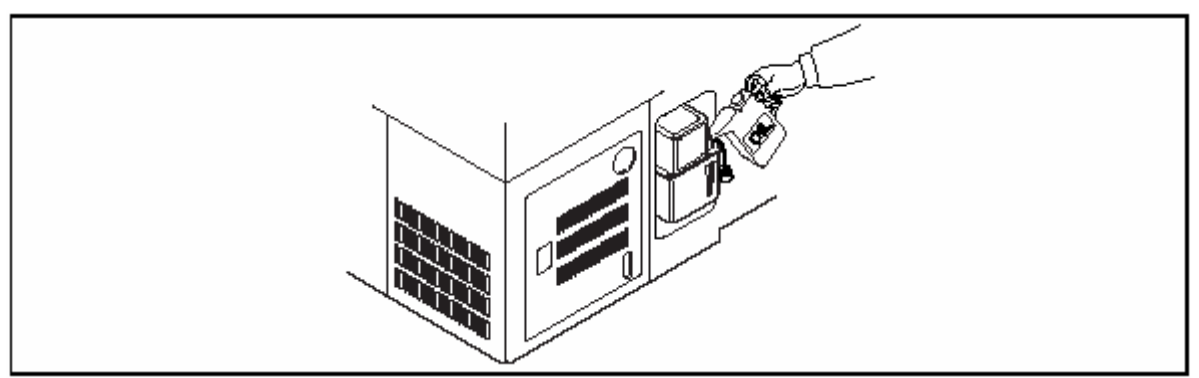

Fig. 4-8 Filling Lubrication Oil

#### 7-3. Oiling Hydraulic Chuck

• Fill up the chuck daily while opening and closing it by means of the grease gun.

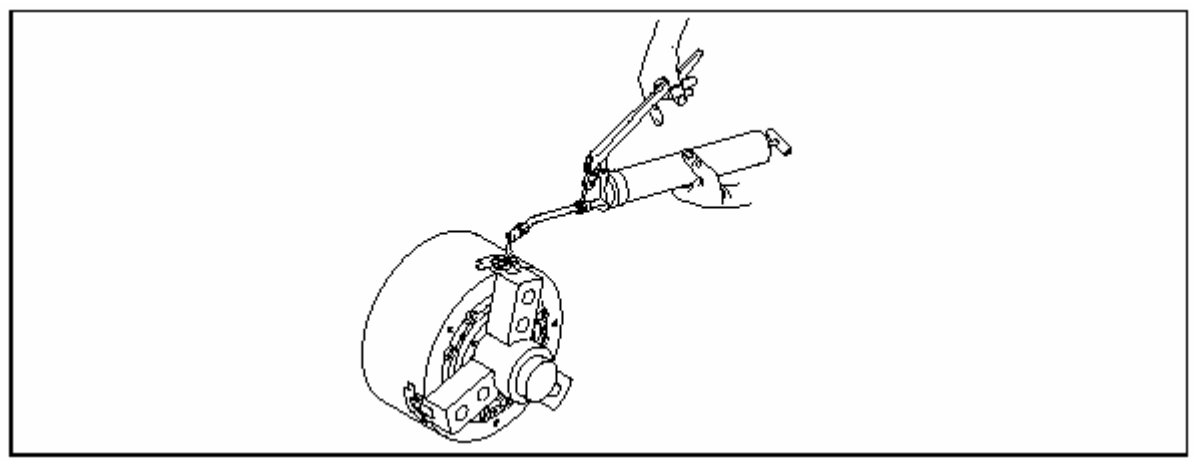

Fig 4-9 Greasing Chuck

#### Table 4-1. Lubrication Oiling Table

| Place                 | Method                            | Quantity | Period                   | ISO Spec.       | Maker   | Used Oil                     |
|-----------------------|-----------------------------------|----------|--------------------------|-----------------|---------|------------------------------|
| Hydraulic<br>tank     |                                   |          | Half-Yearly              | CB32 or<br>HL32 | SHELL   | SHELL TELLUS<br>OIL C32      |
|                       |                                   |          |                          |                 | ESSO    | TERESSO 32                   |
|                       |                                   |          |                          |                 | MOBIL   | MOBIL DTE OIL<br>LIGHT       |
|                       |                                   |          |                          |                 | CALTEX  | FBK OIL RO32                 |
| Wet<br>moving<br>part |                                   |          | If the                   |                 | SHELL   | SHELL TONA<br>OIL T68        |
|                       |                                   |          | lubrication              | 000             | ESSO    | FABIS K-68                   |
|                       |                                   |          | lack lamp<br>illuminated | 608             | MOBIL   | MOBIL<br>VACTORA OIL<br>No.2 |
| Hydraulic<br>chuck    | Manual<br>Oiling<br>Grease<br>Gun | fully    |                          |                 | SHELL   | ALBANIA 2                    |
|                       |                                   |          | Daily More               |                 | DOW     | MOLY KOTE                    |
|                       |                                   |          | than one                 | CC460           | CORNING | BR2-S                        |
|                       |                                   |          | time                     |                 | MOBIL   | MOBILUS                      |
|                       |                                   |          |                          |                 |         | GREASE 2                     |
### 8. Coolant

There are several kinds of coolant such as soluble and insoluble ones. The methods of filling coolant into the machine are as follows.

- (1) Fill coolant into its tank in the rear of machine.
- (2) Total quantity of coolant is 135 liter.

| Name                   | Quantity             | Total Quantity       |
|------------------------|----------------------|----------------------|
| Coolant main tank      | 92 liter(24 gal)     |                      |
| Coolant auxiliary tank | 43 liter (11.23 gal) | 135 liter(35.23 gal) |

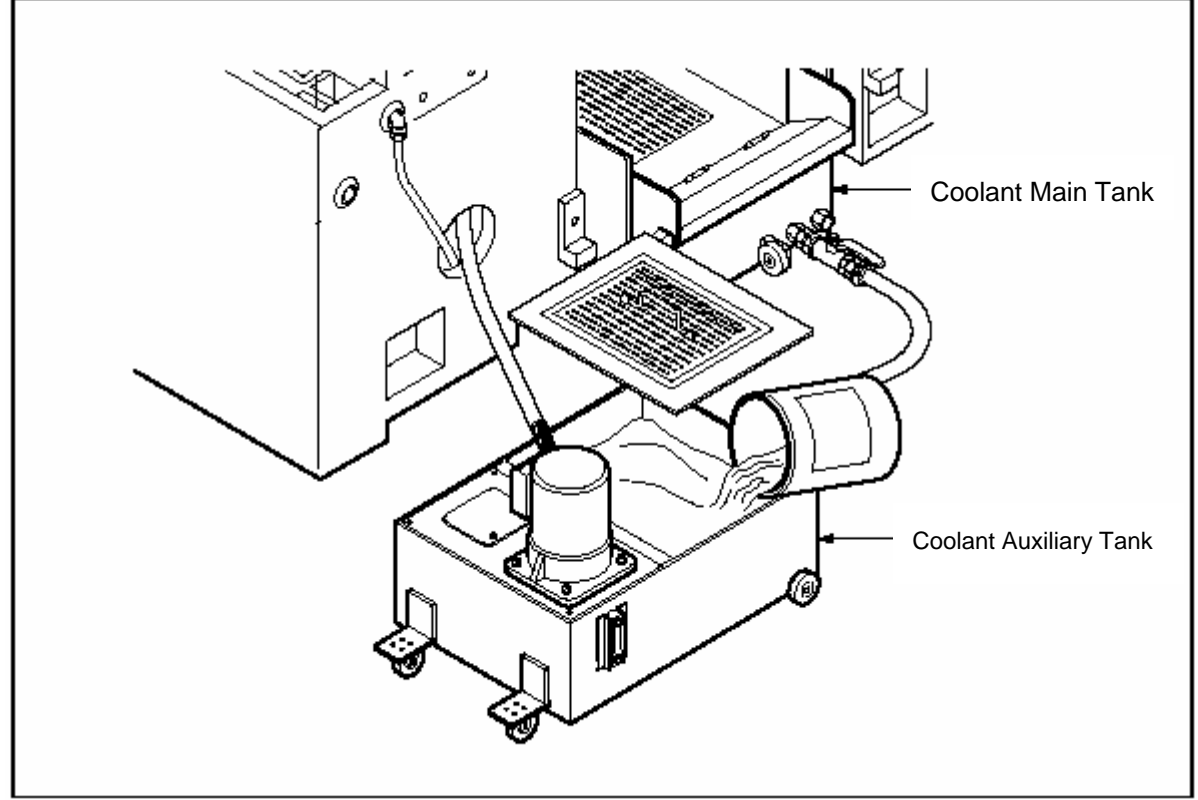

Fig. 4-10 Filling Coolant

(3) When installing the machine, performing test operation or having not used for long-term, use the spare sufficiently.

- (4) Notice When Using Soluble Coolant
  - 1) When selecting soluble coolant, select one in consideration of the lubrication, settlement, anticorrosive, foaming device, unfixing with oil, safety, and so on.
  - Before starting or after stopping the work, remove chips and clean up soluble coolant attached on each wet moving part, tool post turning part, and cross slide.
     After that, always apply lubrication oil lightly.
  - 3) Exchange the soluable coolant if corroded.

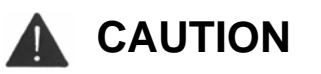

- 1. Because soluable coolant is anti-corrosive treated, it is good in wet condition but easy to be corroded in a dry state. After a completion of work, do not forget to apply anticorrosive oil on the wet moving part.
- 2. The soluable coolant has an alkalis factor and may remove fat from the personal skin. So, be careful of worker's health.
- 3. For the dilution method and agent of soluable coolant, follow the manufacturer's instruction because they are different dependent on its kind.
  - 4) For the dilution method and agent of soluable coolant, follow the manufactures's instruction because they are different dependent on its kind.

#### 9. Electric Power and Wiring

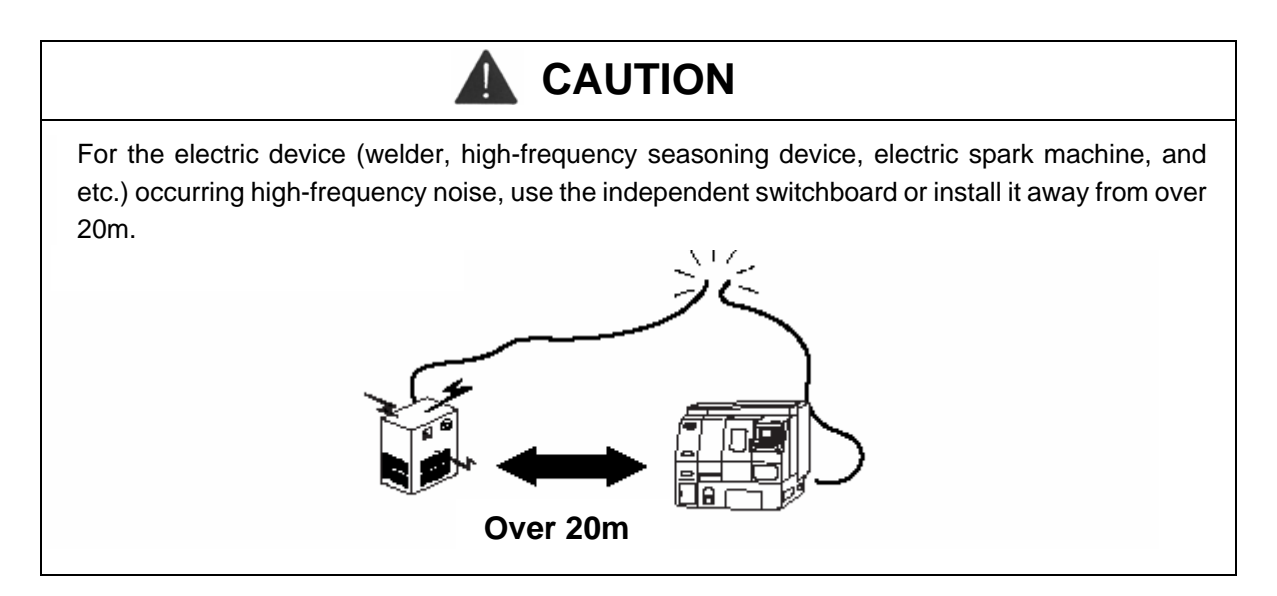

### 9-1. Power Switch

Install other machines with the independent power switches at the place where easy to open and close. See the following table for the capacity of fuse.

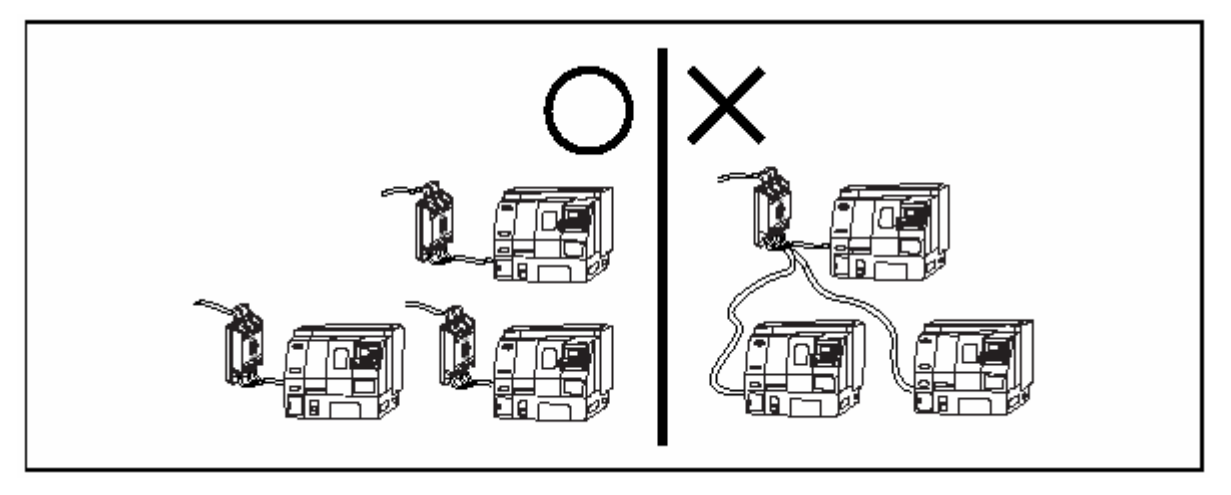

### 9-2. Wiring To Machine Form Power Switch

Perform wiring to the 1st NFB1 through leading hole located in the lower left of the Electric Control Panel. For the thickness of wire, see the following table and connect if so far the R.S.T not to be changed.

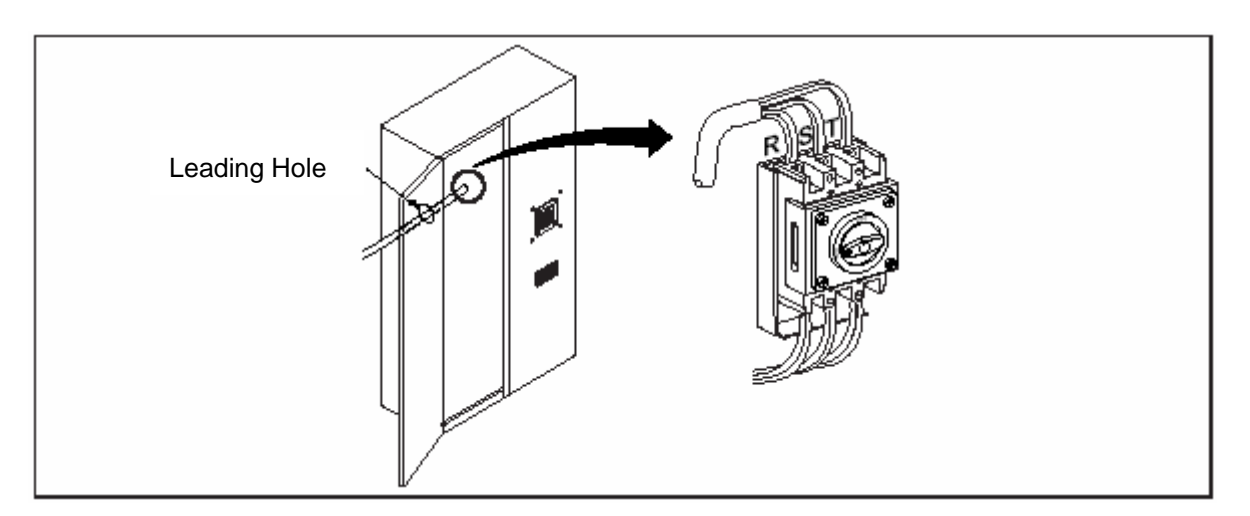

| Model  | Power Capacity | Available [mm*] |                | Fuse [A] |
|--------|----------------|-----------------|----------------|----------|
|        | (kVA)          | R, S, T         | Grounding line |          |
| SKT100 | 11.4           | 14              | 14             | 75       |
| SKT200 | 14.1           | 16              | 14             | 75       |

### 9-3. Changing Electric Units According to Voltage and Frequency

## 

If the voltage fluctuated seriously, it may cause misoperation of the machine and failure of the electric and electronic parts. Therefore, set the fluctuating rate not to exceed  $\pm$  10%.

According to the voltage and frequency of the power of factory, it is needed to change the setting of electric applications. Prior to changing, check its voltage and frequency.

- 1) Power voltage  $200/220V \pm 10\%$
- 2) Power frequency 50/60Hz ± 1Hz

#### 9-3-1. Tab Changing for Controlling Transformer

Open the door of the Electric Control Panel, remove the plastic cover of Transformer and then change the wiring as shown in the following table.

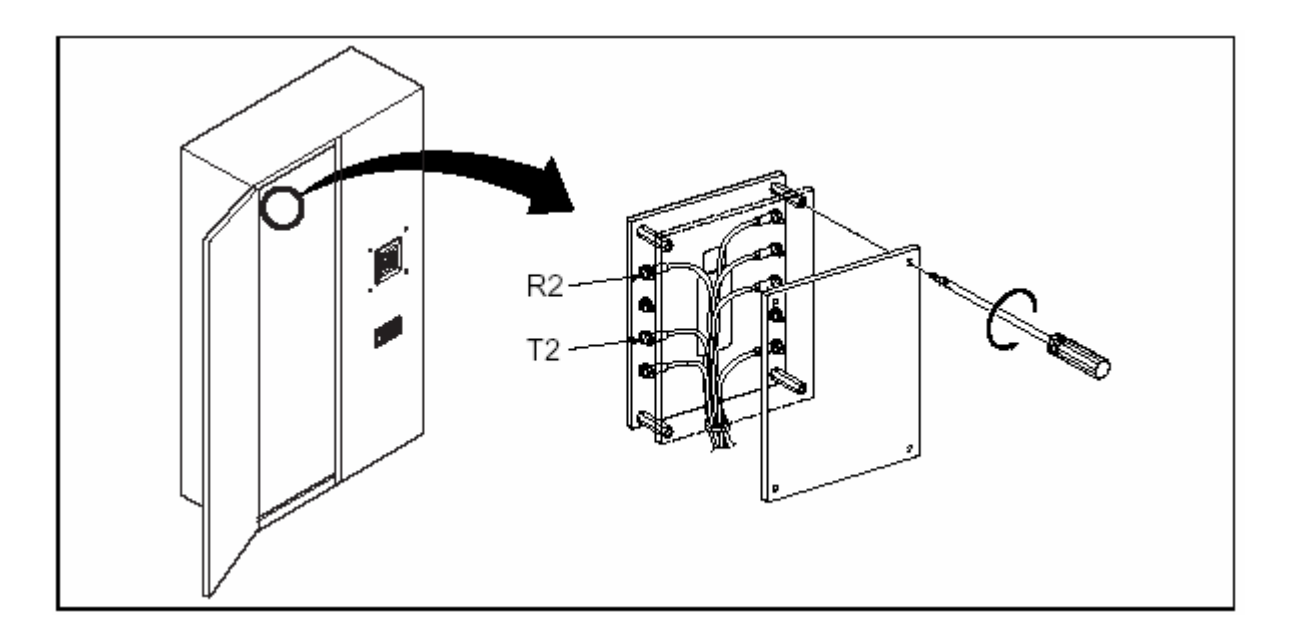

| Voltage   | R2    | Т,  |
|-----------|-------|-----|
| 191-210 V | 200 V | 0 V |
| 211-240 V | 220 V | 0 V |

### 9-3-2. External Transformer

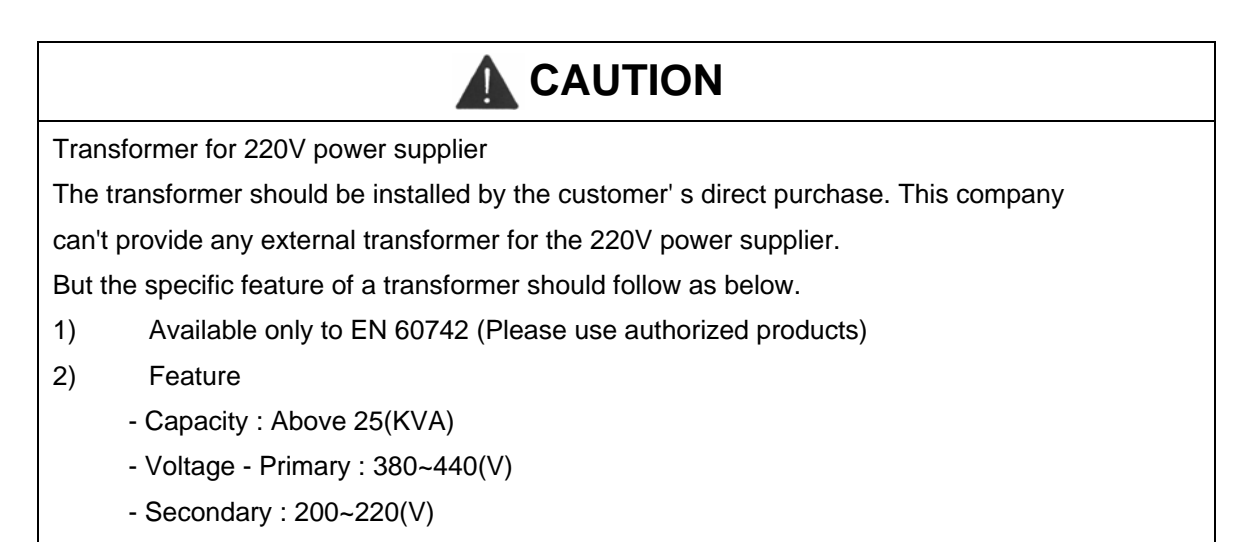

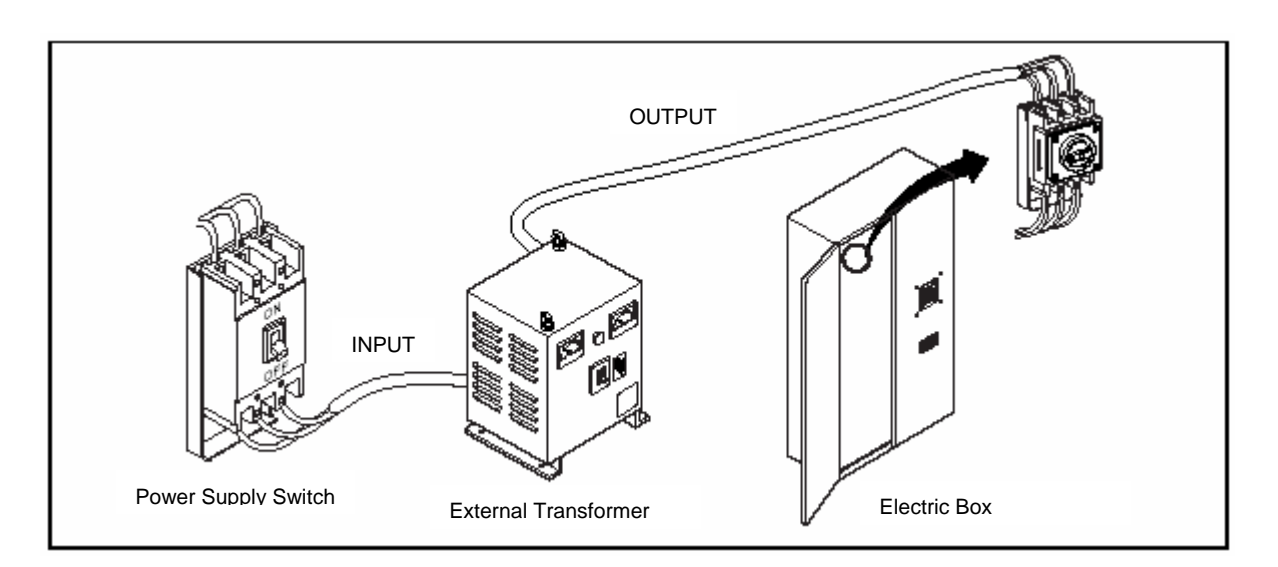

### 9-4. Grounding

🛕 WARNING

Only authorized engineer can do earth working. Failure to comply may result in personal severe injury, death, or accident.

- 1) All electric devices should be grounded to prevent personal injury and misoperation of the machine according to the specification, after installed.
- 2) Select the grounding point as close to the machine as possible and perform wiring independently.

- 3) Do the third-Class grounding only by the authorized engineer,
  - a. The third-Class grounding
  - Thickness of wire : under 100  $\Omega$
  - Thickness of wire : 1.5 times as that of power supply in thickness. At least 14mm2
  - Measuring device : 500V Megger
- 4). Grounding Method

The machine should be grounded by one of the following methods,

a. Individual grounding

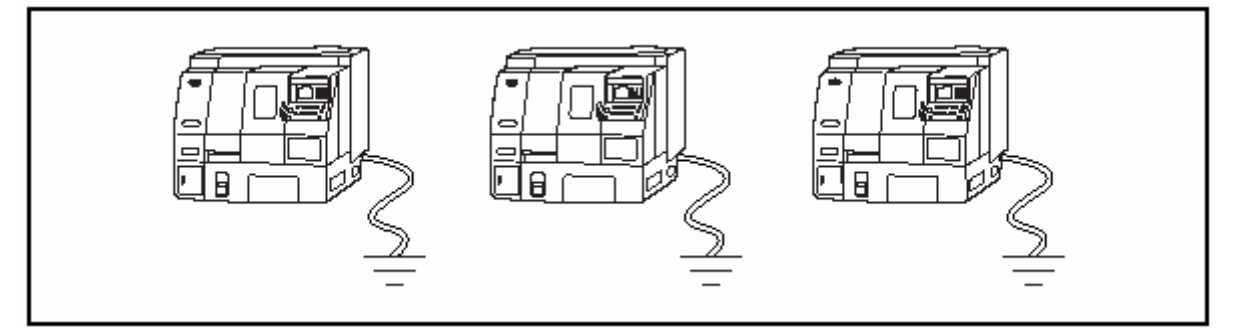

b. Common grounding

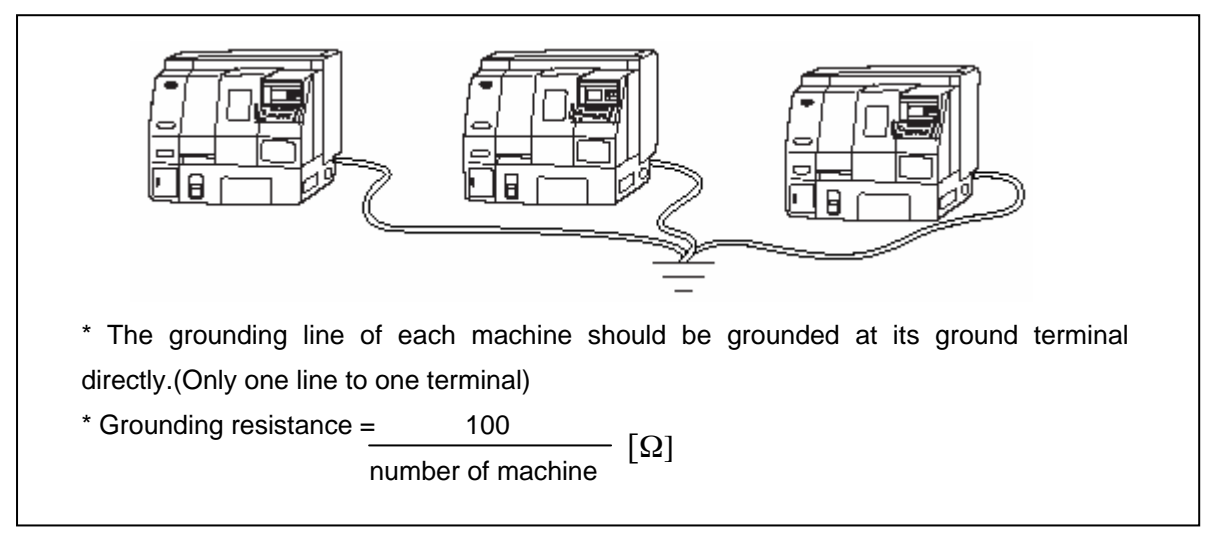

c. Never ground in the following methods.

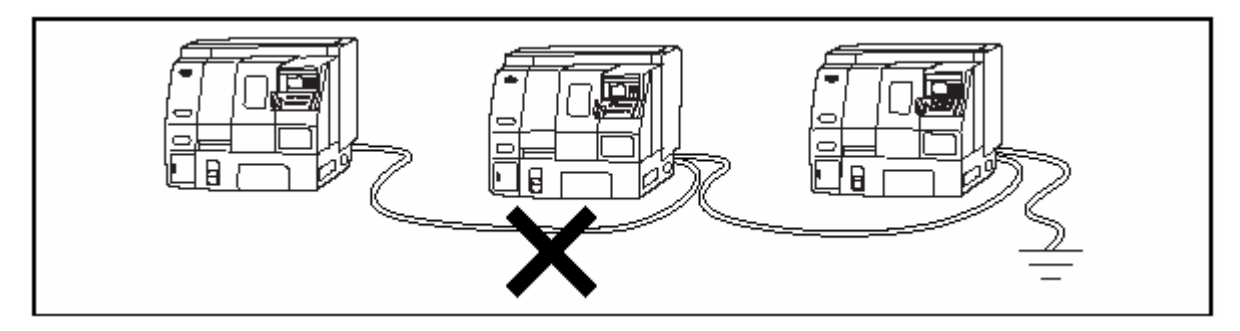

### 10. Disassembling and Cleaning Shipment Fixture

When shipped, each axis is fixed by shipment fixture for a safety.

## 

NEVER operate the machine before disassembling the shipment fixture.

After disassembling the shipment fixture, unless otherwise stated, clean the applied anticorrosive agents with light or cleaning oils and apply the cleaned part with lubricating oil for sliding.

## 

Do not use oil or kinds of chemicals which may affect the painting of body. Be careful of a fire.

The location of the shipment fixture is shown in the following figure (yellow painting).

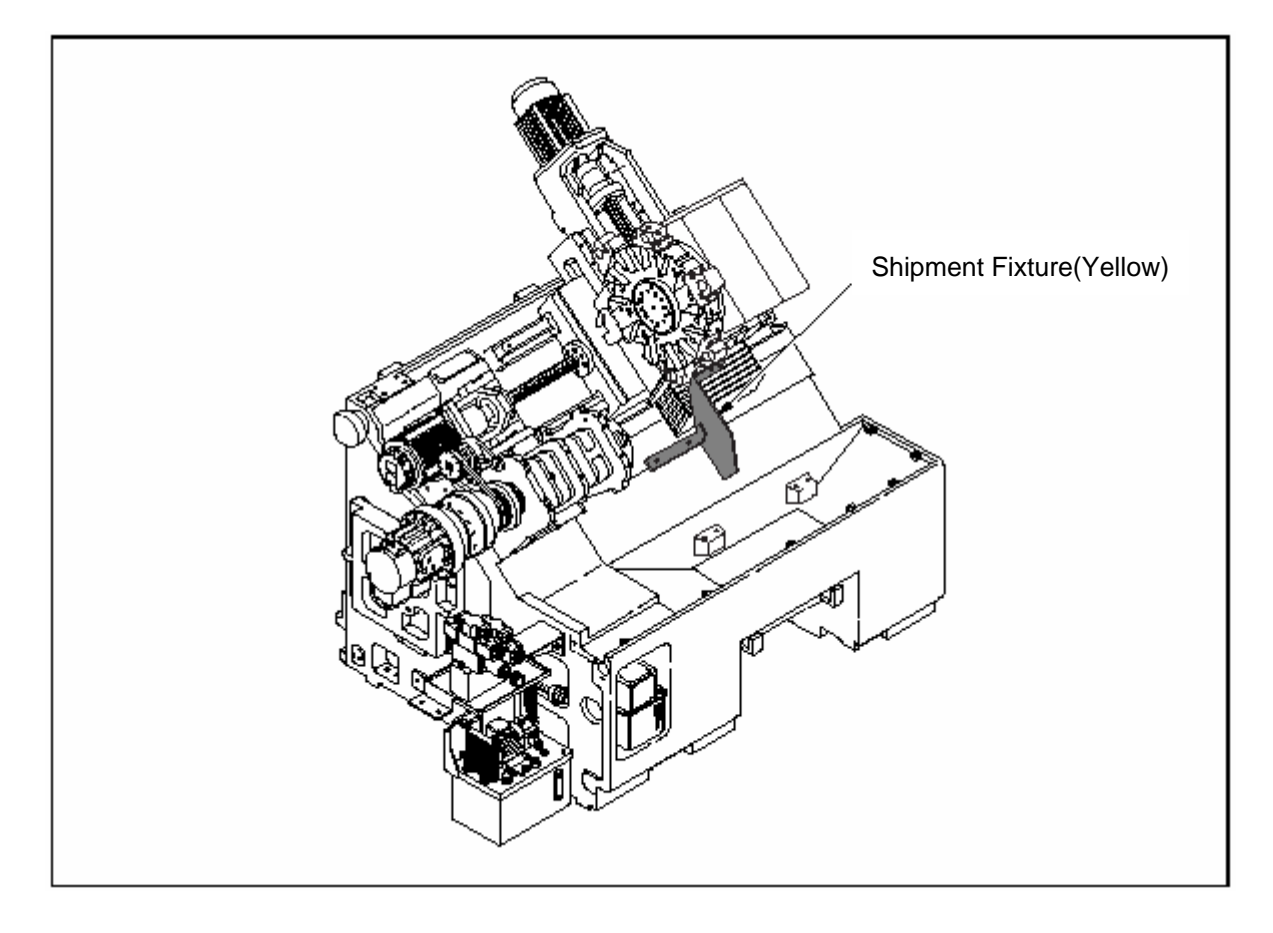

#### 11. Checking Before Test Working

Before test working, make sure the followings.

- (1) Check all the fixtures for transport or shipment are removed.
- (2) Check any part or accessory is omitted.
- (3) Check the lubricating, operating oil, and coolants are supplied properly.
- (4) Check the coolant tank is located properly.
- 12. Required Dimension In Working 12-1. Tool Moving Range
- Variable array tool post stroke

| Туре   | Tool Post      | А   | В   | С  | D    | Е   | F   | G  | Н  | I   | J  |
|--------|----------------|-----|-----|----|------|-----|-----|----|----|-----|----|
| SKT100 | 12 angle spec. | 169 | 91  | 32 | 35.2 | 91  | 185 | 18 | 35 | 190 | 20 |
| SKT200 | 12 angle spec. | 210 | 114 | 38 | 42.1 | 120 | 190 | 47 | 68 | 157 | 53 |

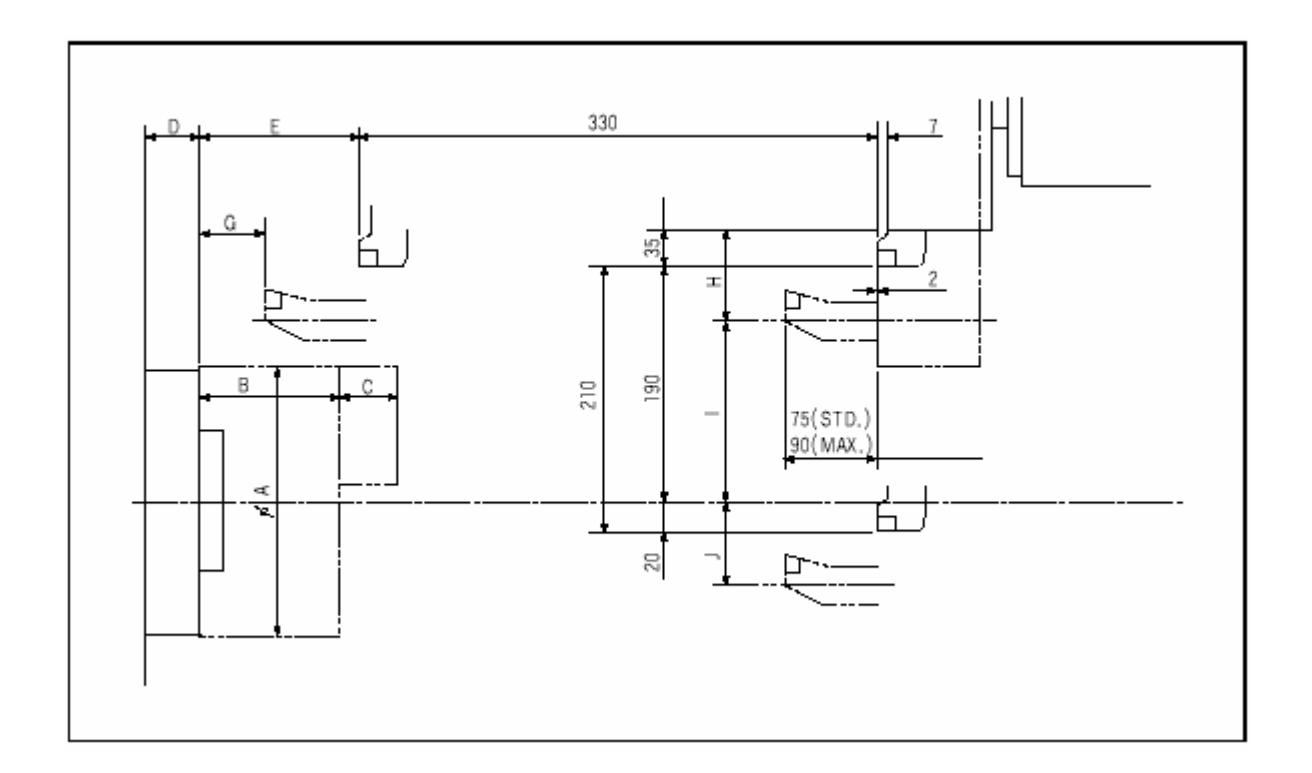

### HYUNDAI-KIA MACHINE IV. TRANSPORT & INSTALLATION

### 12-2. Tod Interference Diagram

1) SKT100 Interference Diagram

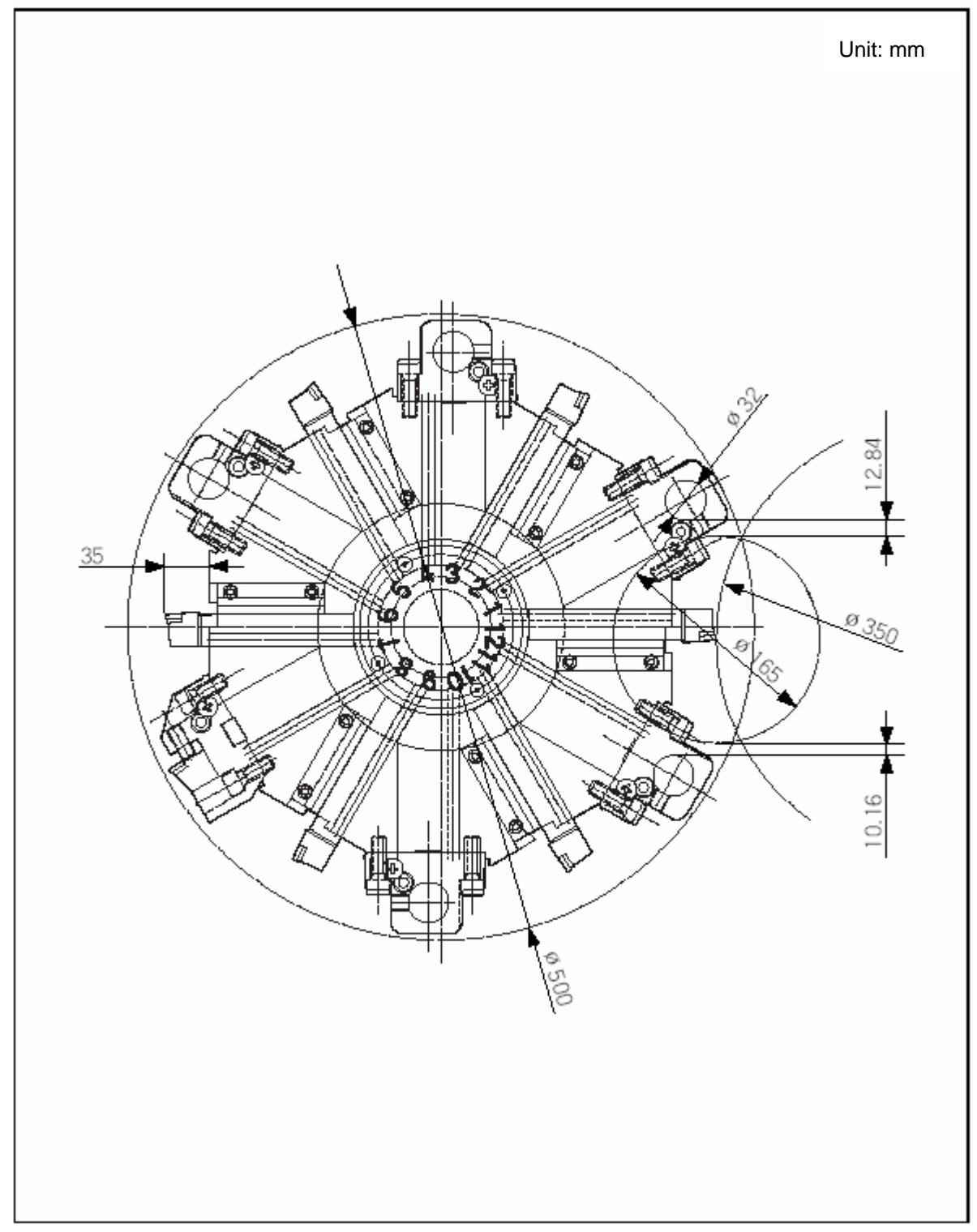

### 2) SKT200 Interference Diagram

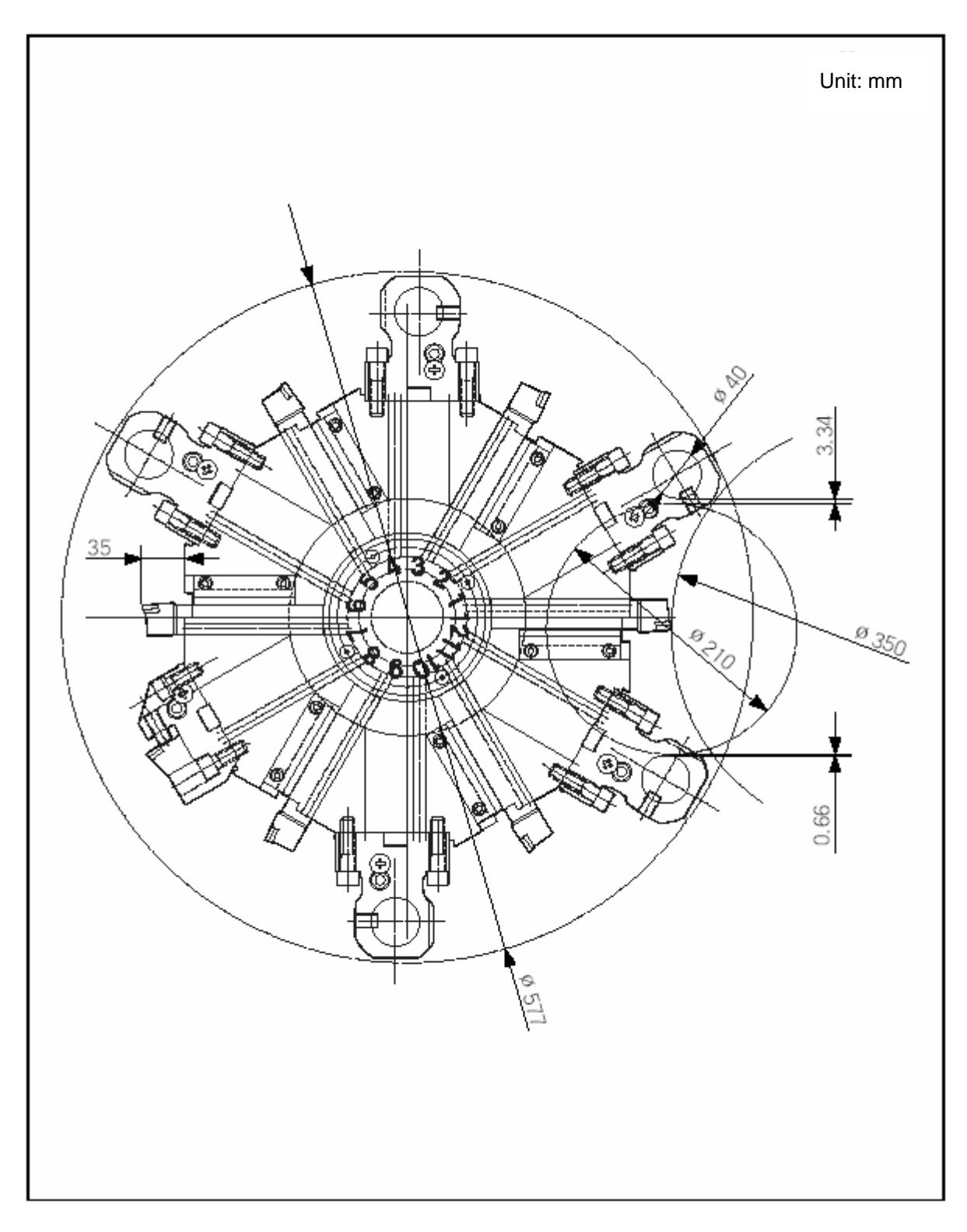

## **REPAIR & PRESERVATION**

## **V** REPAIR & PRESERVATION

| 1. | Мес  | hanical Overview                                     | 5-1  |
|----|------|------------------------------------------------------|------|
|    | 1-1. | Mechanical Construction                              | 5-1  |
|    | 1-2. | Moving Range of Axis                                 | 5-2  |
|    | 1-3. | Reference Point Adjustment of Each Axis              | 5-3  |
|    |      | 1-3-1. Reference Point Adjusting Method 1            | 5-3  |
|    |      | 1-3-2. Reference Point Adjusting Method 2            | 5-7  |
|    |      | 1-3-3. Z-axis Dog and Limit Switch Attached Position | 5-15 |
|    | 1-4. | X- and Z-axes Backlash Adjusting Method              | 5-16 |
|    | 1-5. | Q-Setter Position Adjustment                         | 5-18 |
|    |      |                                                      |      |
| 2. | Gene | ral Check and Repair                                 | 5-21 |
|    | 2-1. | General                                              | 5-21 |
|    | 2-2. | Check and Repair Items                               | 5-23 |
|    | 2-3. | Daily Check and repair                               | 5-24 |
|    |      | 2-3-1. Inside of the Machine                         | 5-24 |
|    |      | 2-3-2. Outside of the machine                        | 5-26 |
|    |      | 2-3-3. Checking Oil Flow                             | 5-27 |
|    |      | 2-3-4. Checking Pressure                             | 5-28 |
|    |      | 2-3-5. Filling and Changing Oil                      | 5-29 |
|    |      | 2-3-6. Around the Machine                            | 5-31 |
|    | 2-4. | Weekly Check and Repair                              | 5-31 |
|    |      | 2-4-1. Inside of the Machine                         | 5-31 |

|    |                                     | 2-4-2.                                                                                   | Outside of the Machine                                                                                                    | . 5-32                                                       |
|----|-------------------------------------|------------------------------------------------------------------------------------------|----------------------------------------------------------------------------------------------------|--------------------------------------------------------------|
|    | 2-5.                                | Monthl                                                                                   | y Check and Repair                                                                                                    | . 5-33                                                       |
|    |                                     | 2-5-1.                                                                                   | Inside of the Machine                                                                                                    | . 5-33                                                       |
|    |                                     | 2-5-2.                                                                                   | Filling and Changing Oil                                                                                                    | . 5-34                                                       |
|    |                                     | 2-5-3.                                                                                   | Outside of the Machine                                                                                                    | . 5-36                                                       |
|    | 2-6.                                | Six-mo                                                                                   | nthly Check and Repair                                                                                                    | . 5-36                                                       |
|    |                                     | 2-6-1.                                                                                   | Filling and Changing Oil                                                                                                    | . 5-36                                                       |
|    |                                     | 2-6-2.                                                                                   | Around the Machine                                                                                                    | . 5-40                                                       |
|    | 2-7.                                | Yearly                                                                                   | Check and Repair                                                                                                    | . 5-45                                                       |
|    |                                     | 2-7-1.                                                                                   | Around the Machine                                                                                                    | . 5-45                                                       |
|    | 2-8.                                | Check                                                                                    | and Repair Before Long-term Storag                                                                                                    | . 5-46                                                       |
|    | 2-9.                                | Check                                                                                    | and Repair Before Operation Since Long-term Storage.                                                                                                    | . 5-47                                                       |
|    |                                     |                                                                                          |                                                                                                    |                                                              |
|    |                                     |                                                                                          |                                                                                                    |                                                              |
| 3. | Mair                                | ntenanc                                                                                  | e of Major Units                                                                                                    | . 5-49                                                       |
| 3. | <b>Mair</b><br>3-1.                 | n <b>tenanc</b><br>Spindle                                                               | e of Major Units                                                                                                    | . 5-49<br>. 5-49                                             |
| 3. | <b>Mair</b><br>3-1.                 | ntenanc<br>Spindle<br>3-1-1.                                                             | e of Major Units<br>Adjustment of Degree in Spindle                                                                                                    | 5-49<br>5-49<br>5-49                                         |
| 3. | <b>Mair</b><br>3-1.                 | <b>Spindle</b><br>3-1-1.<br>3-1-2.                                                       | e of Major Units<br>Adjustment of Degree in Spindle<br>Cleaning Front Cover of Spindle                                                                                                    | 5-49<br>5-49<br>5-49<br>5-50                                 |
| 3. | <b>Mair</b><br>3-1.<br>3-2.         | Spindle<br>3-1-1.<br>3-1-2.<br>X- and                                                    | Adjustment of Degree in Spindle<br>Cleaning Front Cover of Spindle<br>Z-Axes                                                                                                    | 5-49<br>5-49<br>5-49<br>5-50<br>5-51                         |
| 3. | <b>Mai</b> r<br>3-1.<br>3-2.        | Spindle<br>3-1-1.<br>3-1-2.<br>X- and<br>3-2-1.                                          | Adjustment of Degree in Spindle<br>Cleaning Front Cover of Spindle<br>Z-Axes<br>X- and Z-Axes Constructions                                                                                                    | 5-49<br>5-49<br>5-49<br>5-50<br>5-51<br>5-51                 |
| 3. | <b>Mair</b><br>3-1.<br>3-2.         | Spindle<br>3-1-1.<br>3-1-2.<br>X- and<br>3-2-1.                                          | Adjustment of Degree in Spindle<br>Cleaning Front Cover of Spindle<br>Z-Axes<br>X- and Z-Axes Constructions                                                                                                    | 5-49<br>5-49<br>5-50<br>5-51<br>5-51                         |
| 3. | <b>Mair</b><br>3-1.<br>3-2.<br>3-3. | Spindle         3-1-1.         3-1-2.         X- and         3-2-1.                      | Adjustment of Degree in Spindle<br>Cleaning Front Cover of Spindle<br>Z-Axes<br>X- and Z-Axes Constructions                                                                                                    | 5-49<br>5-49<br>5-50<br>5-51<br>5-51                         |
| 3. | <b>Mair</b><br>3-1.<br>3-2.<br>3-3. | Tool Po<br>3-3-1.                                                                        | Adjustment of Degree in Spindle<br>Cleaning Front Cover of Spindle<br>Z-Axes<br>X- and Z-Axes Constructions<br>Tool Post Construction.                                                                                                    | 5-49<br>5-49<br>5-50<br>5-51<br>5-51<br>5-52<br>5-52         |
| 3. | <b>Mair</b><br>3-1.<br>3-2.<br>3-3. | Tool Po<br>3-3-1.<br>3-1-2.<br>X- and<br>3-2-1.<br>Tool Po<br>3-3-1.<br>3-3-2.           | Adjustment of Degree in Spindle<br>Cleaning Front Cover of Spindle<br>Z-Axes<br>X- and Z-Axes Constructions<br>Tool Post Construction<br>Tool Post Home Position Setting                                                                    | 5-49<br>5-49<br>5-50<br>5-51<br>5-51<br>5-52<br>5-52<br>5-52 |
| 3. | <b>Mair</b><br>3-1.<br>3-2.<br>3-3. | Tool Po<br>3-3-1.<br>3-1-2.<br>X- and<br>3-2-1.<br>Tool Po<br>3-3-1.<br>3-3-2.<br>3-3-3. | Adjustment of Degree in Spindle<br>Cleaning Front Cover of Spindle<br>Z-Axes<br>X- and Z-Axes Constructions<br>ost<br>Tool Post Construction<br>Tool Post Home Position Setting<br>Adjustment and Exchange of Clamp, Unclamp                | 5-49<br>5-49<br>5-50<br>5-51<br>5-51<br>5-52<br>5-52<br>5-52 |
| 3. | Mair<br>3-1.<br>3-2.<br>3-3.        | Tool Po<br>3-3-1.<br>3-1-2.<br>X- and<br>3-2-1.<br>Tool Po<br>3-3-1.<br>3-3-2.<br>3-3-3. | Adjustment of Degree in Spindle<br>Cleaning Front Cover of Spindle<br>Z-Axes<br>X- and Z-Axes Constructions<br>Tool Post Construction<br>Tool Post Home Position Setting<br>Adjustment and Exchange of Clamp, Unclamp<br>and Limit Switches | 5-49<br>5-49<br>5-50<br>5-51<br>5-51<br>5-52<br>5-52<br>5-52 |

| 3-4. | Hydrau   | ılic5-57                            |   |
|------|----------|-------------------------------------|---|
|      | 3-4-1.   | Hydraulic Circuit Diagram5-57       |   |
|      | 3-4-2.   | Repairing Hydraulic Tank5-58        |   |
|      | 3-4-3.   | Pressure and Flow Adjustment5-60    |   |
|      | 3-4-4.   | Repairing Manifold5-62              |   |
| 3-5. | Lubrica  | ation Device 5-66                   |   |
|      | 3-5-1.   | Place to be lubricated5-66          |   |
|      | 3-5-2.   | Cleaning Lubrication Unit5-67       |   |
|      | 3-5-3.   | Discharge of Lubricating Oil5-70    |   |
| 3-6. | Coolan   | .t5-71                              |   |
|      | 3-6-1.   | Coolant Unit Construction5-71       |   |
|      | 3-6-2.   | Specification and Cleaning5-72      |   |
|      | 3-6-3.   | Check and Repair5-74                |   |
| 3-7. | Chuck    | and Cylinder5-75                    |   |
|      | 3-7-1.   | Chuck and Cylinder Construction5-75 |   |
|      | 3-7-2.   | Adjustment5-76                      |   |
|      | 3-7-3.   | Specification5-77                   |   |
| 3-8  | Cover.   |                                     |   |
|      | 3-8-1.   | Door Roller5-80                     |   |
|      | 3-8-2.   | Door Safety Glass5-81               |   |
| 3-9. | Electric | city                                |   |
|      | 3-9-1.   | Electric Device Layout5-82          |   |
|      | 3-9-2.   | Alarm Lamp (Option)5-82             |   |
|      | 3-9-3.   | Alarm Indicator5-83                 |   |
|      | 3-9-4.   | Parameter5-86                       |   |
|      | 3-9-5.   | Exchanging Method of Battery5-87    |   |
|      | 3-9-6.   | Error Codes (Serial spindle)5-96    |   |
|      | 3-9-7.   | Alarm List5-104                     | ŀ |

### HYUNDAI-KIA MACHINE V. REPAIR AND PRESERVATION

#### 1. Mechanical Overview

### 1-1. Mechanical Construction

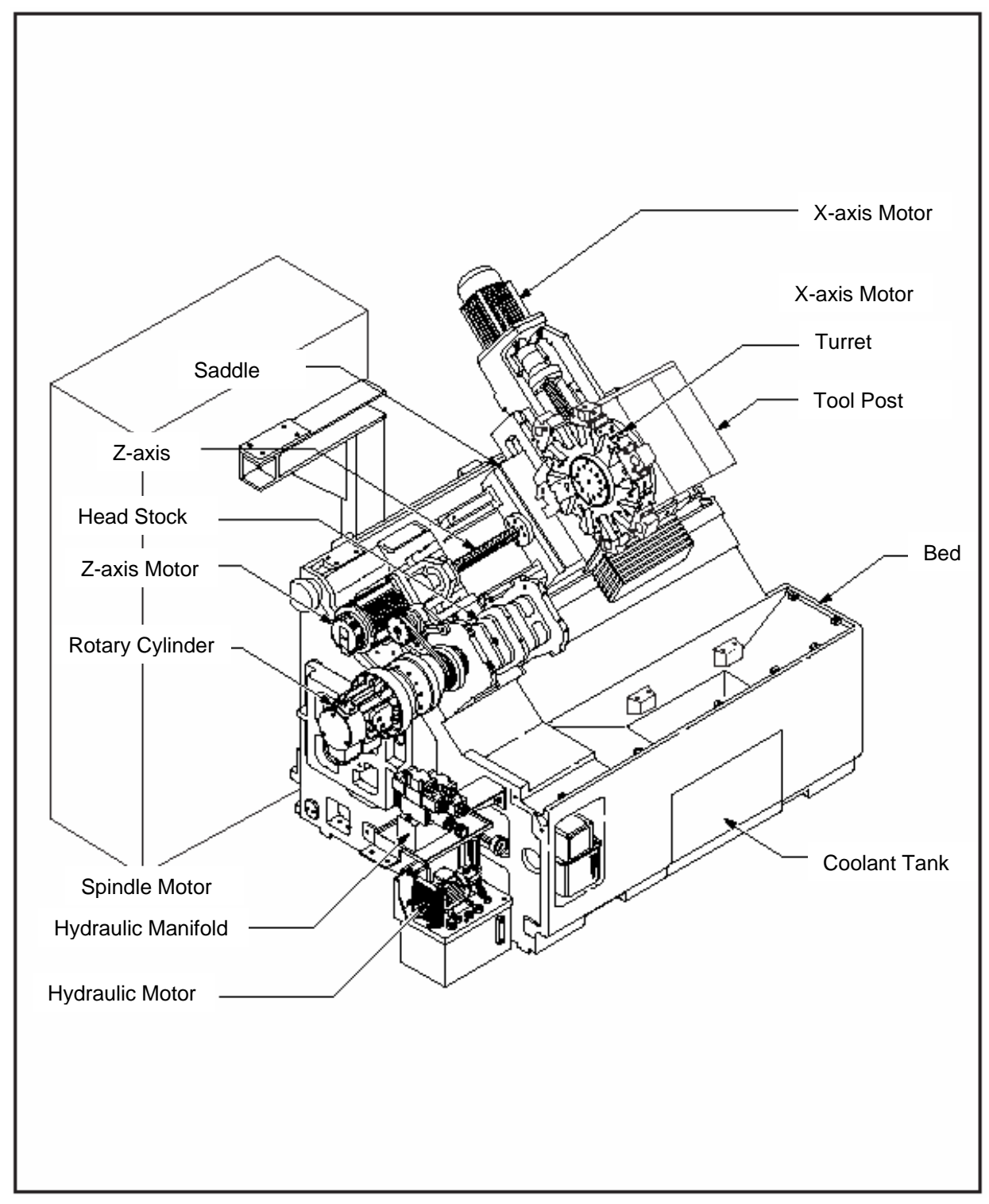

Fig. 5-1 Mechanical Construction – Major Unit

### 1-2. Moving Range of Axis

|        | X-Axis Up/Down direction vertically with the center of spindle    |  |
|--------|-------------------------------------------------------------------|--|
| X-Axis | +: in tool post upward                                            |  |
|        | -: in Tool post downward                                          |  |
|        | Z-axis Up/Downward direction horizontally with the center spindle |  |
| Z-axis | +: in the right direction of tool post movement                   |  |
|        | -: in the left direction of tool post movement                    |  |

# 

It is based when the operator spindle stands in front of the machine.

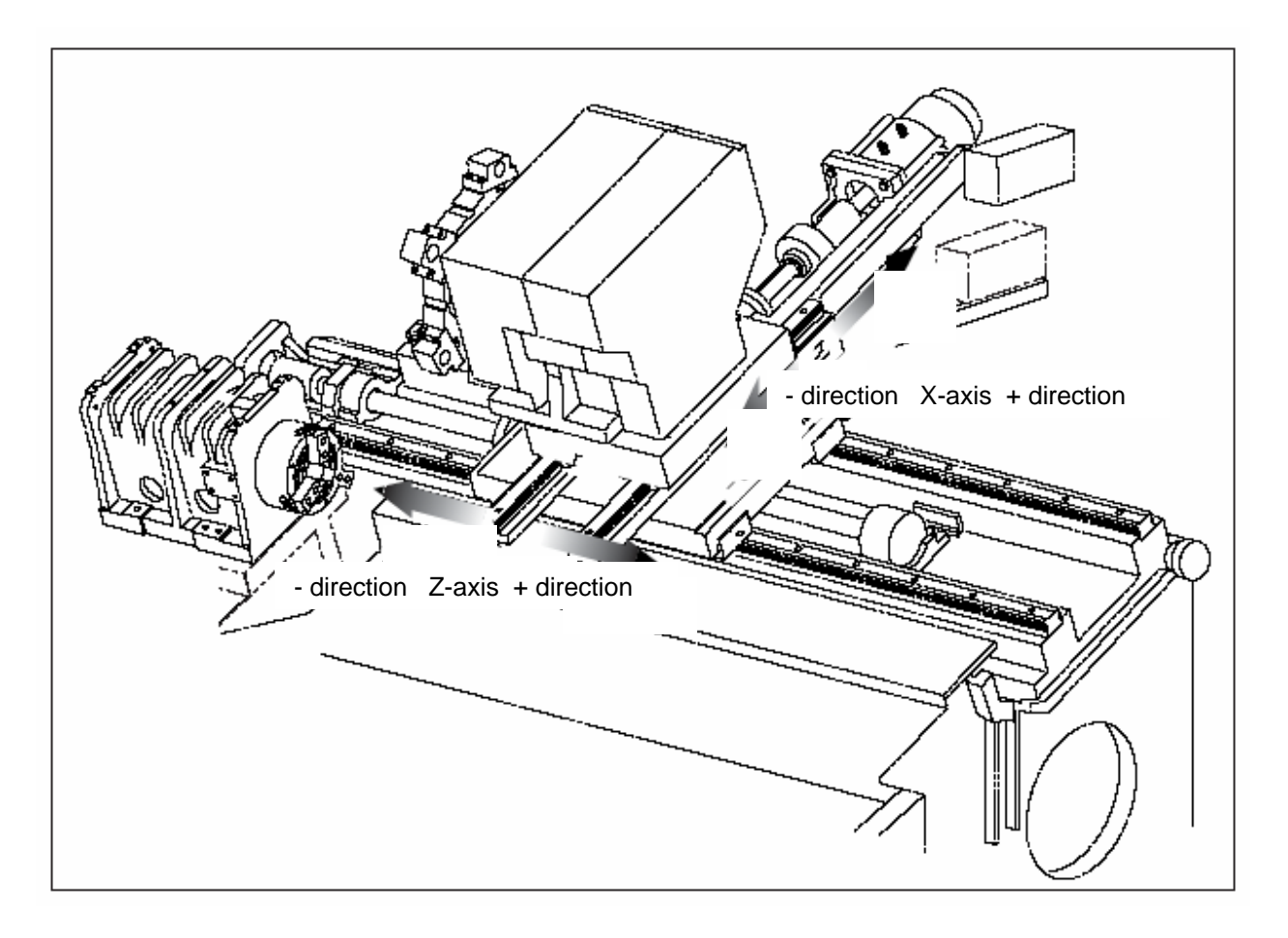

Fig. 5-2 Moving Range of Axis

### 1-3. Reference Point Adjustment of Each Axis

Reference point may be changed and resetted for repairing and checking or due to the collision of tool post. This time, the reference point should be adjusted in the following orders.

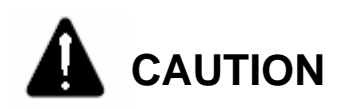

Reference point is the unique position determined by the parameter of NC device and the dog & limit switch of machine.

### 1-3-1. Reference Point Adjusting Method 1

In case that "[MACHINE(ABSOLUTE)]" coordinate value is less than reference point, adjust it in the following method.

1) Initiate running distance

Initiate the Reference Point Return Running Distance entered.

a. Select the setting screen and make the parameter change valid.

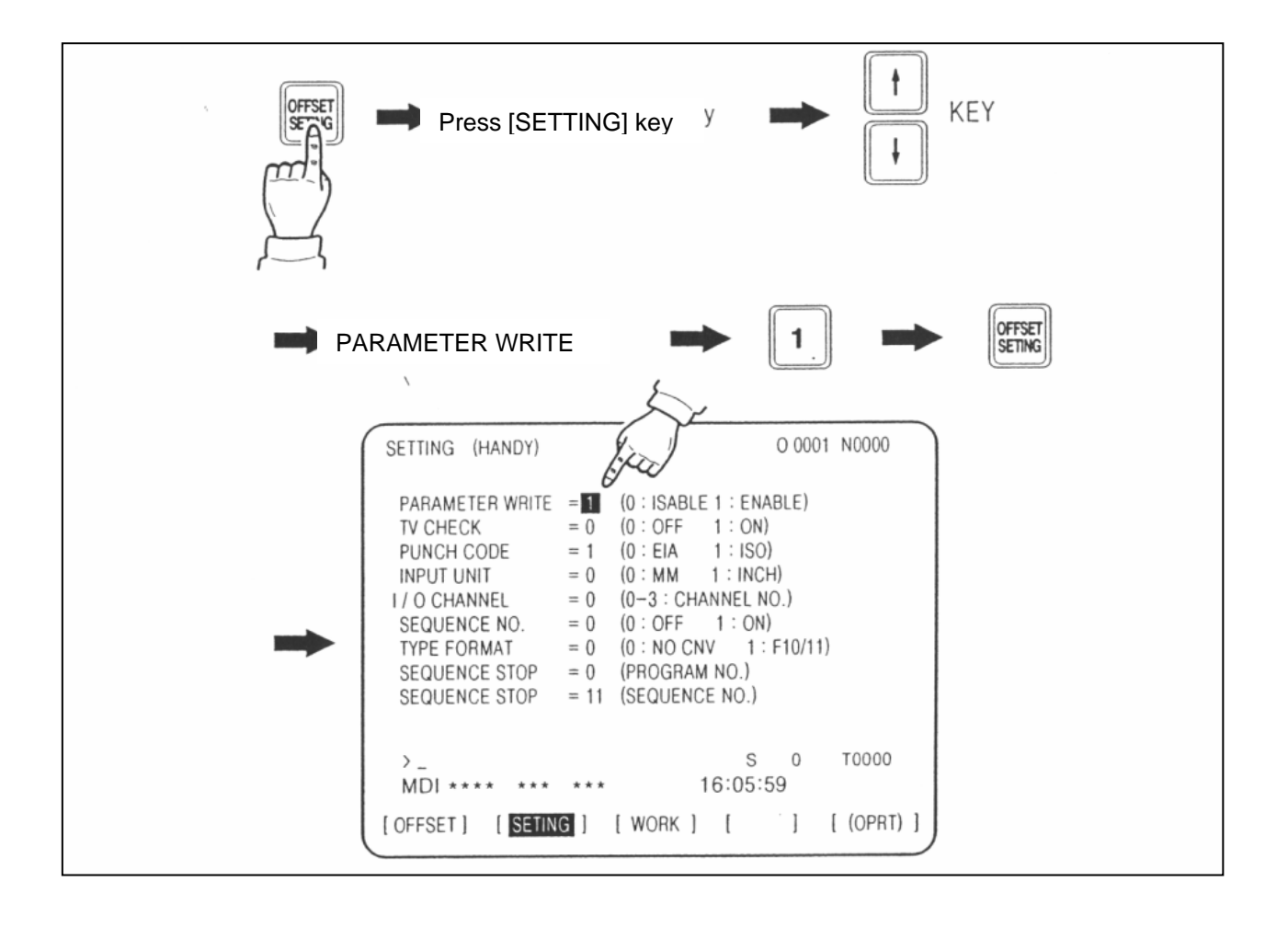

- b. Initiate the Reference Point Return Distance by selecting parameter screen.
- c. Make parameter change invalid, turn off and then re-apply the power.
- 2) X-Axis Reference Point Adjustment
  - a. Attach Dial Gauge(1/100) at holder and then secure in chuck.

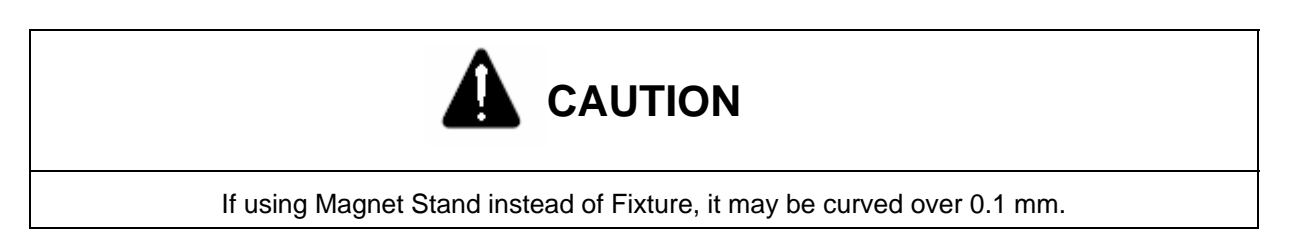

b. Put the indicator near to I.D base holder using feed handle and set the motion to "0" in the X direction.

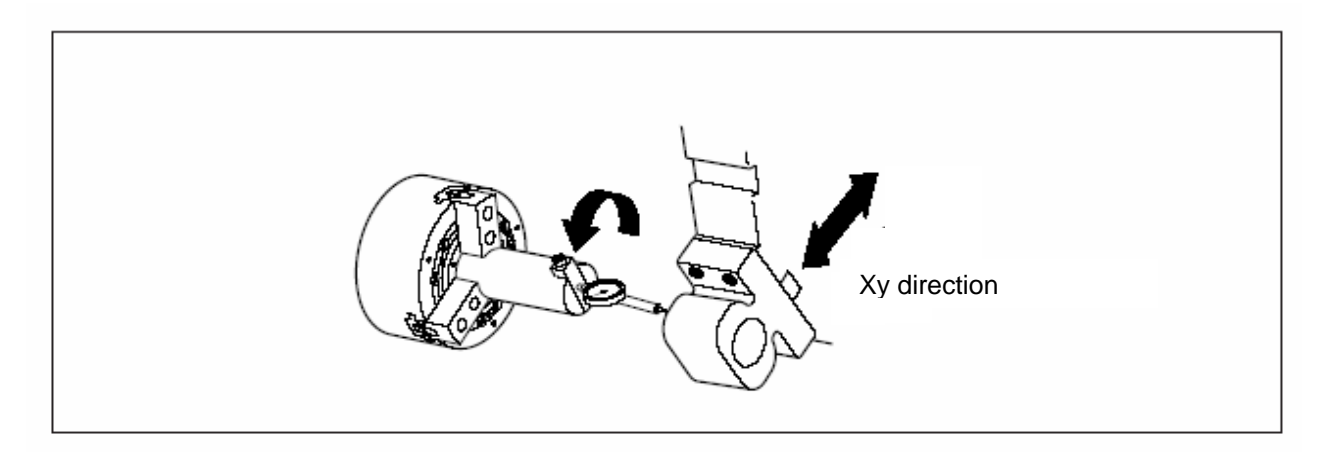

c. Select the package position screen.

|         | ACTUAL POSITION                                                      | O 0020 N00020                                   |
|---------|----------------------------------------------------------------------|-------------------------------------------------|
|         | (RELATIVE)                                                           | (ABSOLATE COORDINATE)                           |
|         | U 246.912<br>W 913.780                                               | X 123.456<br>Z 456.890                          |
| ► [ALL] | (MACHINE)<br>X 0.000<br>Y 0.000                                      |                                                 |
|         | MACHIN                                                               | IG PARTS NO.                                    |
|         | JOG F 2000<br>RUN TIME OH15M<br>ACT.F 3000 MM/MIN<br>MEMSTRT MTN *** | CYCLE TIME OH OM38S<br>OS 100% L 0%<br>09:06:35 |
|         | [ ABS ] [ REL ]                                                      | [ALL][][(OPRT)]                                 |

d. Set the mode to Handle Z, move the Head Stock in the + direction of Z-axis

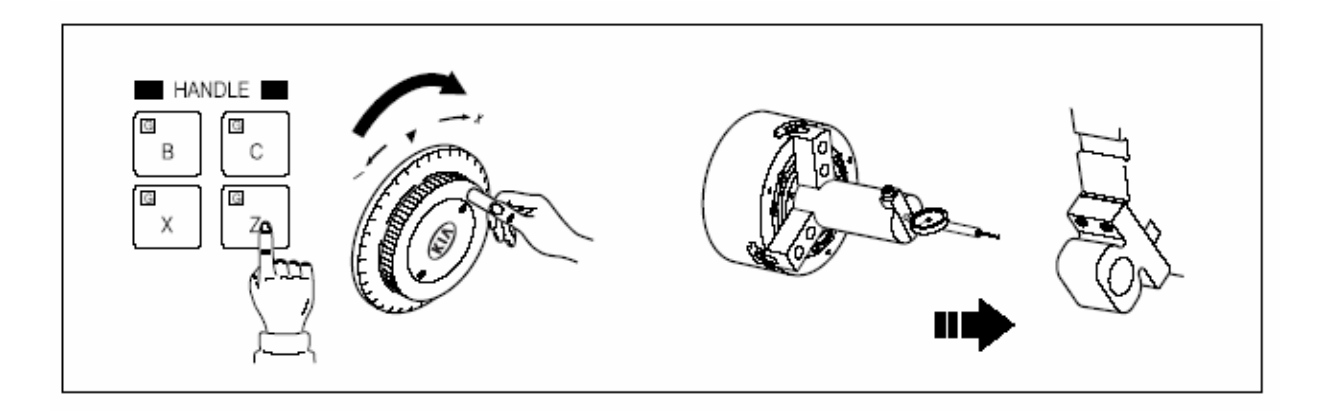

- e. The differences between reference point position in X-axis and the coordinate value of MACHINE become a running distance.
- 3) X-Axis Reference Point Adjustment
  - a. To approach the outer diameter bite tool to chuck and protect the blade end, use a thin piece of paper, feed the handle and approach the tip end of bite tool to the jaw section until the paper is not moved.

b. Select the package position screen.

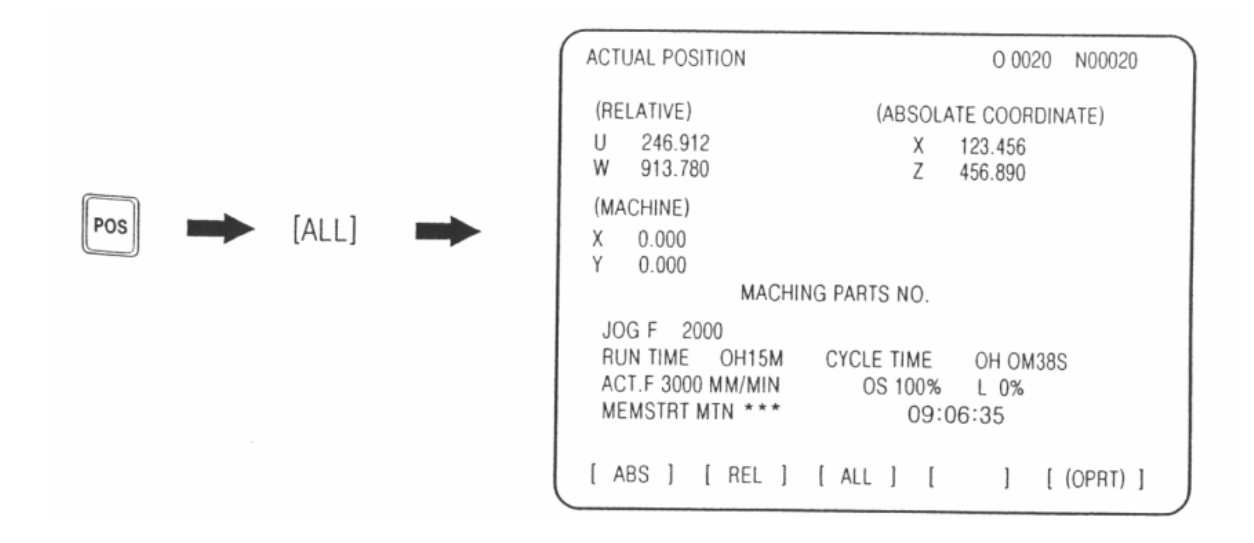

c. Set the mode to Handle X, move the turret head in the + direction of X-axis, and make it not to disturbed in Tail Stock (Special Accessory).

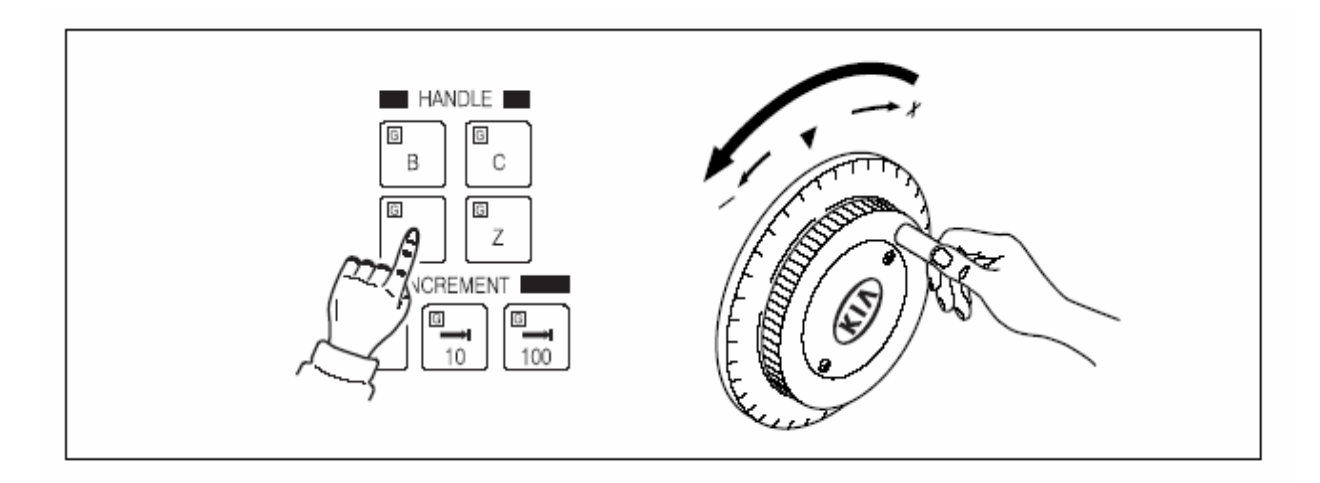

- d. The differences between reference point position in Z-axis and the coordinate value of MACHINE become the grid shift amount.
- 4) Input Running Distance
  - a. Make the parameter change valid according to para. 1).
  - b. Calculate the running distance

If the [MACHINE] coordinate is set to 377.268 and 332.754 for 380.000 in the X-axis and 330.000 in the Z-axis, the running distance of each axis will be calculated as follows.

• X-axis distance = initial value + (380.000-377.268) X1000

= 1000+2732 = 3732

• Z-axis distance = initial value + (330.000-322.754) x 1000

= 1000+7246 = 8246

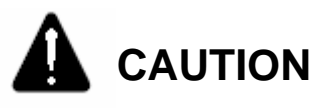

In case that "MACHINE" coordinate value is more than the reference point distance, it is required to adjust the deceleration dog.

c. Change the parameter.

### 1-3-2. Reference Point Adjusting Method 2

In case that "MACHINE (ABSOLUTE)" coordinate value is more than the reference point distance, adjust in the following method.

- Initialize running distance
   Initialize the running distance as in "Zero Adjusting Method 1", turn off and then re-apply the power.
- 2) X-axis

mm(in)

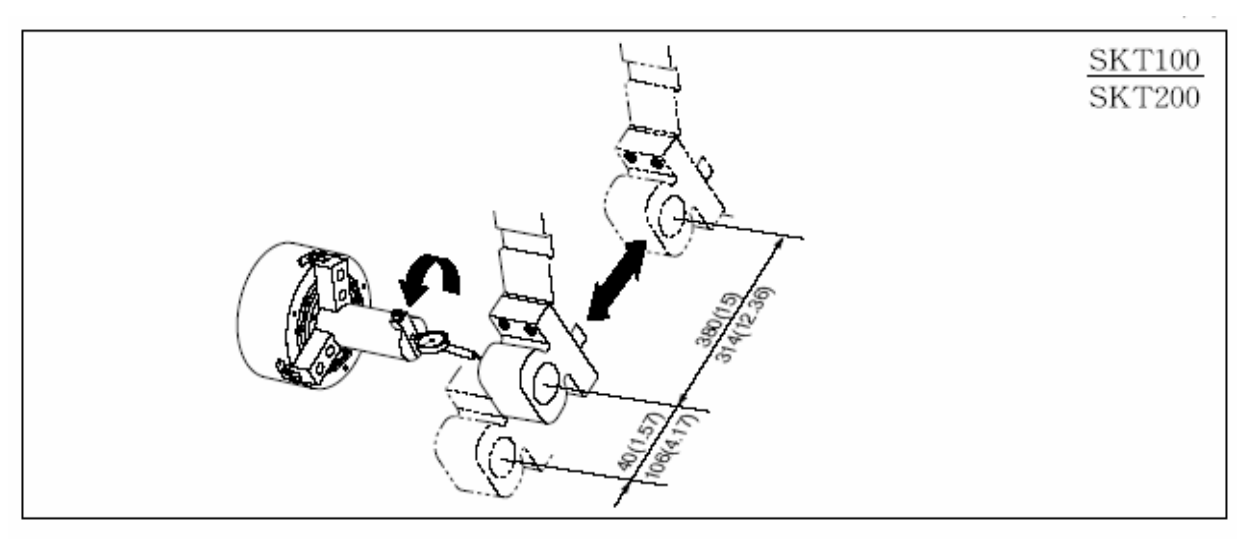

Fig. 5-3 Moving Range of X-axis

Set the distance to the center of spindle from that of I.D. Base holder from that of spindle at 380.000 (SKT100) and 314.000 (SKT200) in the + direction.

a. Attach Dial Gauge (1/100) at holder and then secure in chuck.

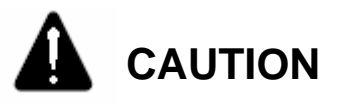

If using Magnet Stand instead of Fixture, it may be curved over 0.1 mm.

 Make I.D. base holder in proximity to indicator using feed handle and set the motion in X direction to "0".

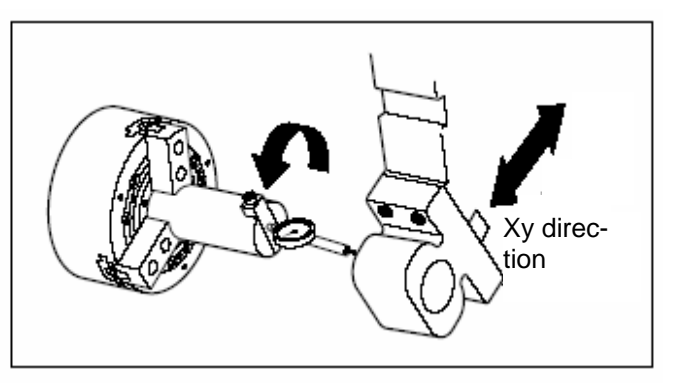

c. Set the coordinate "X" to "0

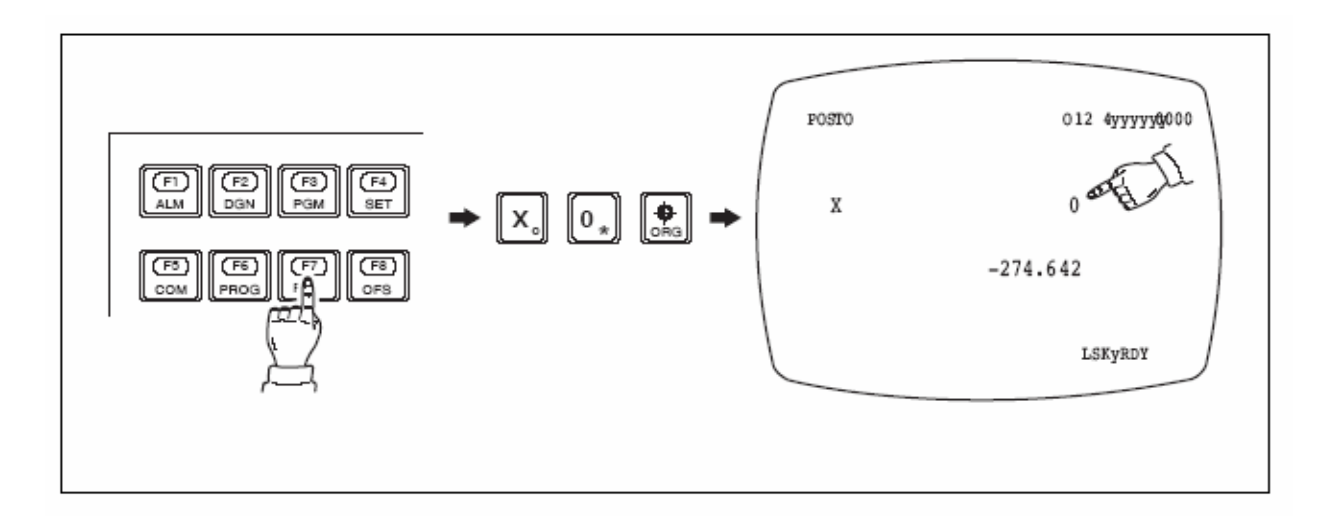

d. Set the mode to Handle Z, move the turret head in the + direction of Z-axis and make it not to be interfered with Tail Stock.

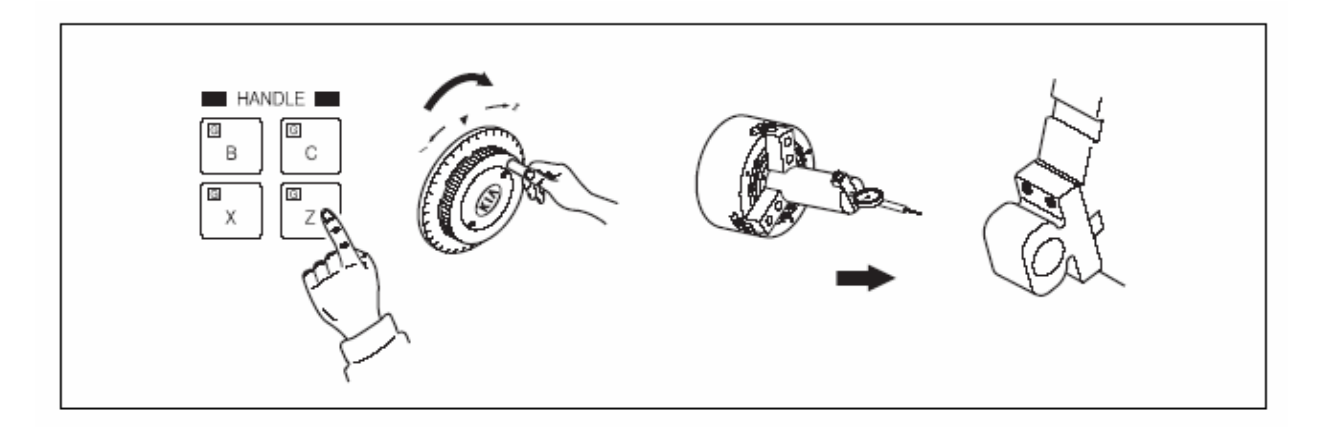

e. Move the X-axis to reference point by means of handle.

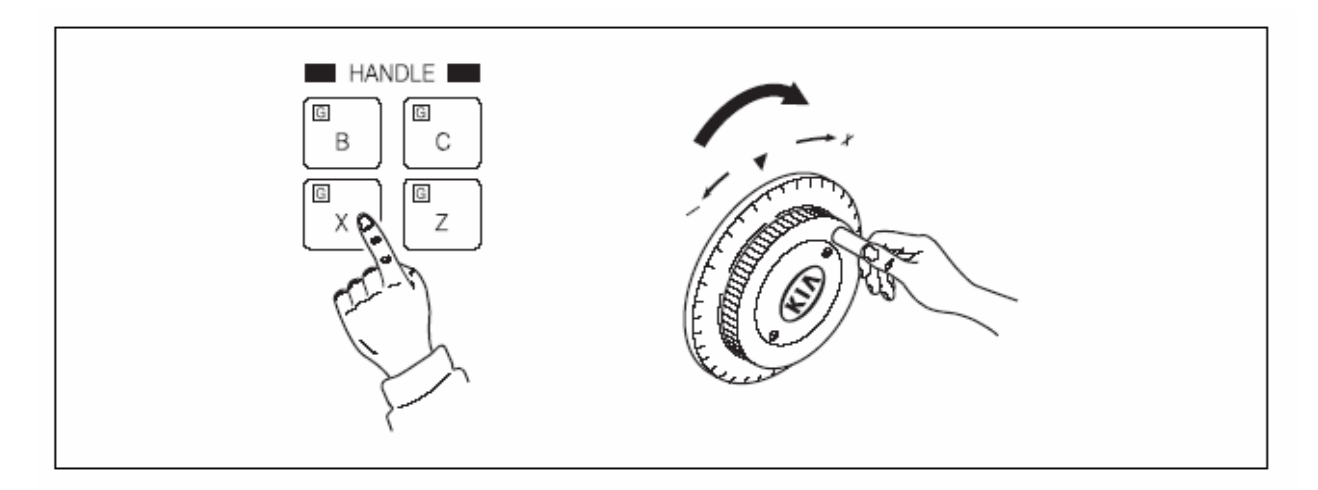

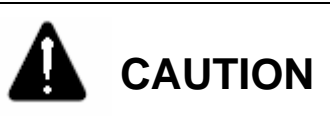

1. Perform only in X-axis.

- 2. Place Z-axis at a distance from reference point.
  - f. This time, move the current position "EXTERNAL" coordinate to be 380.000 (SKT100) and 314.000 (SKT200), set the coordinate X at "0" and then move it about 1/2 (6,000) of ball screw pitch in the opposite direction from Reference Point Return.
  - g. Move the reference point return dog to the position where the reference point reduction signal is turned ON.

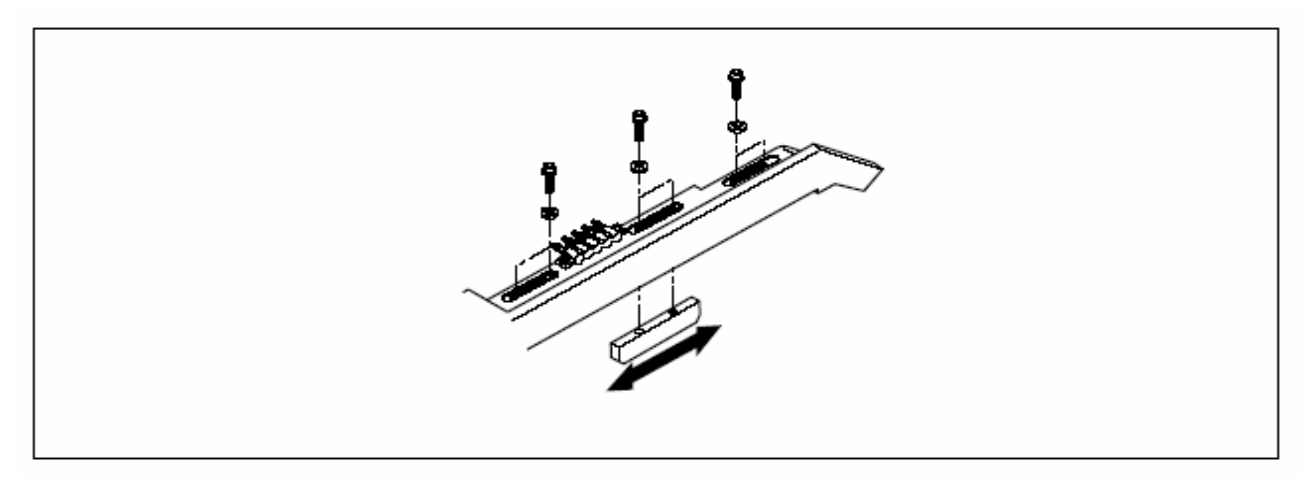

Fig. 5-4 Reference Point Return Dog Movement

h. Reference point return the X-axis.

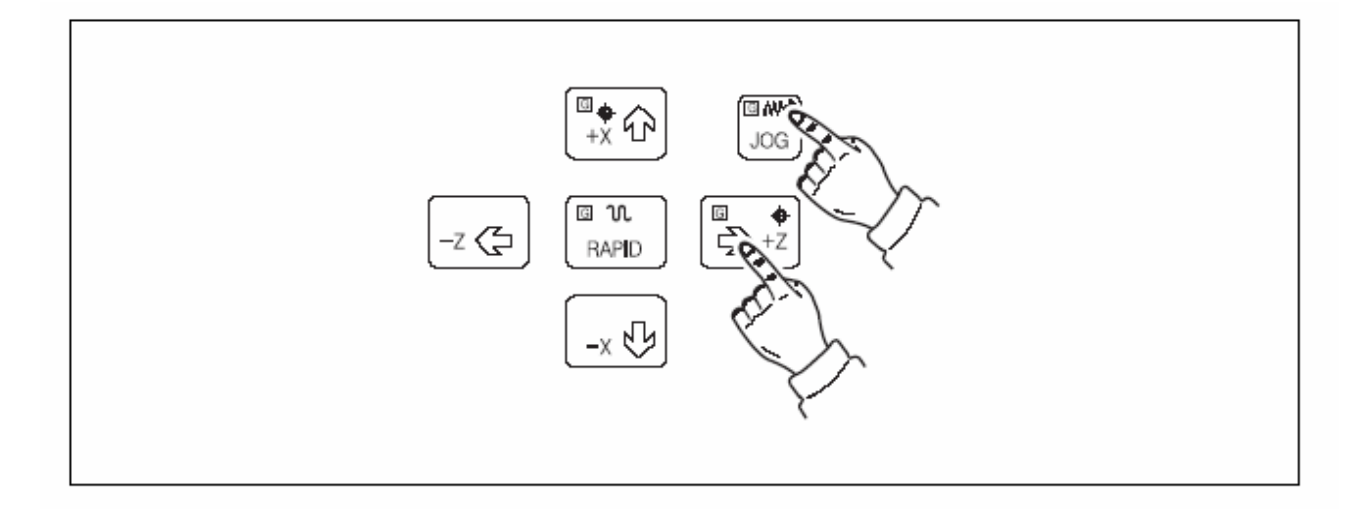

- i. Using the handle, confirm the distance from reference point to reduction signal OFF is within the limits. If being out of the limits, readjust the dog.
- j. Perform para. 2 and 3 again and write the differences between "MACHINE" coordinate value 380.000 (SKT100), 314.000 (SKT200) at axis parameter No. 1850 as the running distance.
- k. Turn off and then re-apply the power.

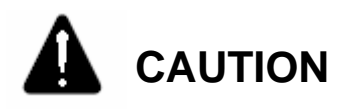

If para k has not been performed, it will not be operated properly.

### HYUNDAI-KIA MACHINE V. REPAIR AND PRESERVATION

3) X-axis Dog and Limit Switch

mm(in)

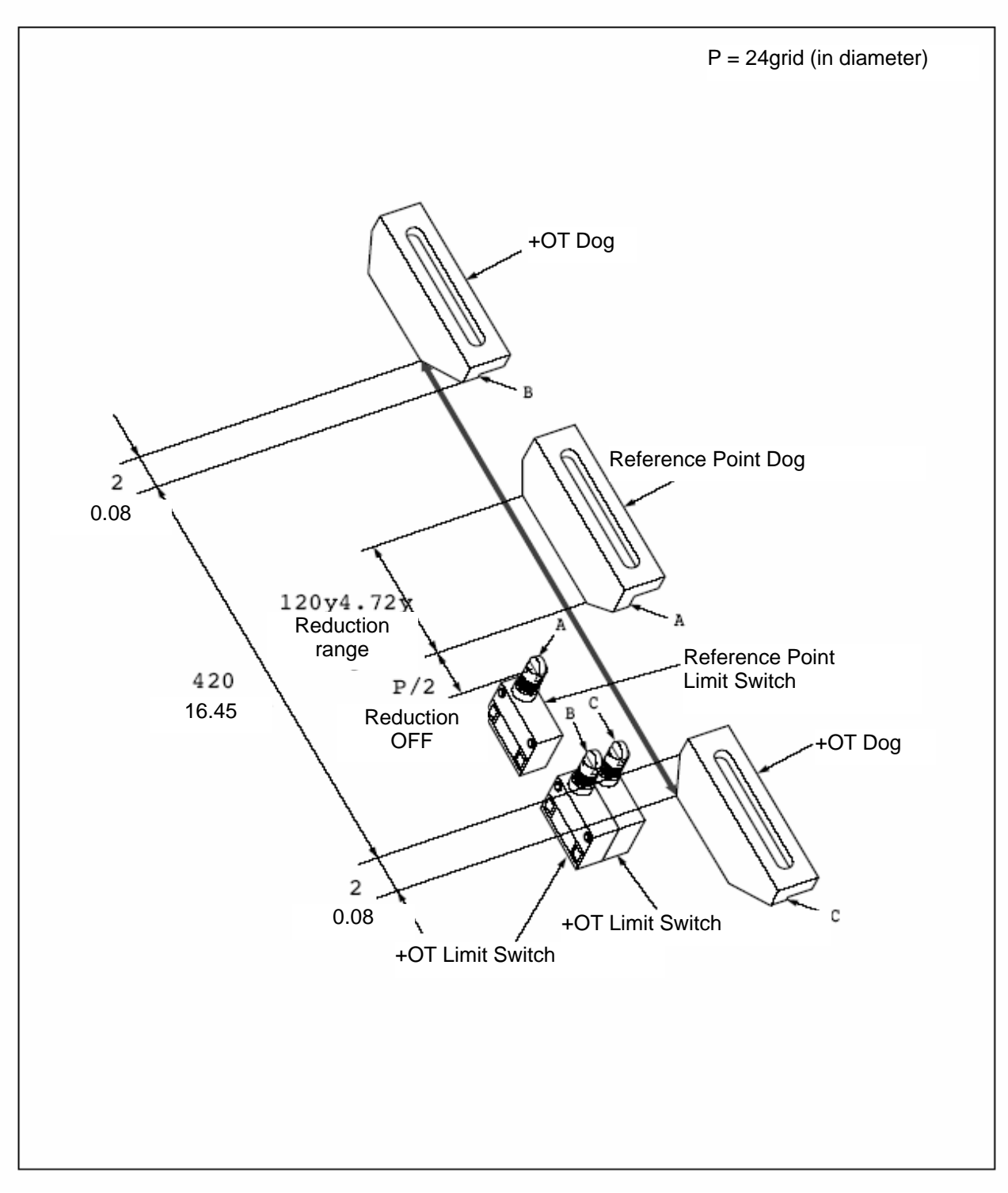

Fig. 5-5 X-axis Dog and Limit Switch Attached Position

4) Z-axis

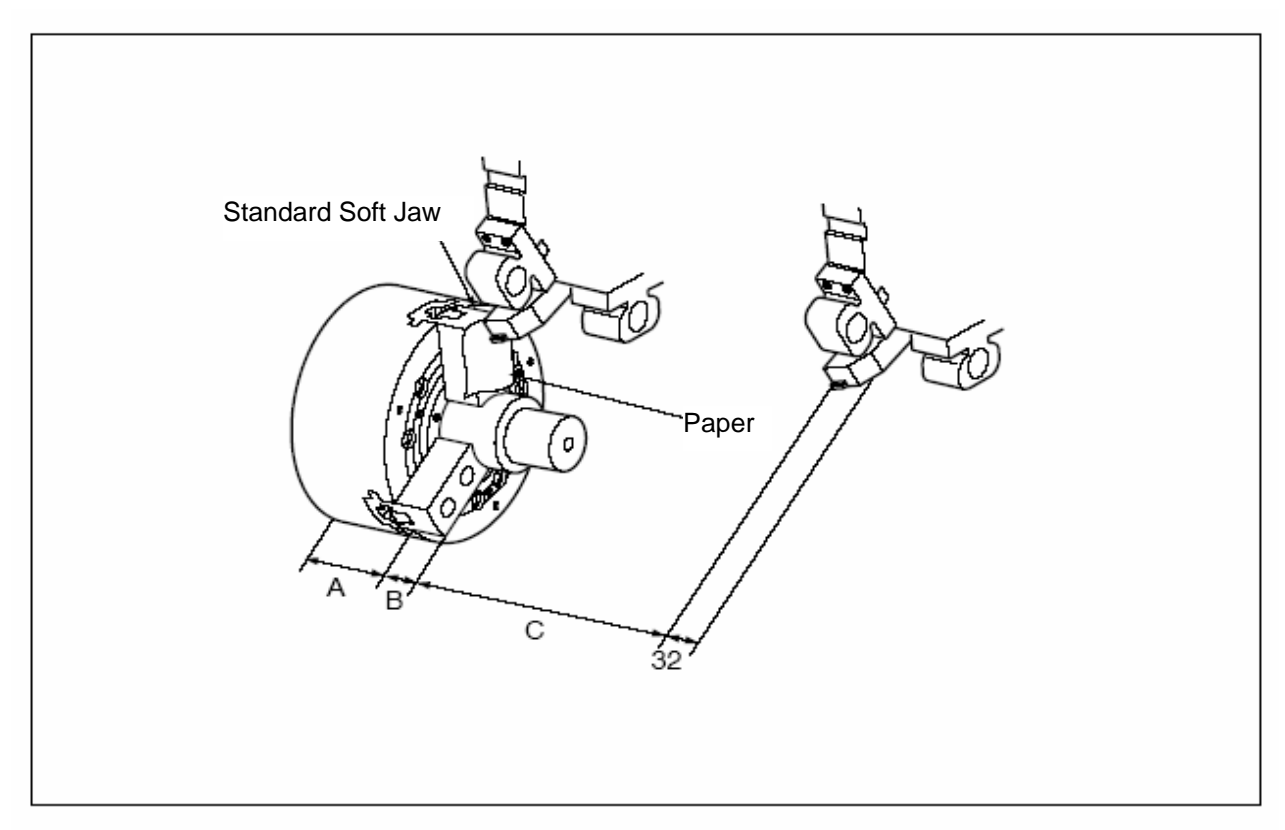

Tab le 5-1. Chuck Dimensions

mm (in)

| ′Туре    |                   | А         | В        | С          |
|----------|-------------------|-----------|----------|------------|
| SK/T100  | SAMC HUNREE Chuck | 91(3,58)  | 32(1,26) | 298(11,73) |
| SKT100   | SMI Chuck         | 90(3,54)  | 32(1,26) | 299(11.77) |
|          | SAMCHUNREE Chuck  | 114(4,49) | 38(1,5)  | 408(16.06) |
| 5K I 200 | SMI (Chuck        | 104(4,02) | 44(1.73) | 404(15,9)  |

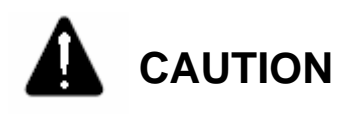

For SKT100/200, the reference point of Z-axis is different in diameter as shown in the above table, so adjust it after checking the specification of Chuck.

a. To approach the outer diameter bite tool to chuck and protect the blade end, use a thin piece of paper, feed the handle and approach the tip end of bite tool to the jaw section until the paper is not moved.

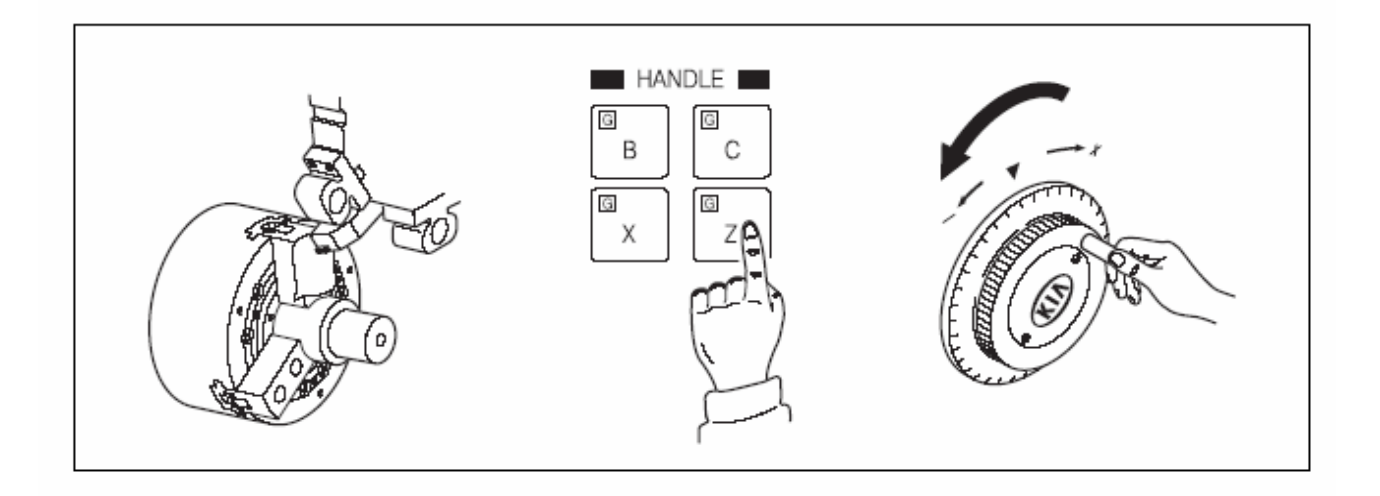

- b. Set the "EXTERNAL" coordinate "Z" to "0" (see X-axis).
- c. Set the mode to Handle X, move the head stock in the + direction of X-axis, and make it not to be interfered with Tail Stock.

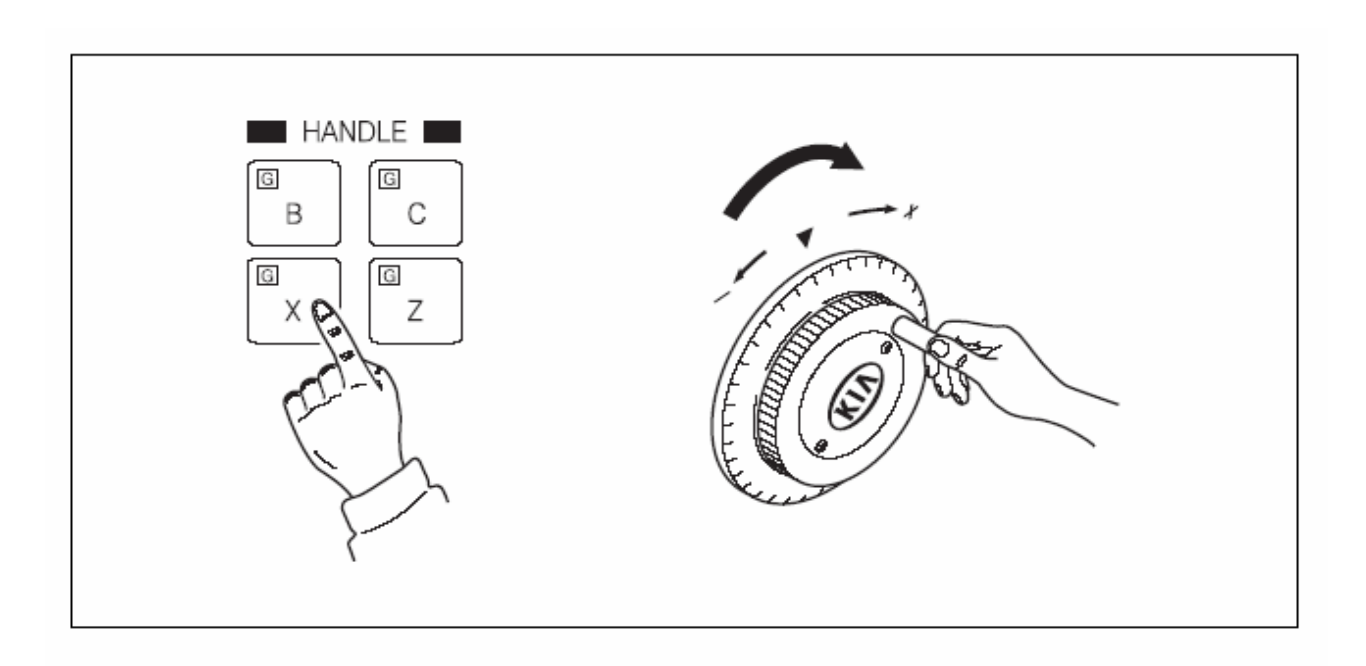

d. Using the handle, determine the position at reference point.

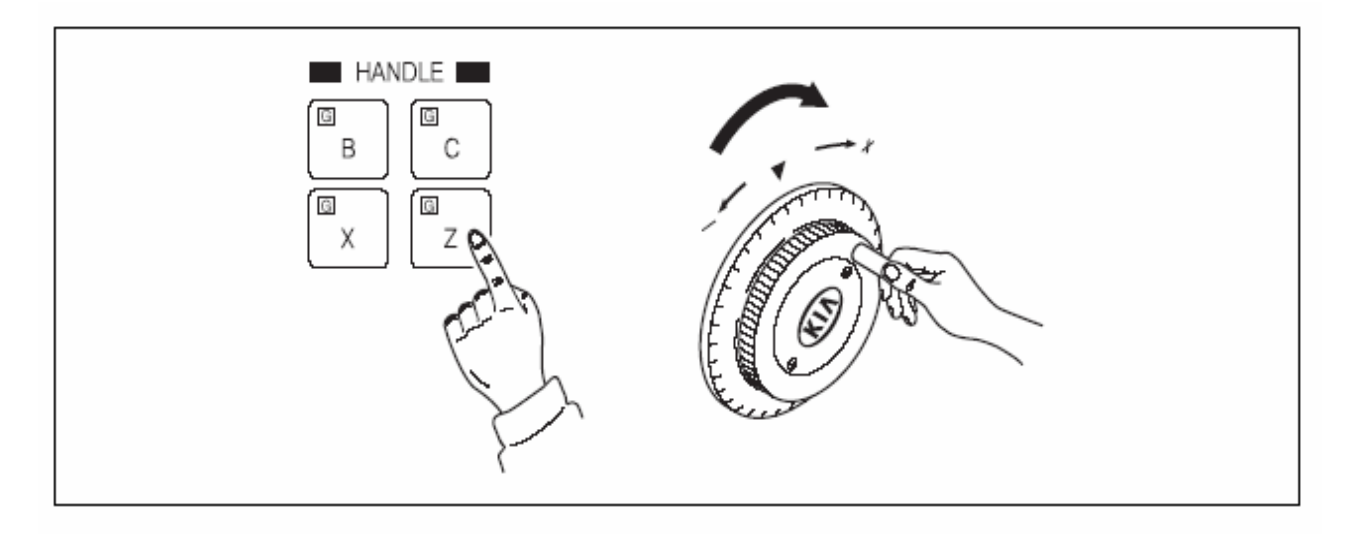

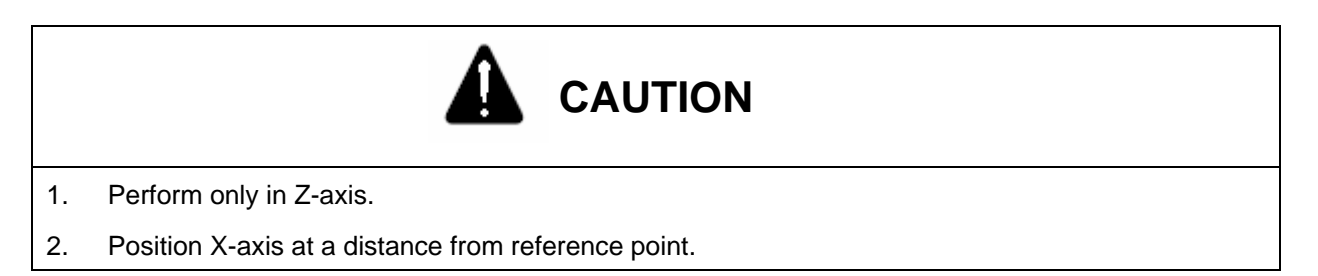

- e. This time, move the current position to be "C" value of Table 5-1, set "EXTERNAL" coordinate to "0" and then move it about 1/2 (6,000) of ball screw pitch in the opposite direction to Reference Point Return.
- f. Move the reference point return dog to the position where reference point reduction signal is turned ON.
- g. Reference point return the Z-axis.
- b. Using the handle, confirm the distance from reference point to reduction signal OFF is within the specified range. If out of the specified, readjust the dog.
- Perform para. 2 and 3 again and write the differences between "MACHINE" coordinate value and "C" value of Table 5-1 at parameter 1850 as the grid shift amount.
- j. Turn off and then re-apply the power.

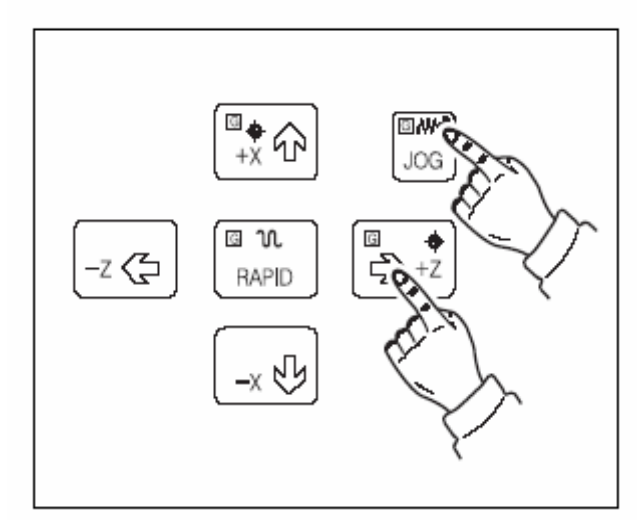

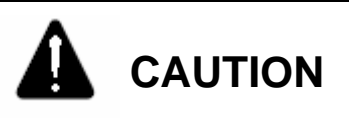

If the para. j being not performed, it will not be operated properly.

### 1-3-3. Z-axis Dog and Limit Switch Attached Position

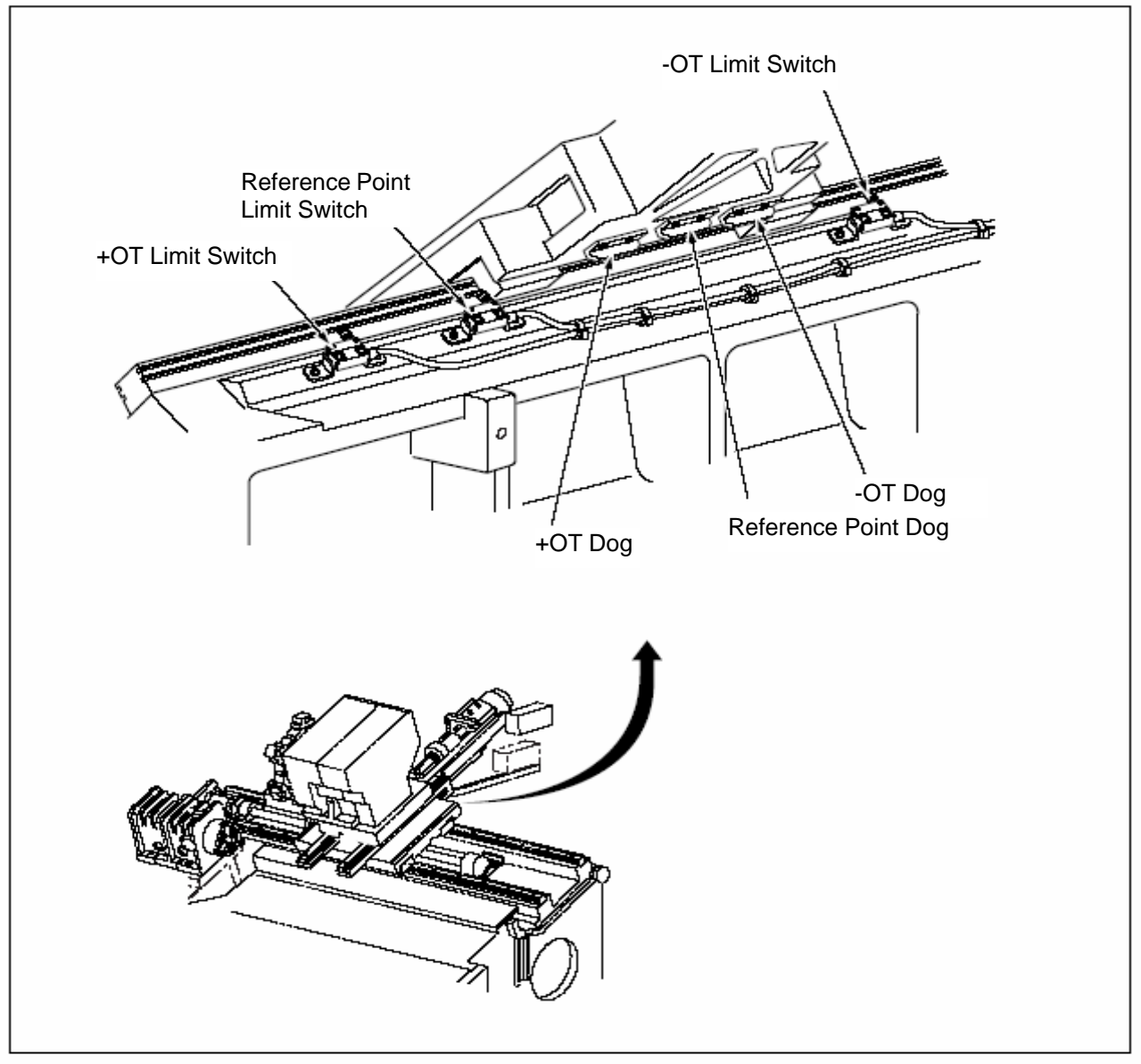

Fig. 5-6 Z-axis Dog and Limit Switch Attached Position

#### 1-4. X- and Z-axes Backlash Adjusting Method

- 1) Delete the compensation entered.
  - a. Select the setting screen and make the parameter change valid.
  - b. Select the parameter screen and delete the backlash compensation.
- 2) Measuring Backlash
  - a. Fit the dial indicator to the head stock from turret or Sub-spindle side.
  - b. Measure the backlash using X- or Z-axis handle (See the following Fig.)

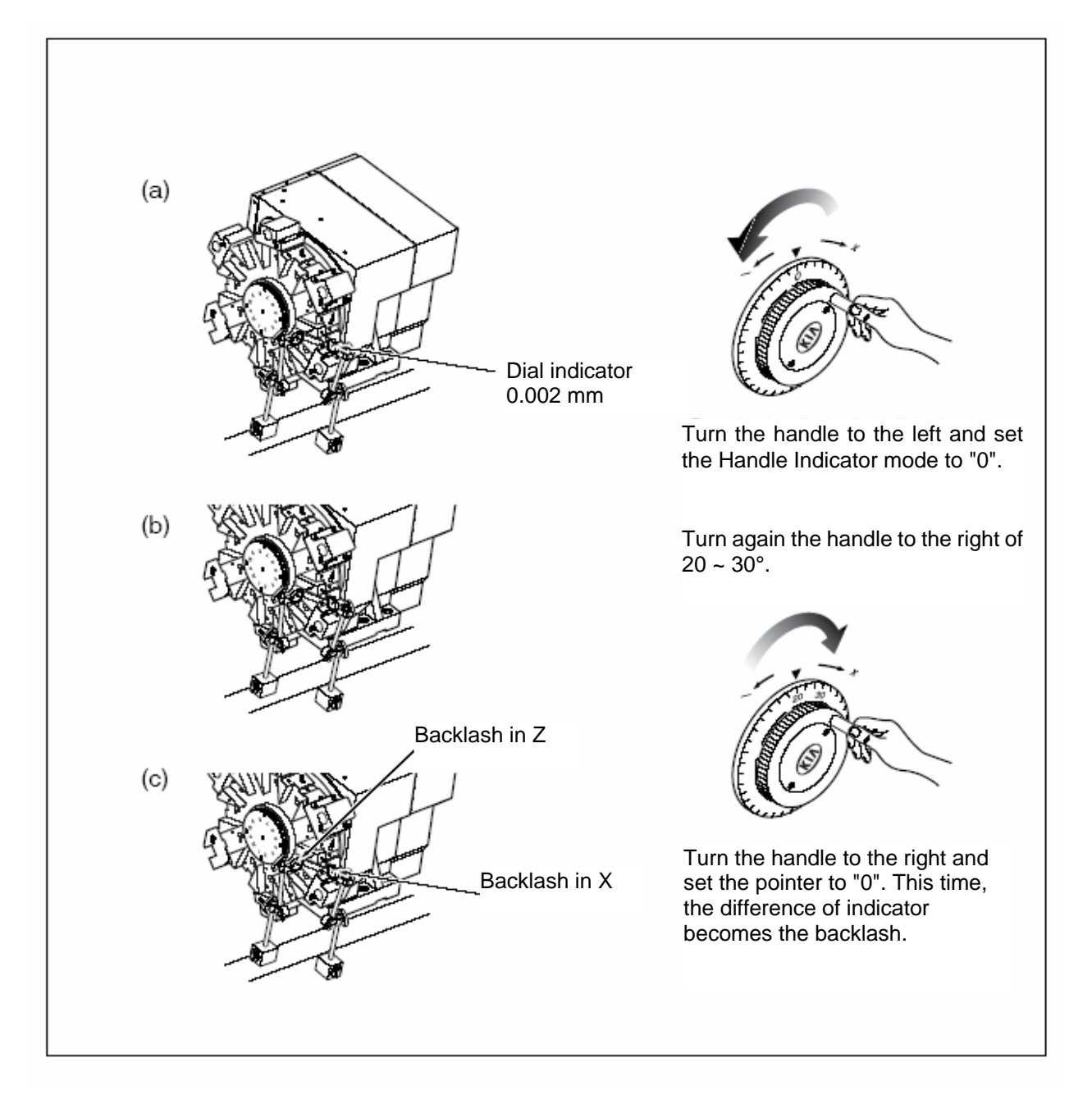

- 3) Setting Sequence of Backlash
  - a. Display the parameter screen as in above 1).
  - b. Confirm the cursor is positioned at no. of the axis to be compensated, key in the compensated value and then press INSERT key.
  - Ex. 1) X-axis backlash compensation

If 0.012 of backlash is compensated,

Compensation =Backlash Value= 0.012= 24 mmCompensated Unit (0.0005)0.0005

Ex. 2) Z-axis backlash compensation If 0.015 of backlash is compensated, Compensation = Backlash Value = 0.015 = 15 mm Compensated Unit (0.001) 0.001

In the above method, input the specific backlash value.

c. Turn OFF and then re-apply the power.

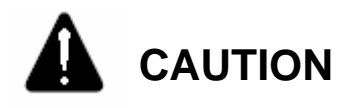

If para. c being not performed, it is impossible to operate properly.

4) Checking Backlash

Check the setting value is proper in the method of 2).

### 1-5. Q-Setter Position Adjustment

After the machine collided or repaired, check the position of Q-setter is misaligned.

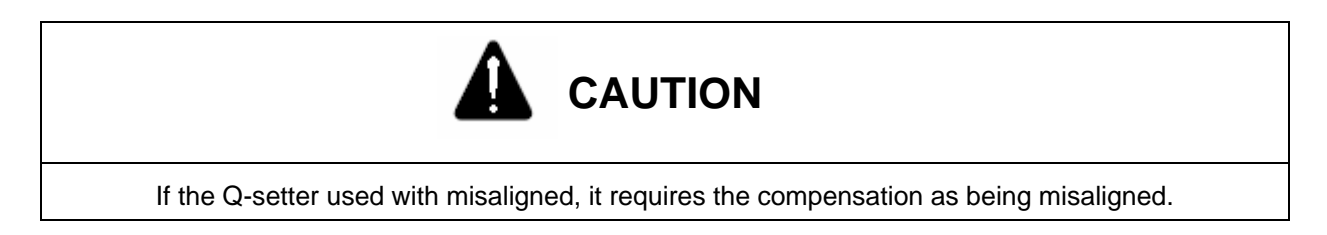

1) Check the distance parameter to the position of sensor.

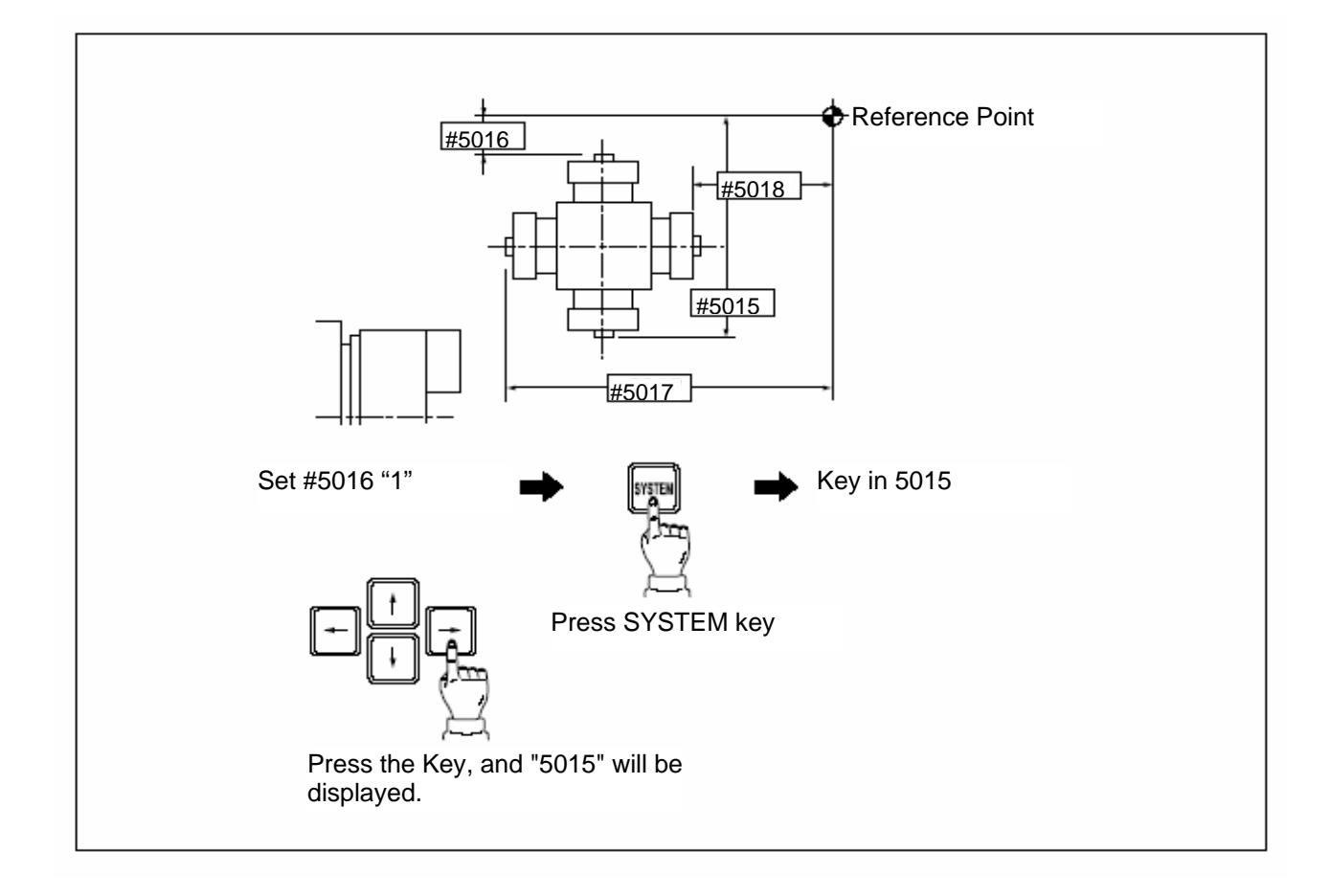

| # 5015 | For the inside of X-axis             |
|--------|--------------------------------------|
| # 5016 | For the outside of X-axis            |
| # 5017 | For the opposite direction of Z-axis |
| # 5018 | For Z-axis                           |
|        |                                      |

2) Check the offset of tool to be used in measuring.

 1: Outside Tool
 01
 X
 Z

 2: Inside Tool
 1
 02
 X
 Z

- 3) Measure the compensation according to Q-setter.
  - a. Check the reference point return lamp is illuminated.

If not illuminated, perform the reference point return manually.

b. Set the mode to manual (JOG, handle feed) and pull out the Q-setter to the position to be measured.

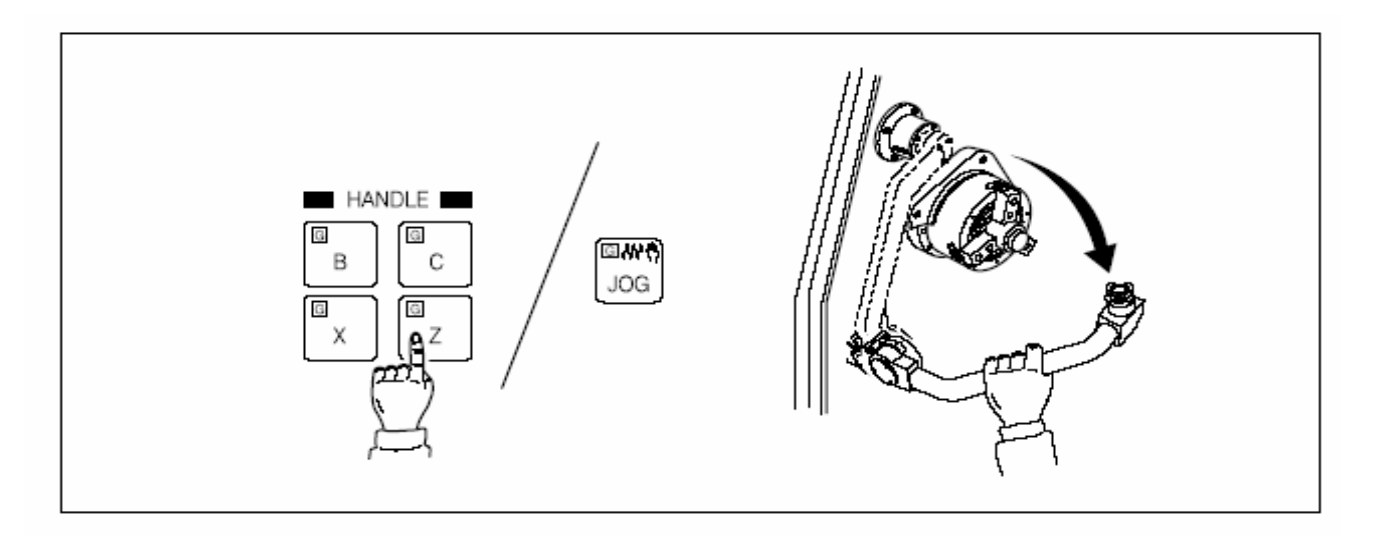

c. Call the tool to be used in measuring.

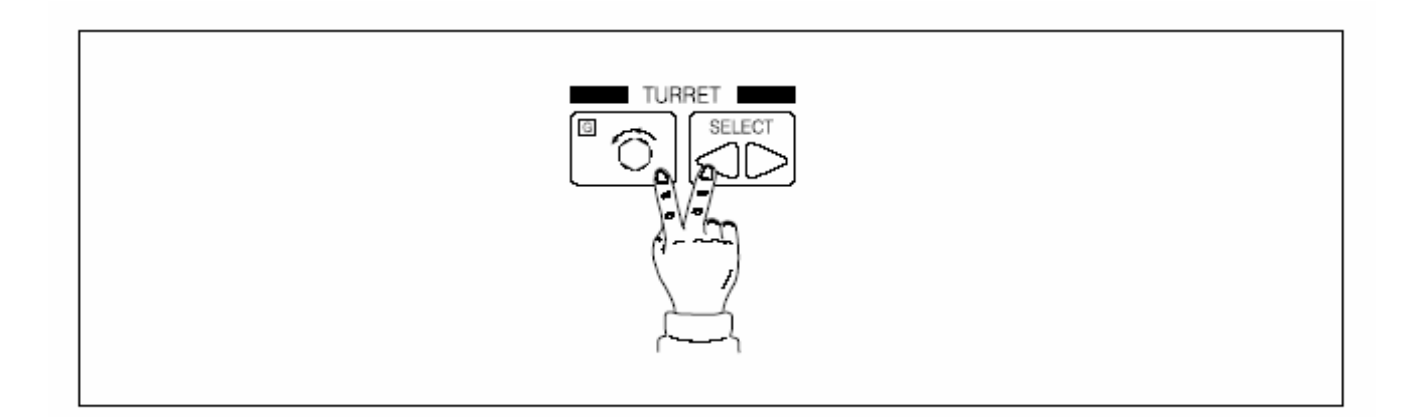

d. Approach the tool nose to Q-setter. If contacted to the sensor in the manual mode, the tool offset will be input automatically.

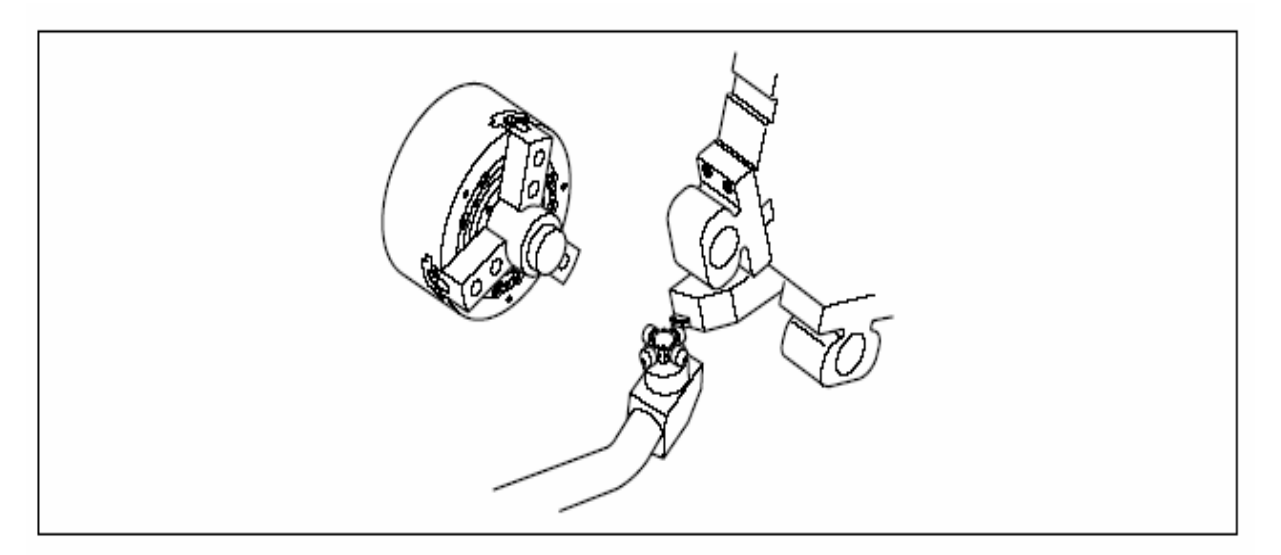

4) Calculate new parameter to the position of center.
 New parameter = old parameter + (new offset - old offset) x 1000

| new #5015)<br>new #5016)<br>new #5017)<br>new #5018) | para. 1) para<br>= + (<br>= + (<br>= + (<br>= + ( | a. 3 para. 2)<br>- ) ×<br>- ) ×<br>- ) ×<br>- ) ×<br>- ) × | para. 5)<br>1000 =<br>1000 =<br>1000 = |  |
|------------------------------------------------------|---------------------------------------------------|------------------------------------------------------------|----------------------------------------|--|
| 5) Set the paran                                     | neter at #5015.                                   |                                                            |                                        |  |
| Press [SYS                                           | ➡ 5, 0, 1<br>STEM] Key                            | ) 5, Key in the data                                       | INSERT                                 |  |

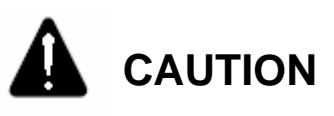

After changing the data, always press the RESET key, turn off and then re-apply the power.

- 6) Adjusting Method according to Cutting. [(fine adjustment following data 5)]
  - a. Call the tool to be used in cutting.
  - b. When the desired value is assumed at 50 mm by chucking the workpiece, cut it with the work coordinate set to 50.0.
  - c. Measure the workpiece has been cut.
  - d. Calculate new parameter.

New parameter = (old parameter) + (measured value - desired value) x 1000

- Ex. 1: #5015 = (-60482) + (49.8-50.0) x 1000 = (-60482) + (-200) =-60682
- Ex. 2: #5015 = (-140657) + (50.25-50.0)x1000 = (-140657) + 250 = 140407

### 2. General Check and Repair

### 2-1. General

1) General check and repair are essential to maintain the high integriy for a long time. So, general check and repair take precedence of any other job.

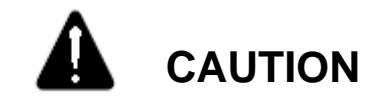

- 1. When doing the general check and repair, open the necessary cover or door and the door of electric control panel remains closed.
- 2. Never use compressed air. It may result in penetration of foreign matters into the spindle bearing and guide-way.

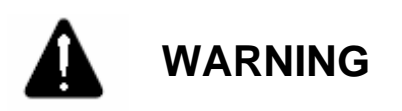

Prior to performing the general check and repair, place the main break of electric control panel to OFF as shown in Fig. 5-7.

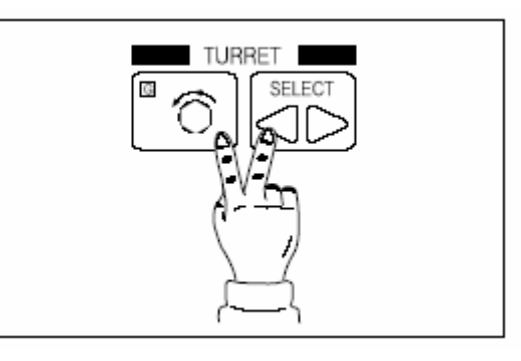

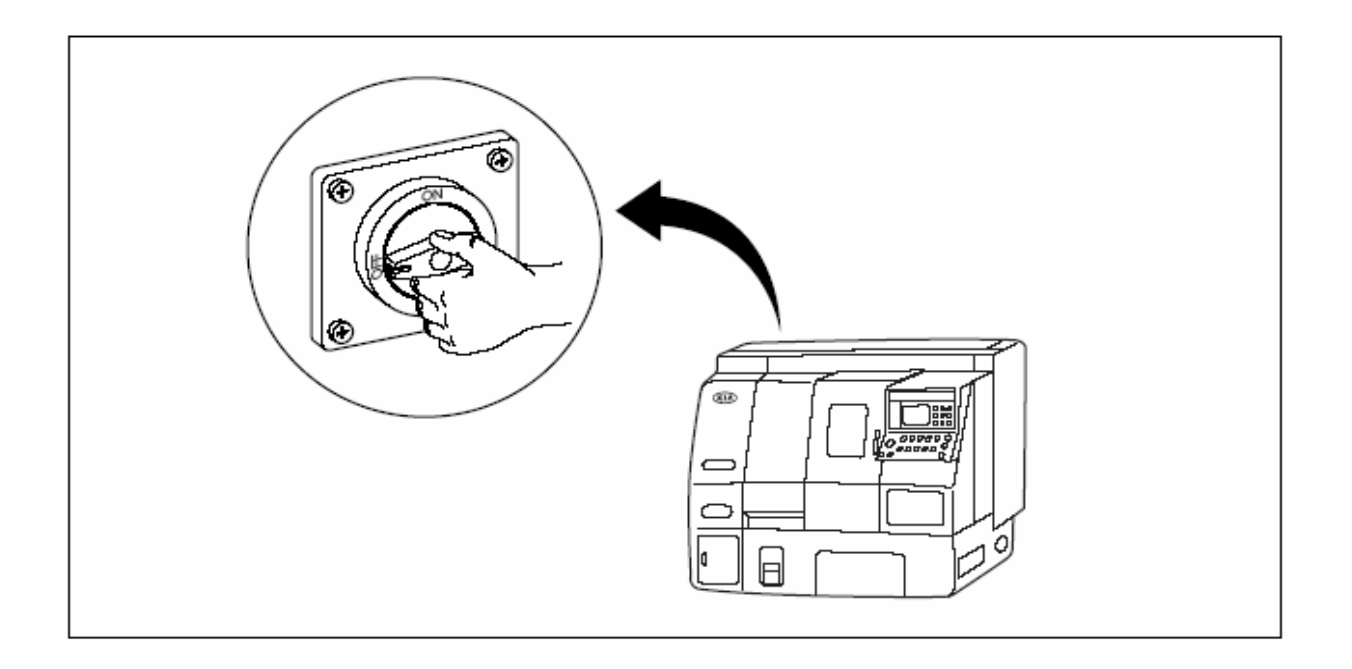

Fig. 5-7 Main Break Switch OFF Position

- Always record the operation and check/repairing works.
   Recording and Maintaining the operation is necessary for the operation of machine. Record the check and repairing works independently from the operation.
- 3) Check and repair will be performed in short time. This short-term work is important to avoid the unexpected accident or problem. And it is one of the important works to use the machine effectively for a long time.
- 4) Oiling

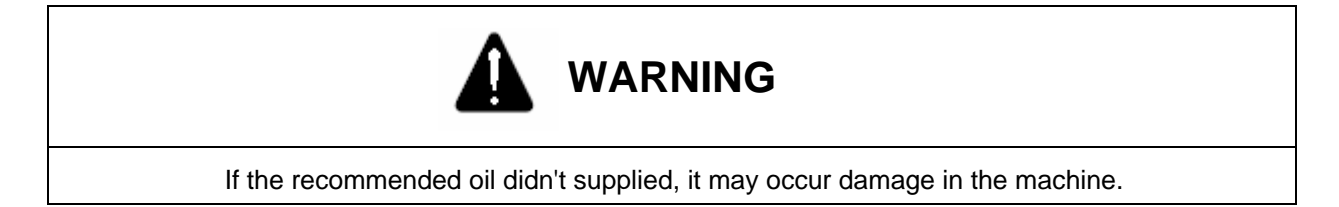

This machine has many places to be lubricated. When lubricating, "Avoid over-filling" important. When oiling, follow this manual.

5) Check and repair can be performed daily, weekly, monthly and yearly. Check, fill oil an clean the machine as instructed in this manual.
### HYUNDAI-KIA MACHINE V. REPAIR AND PRESERVATION

#### 2-2. Check and Repair Items

|           |                                                        |       |        |                                        | No              | te: o  | Checkir    | ng Period, |
|-----------|--------------------------------------------------------|-------|--------|----------------------------------------|-----------------|--------|------------|------------|
|           |                                                        |       |        |                                        |                 | •      | CRT dis    | play       |
| $\langle$ |                                                        |       | Cł     | necking and F                          | Repairing       | period |            | Reference  |
| Period    |                                                        |       |        |                                        |                 |        |            |            |
|           | tem                                                    | Daily | Weekly | Monthly                                | Six-<br>monthly | Yearly | Biennially | Reference  |
| 1.        | Remove chips inside the machine                        | 0     |        |                                        |                 |        |            | 2-3-1      |
| 2.        | Remove chips above the tool post                       | 0     |        |                                        |                 |        |            | 2-3-1      |
| 3.        | Remove chips above the tail stock                      | 0     |        |                                        |                 |        |            | 2-3-1      |
| 4.        | Remove chips from each slider cover                    | 0     |        |                                        |                 |        |            | 2-3-1      |
| 5.        | Clean coolant nozzle                                   |       |        | o<br>(if clogged)                      |                 |        |            | 3-6-3      |
| 6.        | Treatment of chip                                      | 0     |        |                                        |                 |        |            | 2-3-1      |
| 7.        | Clean coolant tank                                     | 0     |        |                                        |                 |        |            | 3-6-2      |
| 8.        | Coolant filter                                         |       | 0      |                                        |                 |        |            | 3-6-2      |
| 9.        | Check the hydraulic oil flow                           | 0     |        |                                        |                 |        |            | 2-3-3      |
| 10        | Check the coolant flow                                 | •     |        |                                        |                 |        |            | 2-3-3      |
| 11        | Check the lubricating flow                             | 0     |        |                                        |                 |        |            | 2-3-3      |
| 12        | Hydraulic oil pressure 35<br>kgf/cm <sup>2</sup>       | 0     |        |                                        |                 |        |            | 2-3-4      |
| 13        | Check the lubricating oil supply                       | •     |        |                                        |                 |        |            | 3-5-1      |
| 14        | Check the coolant supply                               | 0     |        |                                        |                 |        |            | 3-6-1      |
| 15        | . Hydraulic oil strainer                               |       |        |                                        |                 | 0      |            | 3-4-2      |
| 16        | . Lubricating pump filter                              |       |        |                                        |                 | 0      |            | 3-5-2      |
| 17        | . Clean around the machine                             | 0     |        |                                        |                 |        |            | 2-3-1      |
| 18        | . Oil leakage                                          | 0     |        |                                        |                 |        |            | 2-3-3      |
| 19        | . Remove the tool chip and check if damaged and broken | 0     |        |                                        |                 |        |            | 2-4-2      |
| 20        | . Loosen bolt                                          |       | 0      |                                        |                 |        |            |            |
| 21        | . Turret tool sank                                     |       | 0      |                                        |                 |        |            | 2-4-2      |
| 22        | . Check Operating Panel                                |       | 0      |                                        |                 |        |            |            |
| 23        | . Clean the Electric Panel                             |       | 0      |                                        |                 |        |            |            |
| 24        | . Operation of emergency stop switch                   |       | 0      |                                        |                 |        |            |            |
| 25        | Vibration, noise and increased temperature             |       | 0      |                                        |                 |        |            |            |
| 26        | Check the operation of safety device                   |       |        |                                        | •               |        |            |            |
| 27        | Check the tension of spindle belt                      |       |        | (O)<br>one month after<br>installation | 0               |        |            | 2-6-2      |

#### **Check and Repair Items (Continued)**

Note: O Checking Period,

|                                                     |                               |        |         |                 | •         | CRT dis    | splay |
|-----------------------------------------------------|-------------------------------|--------|---------|-----------------|-----------|------------|-------|
| Period                                              | Checking and Repairing period |        |         |                 | Reference |            |       |
| Item                                                | Daily                         | Weekly | monthly | Six-<br>Monthly | Yearly    | Biennially |       |
| 28. Check the multi cover of X-axis                 |                               |        |         | 0               |           |            | 2-6-2 |
| 29. Operation of the<br>wiper in X-and<br>Z-axes    |                               |        |         | 0               |           |            | 2-6-2 |
| 30. Clean inside of the coolant tank and change oil |                               |        |         | 0               |           |            | 3-6-2 |
| 31. Moving hose                                     |                               |        |         | 0               |           |            | 2-6-1 |
| 32. Clean the OSRAM lamp                            |                               |        |         |                 | 0         |            | 2-7-1 |
| 33. Relay in the<br>Electric Box                    |                               |        |         |                 | 0         |            |       |
| 34. Machine level                                   |                               |        |         |                 | 0         |            |       |
| 35. Check backlash                                  |                               |        |         |                 | 0         |            | 1-4   |
| 36 Clean the fan                                    |                               |        | 0       |                 |           |            | 2-5-3 |
| 37. Clean the front cover of spindle                |                               |        |         | 0               |           |            | 3-1-2 |
| 38. Applying chuck grease                           | 0                             |        |         |                 |           |            | 2-3-1 |

#### 2-3. Daily Check and Repair

#### 2-3-1. Inside of the Machine

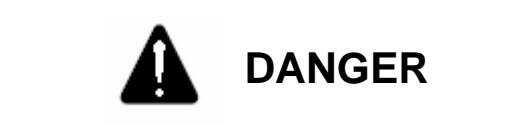

Before cleaning inside of the machine, always turn OFF the power.

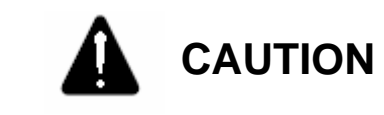

Never use compressed air. It may result in the machine failure.

- 1) Use the tool such as brush, damp cloth, etc.
- 2) Remove chips and collect them in the chip box of machine.

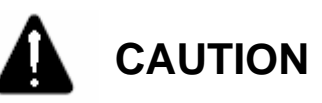

- 1. First, pull the collected chips out of the machine and collect them into the chip box.
- 2. Using coolant, clean the inside of machine.
- 3. If chips not removed, it may cause a failure of the machine.
  - Inject the grease into the Chuck and clean it. Use the specified grease.

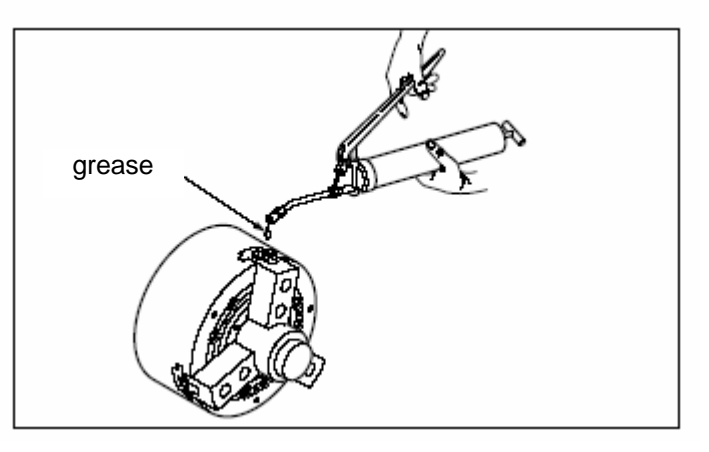

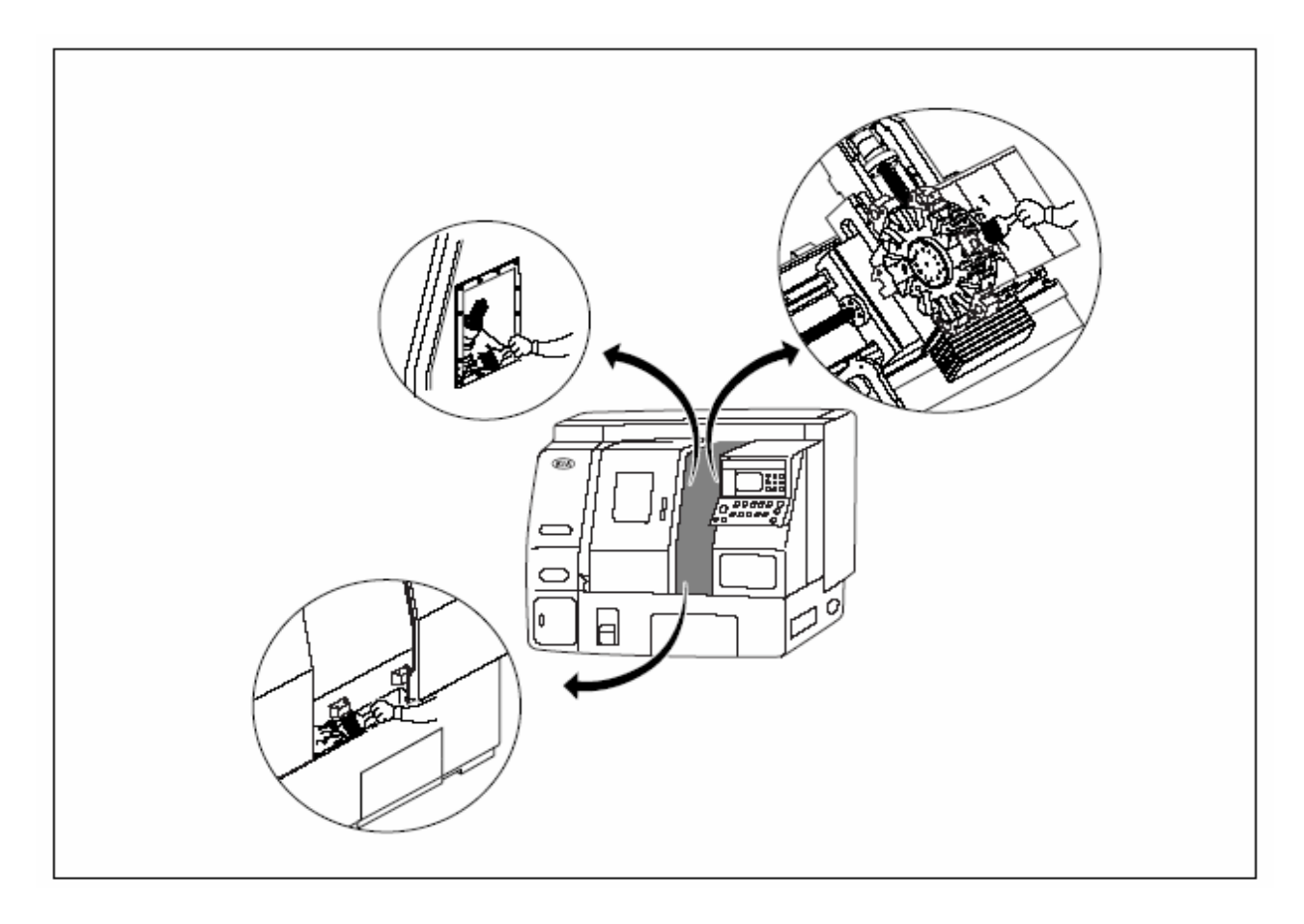

Fig. 5-8 Checking the inside of Machine

#### 2-3-2. Outside of the Machine

1) Remove the collected chips into the separated chip box.

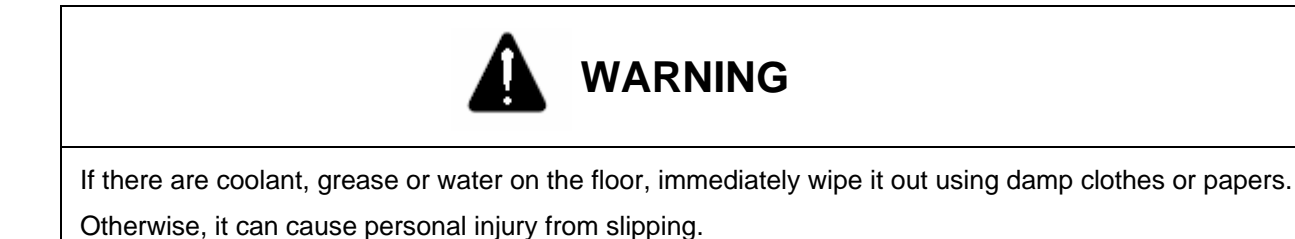

Used tool: shovel, brush

- A. If the machine hasn't equipped with chip conveyor
  - a. Remove chips from the front of the machine. Pull out the coolant tank in front of the machine, pick out chips from the chip box in coolant tank and put them into a separate container and return its original position.

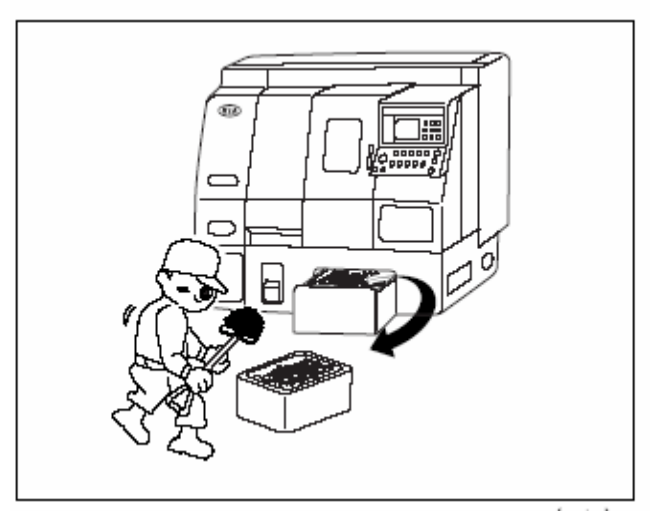

Fig. 5-9 Removing chips from the chip box(1/2)]

Remove chips from the rear of the machine
 Disassemble the cover from a separate chip container, remove chips, put them int. the chip box and then reassemble the cover.

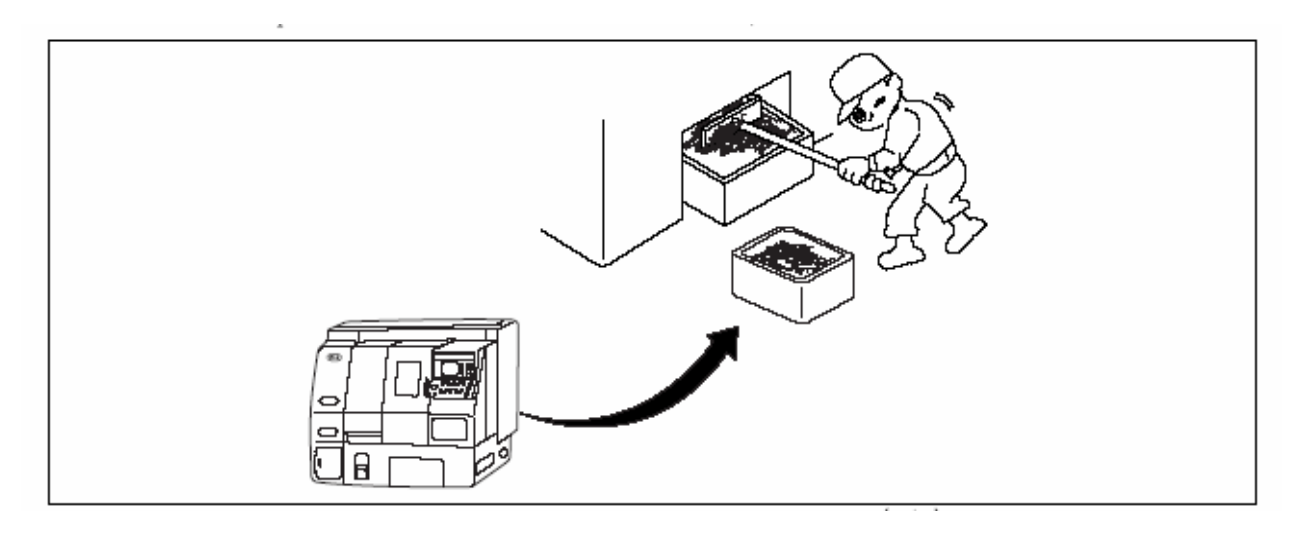

Fig. 5-9 Removing chips from the chip box (2/2)

B. If the machine equipped with chip conveyor

Position the chip box just under the chip conveyor and remove the collected chips.

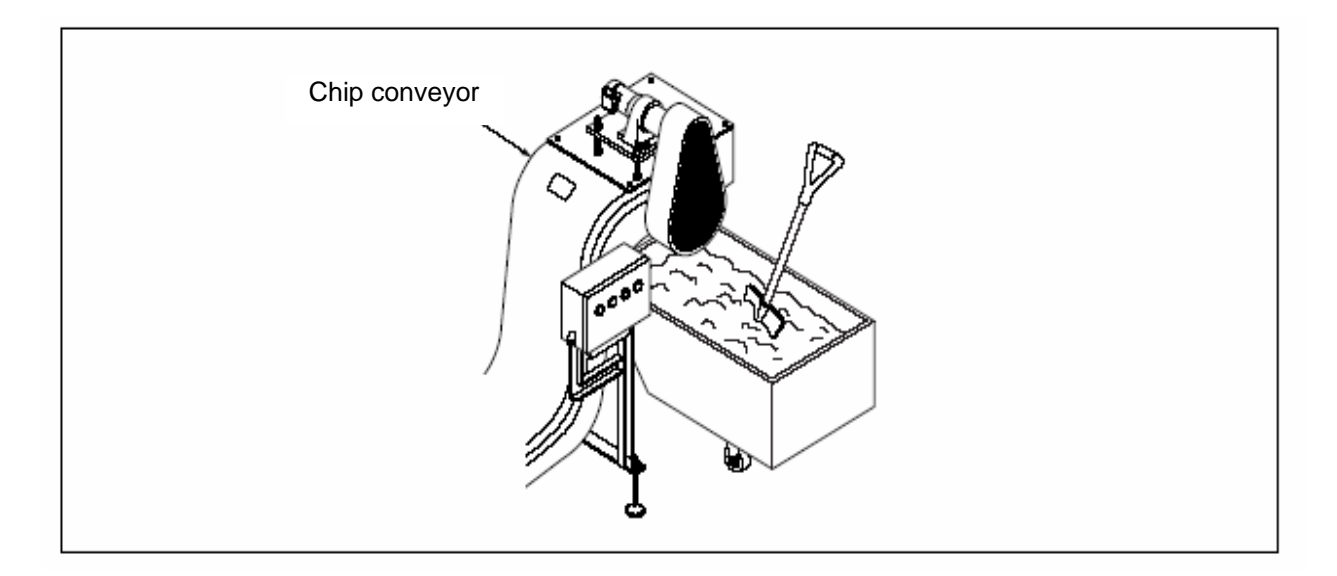

Fig. 5-10 Removing Chips out of the Chip Box

#### 2-3-3. Checking Oil Flow

Oil flow can be checked by means of flow level gage in the tank. If filling oil, use the recommended oil.

- 1) Check the flow of hydraulic oil
- 2) Check the flow of lubricating oil
- 3) Check the flow of coolant

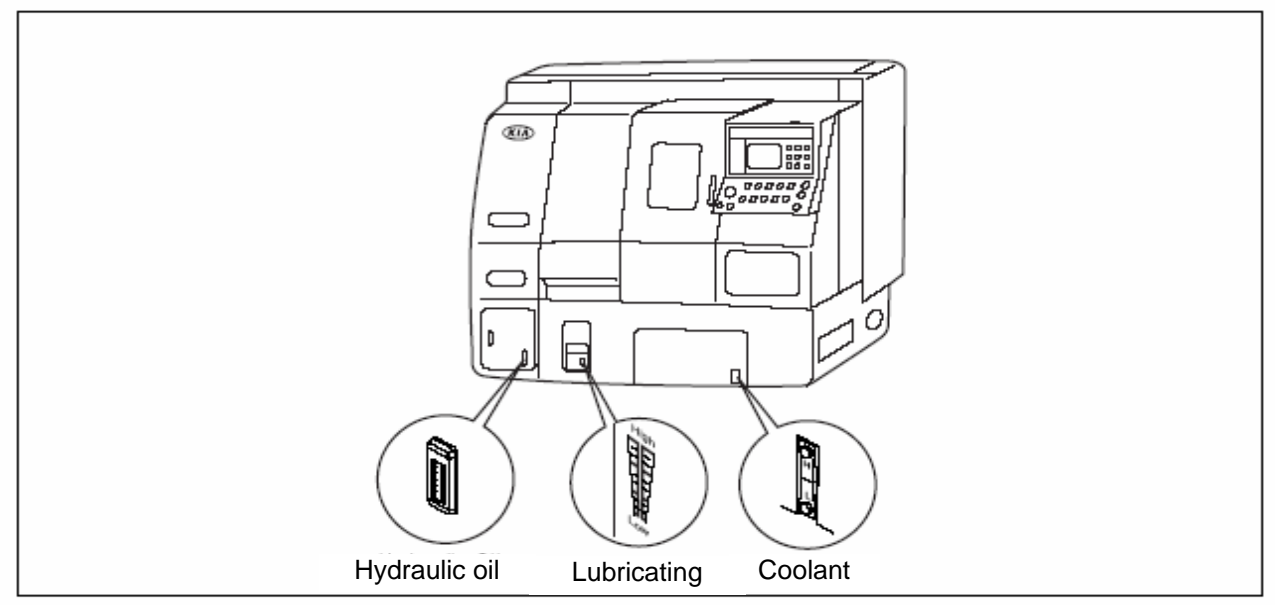

Fig. 5-111 Checking Oil Flow

#### 2-3-4. Checking Pressure

Check the pressures in Hydraulic unit, Chuck, Sub-chuck and Tail Stock.

- 1) Hydraulic unit: 35 kgf/cm<sup>2</sup> (3.5 MPa)
- 2) Chuck: 5 ~ 27 kgf/cm<sup>2</sup> (0.5 ~ 2.7 MPa)
- 3) Tail Stock: 1 ~ 20 kgf/cm<sup>2</sup> (0.1 ~ 2 MPa)

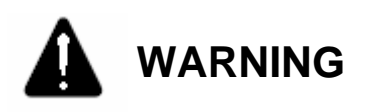

If being set above the specified pressure, it can cause machine failure.

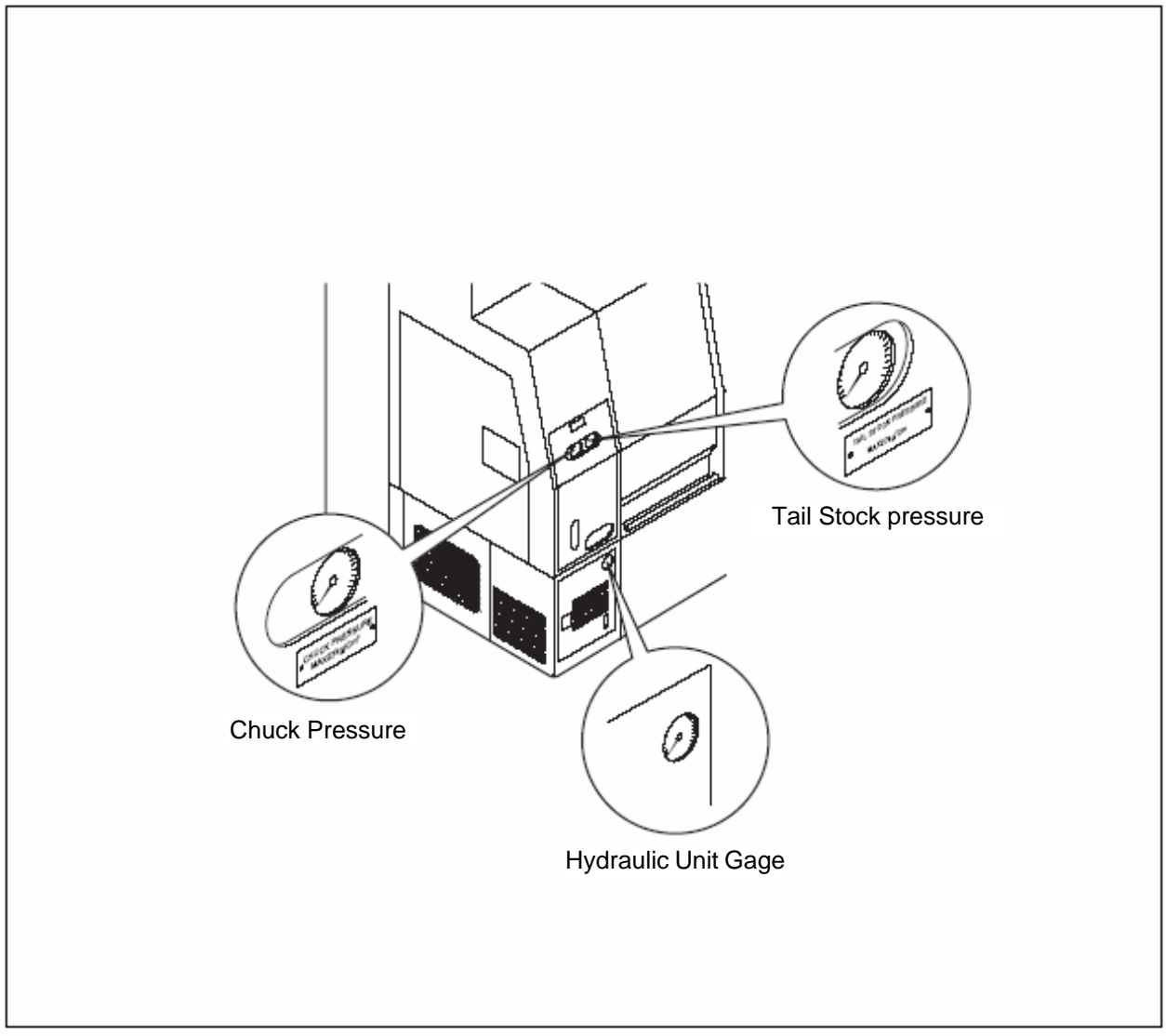

Fig. 5-12 Checking Pressure

#### HYUNDAI-KIA MACHINE V. REPAIR AND PRESERVATION

#### 2-3-5. Filling and Changing Oil

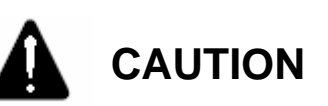

- If using soluble coolant
  - 1. Choose it in consideration of its characteristics such as rustproof, security, cooling, and etc.
  - 2. It should not include the contents dangerous to human body.
  - 3. It should not be deteriorated during the storage.
  - 4. It should not include corrosive or risk elements to the painting.
  - 5. It should not include elements melting to rubber products used in the machine.
  - 6. It should not include the contents which may degrade machine accuracy.
  - 7. Add a little rustproof oil when mixing coolant with soluble coolant. Otherwise, it may be rusted as coolant dried.
  - 8. When completing work, wipe out the part contacted with coolant. Apply it with rustproof oil after cleaning.
  - 9. Take care not to touch coolant with skin. Be sure you should be informed of its user's .instruction for your health.
  - 10. The mixing method of soluble coolant with water depends on the kinds of coolant and follow the instructions of the manufacturer.

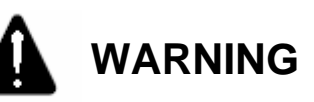

Make sure the problem occurred by coolant, and etc. is not warranted.

1) Filling Oil (if necessary)

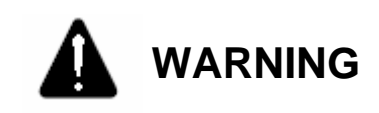

If there is coolant, grease, or water on the floor, immediately wipe it out with damp clothes or papers. Otherwise, it may cause personal injury.

- A. Filling coolant is possible in front or rear of the machine, but generally supplied at the rear.
  - a. Oiling in the front box of the machine Pull out the coolant tank and fill it.

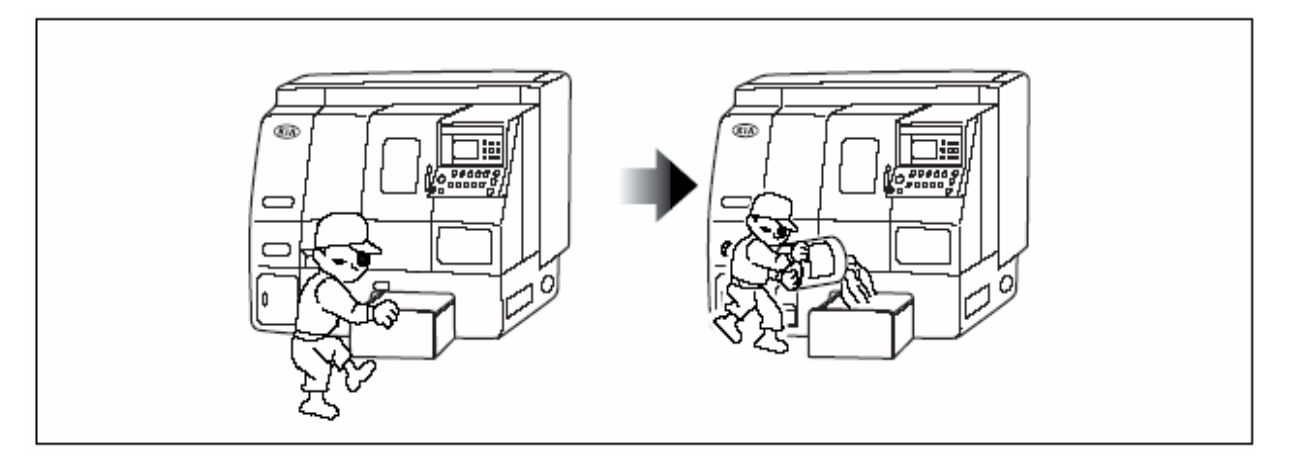

Fig. 5-13 Oiling in front of the machine

b. Oiling in the rear of machine

Disassemble the cover at the rear of machine, remove multi-hole iron plate from sub tank, and then fill coolant.

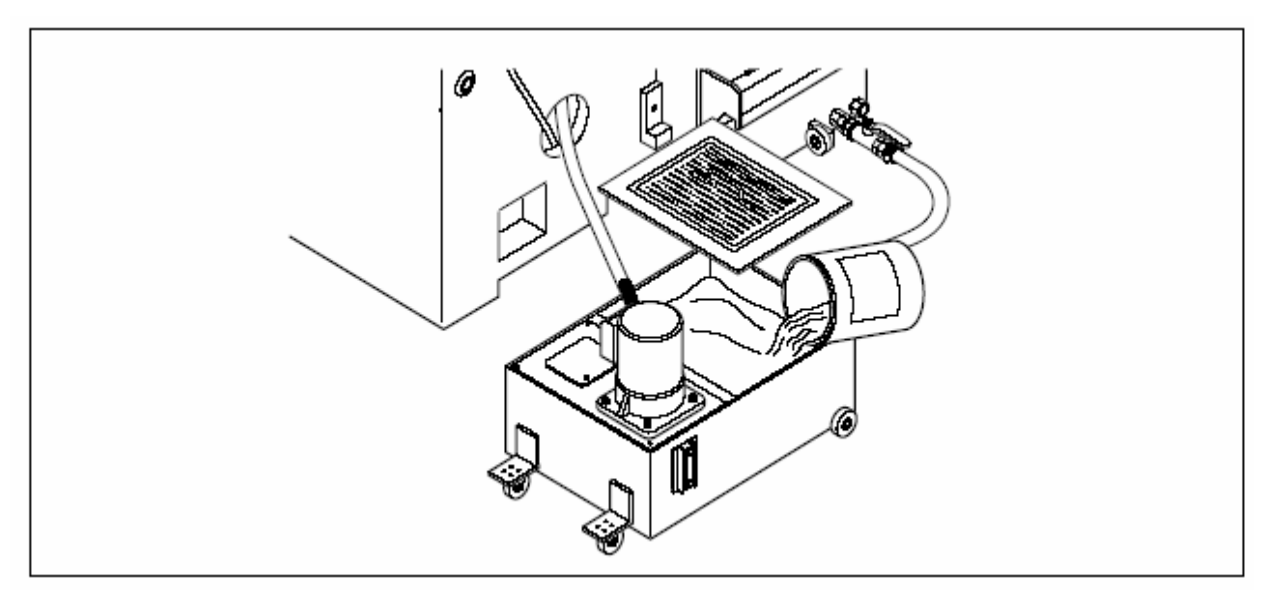

Fig. 5-14 Oiling at the rear of machine.

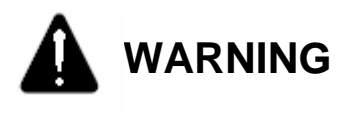

- 1. Never touch coolant with bare hands.
- 2. Coolant may damage the skin seriously:

#### 2-3-6. Around the Machine

- Clean the outside of machine.
   Wipe out oil and remove coolant, chip, and etc.
   Clean CRT screen and operating panel with soft clothes dampened in cleaning solution.
- 2) Check there is an evidence of oil leakage outside of the machine.
- 3) Check if chips are removed, broken or damaged from the tool (insert),

#### 2-4. Weekly Check and Repair 2-4-1. Inside of the machine

#### 2-4-1 Inside of the machine

1) Cleaning the filter of coolant tank.

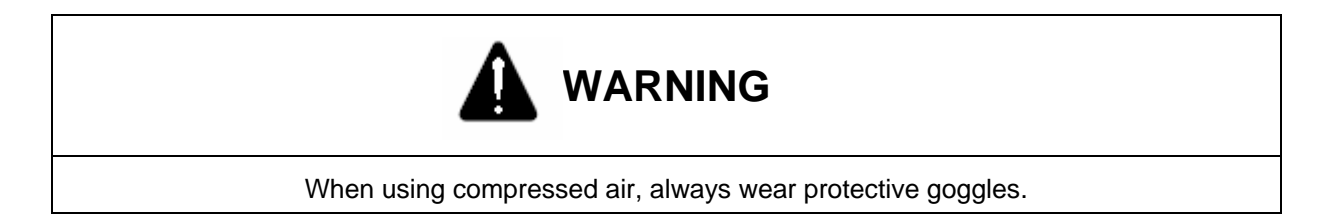

- a. Use brush and air gun.
- b. Remove the filter and clean it with brush.

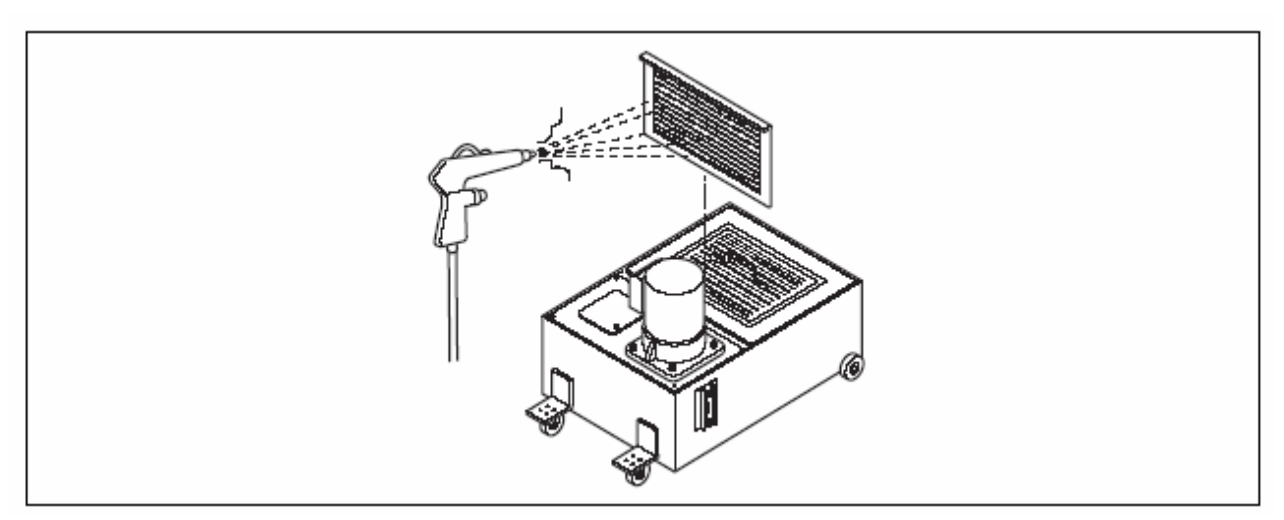

Fig. 5-15 Cleaning the Filter of Coolant Tank

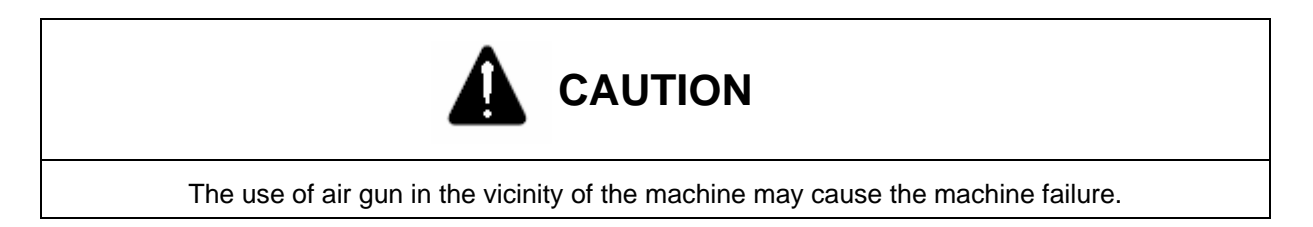

#### 2-4-2. Outside of the Machine

#### 1) Turret Tool Holder and Shank

Check the chips are removed from the tool holder or shank and engaging bolt is attached.

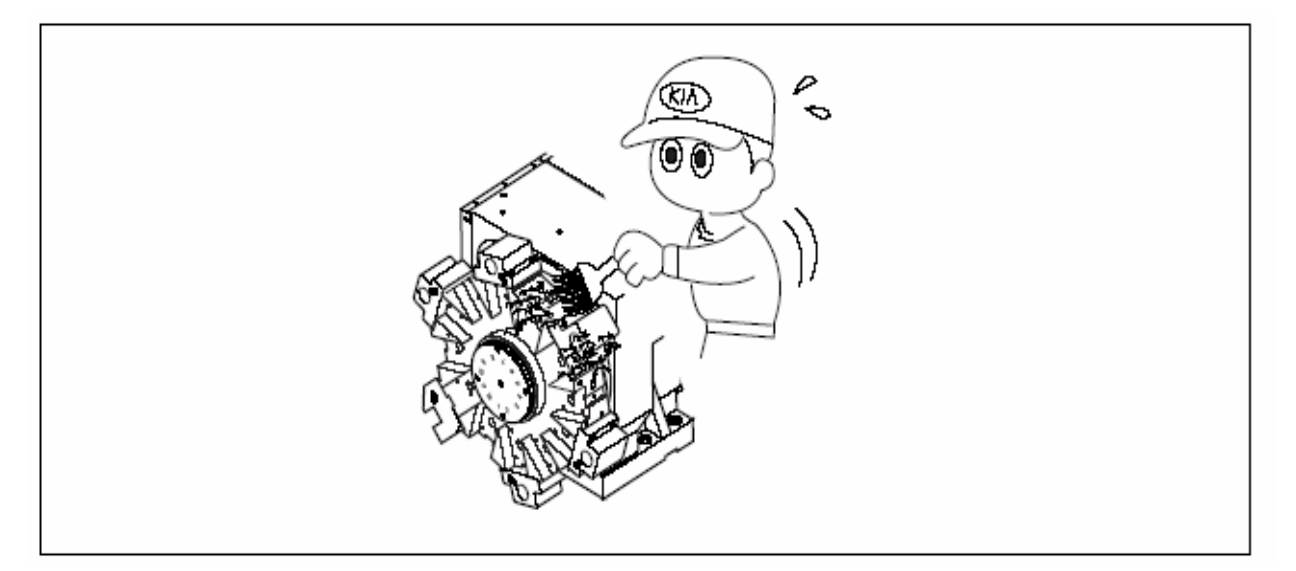

Fig. 5-16 Turret Tool Holder and Shank

2) Engaged State of Bolt

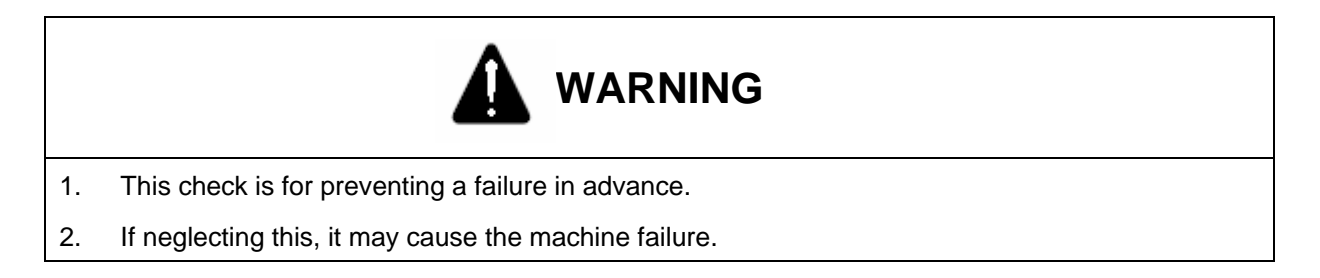

3) Check the Operating Panel is illuminated.

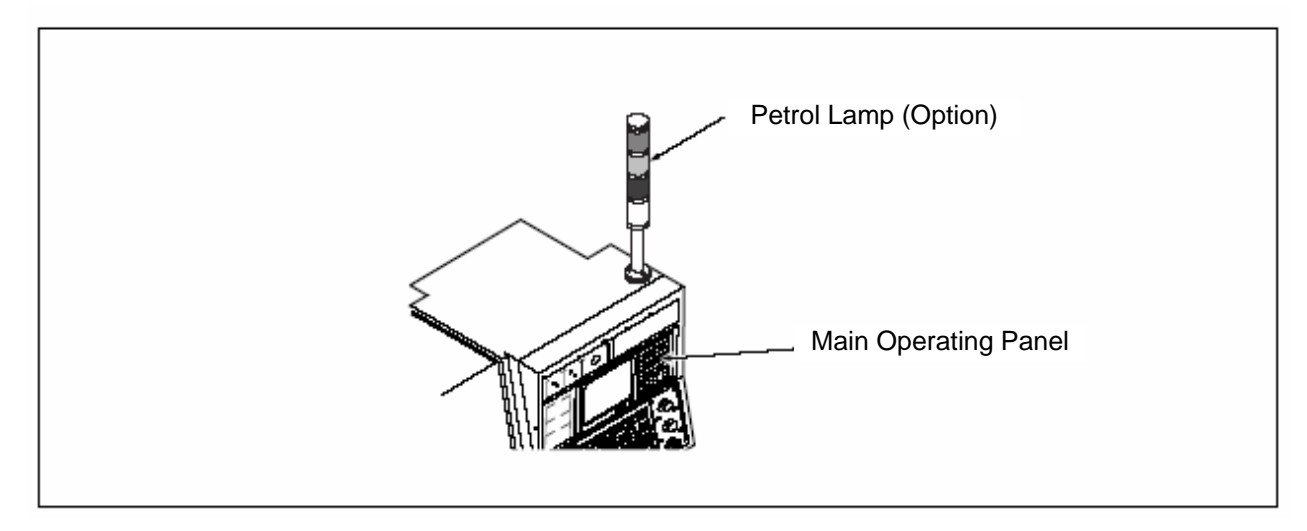

Fig. 5-17 Operating Position

#### 2-5. Monthly Check and Repair

#### 2-5-1. Inside of the Machine

1) Cleaning the nozzle of coolant

Used tool: - and + screwdrivers

Remove chips around the coolant nozzle attached at turret.

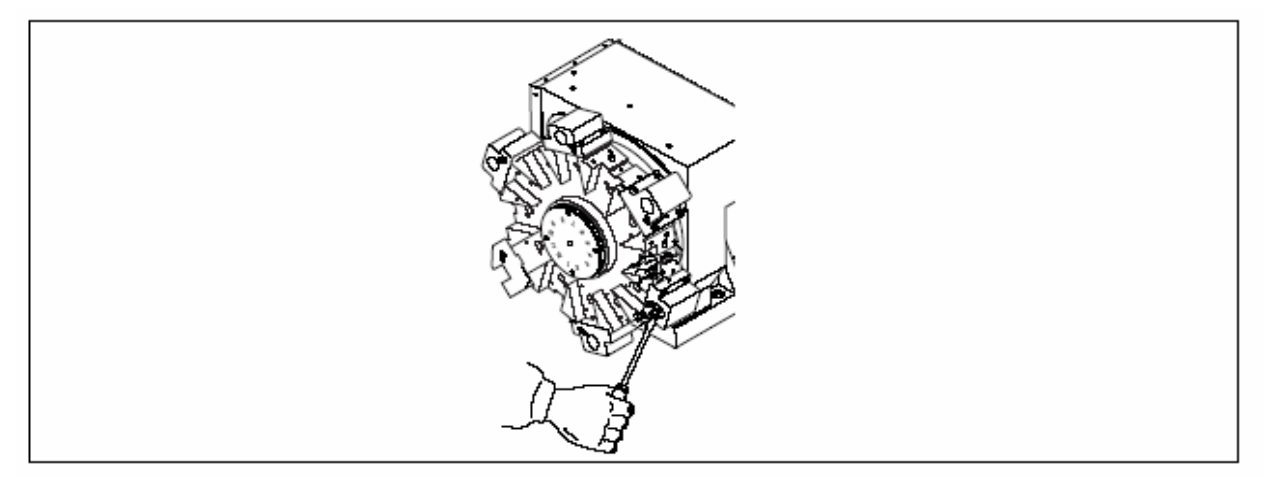

Fig. 5-18 Removing Turret Nozzle Chip

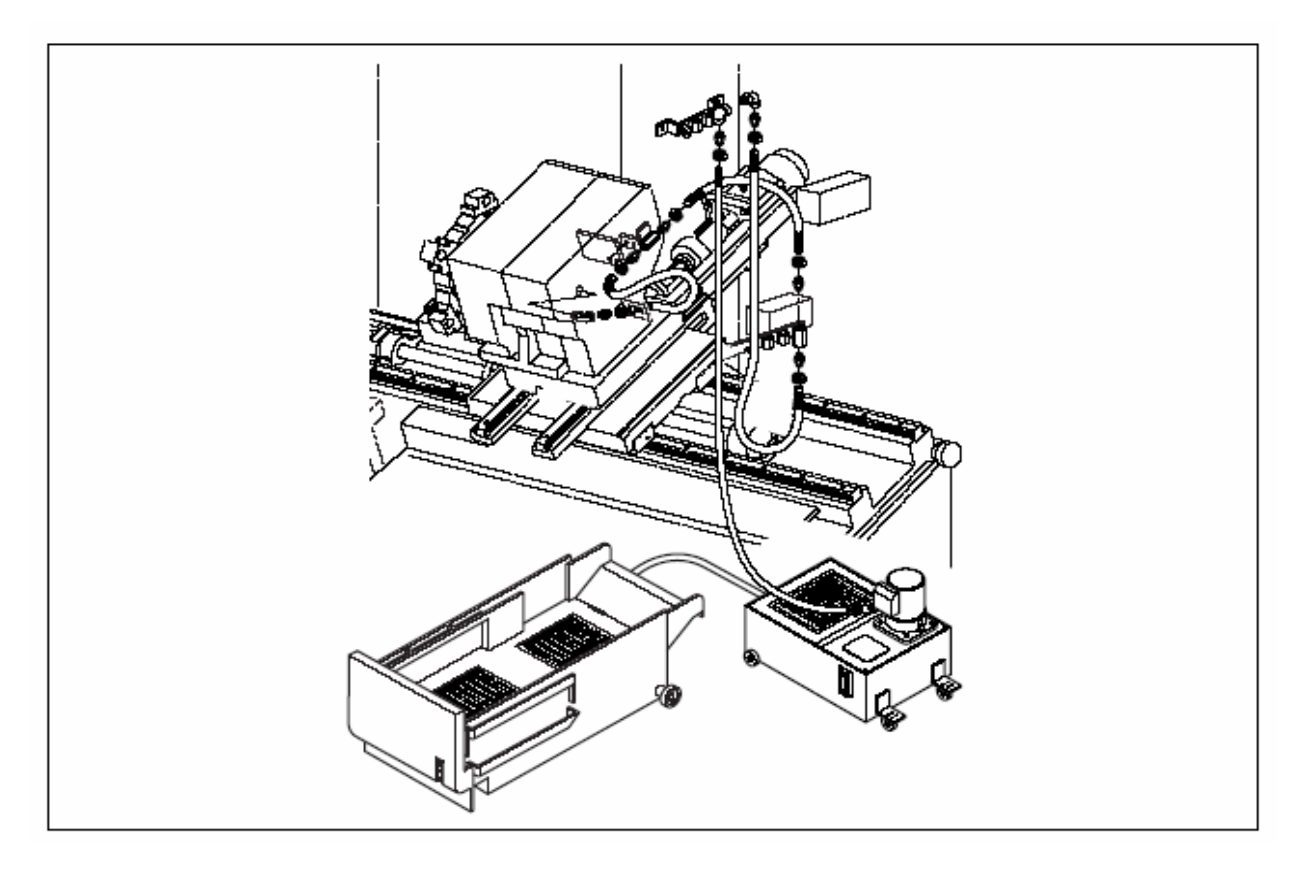

Fig. 5-19 Coolant Supplying Route

#### 2-5-2. Filling and Changing Oil

1) Filling lubrication Oil

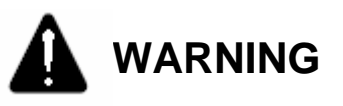

When filling lubricating oil, always use the recommended oil by KIA. Otherwise, it may cause the machine failures.

- a. tank capacity: -1.8 I (0.47 gal)
- b. Lubricating oil supply: -33dd/h

Recommended oil: See chap. 3-5-2 "Place to be Lubricated".

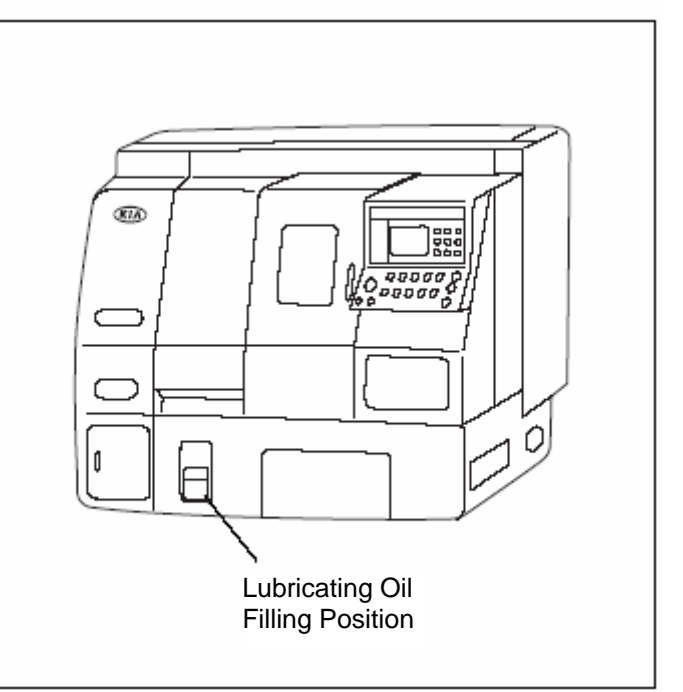

Fig. 5-20 Lubricating Oil Filling Position

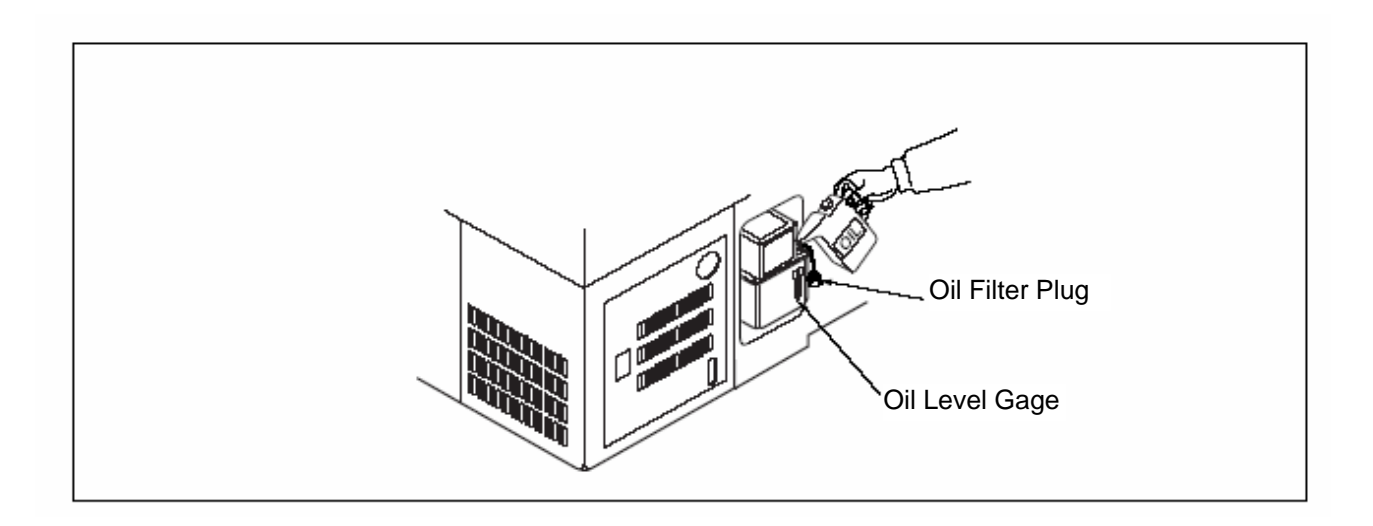

Fig. 5-21 Filling Lubricating oil

- c. Open the plug of oil filter.
- d. Fill the recommended lubricating oil up to the upper limit of level gage.
- e. Plug the oil filter.

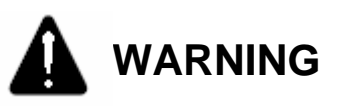

When filling lubricating oil, wipe out dropped oil on the floor with damp clothes or papers. Otherwise, it may cause personal injury.

2) Whenever filling lubricating oil, always clean the waste oil tank.

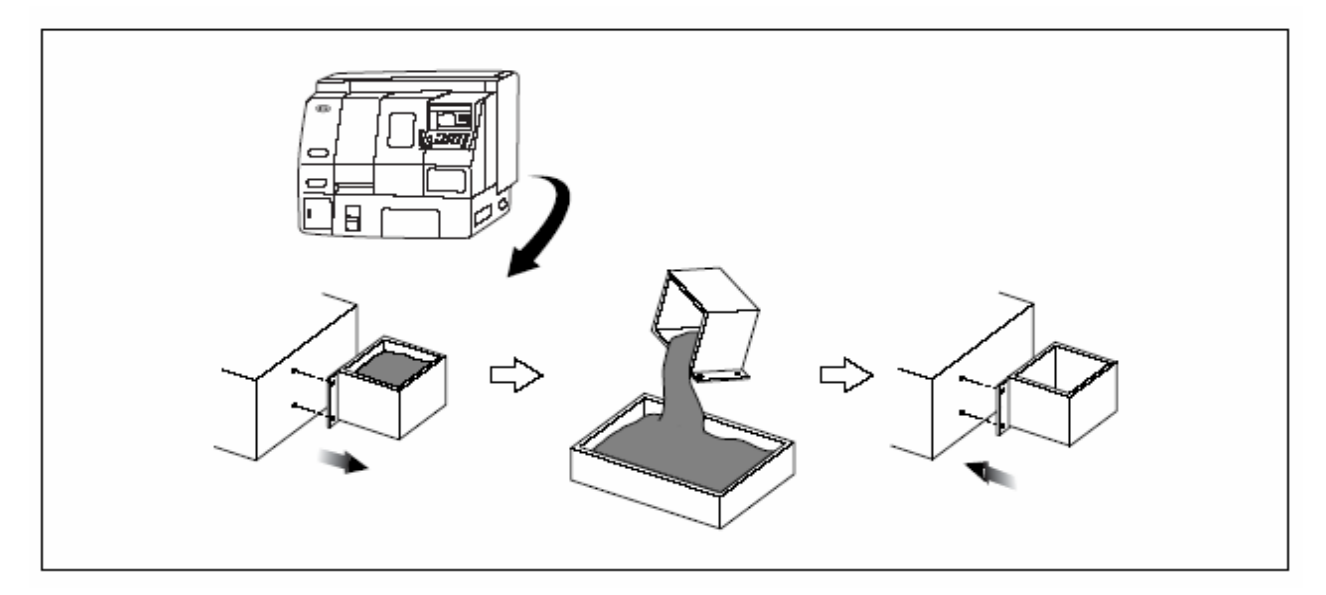

Fig. 5-22 Cleaning Waste Oil Tank

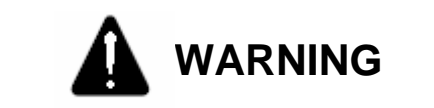

Unless the waste oil tank cleaned, it may cause personal injury due to overflow oil.

#### 2-5-3. Outside of the Machine

- 1) Cleaning Cooling Fan
  - Used tool: Wrench (3, 4, 5mm), damp clothes

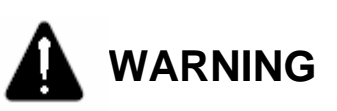

Before cleaning the fan, turn OFF the Main Power switch. Otherwise, it may cause personal injury.

 Remove the door from the Electric control panel and the fan filter from the left side and then clean them using air gun.

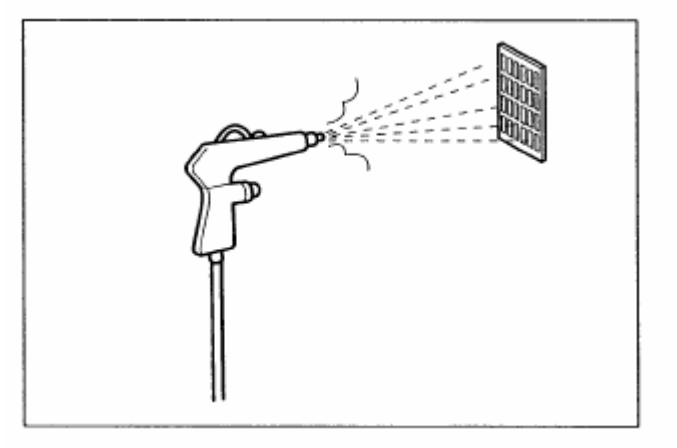

#### 2-6. Six-Monthly Check and Repair

#### 2-6-1. Filling and Changing Oil

1) Exchanging Hydraulic Oil

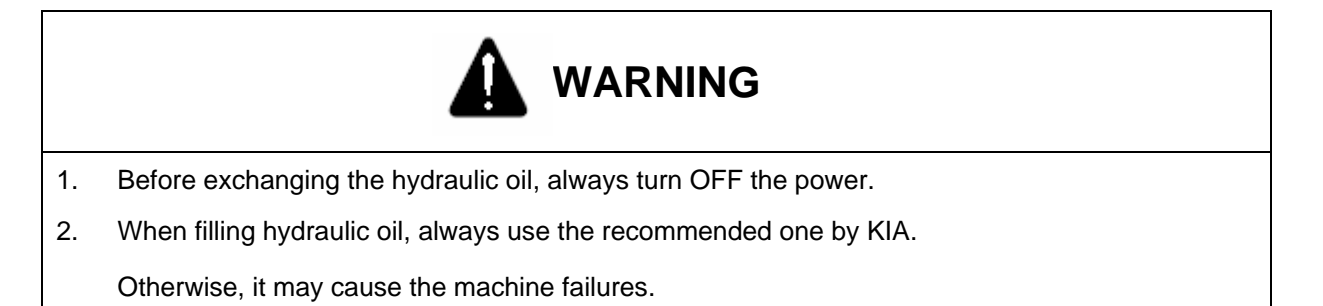

The hydraulic oil should be changed after the first 3 months of installation. Thereafter, change it every 6 months.

Used tool: Wrench (5 and 10 mm) Oil capacity: 15 I (3.92 gal)

- a. Turn OFF the main power switch in the electric control panel at the rear of machine.
- b. Disassemble the bolt in the left lower cover and place the collection container under the drain plug installed at the rear of hydraulic unit.
- c. Loosen the drain plug and collect hydraulic oil.

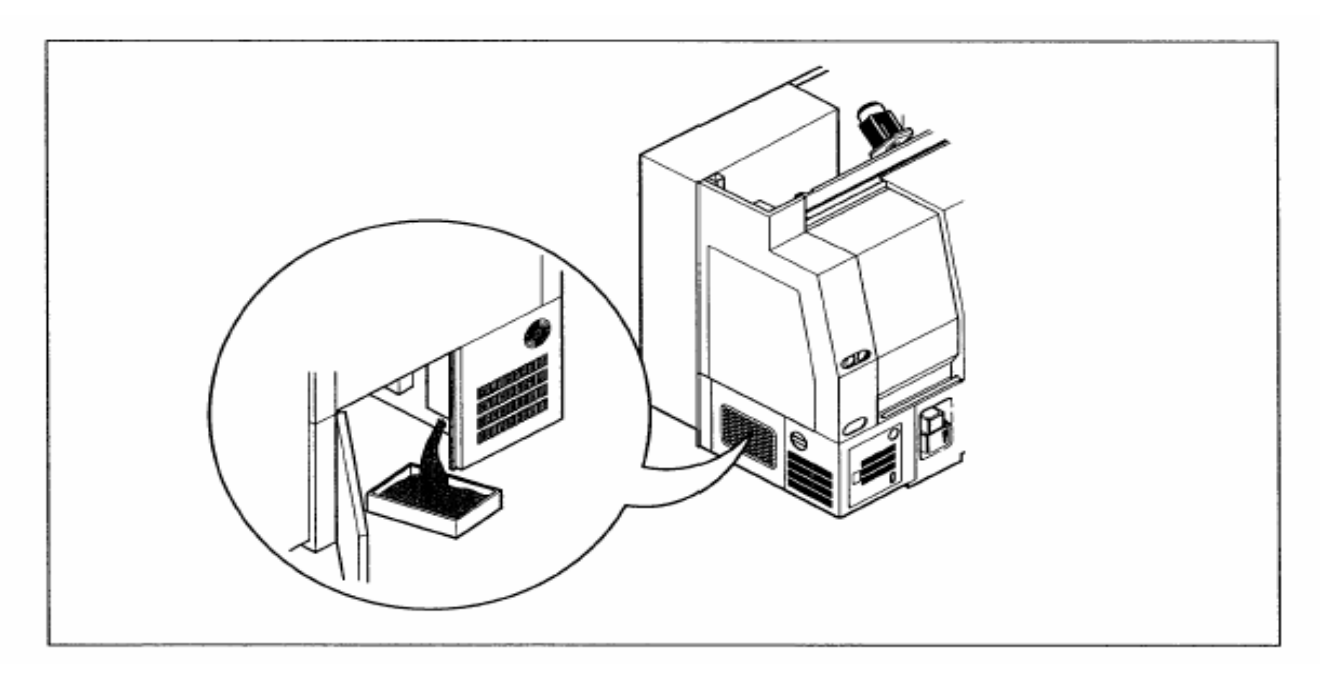

Fig. 5-23 Collecting Oil of Hydraulic Unit

- d. When completed, close the drain plug.
- e. Open the door for repairing in front of the machine and the oil filter cap and then supply the hydraulic oil.

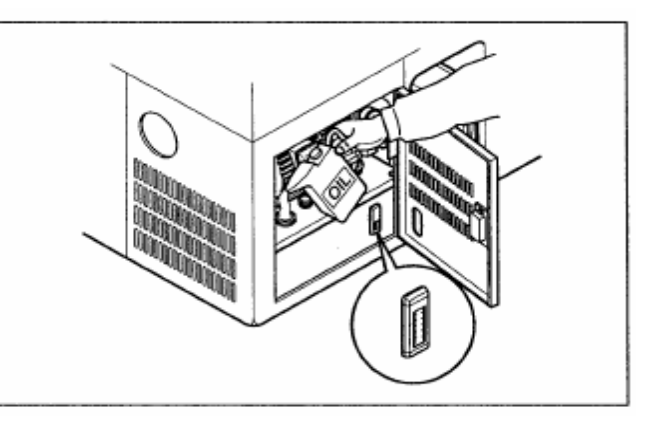

Fig. 5-24 Supplying Hydraulic Oil

2) Changing Coolant

Clean chips in coolant tank and perform in the following orders.

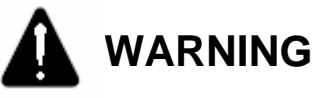

When changing coolant, wipe out dropped oil on the floor with damp clothes or papers. Otherwise, it may cause personal injury.

- Used tools: Coolant collecting box, damp clothes, shovel, wrench (17 mm), + screwdriver, coolant capacity 135 I (35.25 gal)
- a. Lock the ball valve before disconnecting hoses between the main and sub tanks.

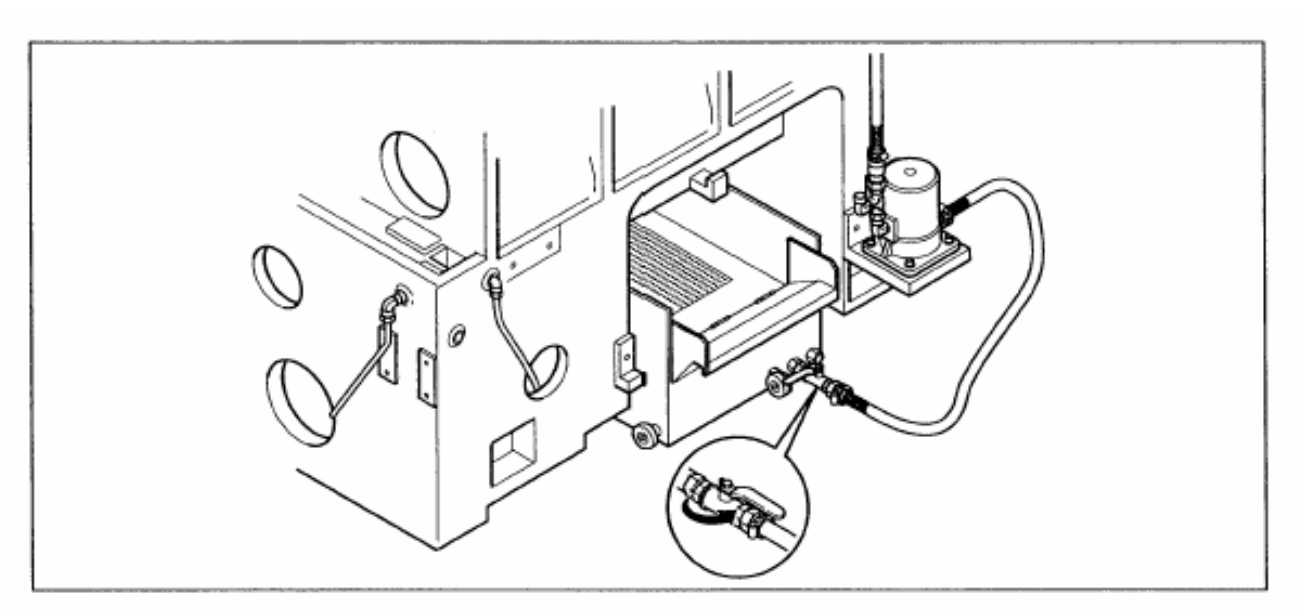

Fig. 5-25 Disconnecting Coolant Tank

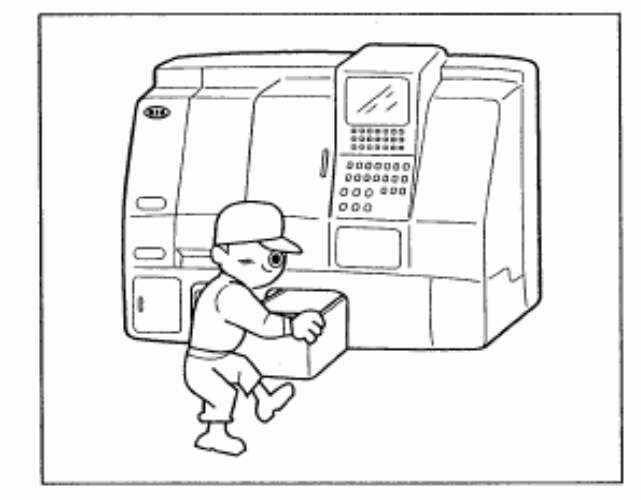

Fig. 5-26 Main Tank

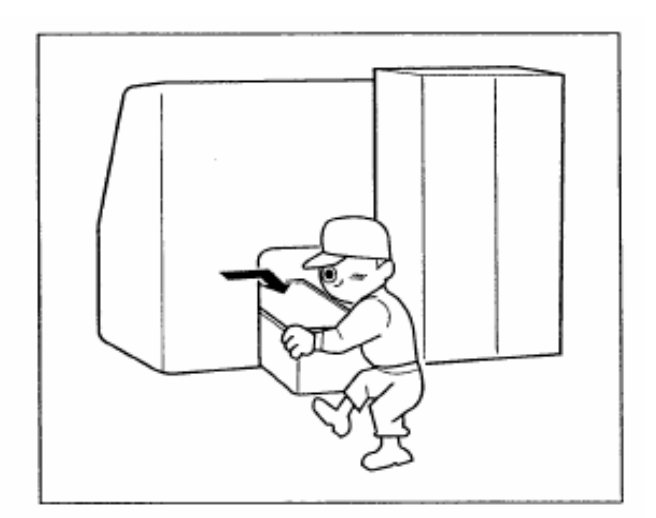

Fig. 5-27 Sub Tank

 d. Position coolant collecting box under the drain plug in main and sub tanks, loosen the plug and allow all coolant to drain.

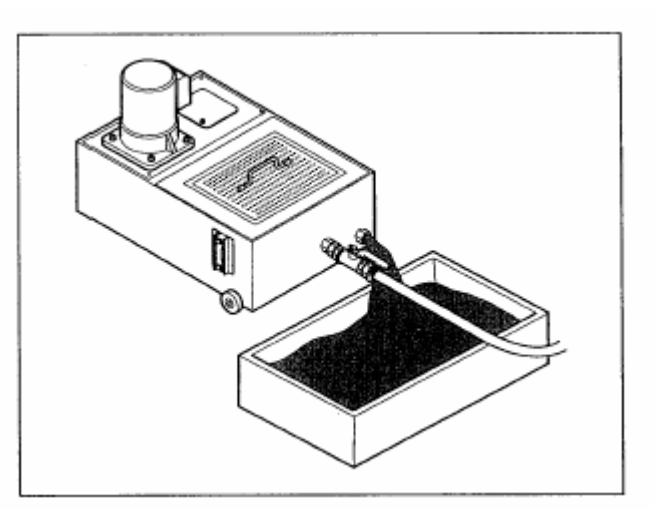

Fig. 5-28 Collecting Coolant

- e. Clean inside of the coolant tank thoroughly.
- f. Clean the filter.
- g. Slide coolant tank into the bed and connect it with the main or sub tank.
- h. Supply new coolant.

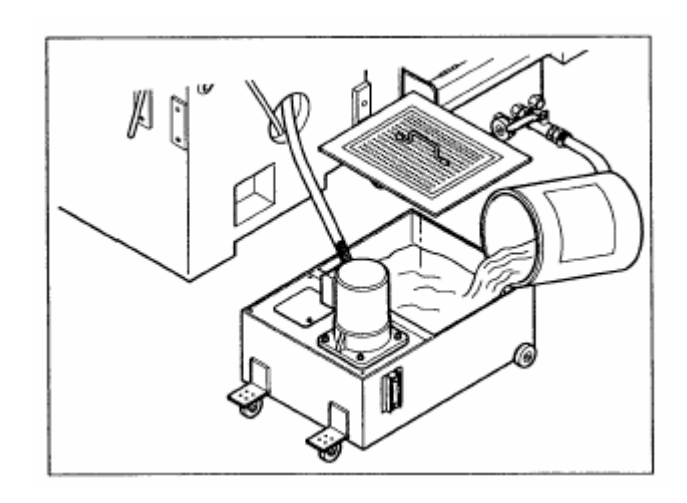

Fig. 5-29 Supplying Coolant

3) Checking Moving Hose

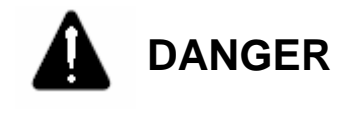

Always turn OFF the power and then check moving hoses for damage. Otherwise, it may cause personal injury.

- Disassemble the cover at the rear of machine and check hoses for damage in the Z-axis direction and two hoses in the X-axis direction.
- b. Attach the cover.

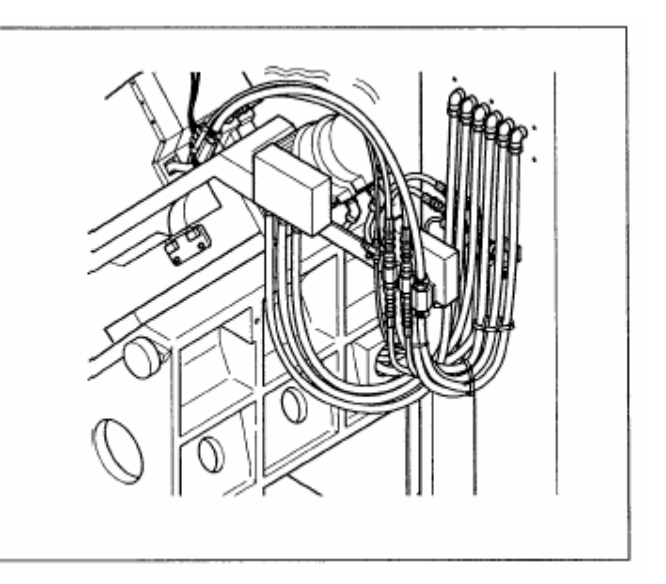

Fig. 5-30 Checking Moving Hose

Cleaning Front Cover of Spindle
 For detailed information, see chap. 3-1-2 "Cleaning Front Cover of Spindle".

#### 2-6-2. Around the Machine

 Checking the operation of Safety device Check the limit switch and dog installed on the door for operation.

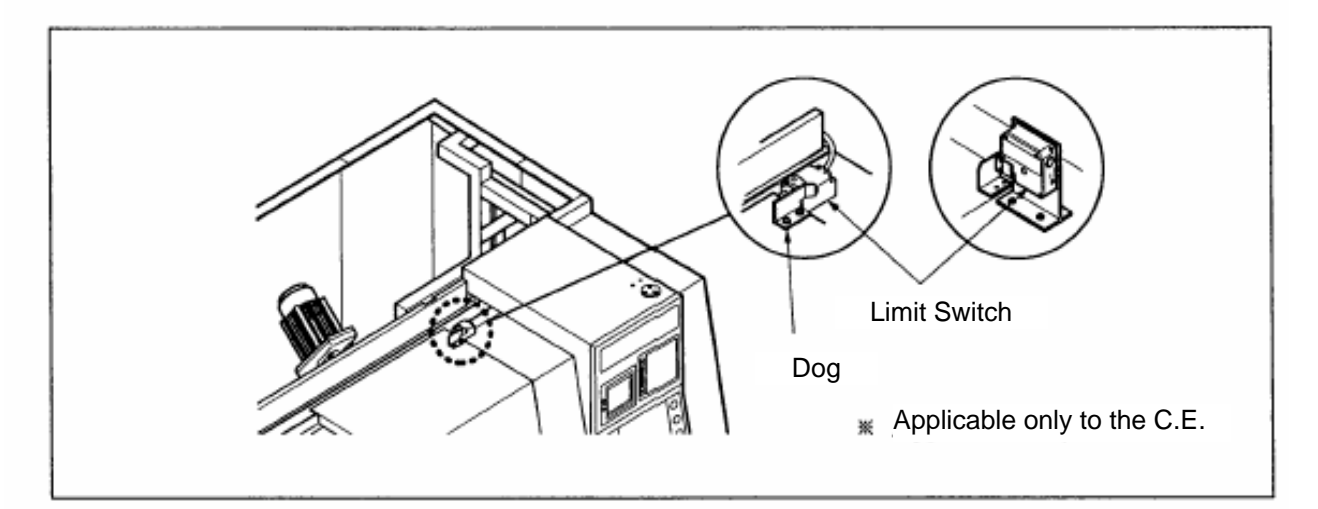

Fig. 5-31 Door Interlock

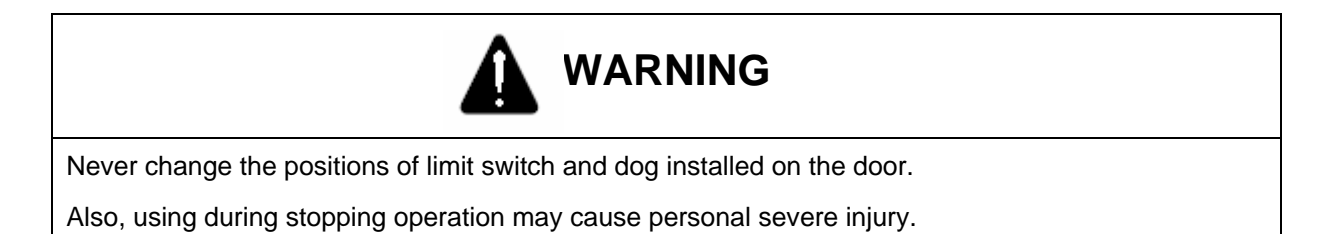

- 2) Adjustment of Belt Tensions
  - a. Adjusting the tension of spindle belt.
    - The spindle belt should

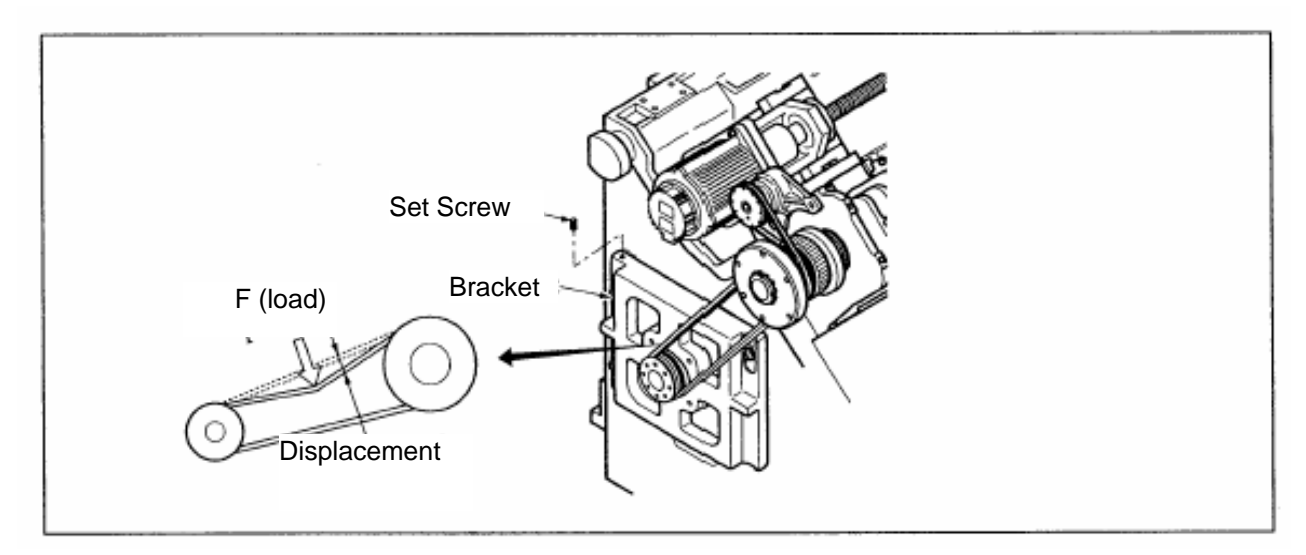

Fig. 5-32 Spindle Belt Tension

Table 5-2. Belt Tension

Unit : mm (in)

| Model  | Belt Displacement | Load          |  |
|--------|-------------------|---------------|--|
| SKT100 | 10.8mm(0.43)      | 15.4kgf(154N) |  |
| SKT200 | 10.9mm(0.43)      | 17kgf(170N)   |  |

Used tool: wrench (6mm and 12mm)

- b. Unscrew bolts, turn setscrews under bracket and then adjust the tension.
- c. After adjustment of tension, secure bolts and engage the above set screws.

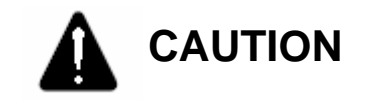

When adjusting the tension belt, tighten both of setscrews in bracket to equally to allot the bracket to move horizontally.

Adjustment of position coder timing belt tension
 The timing belt should be checked first after one month of installation. Thereafter, check it every 6 months.

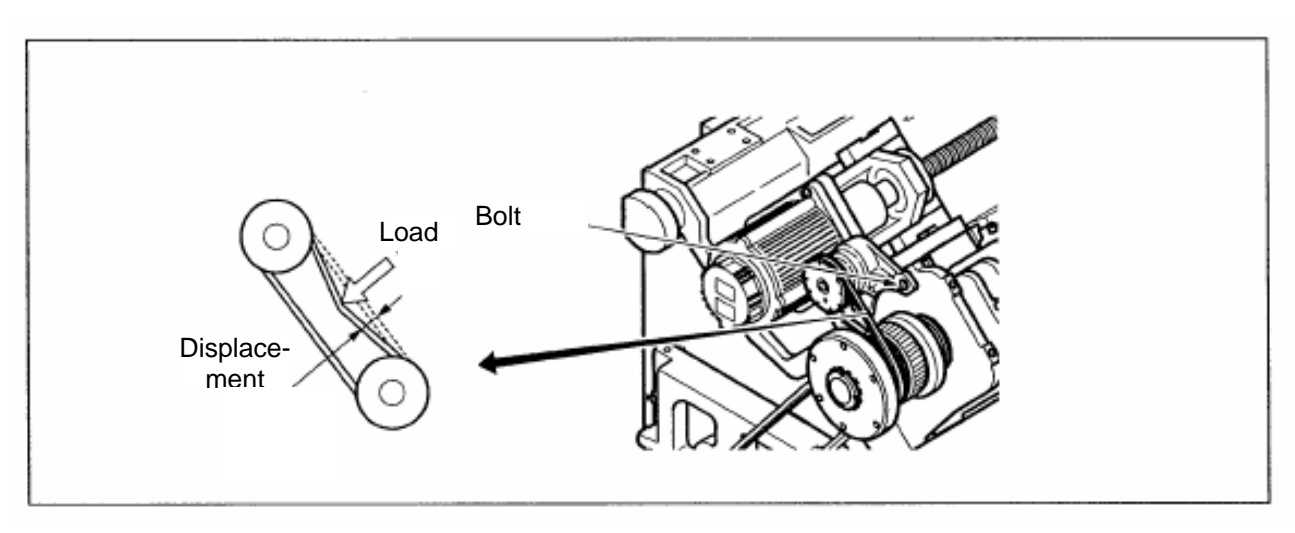

Fig. 5-33 SKT100 Timing Belt Tension

Unscrew a bolt, adjust the tension as in Table 5-3, and engage it again.

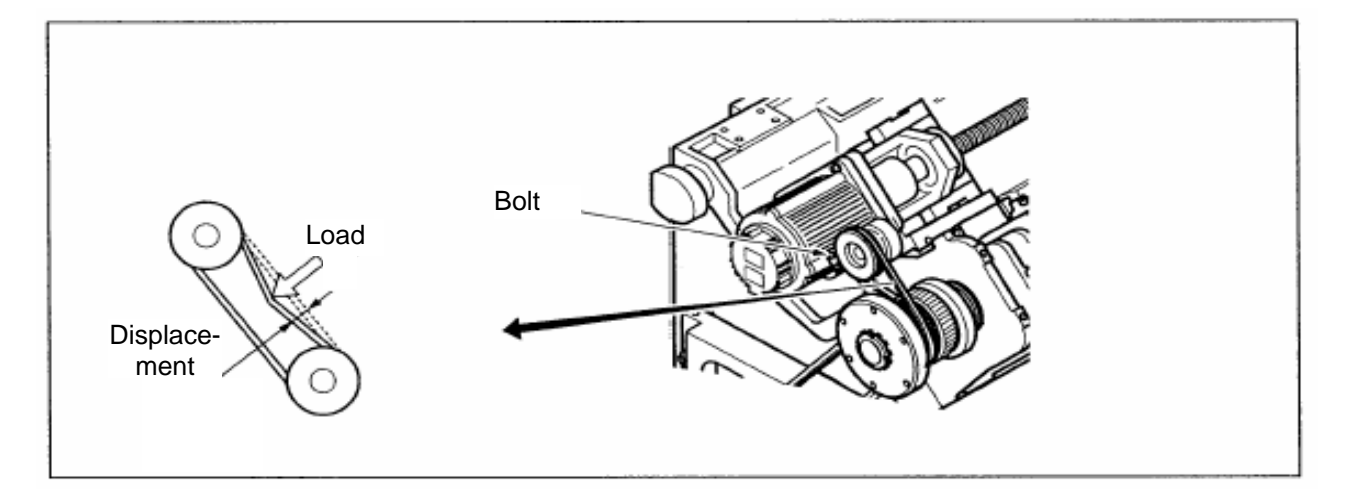

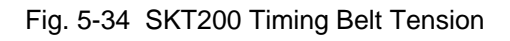

| Table | 5-2. | Belt | Tension |
|-------|------|------|---------|
|       |      |      |         |

unit : mm (in)l

| Model  | Belt Displacement | Load        |  |  |
|--------|-------------------|-------------|--|--|
| SKT100 | 2.8(0.11)         | 0.4kgf(4N)) |  |  |
| SKT200 | 3.1mm(0.12)       | 0.4kgf(4N)  |  |  |

Used tool : Wrench (10mm)

4) Checking and Changing Wiper

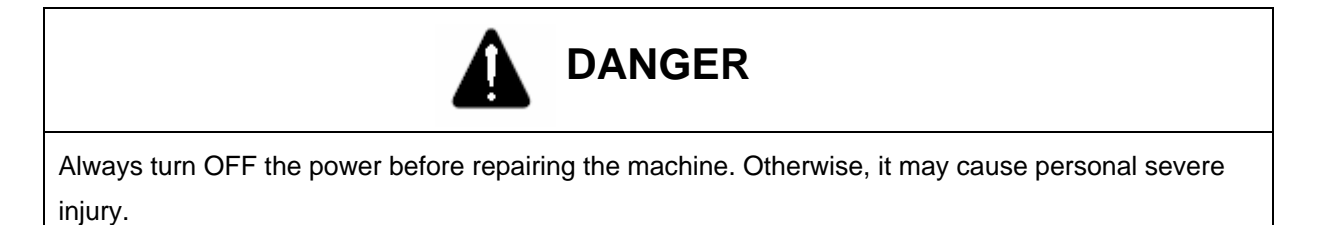

Check the wipe for operation and if damaged or broken, exchange it with reference to the following diagram.

Used tool : Wrench (4mm)

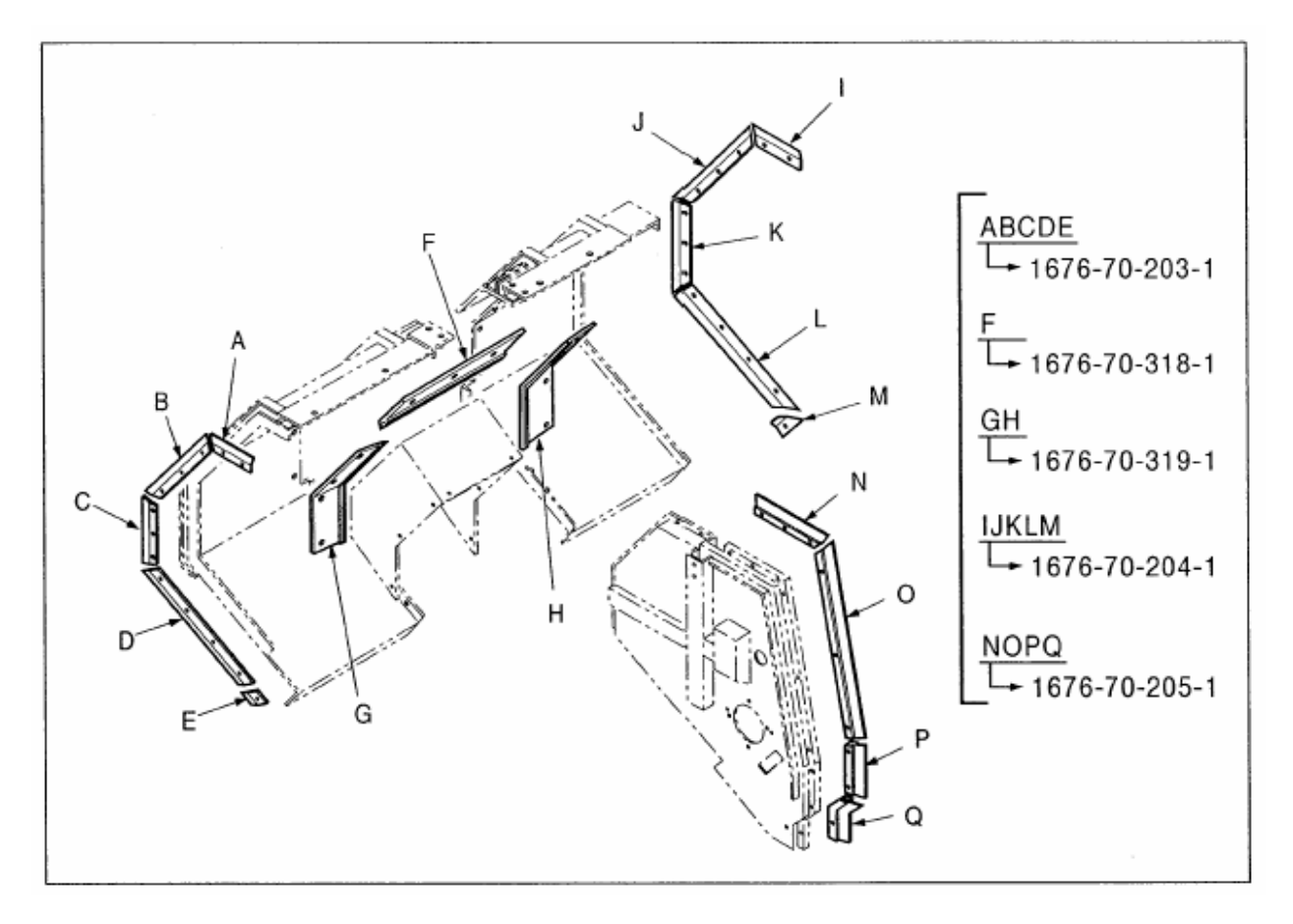

Fig. 5-35 Wiper location diagram

5) Checking and Exchanging X-axis Multicover

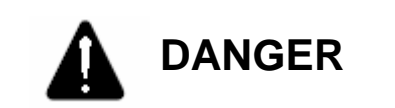

Always turn OFF the power before repairing the machine. Otherwise, it may cause personal severe injury.

Used tool : wrench(5mm) and brush

- a. Check the multicover for operation in the manual feed of X-axis.
- b. Raise the stainless plate of multicover, check the inside neoprensheet for damage and then remove chips.

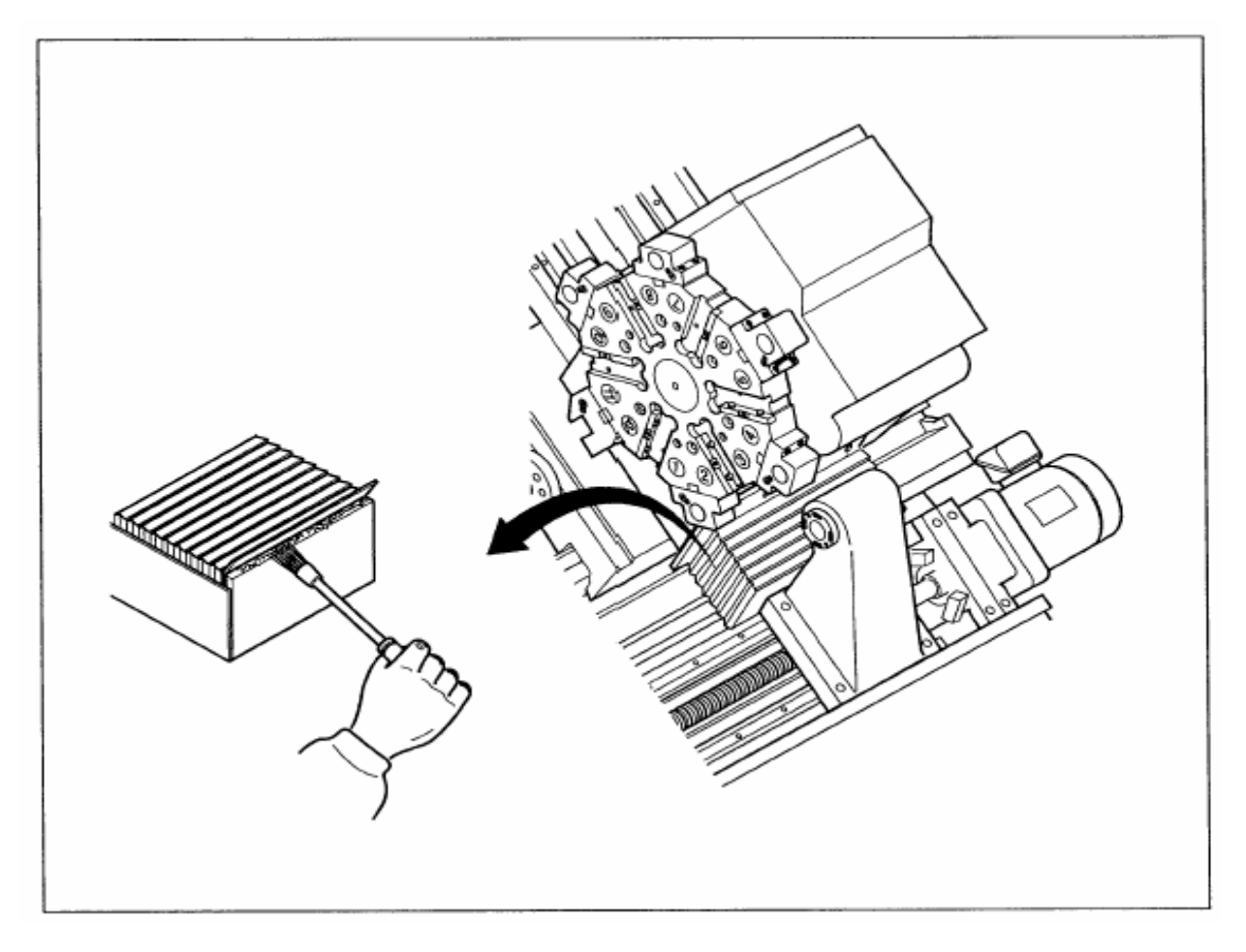

Fig. 5-36 X-axis Multicover

#### 2-7. Yearly Check and Repair

#### 2-7-1. Around the machine

1) Work light

Follow the orders as below when cleaning a glass of work light or changing a bulb.

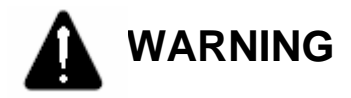

When exchanging a bulb, always turn OFF the power. Otherwise, it may cause personal injury.

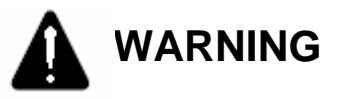

- 1. When exchanging a bulb, always wear clean gloves. Otherwise, this can result in contamination on the bulb and affect on its brightness.
- 2. Never grasp a bulb with bare hands.

Used tools: wrench (5 mm), damp clothes

- a. Unscrew bolts and disassemble the front cover.
- b. Remove a bulb by hands and insert new one.
- c. Reassemble the front cover.

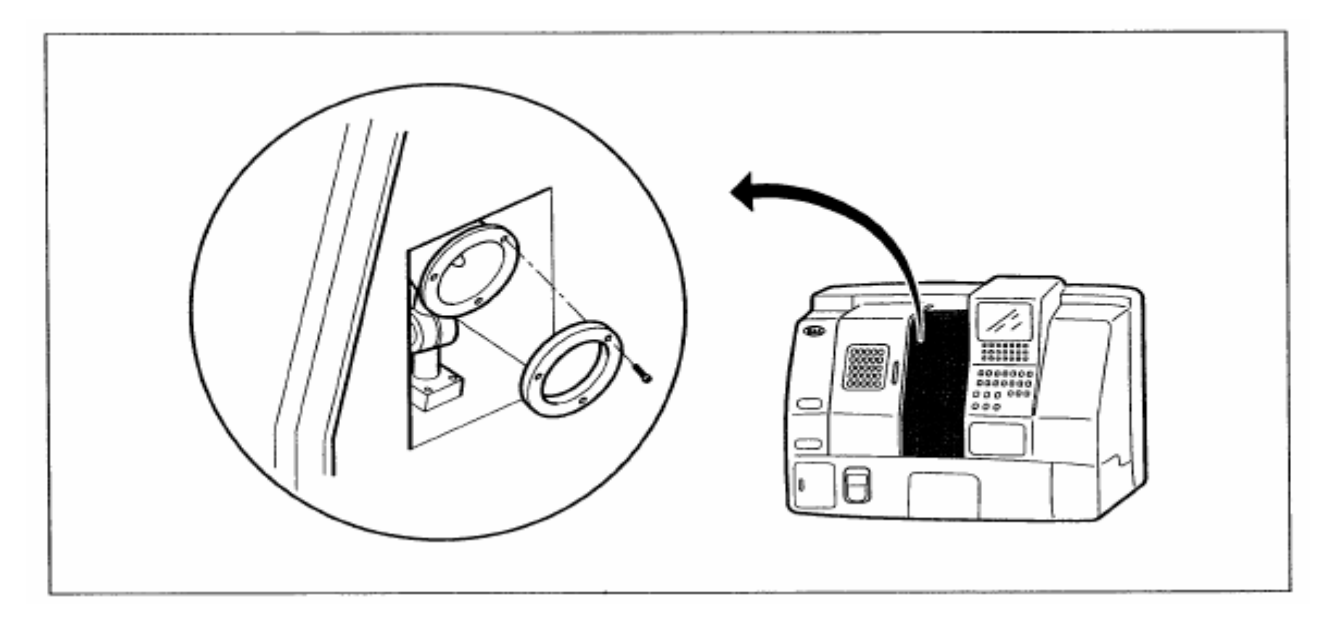

Fig. 5-37 Changing a Bulb of Work Light

2) Checking and Repairing Levelling bolt

#### Used tool: spanner (24 mm)

- a. Check the levelling bolt and nut for looseness.
- b. For the adjustment of level, see chapter 4 "Transport and Installation".

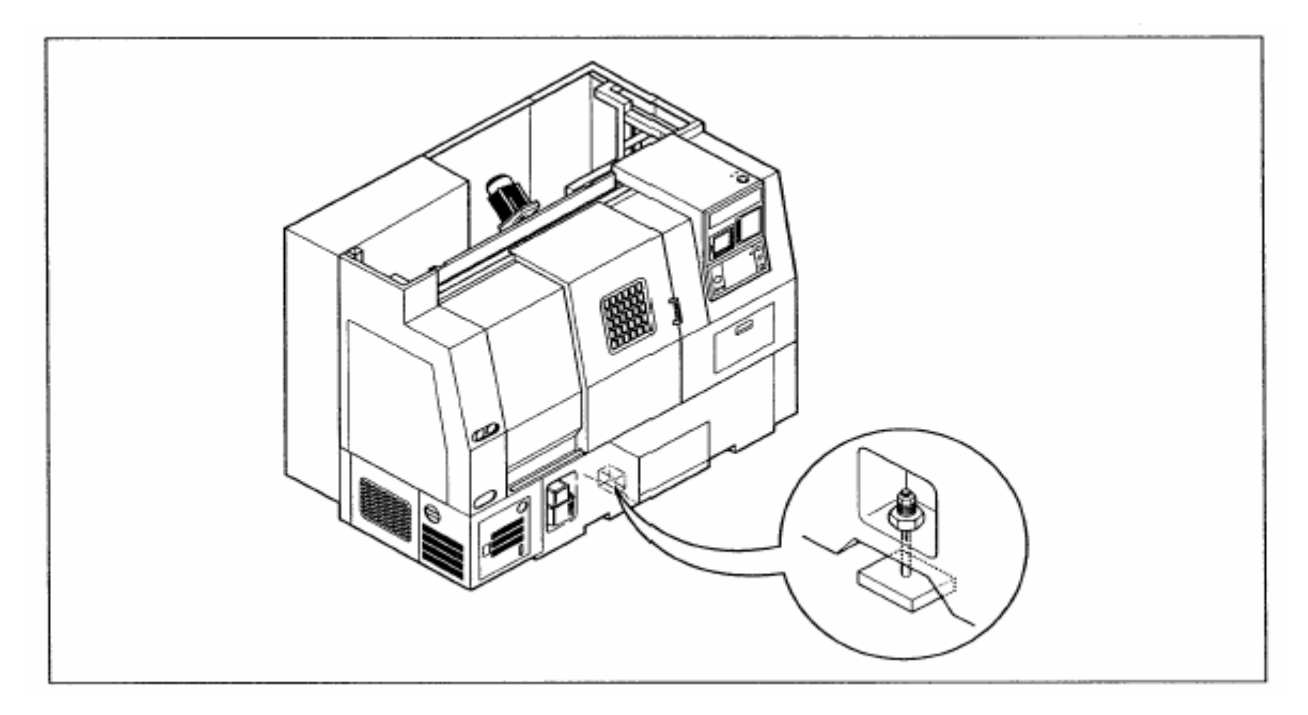

Fig. 5-38 Checking Levelling Bolt

 Adjustment of Backlash in Each Axis See para. 1-4 "Adjustment of backlash in X- and Z-axes".

#### 2-8. Check and Repair Before Long-term Storage

Check and repair if the machine is stopped for more than 2 weeks as follows:

- (1) Apply rust-proof oil.
- (2) Remove coolant.
- (3) Save the NC data.
  - 1) Rust-proof

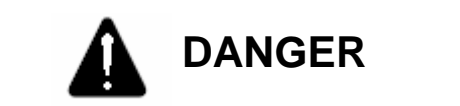

Before applying rust-proof oil, turn OFF the main power of machine. Otherwise, it may cause personal injury.

During the long-term storage of machine, always apply the following units and parts with rust-proof oil.

- ① Vertical Motion Bearing(X- and Z-axes)
- ( Ballscrew (X- and Z-axes)
- ) Slider cover (X- and Z-axes)
- ( Turret head
- ( Work light
- 2) Collect coolant

Remove coolant in the main and the sub coolant tanks. For detailed information, see the desired one of para. 2-6-1 "Filling and Changing oil".

Save the NC data
 Save the NC data in PC.

#### 2-9. Check and Repair Before Operation Since Long-term Storage

Check and Repair before operation since long-term storage as follows:

- (1) Remove rust-proof oil.
- (2) Supply coolant.
- (3) Perform general checks prior to operation.
- (4) Check for oil leakage.
- (5) Idling.
- (6) Check a noise, vibration and the abnormal higher temperature, etc.
- Cleaning rust-proof oil Clean all unit parts free from rust-proof oil applied in para. 2-8 "Check and Repair Before long-term Storage". Use damp clothes and cleaning solutions.
- Supplying coolant
   For detailed information, see para. 2-6-1 "Filling and changing oil".
- General Checks
   For detailed information, see para. 2-2 "Check and Repair Items"
- Checking for oil leakage
   Check there is an evidence of oil leakage inside of the machine or hoses.

- 5) Warm up of Machine
  - A. Warm up of Spindle

Before operating since stopped for a long time, idle the machine in the following orders.

- a. Clamp the rotation speed of spindle to 1.000 rpm for a safety.
- b. Rotate the spindle with 500 rpm for half an hour.
- c. Rotate the spindle with 1.000 rpm for half an hour.
- d. Stop the spindle.

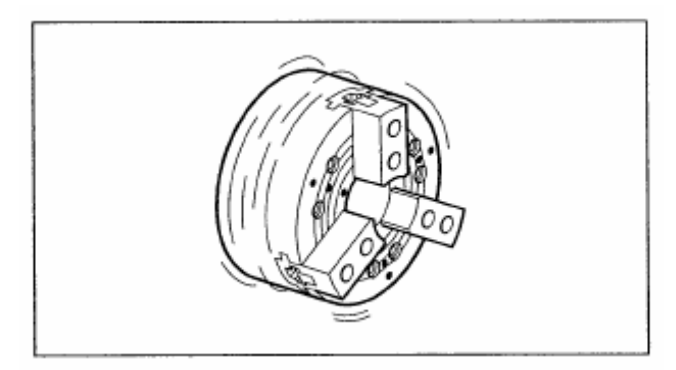

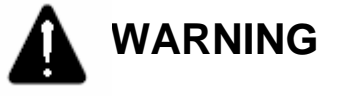

If rotating the spindle in a high speed suddenly since stopped for a long time, it may result in a failure of the spindle bearing or chuck cylinder.

B. Warm up each axis (X- and Z-axes) and Tail Stock
 Idle X- and Z-axes for half an hour before operation since stopped for a long time.

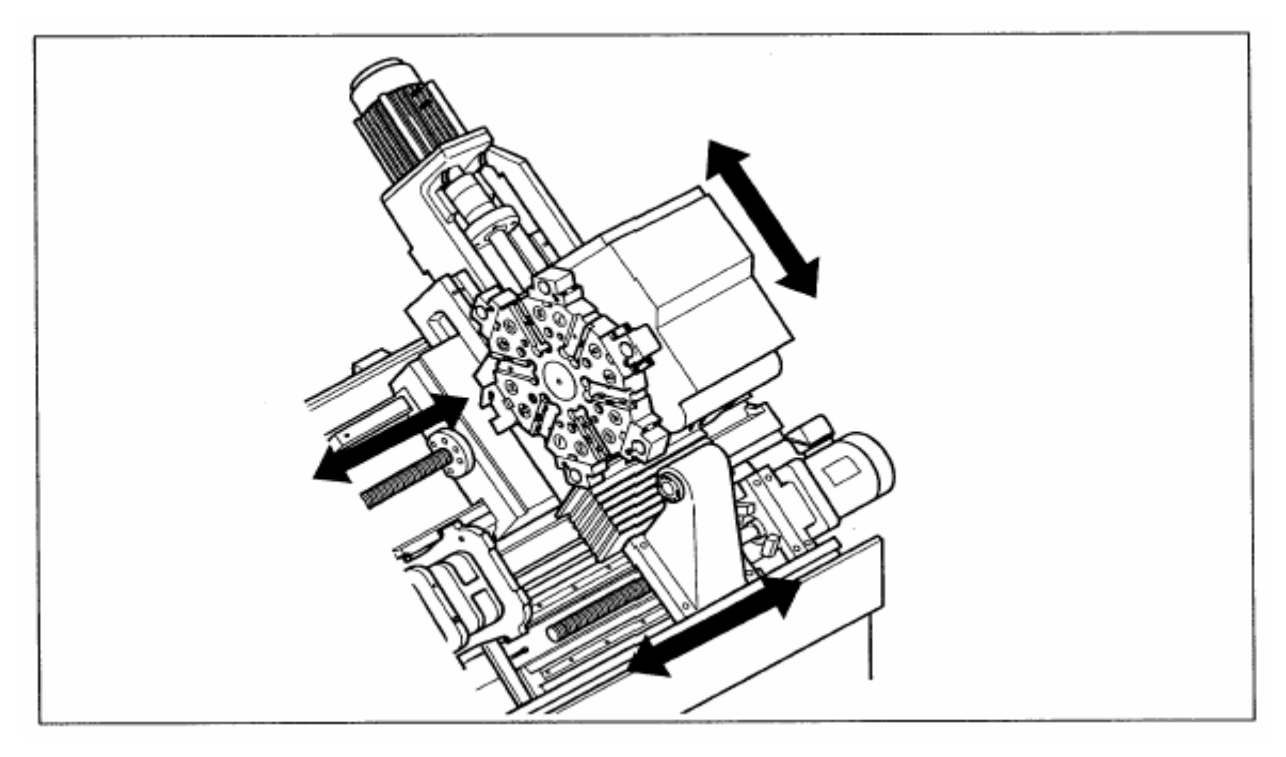

Fig. 5-49 Warm up Each Axis and Tail Stock

- 3. Maintenance of Major Units
- 3-1. Spindle

#### 3-1-1. Adjustment of Degree in Spindle

If the spindle changed its position or disassembled for maintenance, adjust as follows:

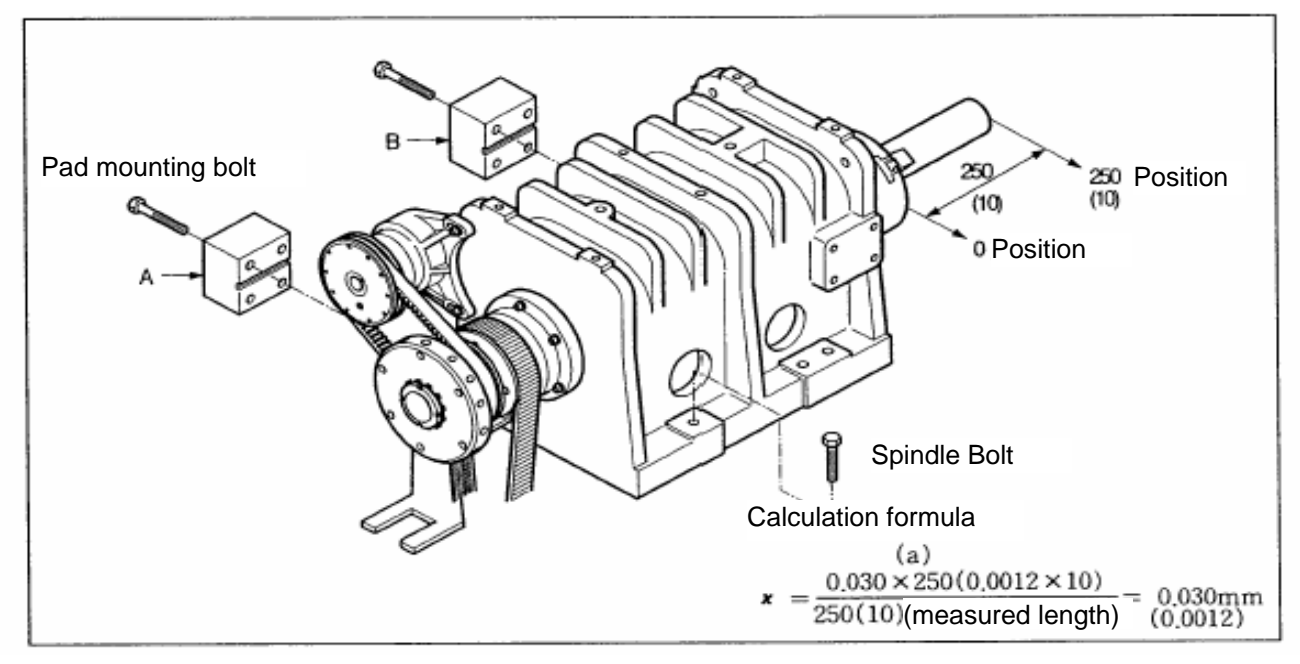

Fig. 5-40 Adjustment of Spindle Accuracy

Used tools: spanner (24 mm), dial gage (0.002 mm) Material:  $\varnothing$  50x250 ( $\varnothing$  2x10) aluminium or cast-iron

- 1) Loosen spindle bolt and disassemble into the bolt of A and B pads. Re-assemble A and B pads and engage spindle bolt.
- 2) Measure the material for testing (length: 250 mm).
- 3) Cut the material for testing (fine cut).
- 4) Measure the roundness of workpiece (For example).

If the difference (overhall length of 250 mm (10)) of cylindricity is 0,015 (0.0006) mm, the current sum of pad will be 0,030 (0.0012) by the above calculation formula:

- If the configuration of manufacturing material is , polish the grinded surf ace (attached to head stock) of A pad as 0.030 (0.0012).
- If the configuration of manufacturing material is , polish the grinded surf ace (attached to head stock) of B pad as 0,030 (0.0012).

- 5) Engage bolts for engaging head stock.
- 6) Fine cut the material for testing.Adjust the difference of roundness to be less than 0,015 (0.0006) mm.
- 7) Repeat between 2) and 6) until the roundness reaches to the desired value.

#### 3-1-2. Cleaning Front Cover of Spindle

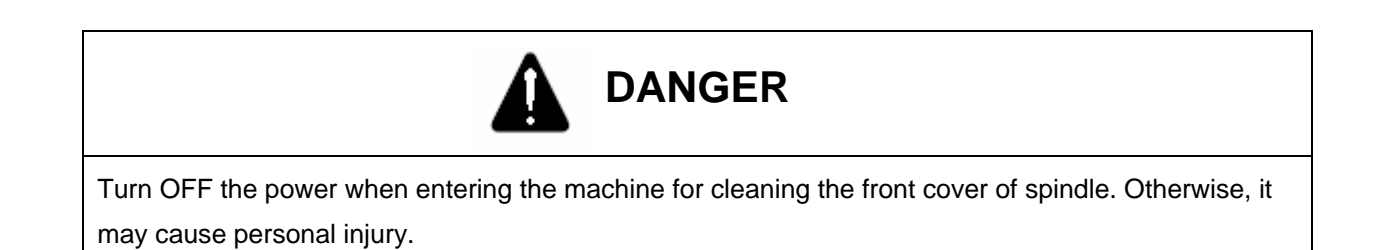

Clean the drain hole located under the front cover of spindle to prevent from being clogged. Drill the drain hole, using a wire.

Used tool:  $\oslash$  3 wire

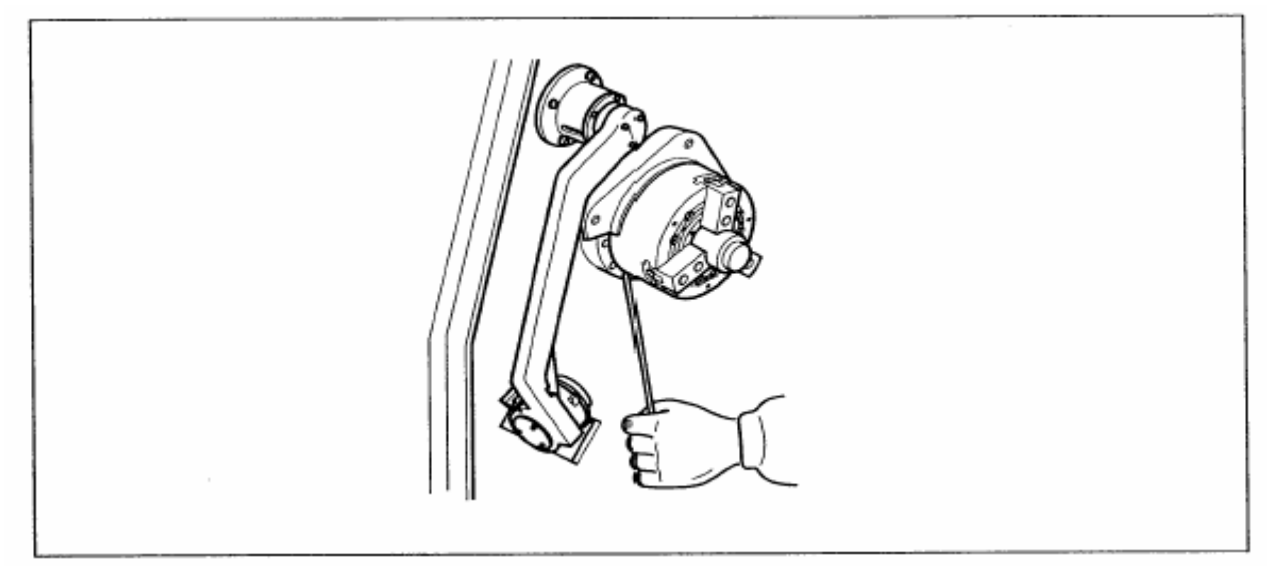

Fig. 5-41 Cleaning Front Cover of Spindle

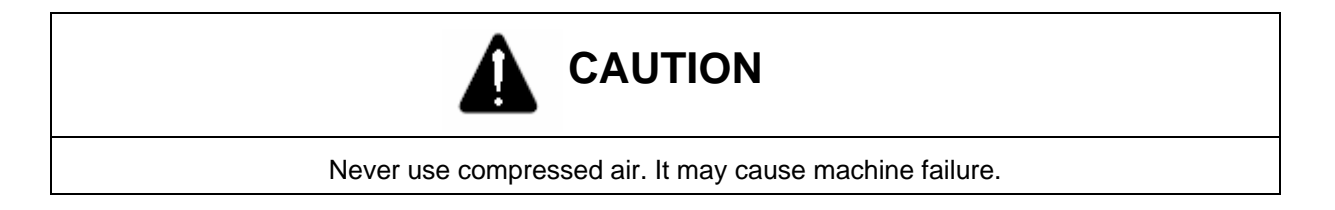

#### 3-2. X- and Z-axes

#### 3-2-1. X-and Z-axes Constructions

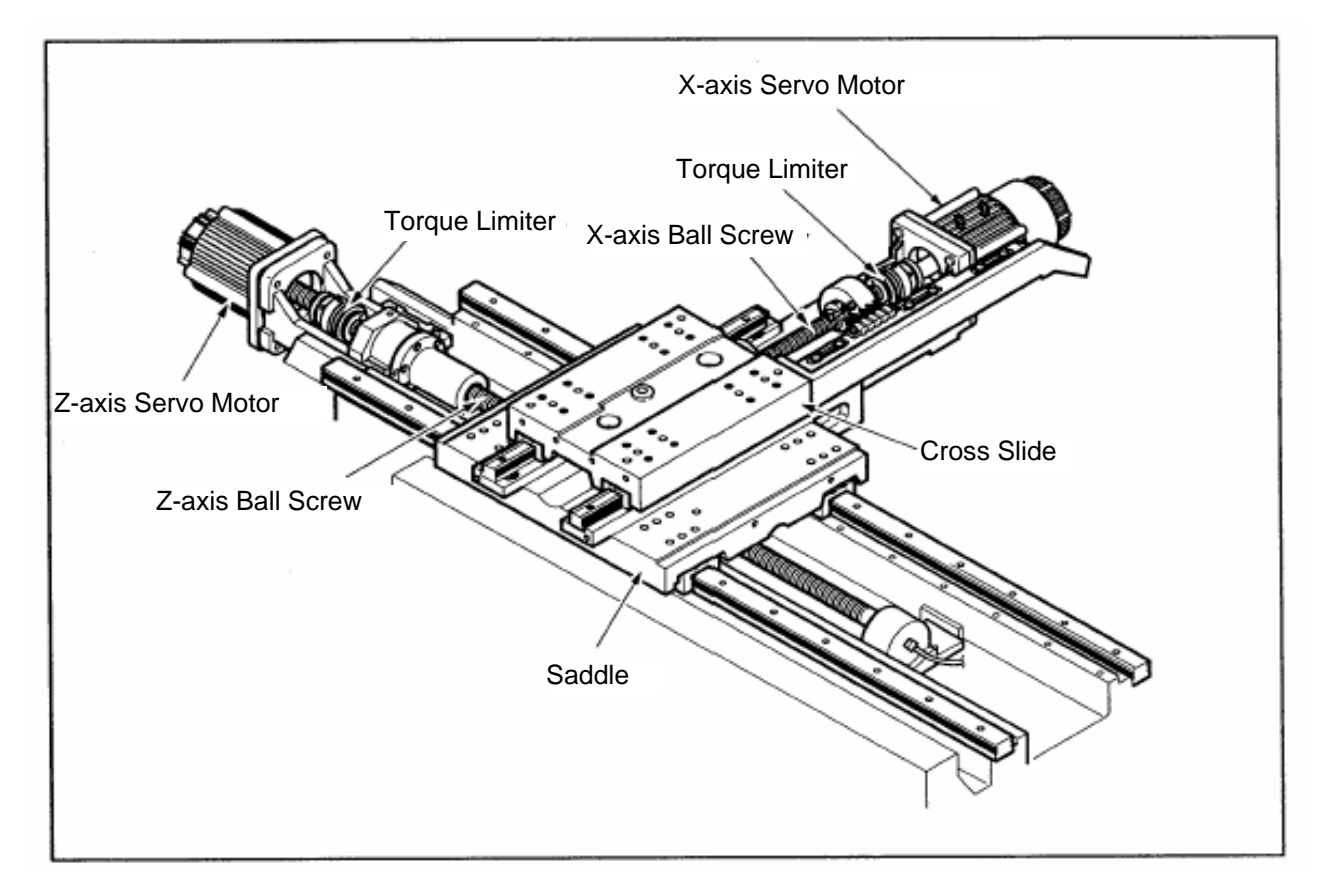

Fig. 5-42 X- and Z-axes Constructions

- 1) X- and Z-axes are driven by ball screws and AC servo motor.
- 2) The positions of X- and Z-axes are verified by the encoder installed in AC servo motor.
- 3) X- and Z-axes servo control units are located in the Electrical Box.

#### 3-3. Tool Post

#### 3-3-1. Tool Post Construction

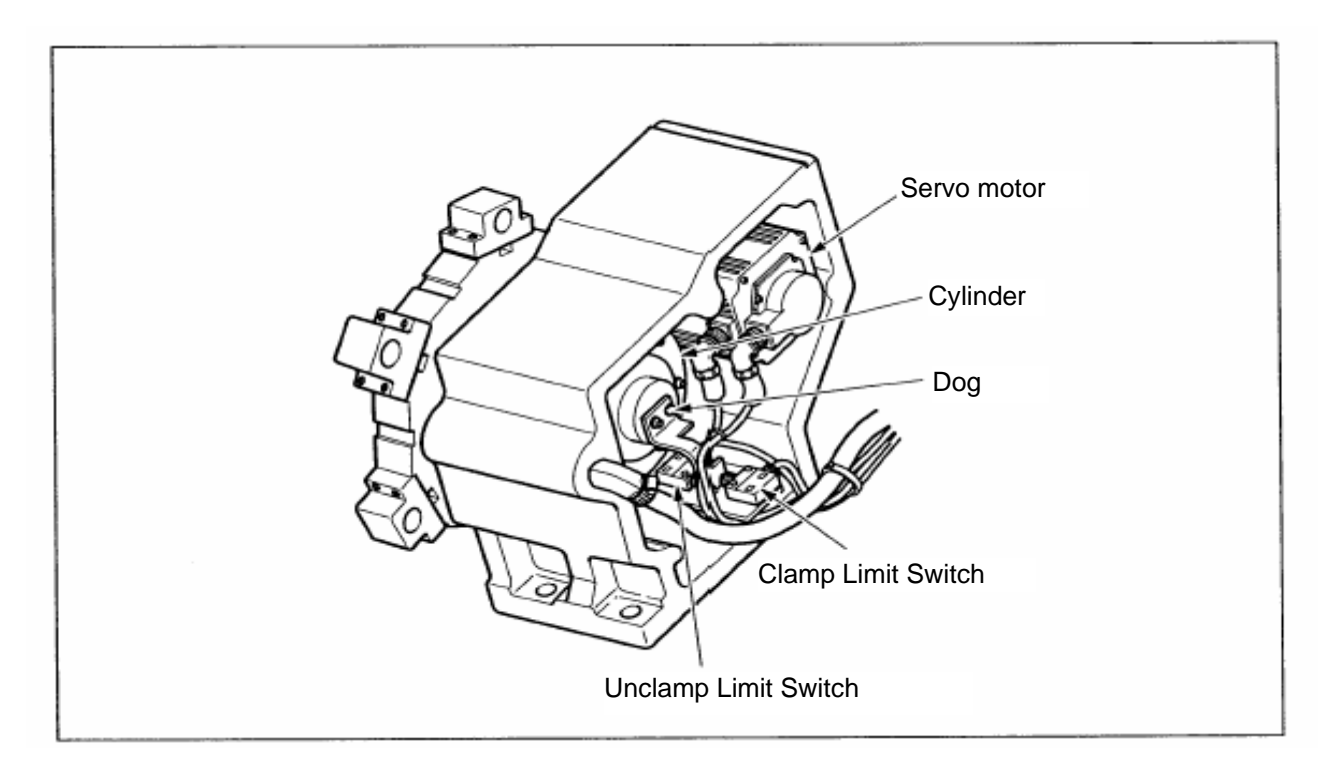

Fig. 5-43 Tool Post Construction

#### 3-3-2. Tool Post Home Position Setting

1) Period of Home Position Setting

Because the absolute position detector is used as the position detection system of tool post servo, the home position setting of Tool Post should be performed in the following cases. If indexing the tool post without home position setting, alarm no. "A90" will be displayed on the servo amp.

- ① If have disassembled or reassembled the servo motor
- ( If exchanging the servo amp
- ) If exchanging the battery
- If disconnecting the detector connector of servo motor
- ) If the absolute position data has been missed by other causes.

- 2) Home Position Setting Method
  - a. Unclamp the turret by simultaneously pressing "[SPINDLE STOP]" and "[SELECT]", "[FEED HOLD]" on the Operating Panel.

The Message, "2067 TURRET COMPULSORY UNCLAMP" will be displayed on the alarm screen. Parameter K0#3="1"

Unclamp the turret by Simultaneously pressing [TURRET INDEX], [ROTATING TOOL STOP] on the operating panel.

b. Press the Emergency Stop switch.

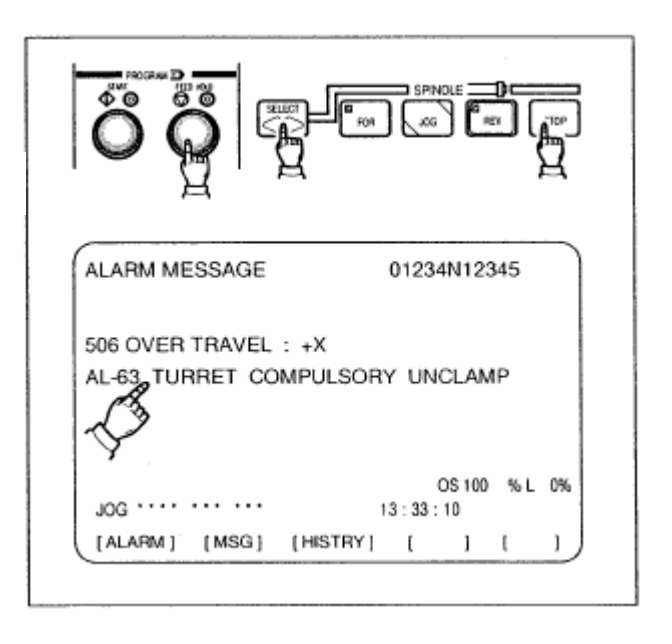

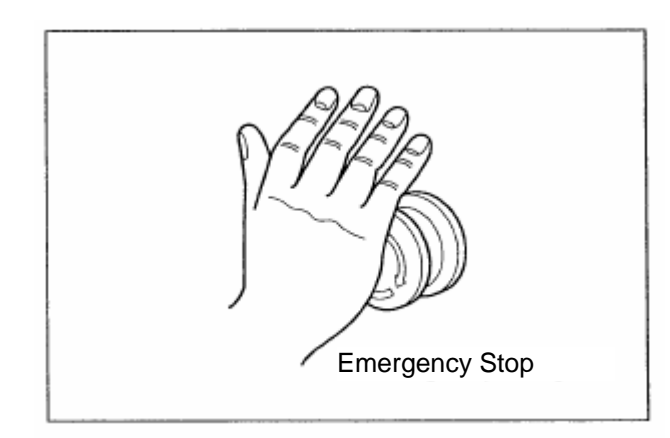

- c. Turn the turret by hand and set the No. 1 tool. Turn the turret and remain it on the position where the arrows of turret and tool post body are aligned.
- d. Release the Emergency Stop state and press the "STAND-BY" switch.

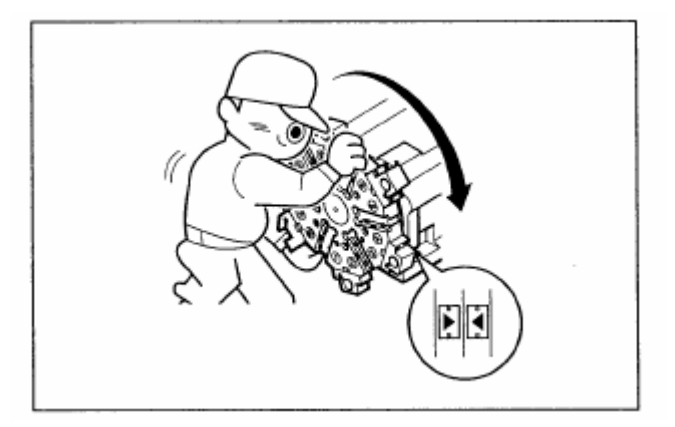

 Press the "CALL LIGHT OFF" switch. The turret is clamped and ALARM "2067" disappears on the alarm screen.

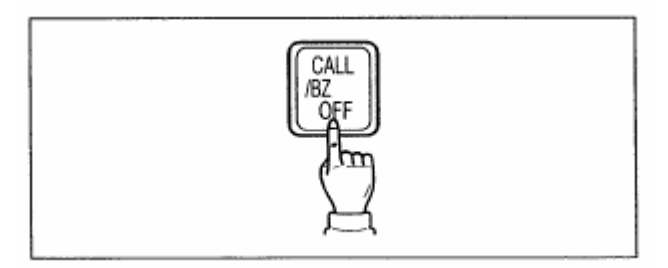

- f. Verify that bit "7" of X1000 has been changed to "1" in the diagnostic screen.
- g. With the Emergency stop switch pressed, press the Spindle "STOP" Mode "SELECT", and "FEED HOLD" switches simultaneously.

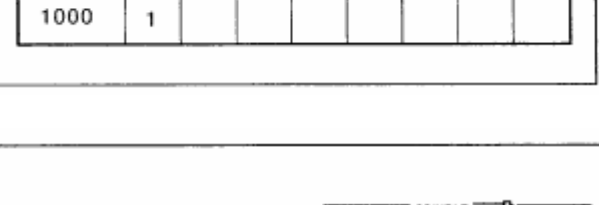

4

3

2

0

1

7

NO

6 5

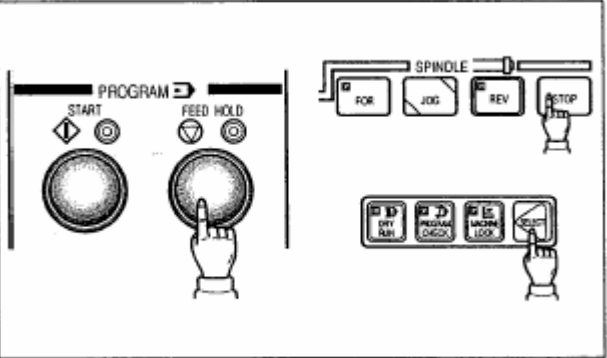

 Reset the Emergency Stop switch.
 Now the home position setting of tool post is completed and enables the turret index.

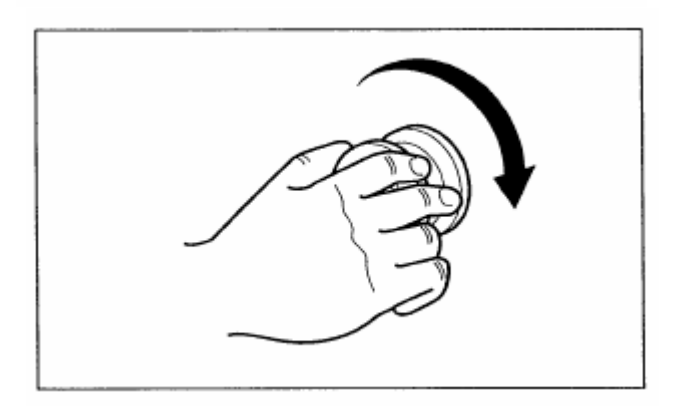

#### 3-3-3. Adjustment and Exchange of Clamp, Unclamp and Limit Switches.

If clamp and unclamp operations are not satisfied or the limit switch requires to be exchanged, adjust as follows:

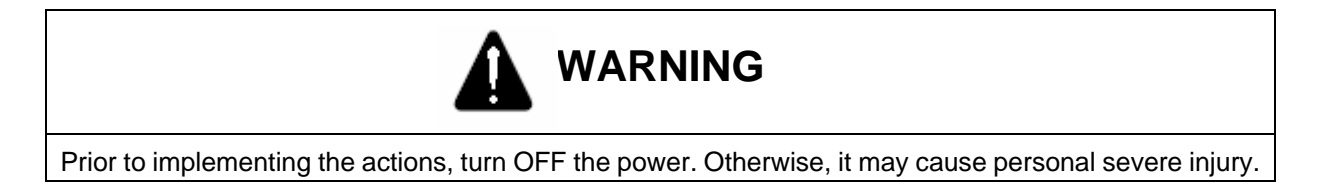

Used tools: wrench (5 mm), spanner

- 1) Disassemble the cover.
- 2) Adjust the dog bolt.
- 3) If exchanging the limit switch, disassemble engaging bolts, replace and then engage the limit switch (Adjust the dog bolt).
- 4) Attach the cover.

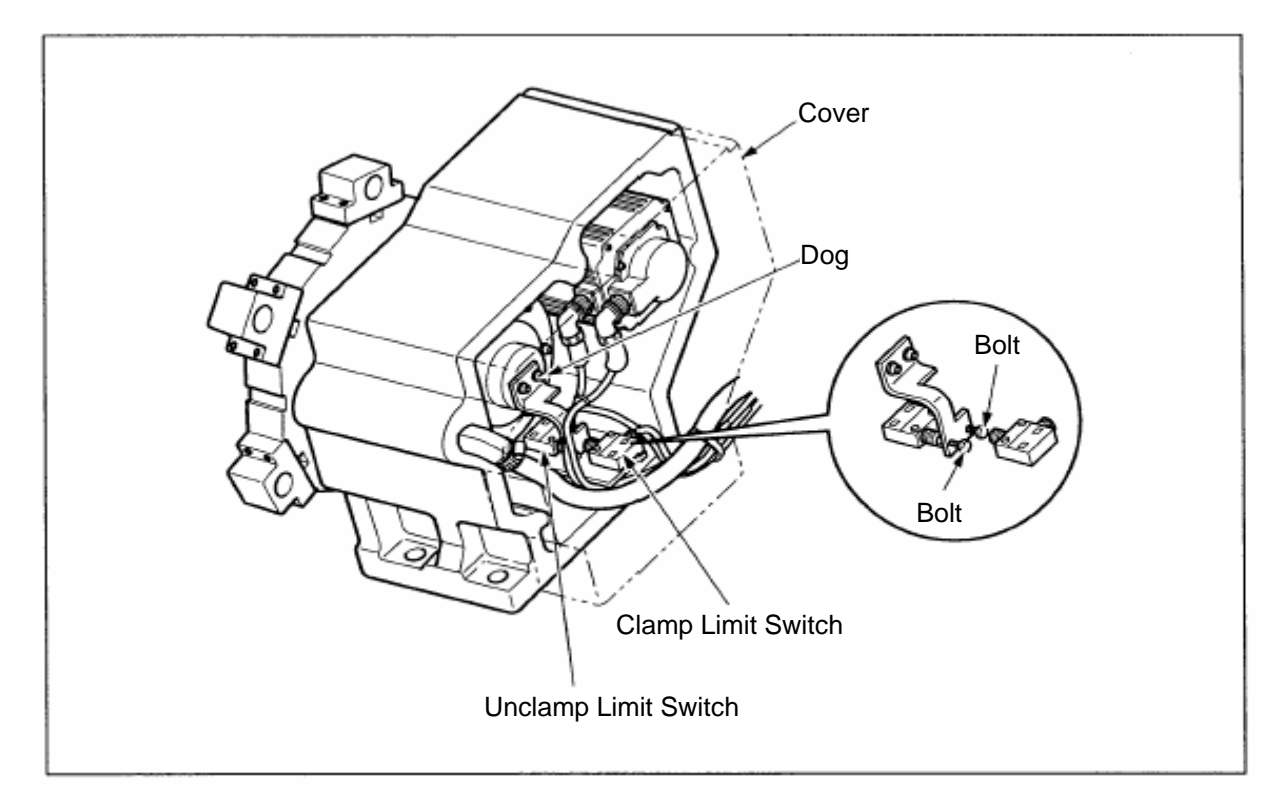

Fig. 5-44 Adjustment and Change of Proximity Switch

#### 3-3-4. Restoration in Collision of Turret

If the turret is collided by crash, misoperation or program error while turning, correct it in the following orders.

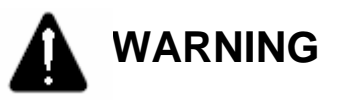

If the power required, always install the safety guard and then work inside of the machine. Otherwise, it may cause personal severe injury.

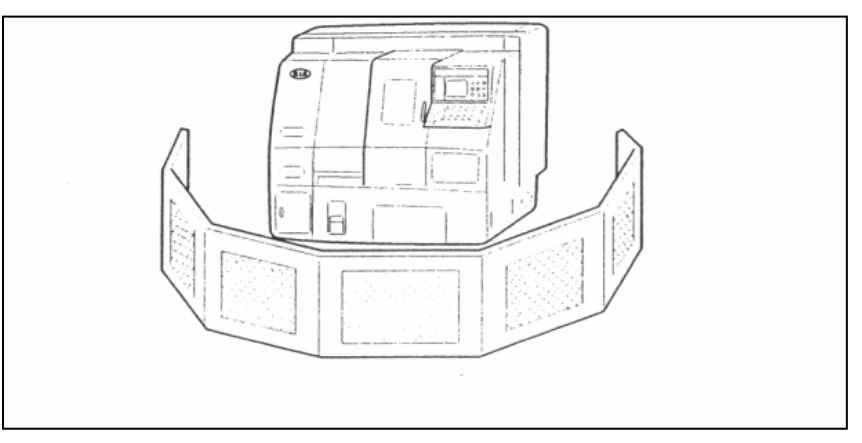

**Under Repairing** 

Fig. 5-45 Installation of Safety Guard in Repairing.

Used tools: dial gage (0,002 mm) Ø 9.8 drill wrench (8 and 10 mm) Ø 10 reamer

- Perform the Home Position Setting of turret as shown in param. 3-3-2 "Turret Home Position Setting".
- Install the dial gage on the surface No. 1 of turret and check the X-axis for flat.
- 3)If the flatness of turret is more than 0.02 mm, disassemble the plug and pin in front of turret and loosen the bolt properly.
- Adjust the turret so far the flatness is within 0.02 mm and engage the bolt.

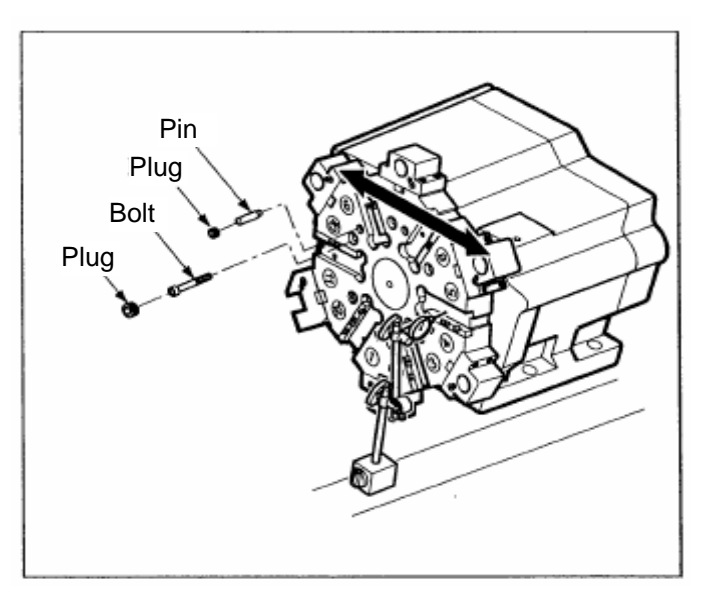

Fig. 5-46 Repairing Turret

- 5) After engaged, check again for the flatness.
- 6) Engage the pin to be deviated as 90° from the position of pulled out.
- 7) Close the plug after pin works.
- 8) Check for the flatness.

## If the turret has been collided during rotation

Verify 1) and 2) and if the flatness is within the desired value, follow the instructions given below.

- a. Loosen the bolt and remove a bundle of motor.
- b. Disassemble the gear
  engaged with motor shaft and
  reengage it not to be slided.

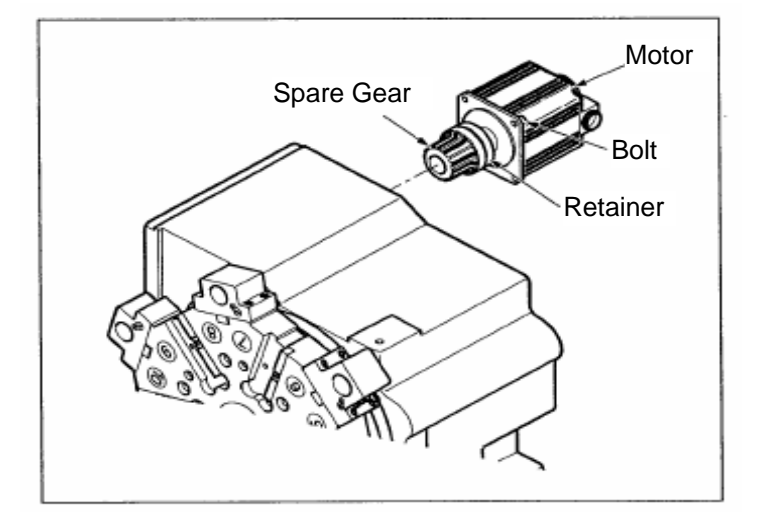

Fig.5-47 Repairing Turret

#### 3-4. Hydraulic

#### 3-4-1. Hydraulic Circuit Diagram

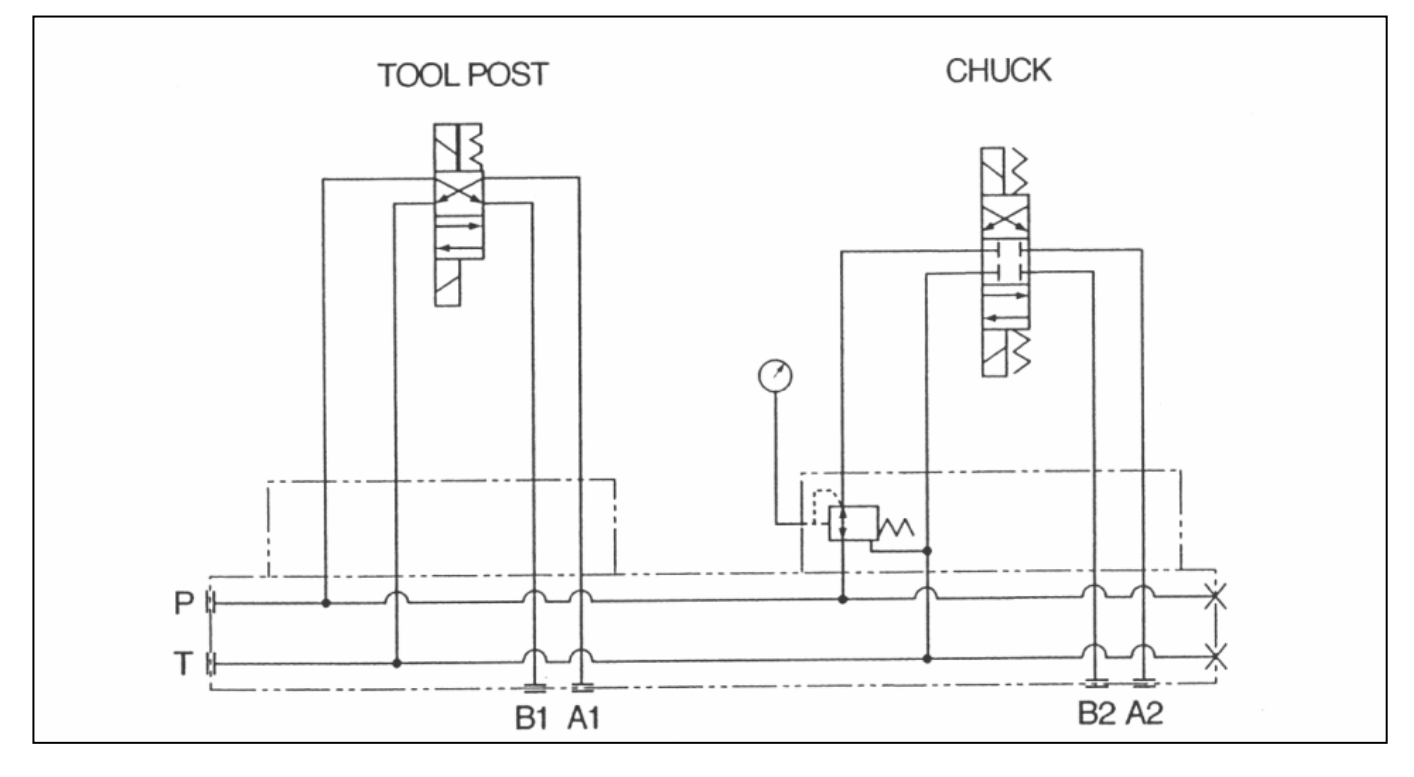

Fig.5-48 Hydraulic Circuit Diagram

#### 3-4-2. Repairing Hydraulic Tank

If there is an abnormal noise or high temperature in the hydraulic tank, check, repair and replace the pump and motor, if necessary.

- 1) Turn OFF the power
- 2) Disassemble the bolt installed in the pump.
- 3) Disassemble the bolt connected the motor with pump.
- 4) Disconnect the pump from motor.
- 5) Apply the power and check the motor for rotation sound.
- 6) If the rotation sound of motor is high, change the motor.
- 7) If the motor is normal, change the pump.

# 

Before applying the power since the pump has been changed, fill the filler hole installed on the pump with hydraulic oil. Otherwise, it may cause the pump burnout.

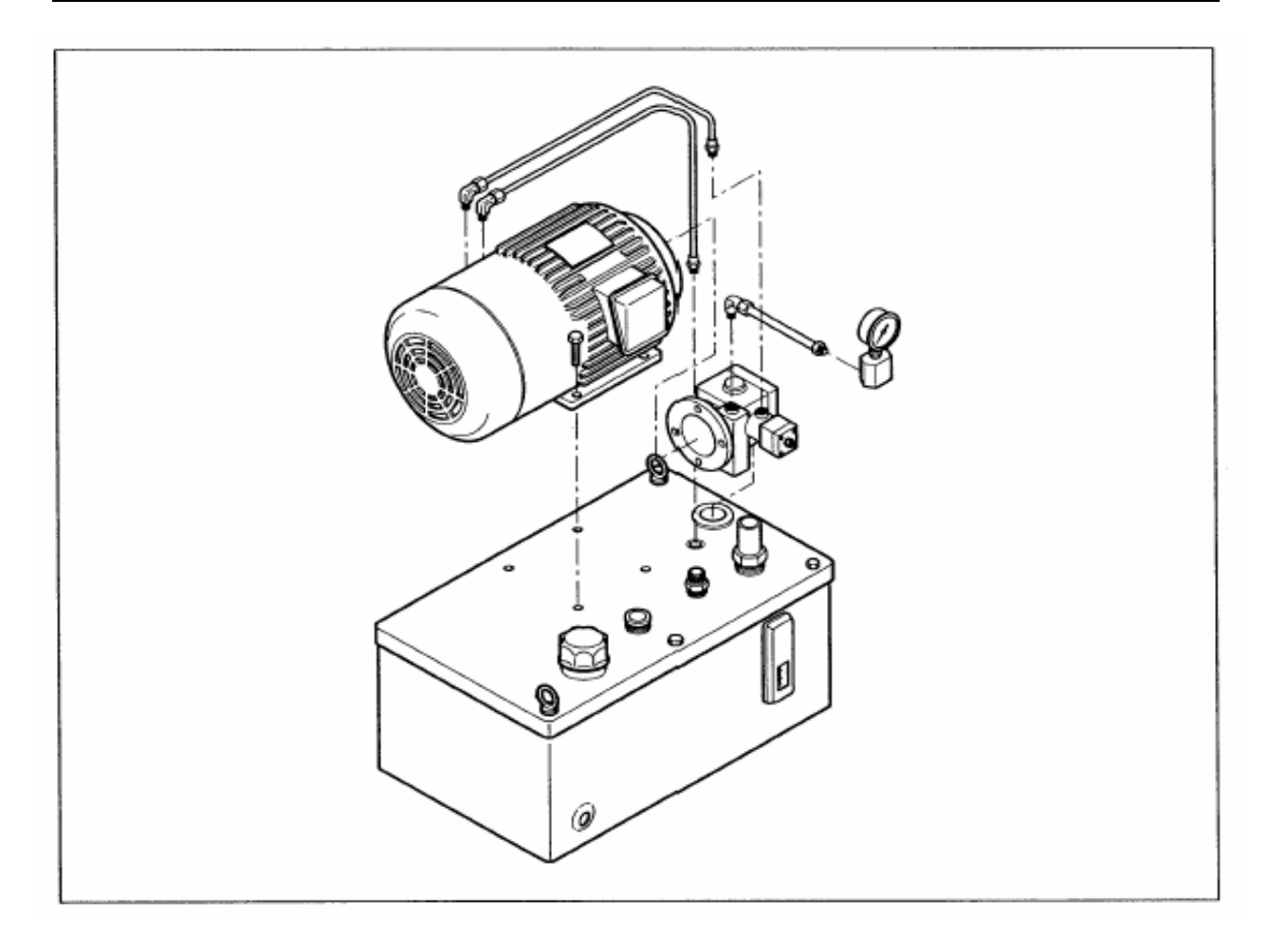

Fig. 5-49 Hydraulic Tank Disassembly Diagram
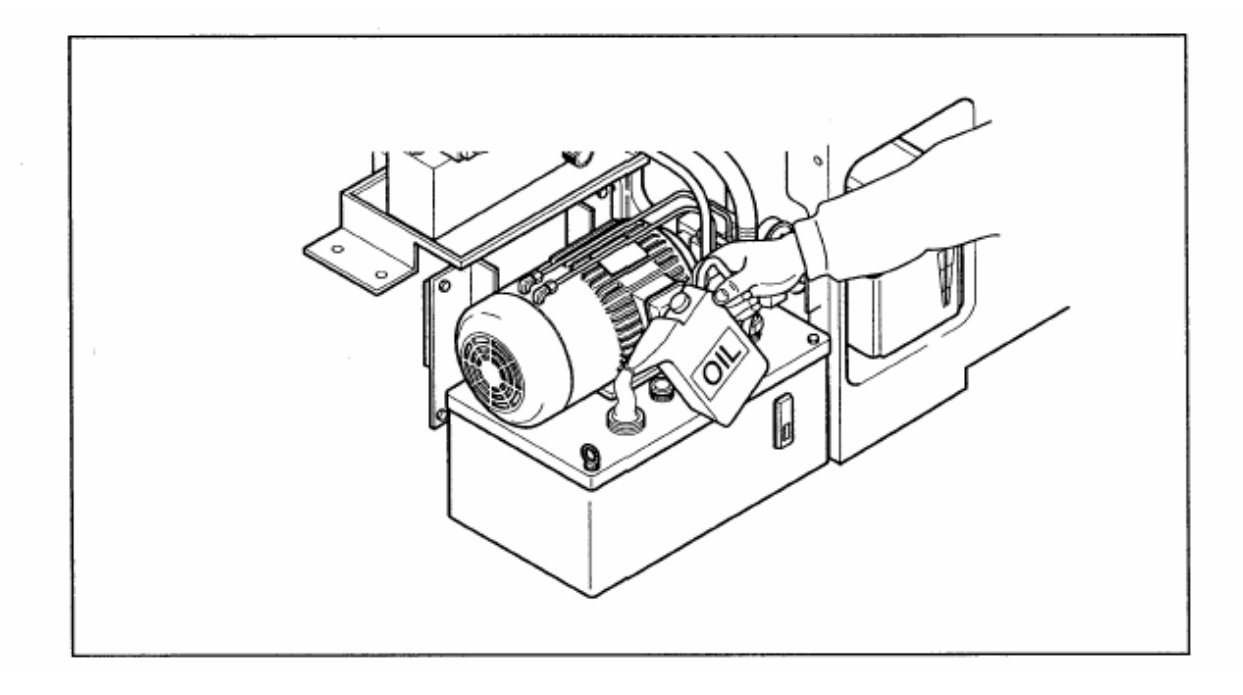

Fig. 5-50 Oiling After Changing Pump

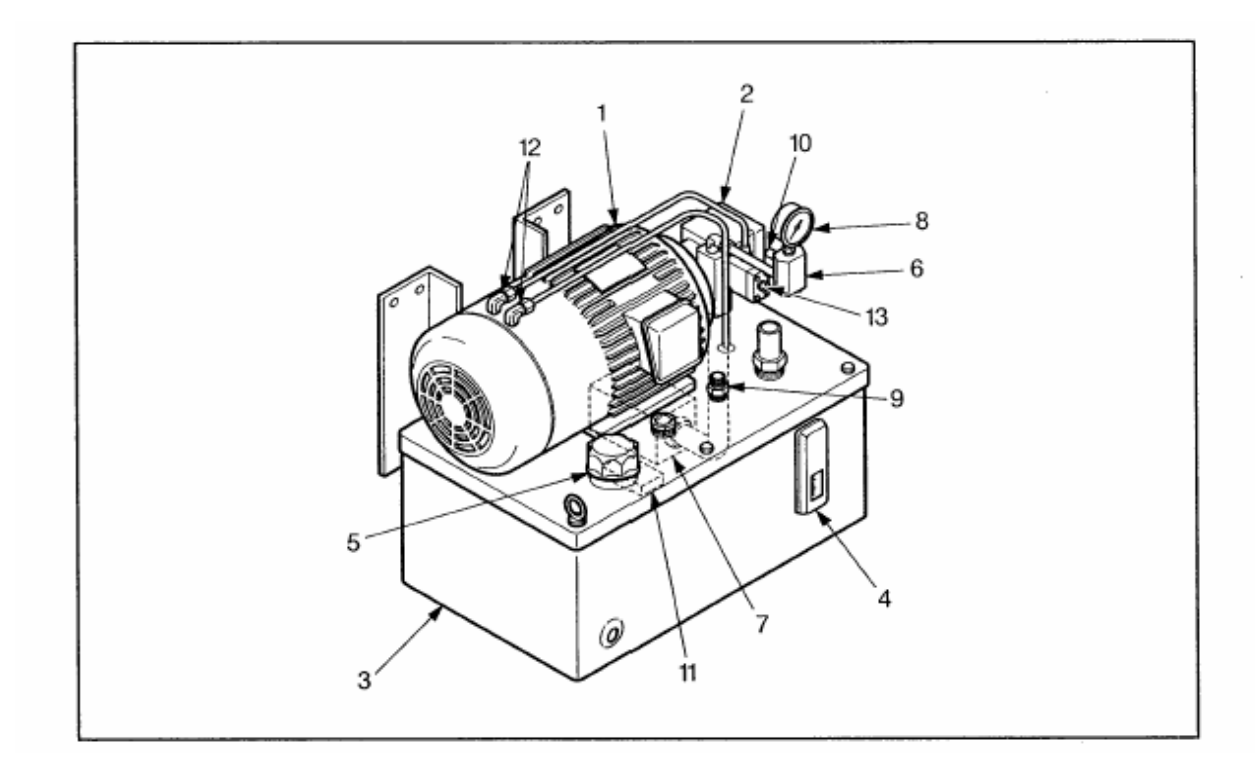

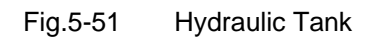

| No. | Nomenclature   | Qty. | Туре                                | Remark |
|-----|----------------|------|-------------------------------------|--------|
| 1   | Motor          | 1    | 0,4Kw x 4P                          |        |
| 2   | Vane pump      | 1    | MFG.S-2993                          |        |
| 3   | Oil Tank       | 1    | 10 liter                            |        |
| 4   | Oil Level Gage | 1    | VA-01                               |        |
| 5   | Air Bleed      | 1    |                                     |        |
| 6   | T-chuck valve  | 1    | CT-T03-0-4044A                      |        |
| 7   | Strainer       | 1    |                                     |        |
| 8   | Pressure Gage  | 1    | PT1/4 Ø 60 x 70 kgf/cm <sup>2</sup> |        |
| 9   | Socket         | 3    | PT3/8                               |        |
| 10  | Nipple         | 1    | PT3/8XPF1/4                         |        |
| 11  | Separator      | 1    | 40x25x10 mm                         |        |
| 12  | Nipple         | 2    |                                     |        |
| 13  | Nut            | 1    | M8                                  |        |

| Table 5-4. | Hvdraulic      | Tank    | Parts List |
|------------|----------------|---------|------------|
|            | i i y ai a ano | 1 01111 |            |

### 3-4-3. Pressure And Flow Adjustment

The pressure and flow of hydraulic unit have been adjusted at factory and need not to be done specially. However, for the hydraulic chuck or tail stock it requires to be adjusted. If adjusting it, follow the instructions given below.

1) Adjustment of Main Pressure

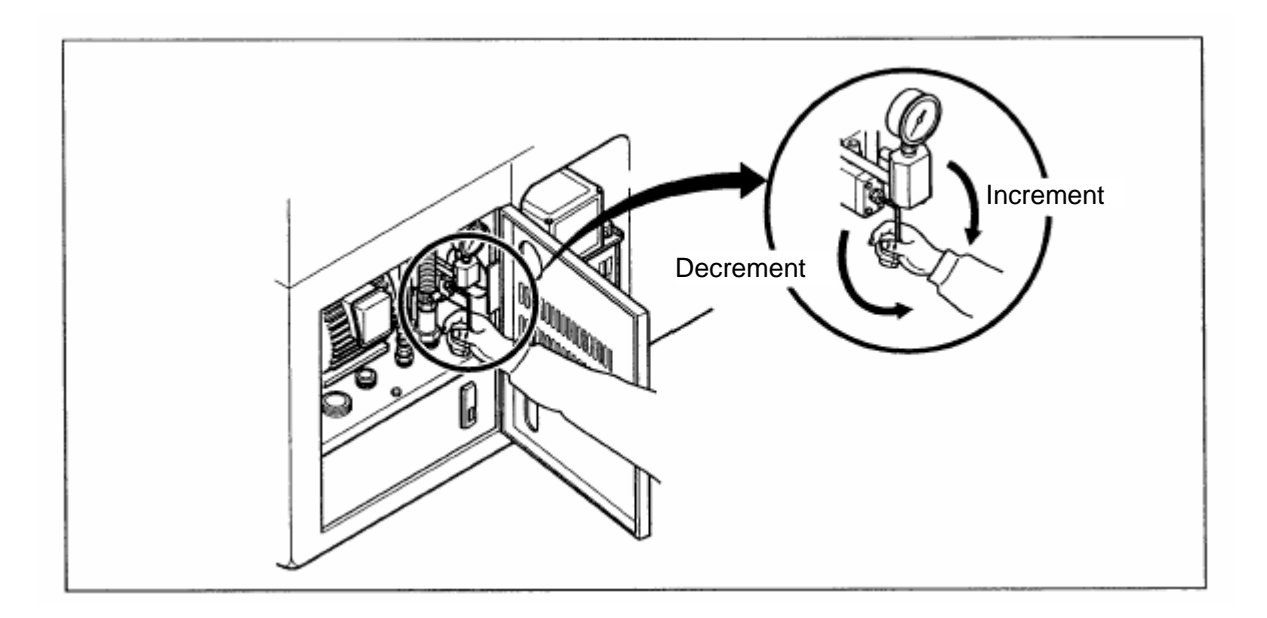

Fig. 5-52 Adjustment of Main Pressure

Used tools: wrench (5 mm) and spanner (17 mm)

- a. Loosen the nut using spanner.
- b. If turning clockwise, the pressure is increased and if anticlockwise, it is decreased.
- c. After adjusting, engage the nut using spanner.

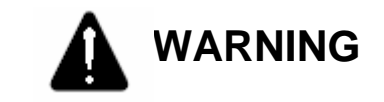

The main pressure is specified to 35 kgf/cm<sup>2</sup>. If used over the specified value, it may cause machine failure.

2) Adjusting the pressure of chuck and tail stock

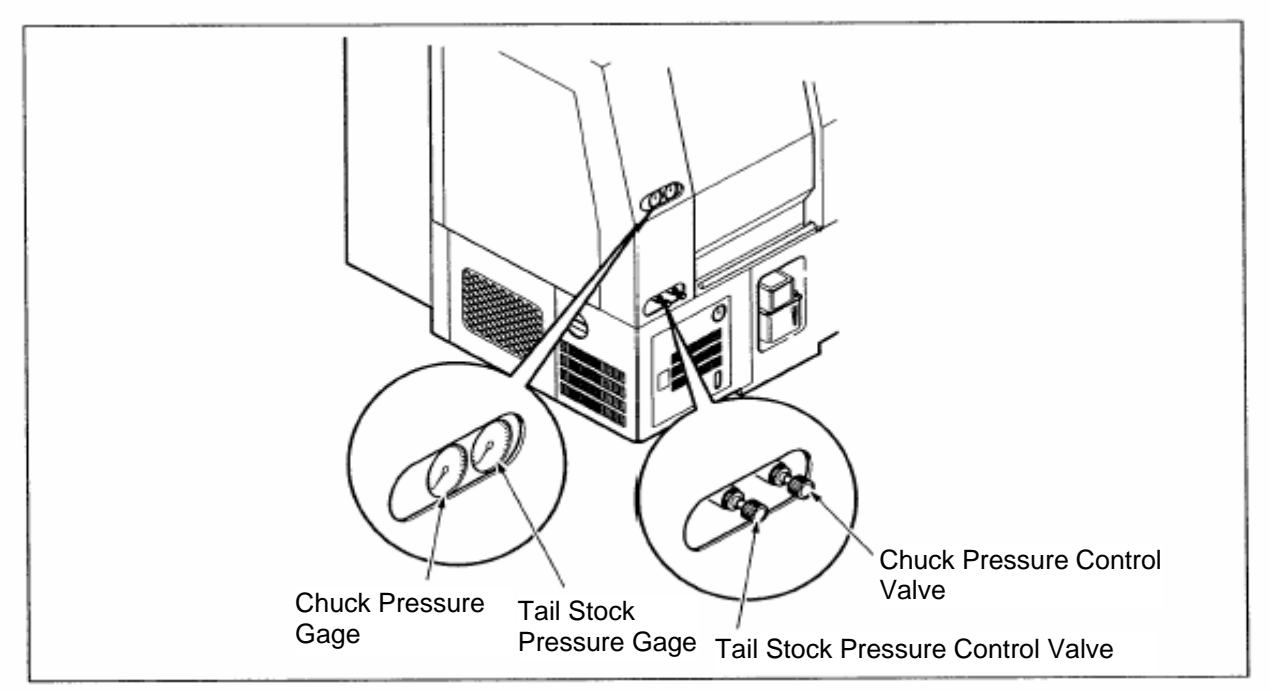

Fig. 5-53 Adjustment of Chuck and Tail Stock Pressure

If turning the pressure regulating valve knob clockwise, the pressure is increased and if anticlockwise, it is decreased.

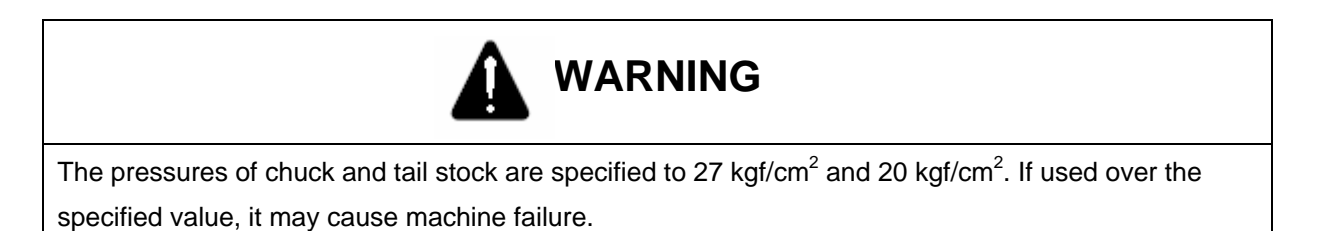

### 3-4-4. Repairing Manifold

A high level unit composed level the solenoid valve (direction converting valve), hydraulic control valve, check valve, and etc..

1) Manifold construction

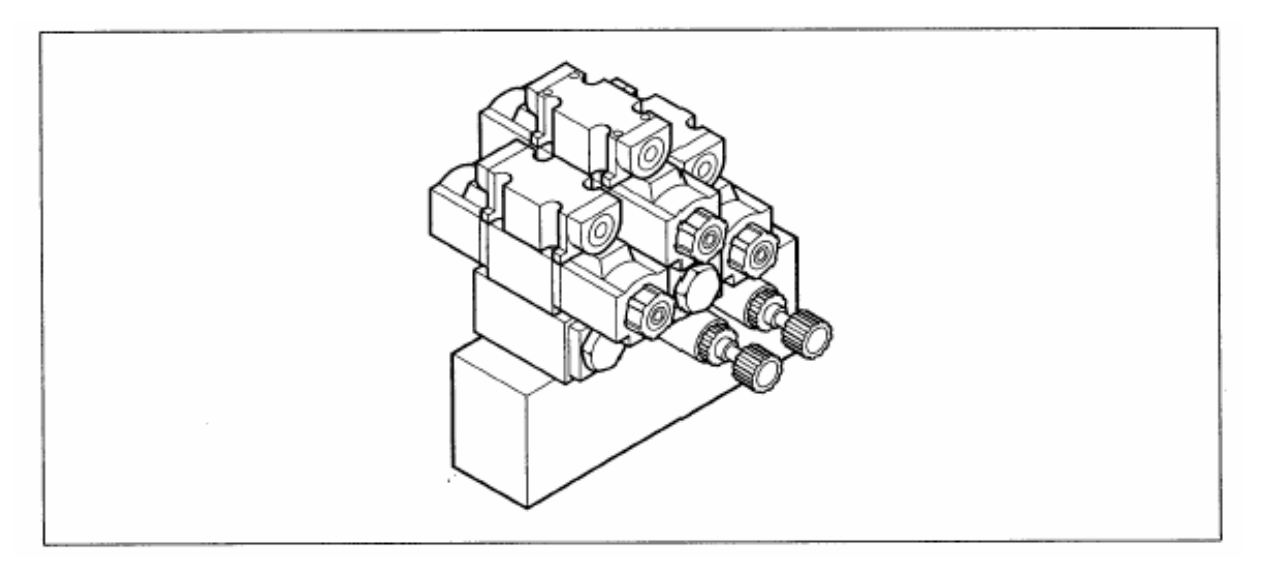

### Fig. 5-54 Manifold Construction Diagram

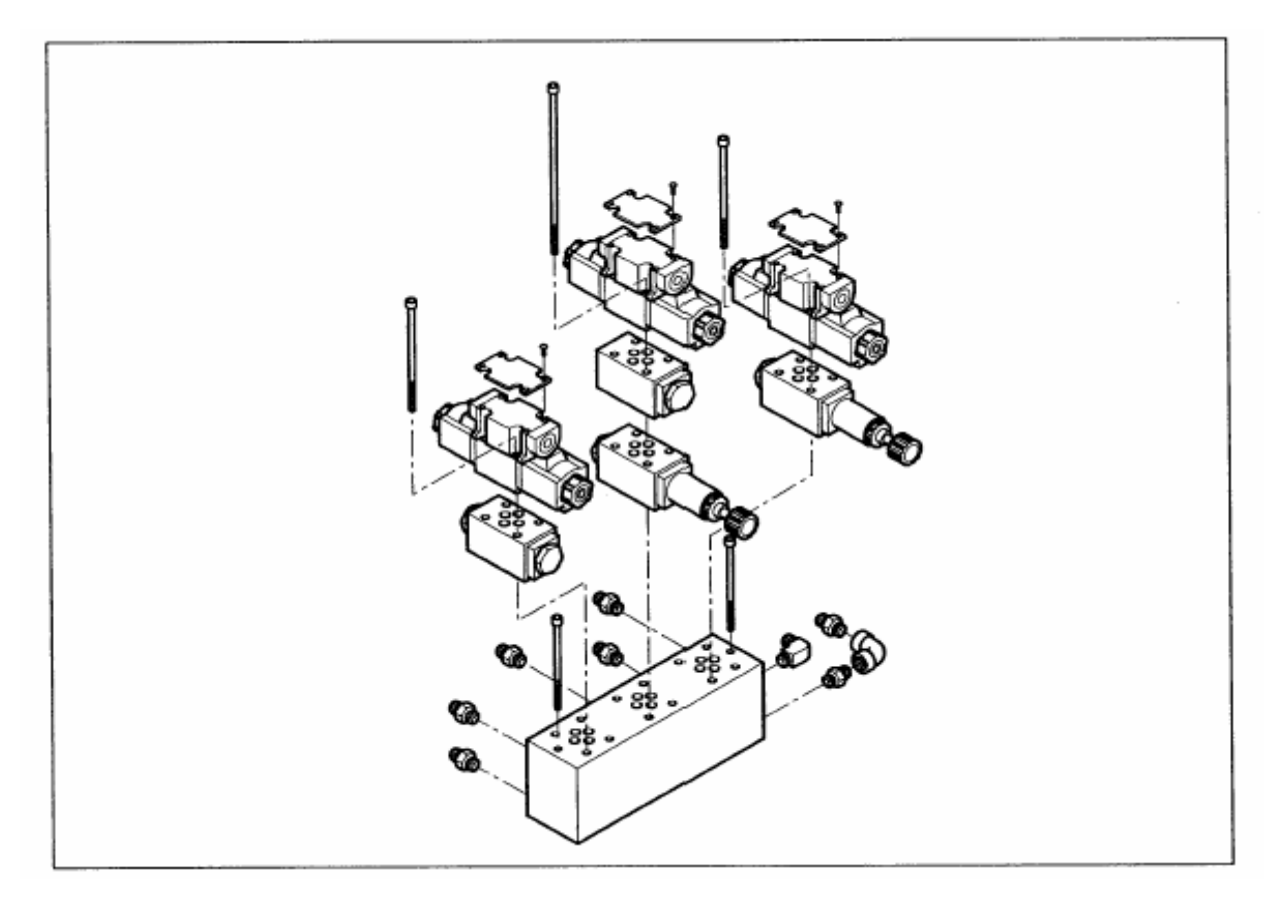

Fig. 5-55 Manifold Disassembly Diagram

2) Exchanging solenoid valve

In case of failures due to the broken internal spool or poor spring, disassemble, clean or change the damaged solenoid valve in the following orders.

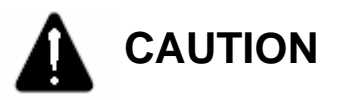

After stopping operation, the solenoid will be hot and cause burns in disassembled and exchanged. Turn off the power, cool sufficiently and then replace it.

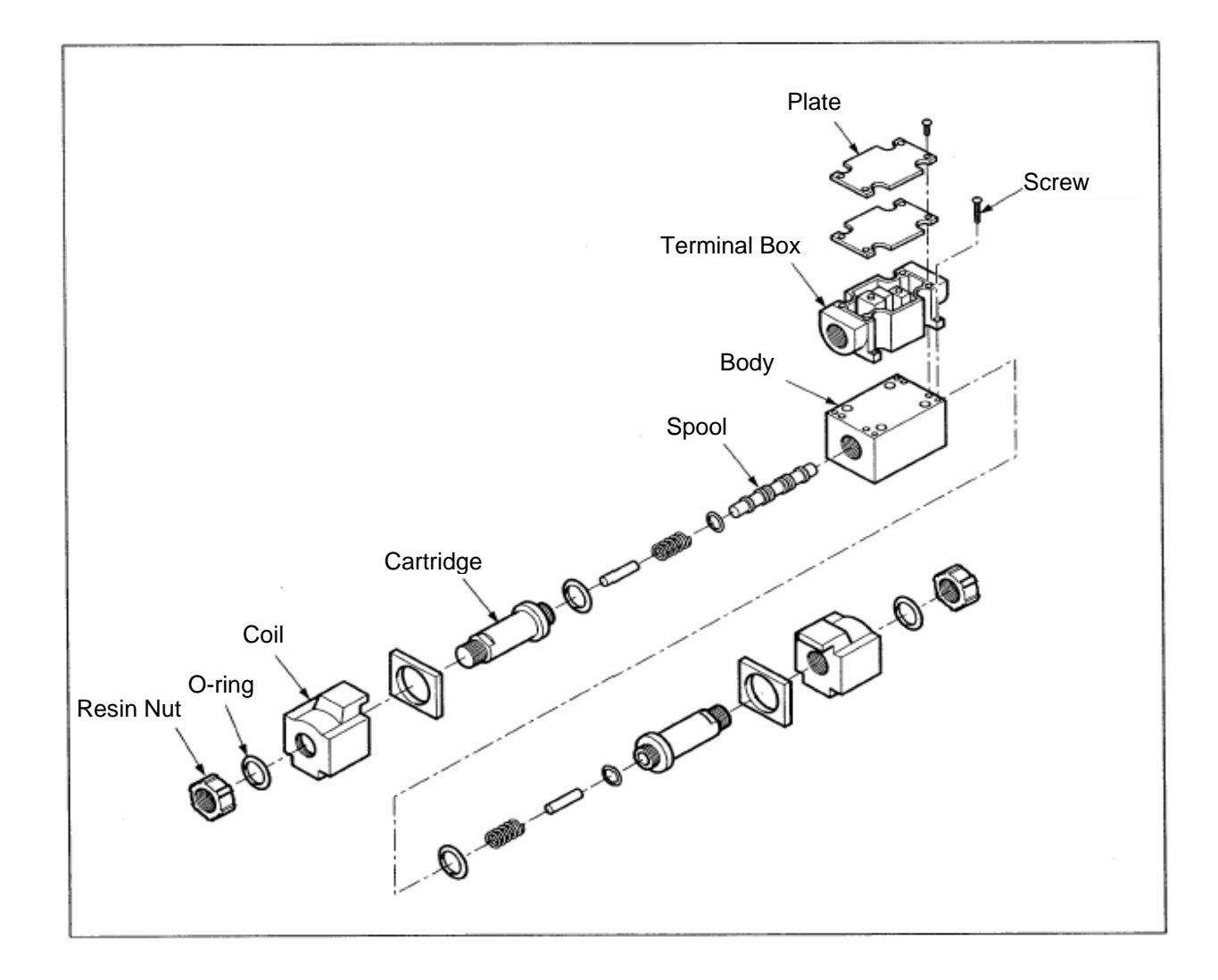

Fig. 5-56 Solenoid Valve Disassembly Diagram

Used tools: + screwdriver, wrench (4 mm)

- A. Exchanging solenoid coil
  - a. Loosen and disassemble resin nut from solenoid coil.
  - b. Disassemble the washer and O-ring.
  - c. Pull out the coil in the axis direction and disassemble it from the body. Reassemble it in the reverse order.

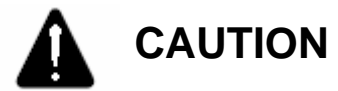

Torque the resin nut to 40-50 kgf  $\bullet$  cm (4 ~ 5 N  $\bullet$  m).

B. Disassembling and cleaning the solenoid valve

If the solenoid valve clogged with foreign matters, disassemble and clean the body as follows:

- a. Turn off the power.
- b. Disconnect the coil.
- c. Remove four bolts from the terminal box.
- d. Disconnect the base plate.
- e. Loosen and disconnect cartridge.
- f. Disconnect internal parts from the body.
- g. Pull out the spool from body without forced power.
- h. Clean body and each parts.
- i. Check each parts such as O-ring and then reassemble them.

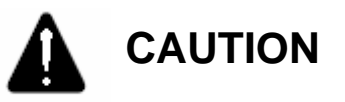

- 1. When assembling the spool in the body of solenoid valve, never push it with a force.
- 2. Make sure there are no foreign matters in the valve.
- 3. Torque the cartridge to 390-420 kgf  $\bullet$  cm (39 ~ 42 N  $\bullet$  m).
  - j. Attach the base plate.

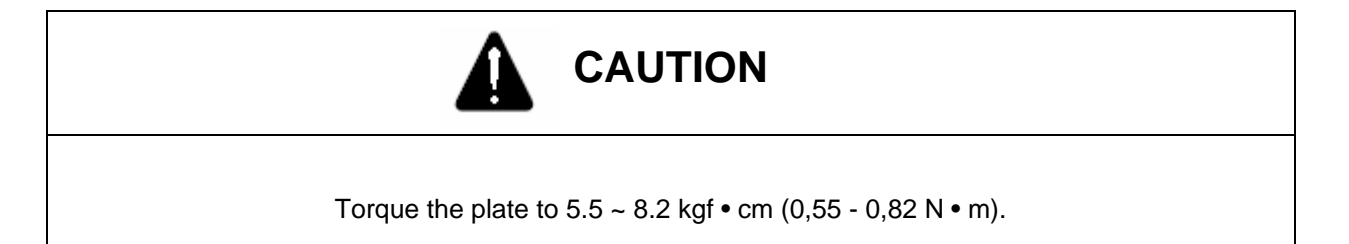

- k. Install the terminal box
- I. Install the solenoid coil
- m. Connect wires and turn ON the power
- n. Check the hydraulic units for operation.
- C. Exchanging the solenoid valve

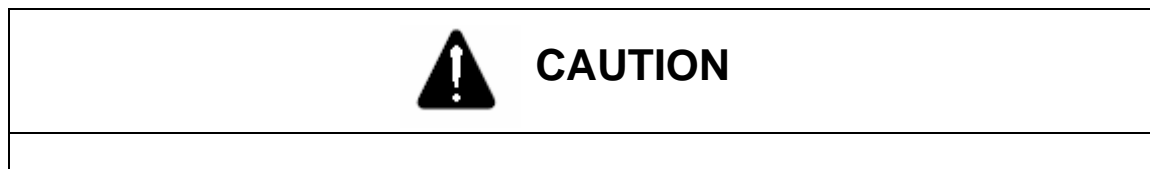

Solenoid valve is in the high temperature, therefore be careful not to be burned.

- a. Turn OFF the power.
- b. Remove four screws attached with the terminal box.
- c. Disconnect wires.
- d. Loosen the bolt securing valve.

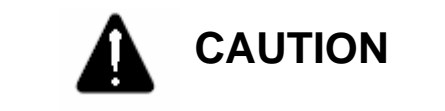

When disconnecting bolts, make sure the reduction valve, check valve, and etc. are not disconnected.

- e. Install new solenoid valve.
- f. Torque the bolt to 40 50 kgf  $\bullet$  cm(4 ~ 5 N  $\bullet$  m).

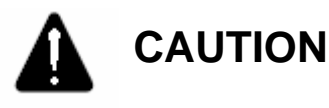

1. Make sure O-ring between each blocks is not disconnected.

- 2. Avoid overtorque. It may cause a failure.
  - g. Connect the wire of terminal box.
  - h. Apply the power.
  - i. Check for oil leakage.
  - j. Check the hydraulic units for operation.

### **3-5.** Lubrication Device

### 3-5-1. Place to be Lubricated

- 1) 4 places of bearing in the linear movement of X-axis.
- 2) 4 places of bearing in the linear movement of Z-axis.
- 3) 1 place of X-axis ballscrew and 2 places of support bearing.
- 4) 1 place of Z-axis ballscrew and 2 places of support bearing.
- 5) 2 places of tool post.

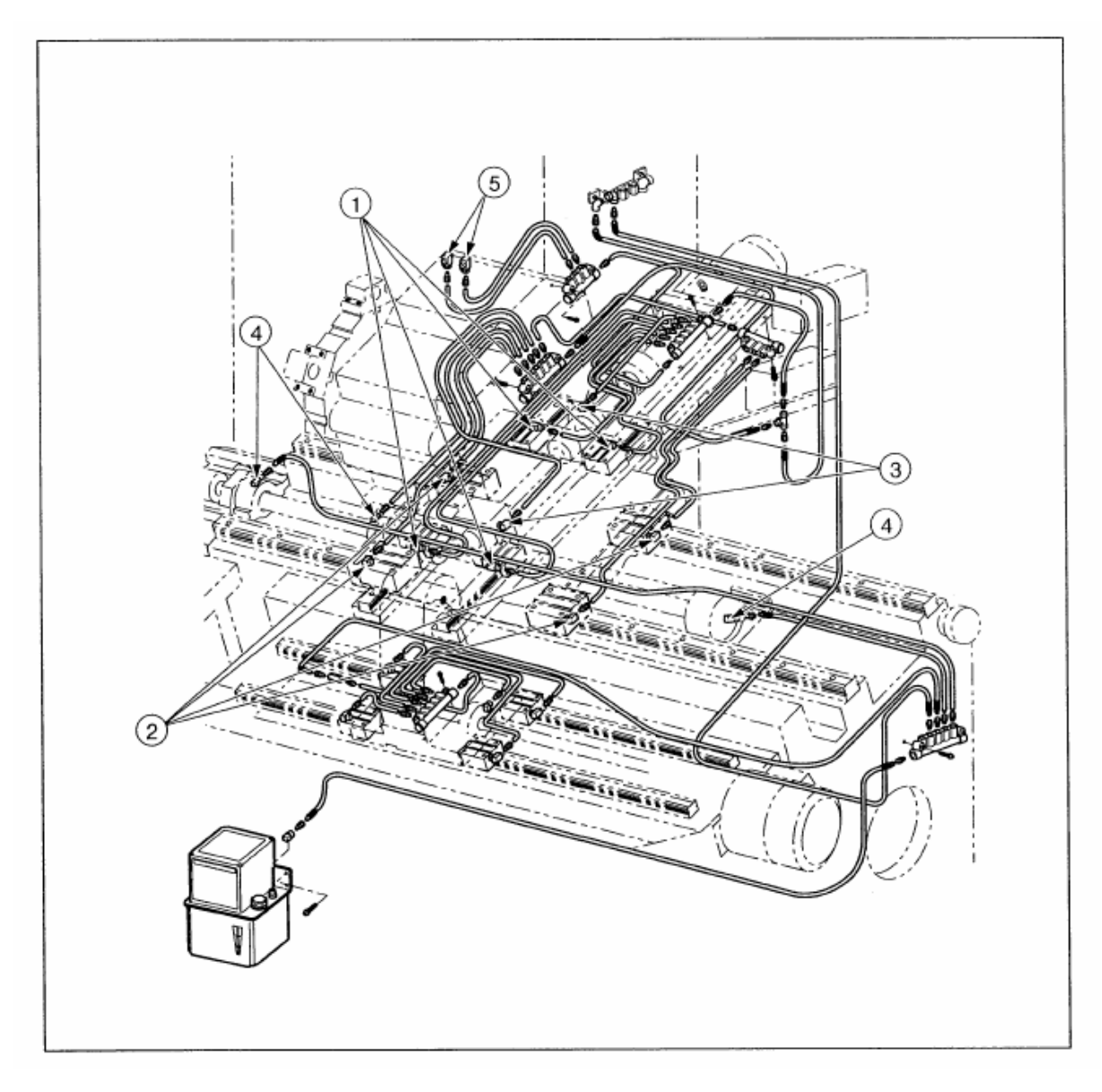

Fig. 5-57 Place to be Lubricated

## 3-5-2. Cleaning Lubrication Unit

1) Construction

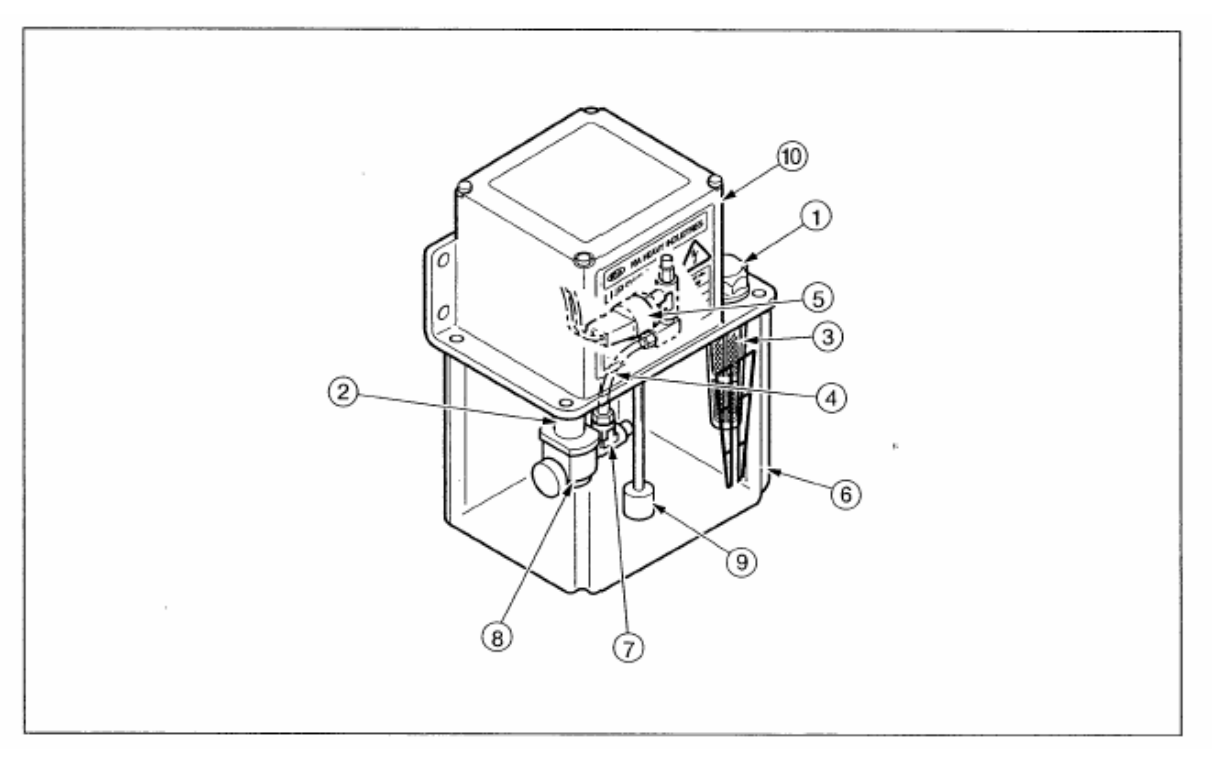

Fig. 5-58 Lubrication Unit construction

| Table 5-5. Lubrication Un | it Parts List |
|---------------------------|---------------|
|---------------------------|---------------|

| No. | Nomenclature    | Qty | Model            | Remark |
|-----|-----------------|-----|------------------|--------|
| 1   | Oil cap         | 1   |                  |        |
| 2   | Shaft guide     | 1   |                  |        |
| 3   | Filter          | 1   |                  |        |
| 4   | Hose            | 1   | Ø 6(Ø 0.024)     | mm(in) |
| 5   | Pressure switch | 1   |                  |        |
| 6   | Oil tank        | 1   | 1800cc(0.47 gal) |        |
| 7   | Relief valve    | 1   |                  |        |
| 8   | Gear pump       | 1   | See next page.   |        |
| 9   | Float switch    | 1   |                  |        |
| 10  | Motor           | 1   | 15W(0.02HP) 2P   |        |

### 2) Using Lubrication Oil Pump and Motor

A. Pump

| Item                       | Specification                    |
|----------------------------|----------------------------------|
| Discharge                  | 100cc/min (0.02 gal/min) 50/60Hz |
| Maximum Discharge pressure | 8 kgf/cm <sup>2</sup> (0.8MPa)   |
| Voltage                    | AC 110V(10)                      |
| Frequency                  | 50/60Hz                          |

B. Motor

| ltem              | Specification |
|-------------------|---------------|
| Power             | 15W (0.02HP)  |
| Polarity          | 2P            |
| Voltage           | 110V          |
| Frequency         | 50/60Hz       |
| Rated current     | 1.0/1.2 A     |
| Revolution number | 3000/3600 rpm |

C. Cleaning Lubrication Unit

Used tools : wrench(5mm), + driver

- a. Turn OFF the power.
- b. Loosen bolts and disconnect the unit.
- c. Disconnect the tank using + driver.
- d. Clean the inside of tank.
- e. Remove the filter from the suction port.
- f. Clean the filter using kerosene.
- g. Remove foreign matters from the filter using compressed air.
- h. Mount the filter.
- i. Mount the tank.

- j. Install the unit.
- k. Supply lubricating oil.
- 1. Turn ON the power.
- m. Check the wet moving part are being supplied with lubricating oil.

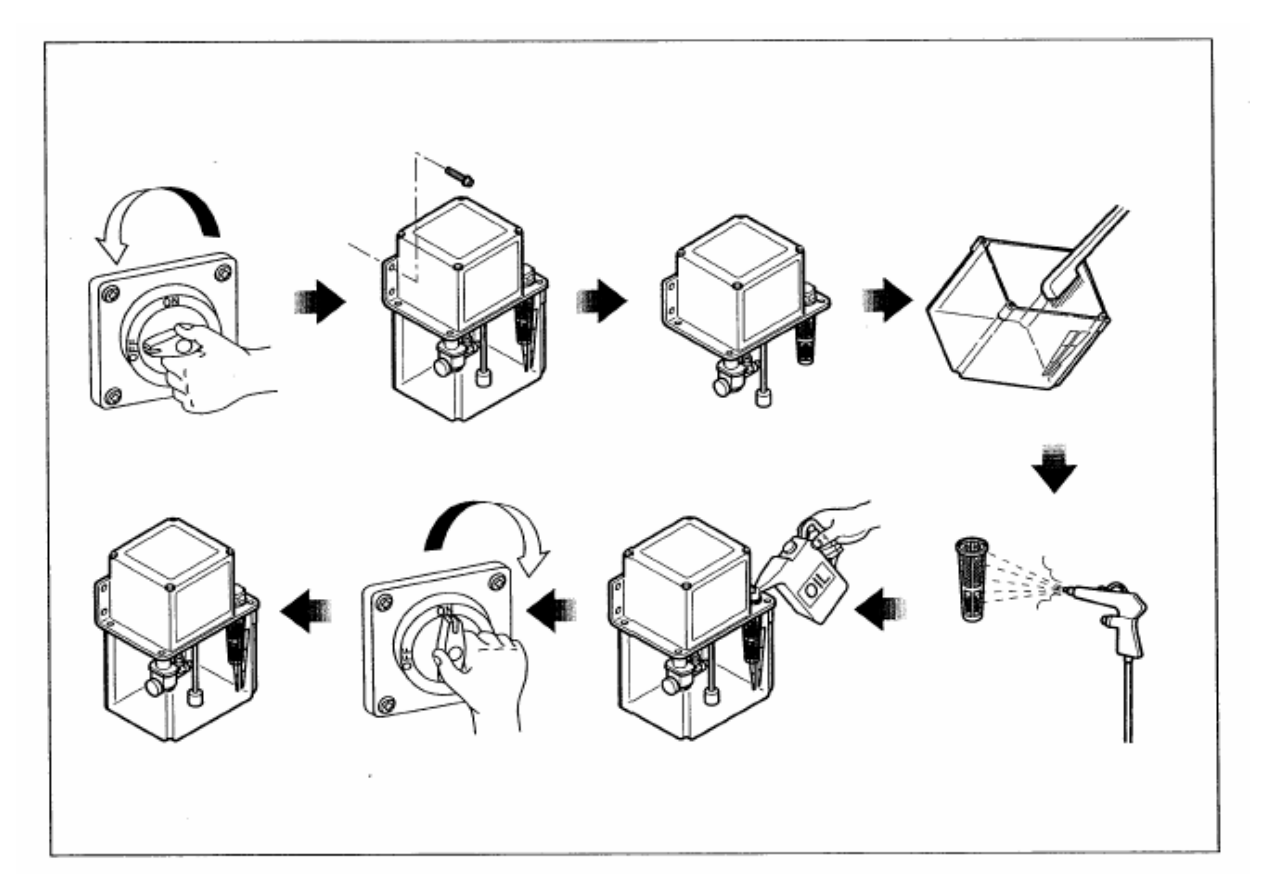

Fig. 5-59 Cleaning Lubrication Pump

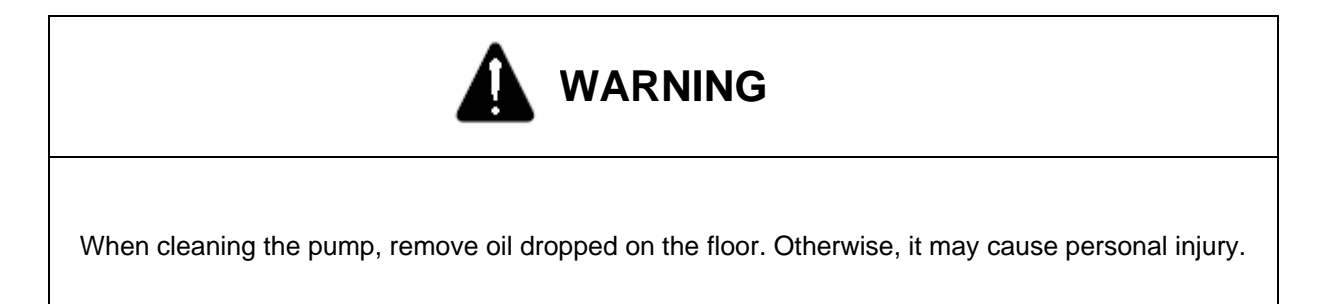

### 3-5-3. Discharge of Lubricating Oil

1) Discharging period

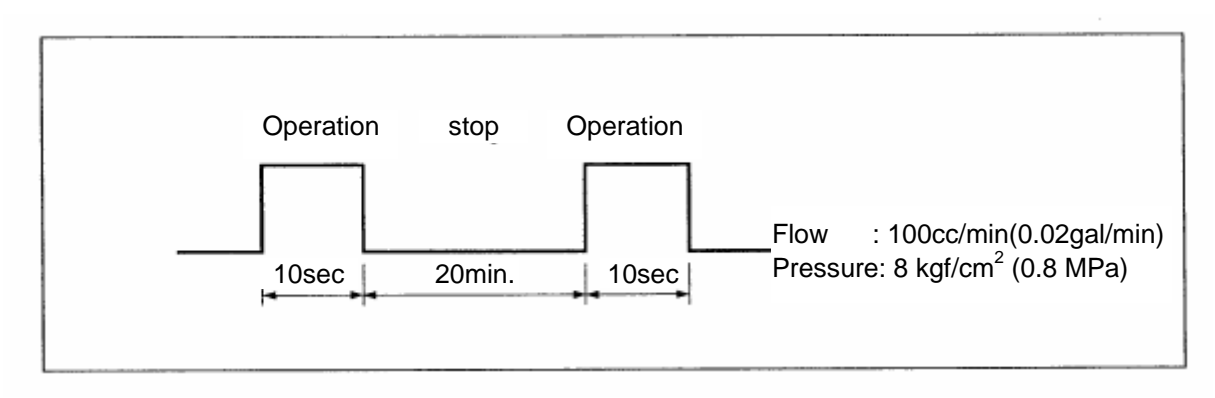

- a. Discharging time is set to 10 seconds. (TO No. TOO = 10000)
- b. Discharging period is set to once a 20 min.(T2 No. T02 = 1200000)
- Adjustment of discharging periodTo set the stop time to 40 min., perform as follows

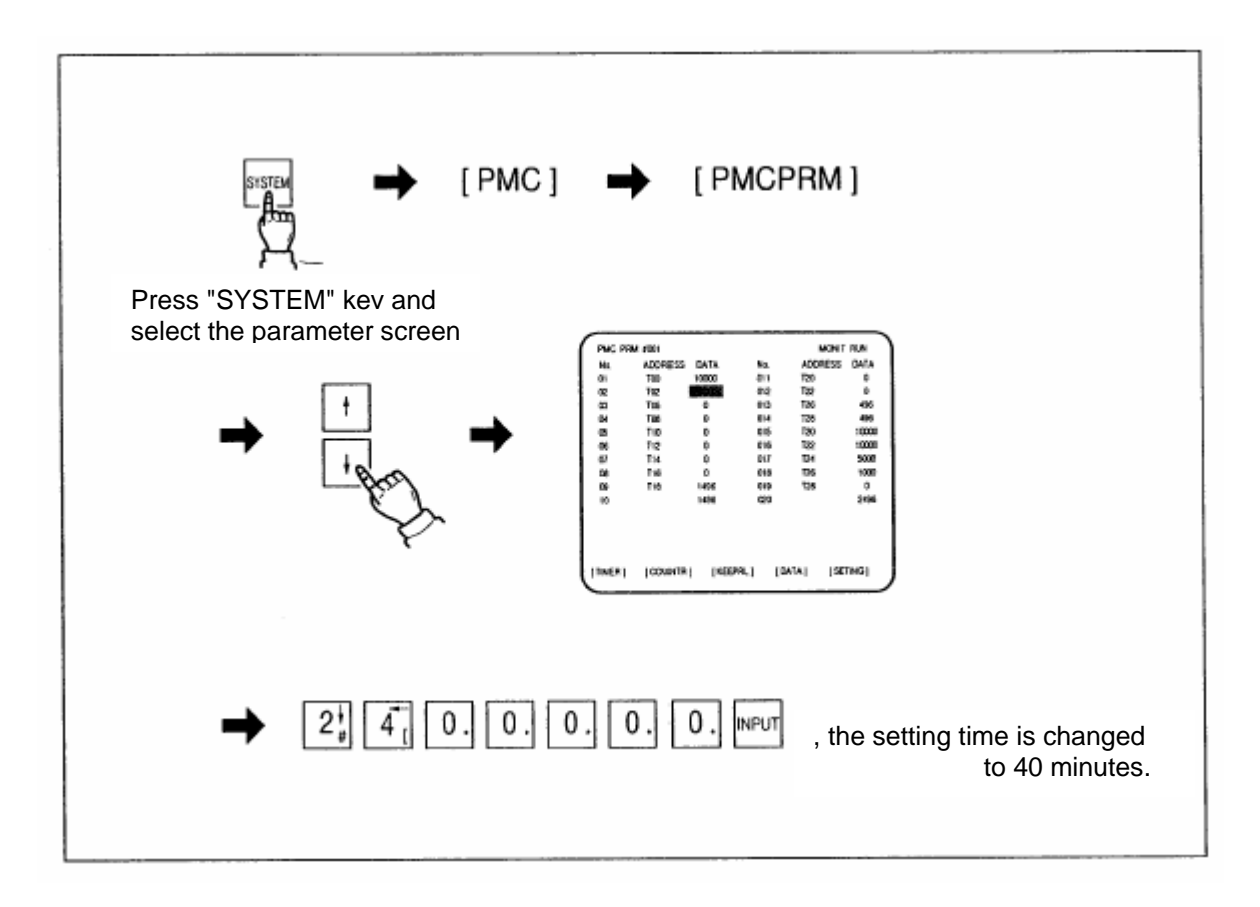

### 3-6. Coolant

#### 3-6-1. Coolant Unit Construction

Coolant is pumped by the pump in coolant tank, injected through the nozzle and used to cool and lubricate the workpiece.

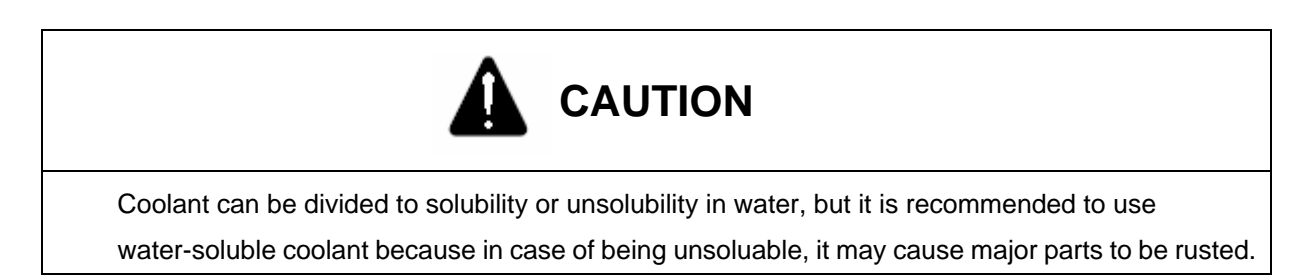

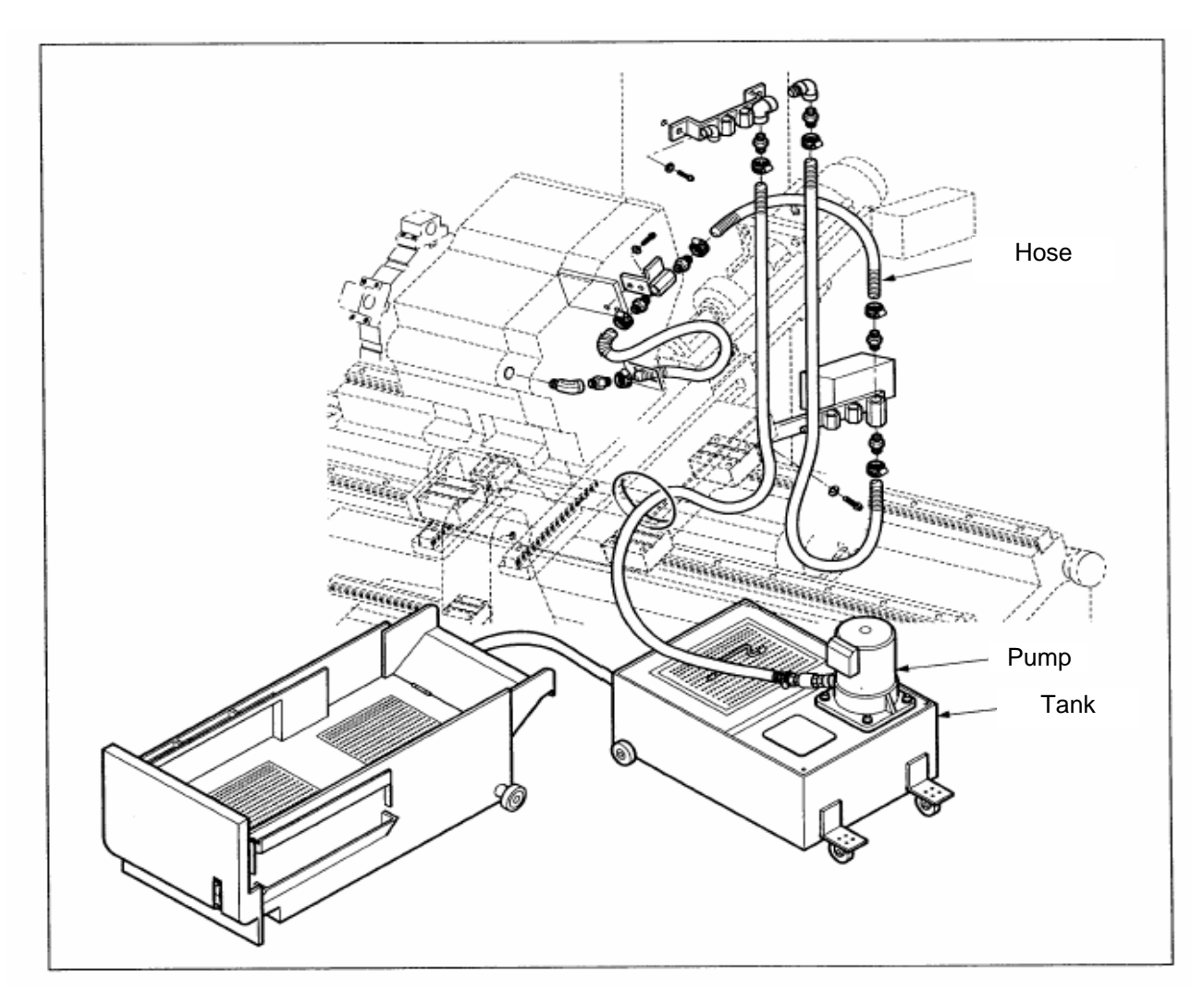

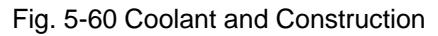

### 3-6-2. Specification and Cleaning

1) Specification

#### Table 5-6. Specification Table

| Туре                     |                    | Flooding style |         |  |
|--------------------------|--------------------|----------------|---------|--|
|                          |                    | ACP-           | 180F    |  |
| Power (kW)               |                    | 0.18(0.24HP)   |         |  |
| Polarity                 |                    | 3ؕ2P           |         |  |
| Voltage (V)              |                    | 220            | 220/380 |  |
| Permissible Maximum      |                    | 0.58           | 1.0     |  |
| Current (A)              |                    |                |         |  |
| Frequency (Hz)           |                    | 50             | 60      |  |
| Ambient Temperature (°C) |                    | -15-40         |         |  |
| Discharge 50 Hz          |                    | 75             |         |  |
| (l/min) 60 Hz            |                    | 90             |         |  |
| Overall lift             | Overall lift 50 Hz |                | 3       |  |
| (m)                      | 60 Hz              | 3              |         |  |
| Available De             | nsity Limit (R")   | 1200           | )/600   |  |

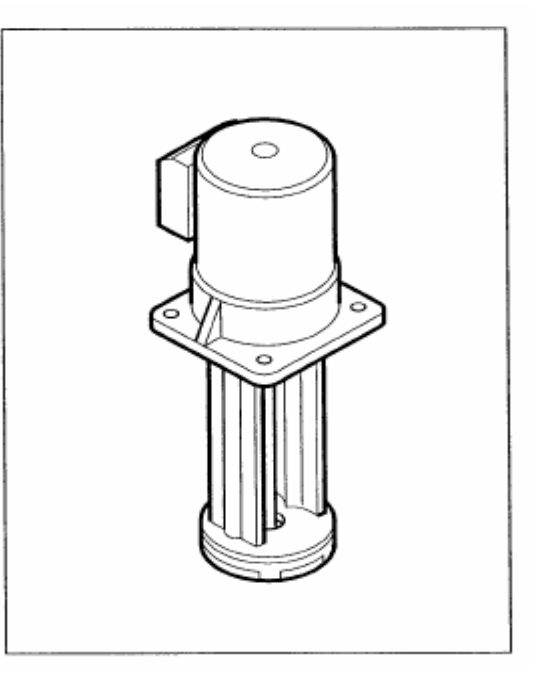

Fig. 5-61 Pump

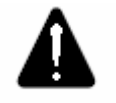

# CAUTION

The discharging amount of the above table is the flow on the discharge port of pump when the back pressure is set to "0". The discharging amount from the actual nozzle is different depending on the size of nozzle, pipe resistance, the height of nozzle and pump, and density of coolant.

2) Cleaning

Used tools: - wrench (5, 6, 7mm), + driver, clothes, coolant collecting box

- a. Stop discharging of coolant
- b. Open the drain plug of tank and allow the residual oil to drain using drain hole.
- c. Remove the cover plate above the tank.
- d. Disconnect the filter of sub tank.
- e. Clean the inside of the tank, cover plate and filter.

- f. Fill coolant (185 L) into tank
- g. Assemble it in the reverse order of disassembly.

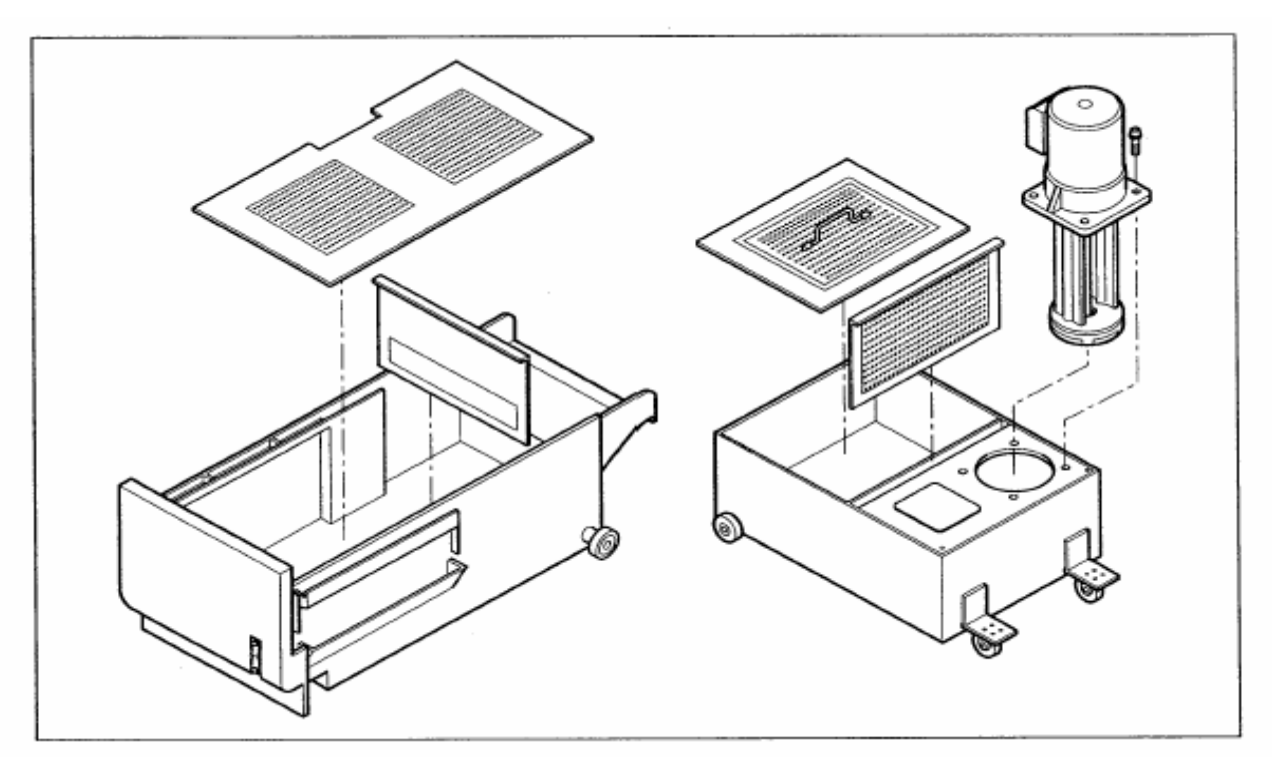

Fig. 5-62 Coolant Tank Disassembly Diagram

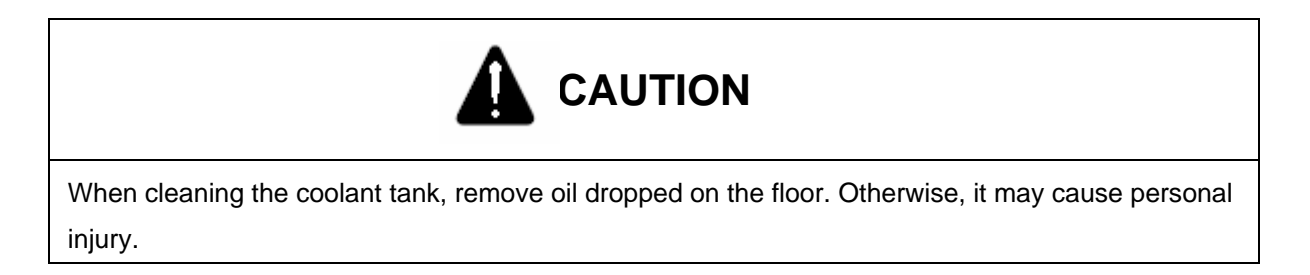

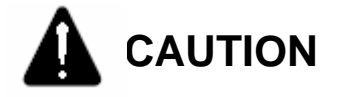

When filling coolant, you should use the oil recommended by KIA. Otherwise, it can cause machine failure.

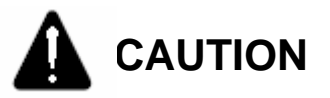

Remove the cover plate above the tank and sludge from the chip box regularly.

### 3-6-3. Check and Repair

If there are vibration, noise, and abnormal discharging in coolant pump during daily operation, immediately stop discharging of coolant and repair as a reference with the following table.

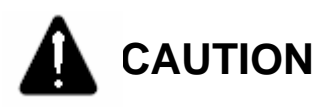

Before checking and repairing coolant, turn OFF the power. Otherwise, it may cause personal injury.

| Fault            | Possible Cause                      | Remedy                                |
|------------------|-------------------------------------|---------------------------------------|
| Motor will not   | Disconnected                        | Repair or change                      |
| rotate           | Trip thermal circuit break          | After, analysizing the cause, on      |
|                  | Poor contact of switch              | Inspect of contacts                   |
|                  | Low voltage                         | Contact the Electric Power Co.        |
|                  | Faulty motor                        | Exchange                              |
|                  | Foreign matters in the fan          | Disassemble and Repair                |
|                  | Wet moving part (damaged Liner Ring | Disassemble and Repair                |
|                  | Rusted shaft                        | Disassemble and Repair                |
| Motor rotates    | Low rotation speed                  | Check the rotation system             |
| but coolant will | Clogged pipe line                   | Check and clean pipe                  |
| not pump.        | Pump improperly flooded in coolant  | Fill coolant and clean tank           |
|                  | Fan not being flooded in coolant    | Open the air plug one time and allow  |
|                  |                                     | the ambient air to enter              |
| Coolant          | Clogged fan and case                | Disassemble and Repair                |
| pumps but        | Worn fan                            | After diassembling, repair or change  |
| can't obtain     | Water leakage in discharging pipe   | Check and repair                      |
| the specified    | Low rpm                             | Inspect or review the rotation system |
| amount.          | Clogged pipe                        | Check and clean the pipe              |
| Overload of      | High gravity and viscosity          | Check coolant                         |
| motor            | Contacted rotation part             | Exchange                              |
|                  | Excess discharge                    | Exchange                              |
|                  | Low voltage                         | Contact Electric Co.                  |

#### Table 5-7. Checking and Repairing

| Table 5-7. | Checking and Repairing (cont.) |  |
|------------|--------------------------------|--|
| 10010 0 11 | eneering and repairing (ceria) |  |

| Fault          | Possible Cause             | Remedy                           |
|----------------|----------------------------|----------------------------------|
| Vibration or   | Clogged and unbalanced fan | Disassemble and check            |
| noise in pump. | Damaged bearing or body    | Change                           |
|                | Cavitation                 | Contact the manufacturer (Maker) |

### 3-7. Chuck and Cylinder

### 3-7-1. Chuck and Cylinder Constructions

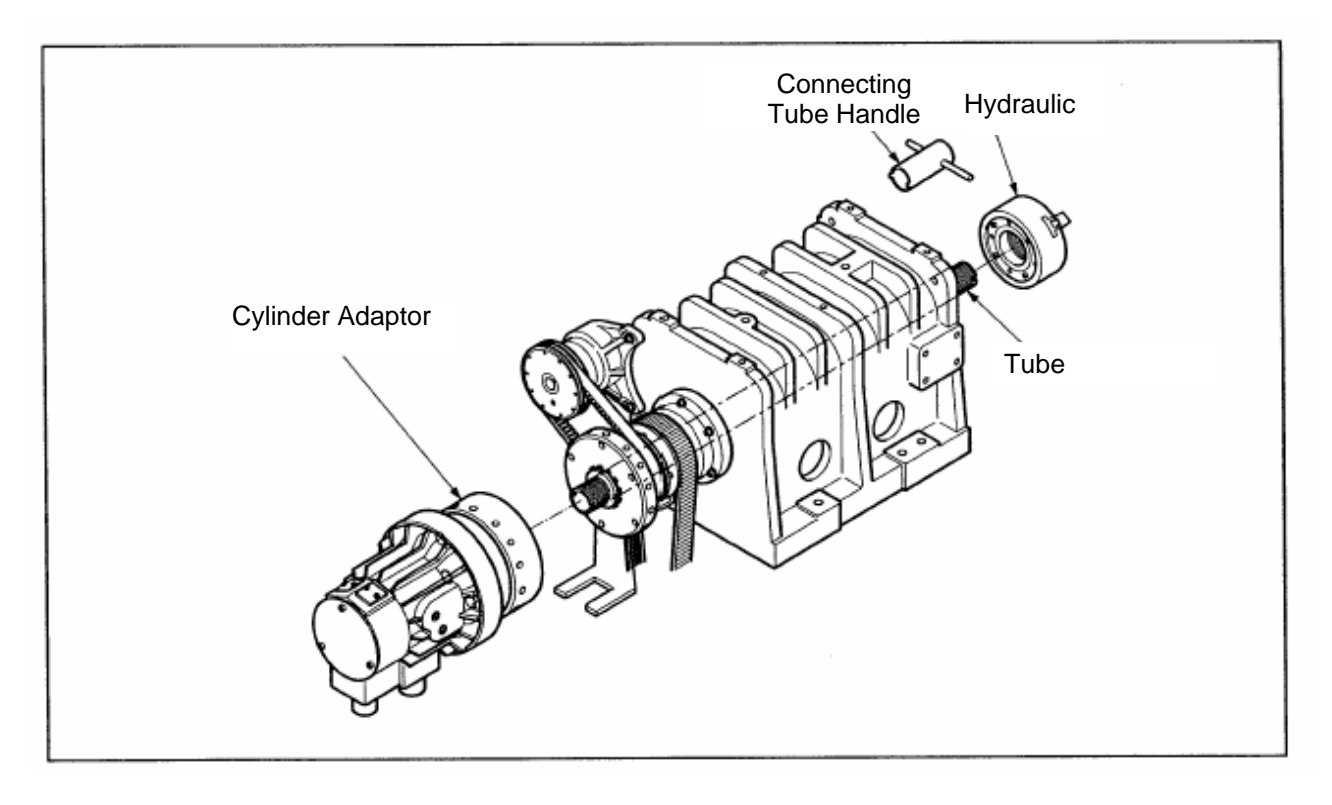

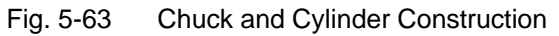

Used Tools: wrench (8, 10 mm), spanner (17 mm)

### 3-7-2. Adjustment

- 1) Adjusting Sequence
  - a. Secure the rotation cylinder to cylinder adaptor using bolts and connecting tube to cylinder using the connecting nut.
  - b. When assembling them, adjust the trembling.

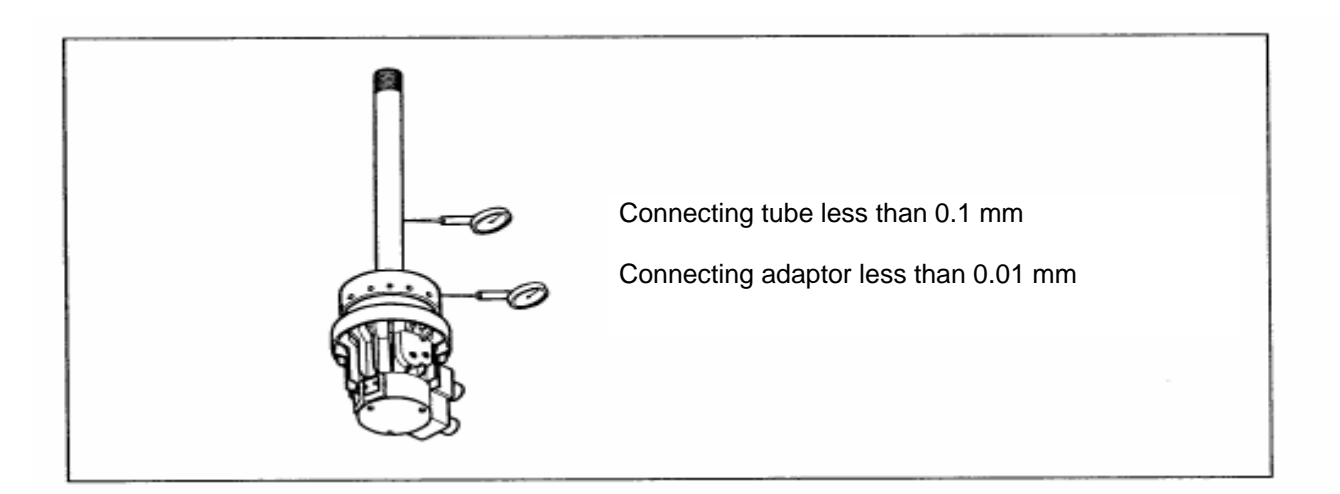

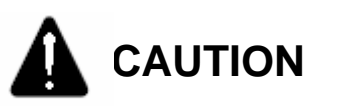

If assembling the cylinder with connecting tube, do it with pulled out.

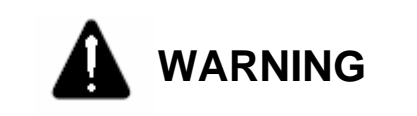

Turn OFF the power. Otherwise, it may cause personal injury.

- c. Put the assembled cylinder bundle into the hole of spindle.
- d. Fit the cylinder adaptor to the spindle flange using bolts, (trembling less 0,01 mm)
- e. Fit the chuck to the connecting tube and assemble it to spindle.
- f. Adjust the trembling of chuck to be less than 0,02 mm.
- g. Engage with connecting tube handle until the stroke of jaw being within specified value.
- h. Connect the hydraulic hose.
- i. Check the chuck is opened or closed properly.
- j. Raise the pressure of chuck up to the permissible pressure.

- k. Check each part for leakage or abnormal.
- I. Turn the spindle with the speed of 500 rpm and check for its vibration, (about 5 minutes)
- m. Slowly raise the rpm of spindle and check for its vibration.
- n. If the vibration being high, stop the spindle.
- o. Reassemble the cylinder.

#### 3-7-3. Specification

1) Seizing power

Seizing power is different depending on the fueled state, used grease, height of soft jaw. When engaging the machine in chuck and operating within the limit of maximum permissible pressure, the actual seizing power decreases as the speed of spindle increases because of a centrifugal power. These relationships between the speed of spindle, power and seizing power are shown in the following graph. Use the following jaw to obtain the seizing power of chuck.

- a. Use the standard soft jaw.
- b. Refill the recommended oil in this manual.
- c. Secure the soft jaw engaging bolt in the specified torque.

| Bolt size | Specified torque          |
|-----------|---------------------------|
| M6        | 130 kgf ∙ cm (13 N • m)   |
| M8        | 390 kgf • cm (39 N • m)   |
| M10       | 640 kgf ∙ cm (64 N • m)   |
| M12       | 1090 kgf ∙ cm (109 N ∙ m) |
| M14       | 1740 kgf ∙ cm (174 N ∙ m) |
| M16       | 2550 kgf • cm (255 N • m) |
| M20       | 4100 kgf • cm (410 N • m) |

d. The thrust of cylinder is the permissible maximum one.

2) Permissible maximum rpm of Spindle

The permissible maximum rpm of Spindle is maintained to more than 1/3 of the rated power in the chuck seizing power when the outside end has been placed inside of the circumference in the Chuck body. This time the maximum rpm of spindle depends on the maximum rpm of chuck.

- a. Use the standard soft jaw.
- b. Place the master jaw in the center of stroke.
- c. Attach the soft jaw inside of the circumference in chuck.

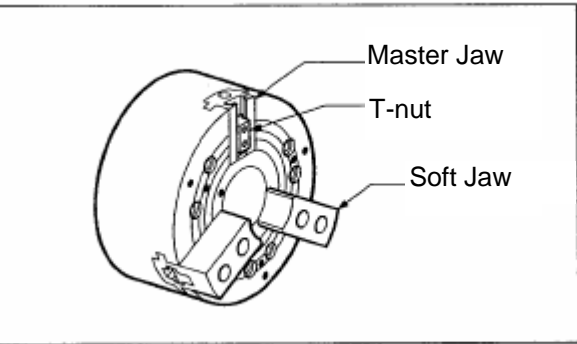

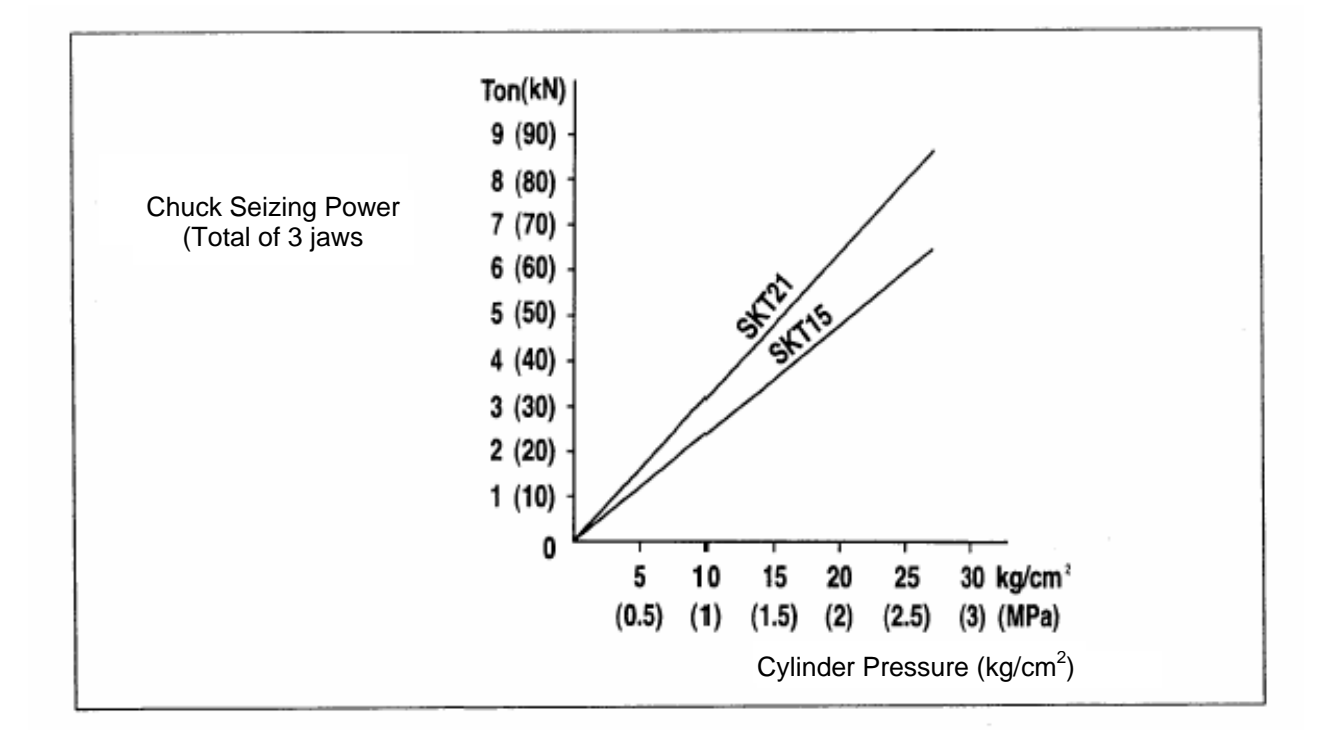

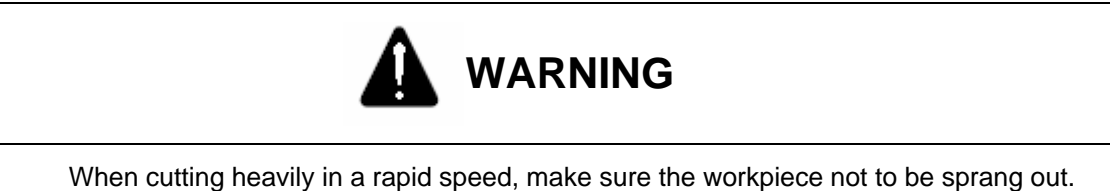

- 4) Attachment of Soft Jaw
  - a. Use the jaw nut for attaching the soft jaw of chuck within the range of soft jaw.

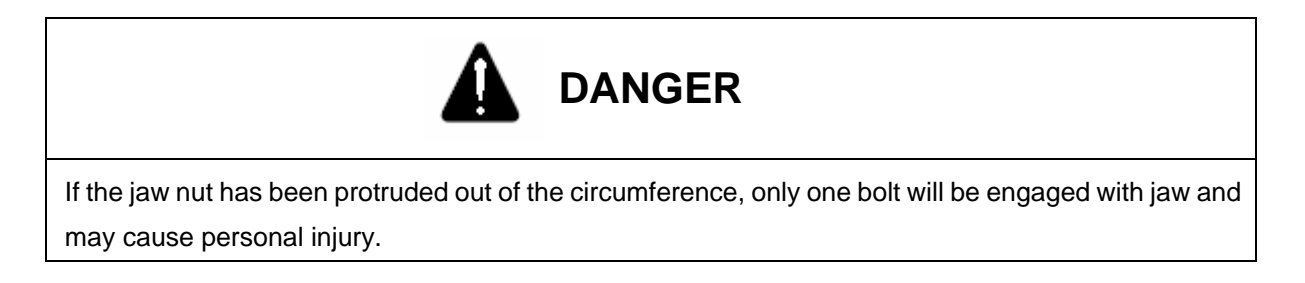

Used tools: wrench (8 mm SKT100), wrench (10 mm, SKT200)

b. Install the jaw nut inside of the circumference in Chuck as shown in the following.

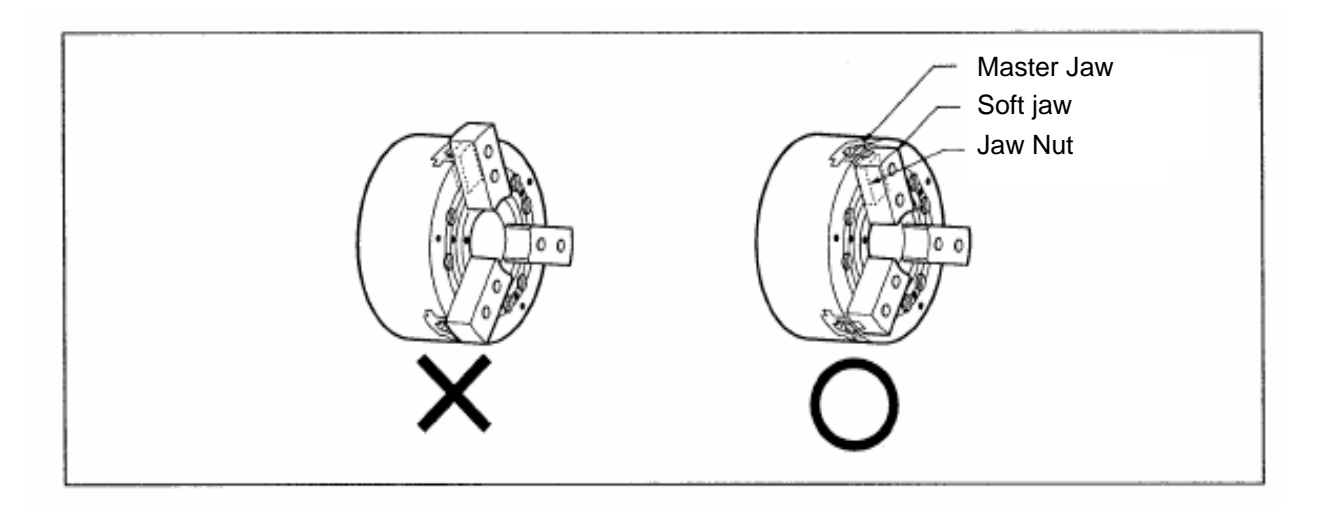

 Adjustment of proximity switch for checking the operation of cylinder The proximity switch for confirming clamp/unclamp of the workpiece is attached inside of the coolant collector in cylinder.

Used tool: spanner (19 mm)

- a. Engage the screw of proximity switch and the adjusting plate so the distances between proximity switch and guide flange might be 1 mm.
- b. Check the proximity switch for operation.

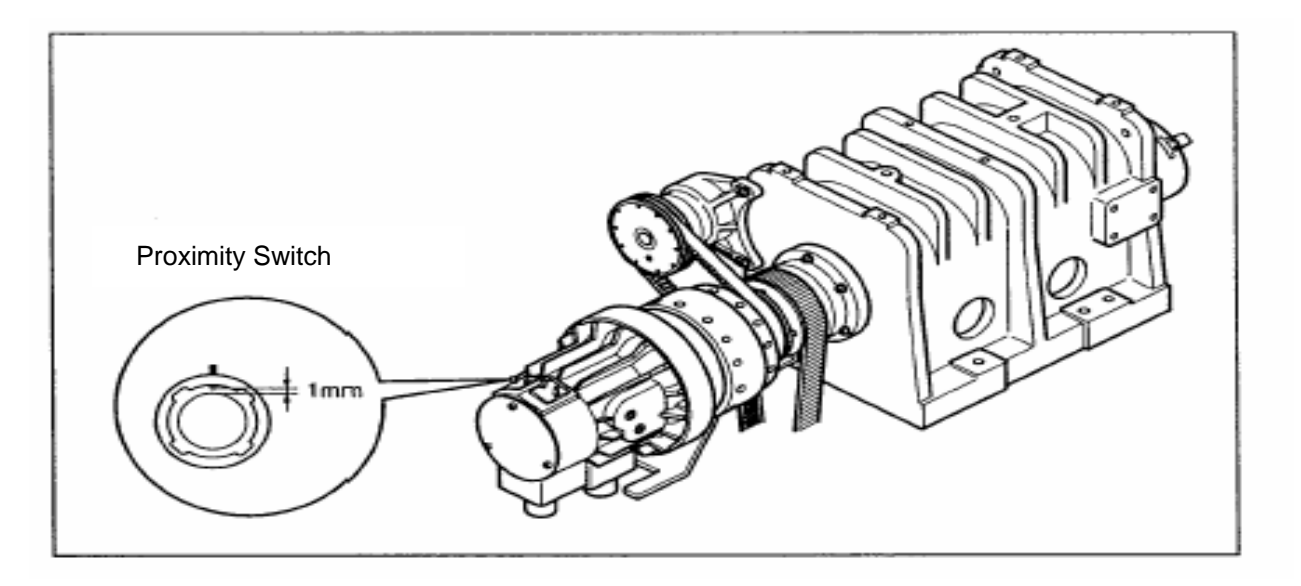

Fig. 5-64 Proximity Switch for Checking Operation of Cylinder

#### 3-8. Cover

### 3-8-1. Door Roller

Used tool: spanner (13, 17 mm)

- Disconnect the door and change the upper and lower rollers.
- If reassembling the door, check the door for flat state and operation and adjust the lower roller.

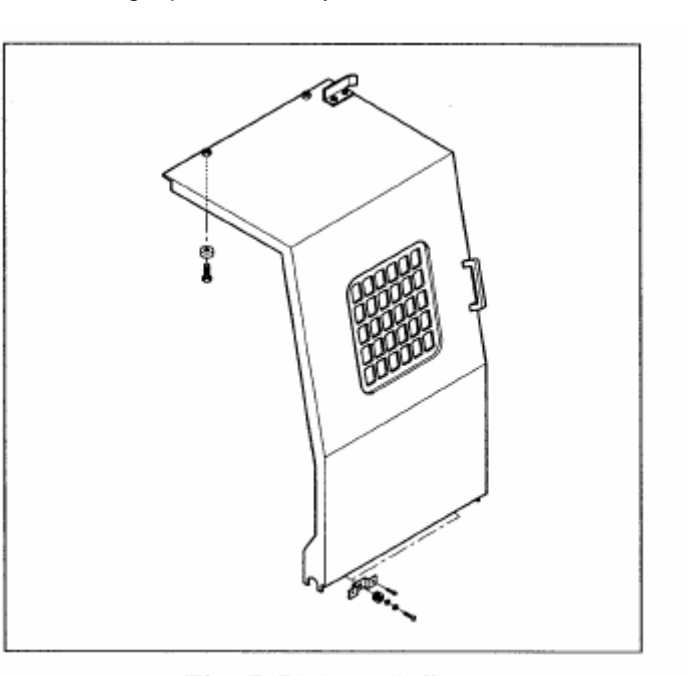

Fig. 5-65 Door Safety Glass

### 3-8-2. Door Safety Glass

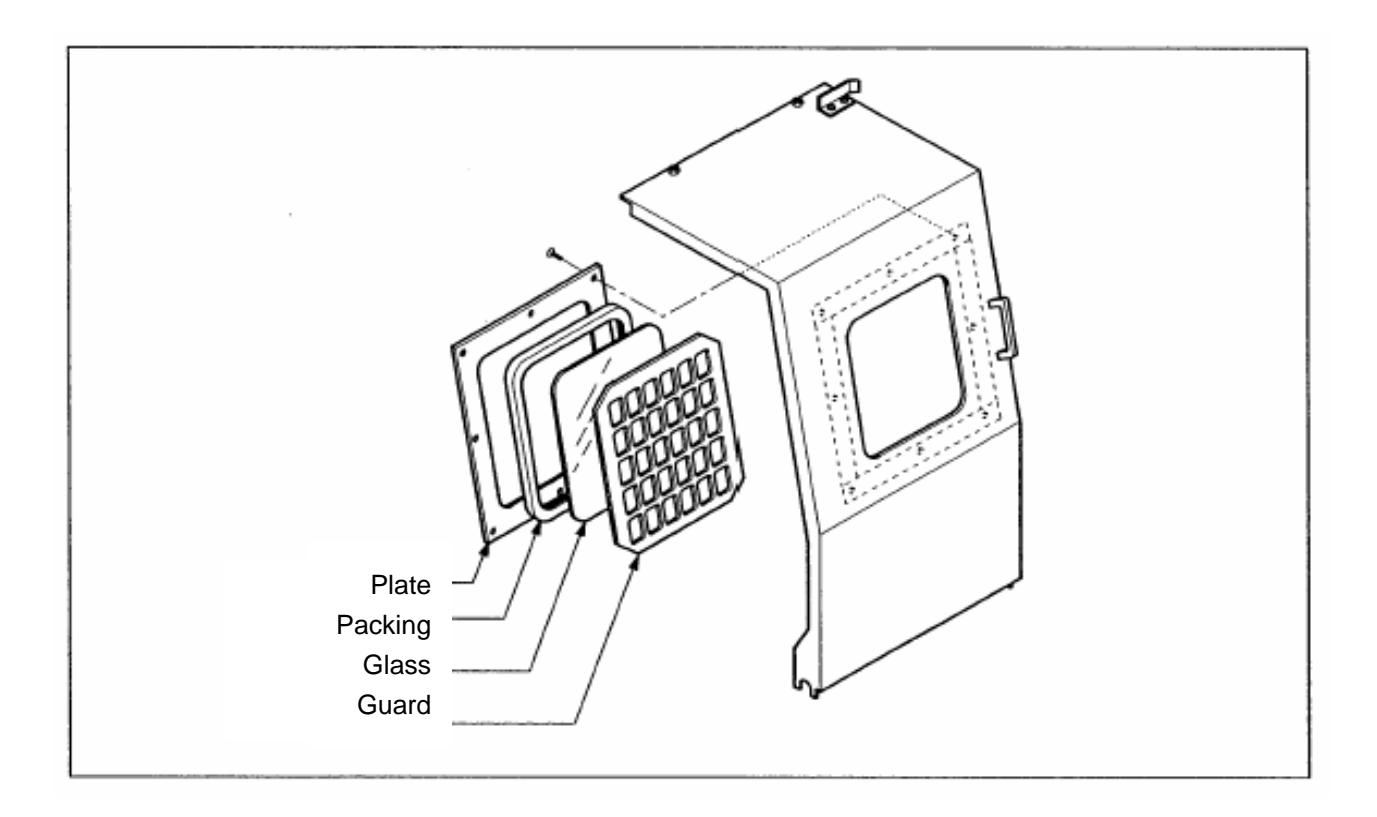

Fig. 5-66 Door Safety Glass

Used Tool: + driver, sealing agent

If the door safety glass has been broken due to the tool tip or workpiece while operating the machine, exchange as follows:

- 1) Disconnect the door
- 2) Disconnect the place using + driver and remove the glass.
- 3) Remove a piece of glass thoroughly.
- 4) Apply the boundary of guide with sealing agents and insert the packing into glass.
- 5) Put a glass on the guide and engage the plate.

### 3-9 Electricity

#### 3-9-1. Electric Device Layout

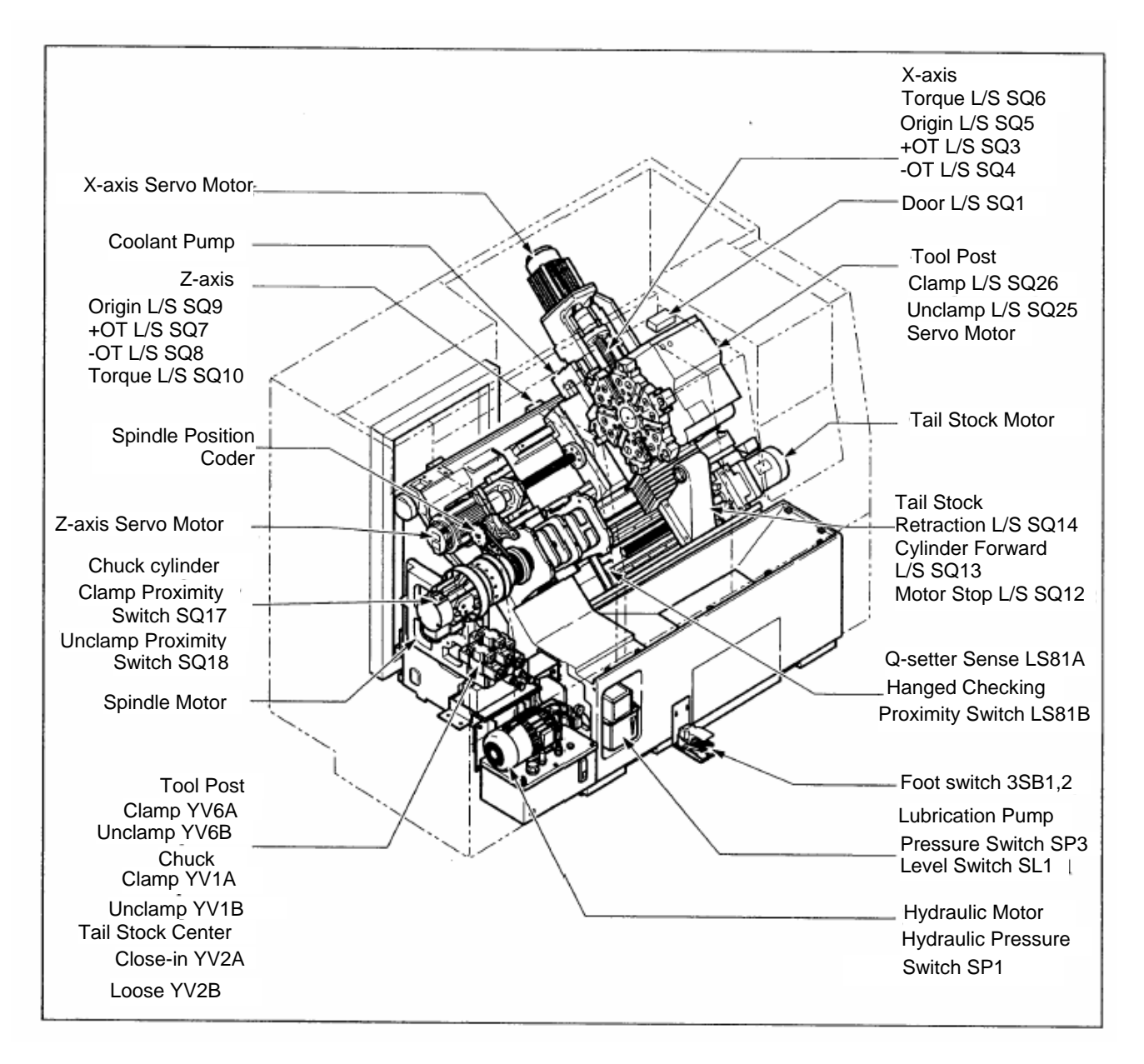

Fig. 5-67 Electric Device Layout

### 3-9-2. Alarm Lamp (Option)

It is attached to the top of Operating Panel and has the 1, 2 and 3 colors. It can be illuminated during program or when each sort of alarm occures and changed to the flickering style by the PC parameter. It will be exhausted by pressing the "[CALL/BZ OFF]" switch of Operating Panel.

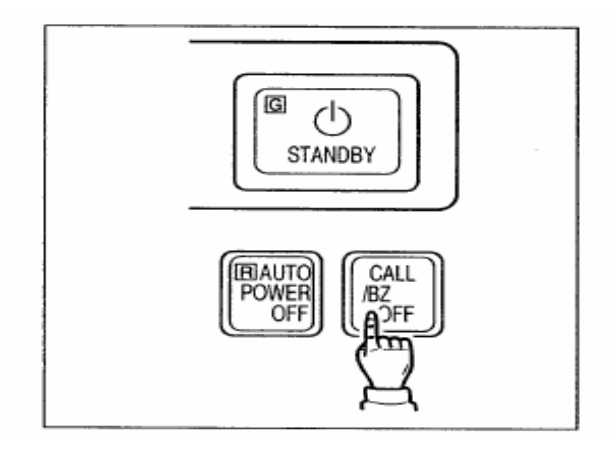

1) 1 color (Yellow)

Illuminated if the alarm lamp is on by the occurence of each alarm or stop of the programs(M00, M01, M02, M30). If the alarm lamp is on, the machine stops temporarily and displays the text of alarm on the screen.

- 2) 2 colors (Green and Red)
  - a. Green: Illuminated when the automatic program being performed.
  - Red: Illuminated when each alarm occures or the program stop(M00, M01, M02 M30).
     For the others, it is the same with para. 1).
- 3) 3 colors (Green, Yellow and Red)
  - a. Green'- Illuminated when the automatic program being performed.
  - b. Yellow: Illuminated when the program stops(MOO, M01, M02, M30).
  - c. Red: Illuminated when each alarm occurs. For the others, it is the same with para. 1)

### 3-9-3. Alarm Indicator

- When the alarm generally has occurred, the screen will be converted to the alarm automatically and the message "AL" or "A/B"(battery alarm) flashed in the lower right of screen.
- The upper side (ALARM) of alarm diagnostic screen indicates the NC alarm and the lower (MESSAGE) displays up to 4 PC alarms. ft1
- To delete the alarm, remove the cause and then press the RESET button. If the alarm has not been deleted by pressing the RESET key, it will remain

| ALARM MESSAGE      | 01234N12345 |
|--------------------|-------------|
| 506 OVER TRAVEL:+X |             |
|                    | OS100 %L 0% |

the alarm state and not be returned unless the power turned OFF.

ALARM MESSAGE

[FANUC 0/-TB]

| AL-NO. | MESSAGE                         |
|--------|---------------------------------|
| 2000   | AL-O CP & FUSE TRIP             |
| 2001   | AL-1 SPINDLE AMP ALARM          |
| 2002   | AL-2 TAILSTOCK MOTOR OVERLOAD   |
| 2003   | AL-3 LUB. OIL LACK/FAULT        |
| 2004   | AL-4 HYD. PRESSURE DROP         |
| 2005   | AL-5 AIR PRESSURE DROP          |
| 2006   | AL-6 X-AXIS TORQUE ALARM        |
| 2007   | AL-7 Z-AXIS TORQUE ALARM        |
| 2010   | AL-10                           |
| 2011   | AL-11                           |
| 2012   | AL-12 POWER OFF NC ALARM        |
| 2013   | AL-13 DOOR OPERATION INHIBIT    |
| 2014   | AL-14 SPINDLE ROTATION INHIBIT  |
| 2015   | AL-15 SPINDLE COMMAND TIME OVER |
| 2016   | AL-16 Q-SETTER ARM DOWN         |
| 2017   | AL-17 ROBOT FAULT               |
| 2020   | AL-20 ZERO RETURN INCOMPLETED   |
| 2021   | AL-21                           |
| 2022   | AL-22                           |
| 2023   | AL-23 TAIL-STOCK SET NG         |
| 2024   | AL-24 POWER OFF PROGRAM END     |
| 2025   | AL-25 SPINDLE ORIENTATION FAIL  |
| 2026   | AL-26                           |
| 2027   | AL-27 TOOL LIFE END             |
| 2030   | AL-30 CHUCK CLAMP NG            |
| 2031   | AL-31 DOOR CLOSE NG,            |
| 2032   | AL-32 CENTER POSITION NG        |
| 2033   | AL-33 SPINDLE STOP INCOMPLETED  |

| AL-NO. | MESSAGE                          |  |
|--------|----------------------------------|--|
| 2034   | AL-34 LNS MULTI BAR FEEDER ALARM |  |
| 2035   | AL-35 END OF BAR                 |  |
| 2036   | AL-36 COUNT UP                   |  |
| 2037   | AL-37 SPINDLE-DOOR INTERLOCK     |  |
| 2040   | AL-40 BAR FEEDER NOT READY       |  |
| 2041   | AL-41 TURRET INDEX INHIBIT ZONE  |  |
| 2042   | AL-42 HYDRAULIC MOTOR OVERLOAD   |  |
| 2043   | AL-43 COOLANT MOTOR OVERLOAD     |  |
| 2044   | AL-44                            |  |
| 2045   | AL-45                            |  |
| 2046   | AL-46 X-AXIS OVERLOAD            |  |
| 2047   | AL-47 Z-AXIS OVERLOAD            |  |
| 2050   | AL-50 CHIP CONVEYOR OVERLOAD     |  |
| 2051   | AL-51                            |  |
| 2052   | AL-52 PART CATCHER FAULT         |  |
| 2053   | AL-53 PC PARAMETER SET NG        |  |
| 2054   | AL-54 PROGRAM START PB NG        |  |
| 2055   | AL-55                            |  |
| 2056   | AL-56                            |  |
| 2057   | AL-57                            |  |
| 2060   | AL-60 TURRET INDEX POWER OFF     |  |
| 2061   | AL-61 TURRET SETUP ERROR         |  |
| 2062   | AL-62 TURRET AMP ALARM           |  |
| 2063   | AL-63 TURRET BATTERY ALARM       |  |
| 2064   | AL-64 TURRET INDEX TIME OVER     |  |
| 2066   | AL-66 TURRET INDEX CONDITION NG  |  |
| 2067   | AL-67 TURRET COMPULSORY UNCLAMP  |  |
| 2075   | AL-75 TURRET ADJUST MODE         |  |
| 2131   | AL-131 COMMAND TOOL No.NG        |  |
| 2133   | AL-133 POWER UNIT OFF REQUIRE    |  |

#### 3-9-4. Parameter

Parameter is the important factor in determining the characteristics and functions of machine. There are ones for determining the standard specification and selective one, classification, function, or the capacity or the level of the desired performance. 1) Kinds and major contents a. NC parameter

See the NC parameter Table.

For the information, see "FANUC operating manual". (2) How to treat the parameter

Each parameter (data) has been set at the factory and doesn' t need revise or set, unless otherwise stated (Except for the custom macro, backlash/pitch error compensation areas). In addition, when shipping the machine, the values of NC and PC parameter should be tagged on the machine, so keep and prepare if for further use.

## 3-9-5. Alarm display and corresponding Coutermeasures

| Alarm No.    | Alarm type             |
|--------------|------------------------|
| 000-299      | Program/Setting Alarm  |
| 300-399. 401 | Pulse Coder Alarm      |
| 400-499      | Servo Alarm            |
| 500-599      | Over Travel Alarm      |
| -            | System/ I/O Link Alarm |

### [Program/Setting Alarm (PS Alarm)]

| No. | LED | Description                                                                                                    | Countermeasure                                                                                          |
|-----|-----|----------------------------------------------------------------------------------------------------|----------------------------------------------------------------------------------------------------|
| 000 | 8   | A parameter that requires power-down has been specified.                                                                                          | Turn the power off, then back on.                                                                       |
| 011 | 8   | The specified feedrate is zero.                                                                                                    | Check the feedrate parameter specified with a function code.                                            |
| 013 | 8   | The specified feedrate (maximum feedrate) is zero.                                                                                                | Check the value of parameter No. 043,<br>which indicates the maximum feedrate<br>that can be specified. |
| 070 | 8   | More than 32 blocks have been registered for a buffering operation.                                                                               | Reduce the number of registered blocks to 32                                                            |
| 085 | 8   | Input from the reader/punch interface or<br>the like caused ah overrun, parity, or<br>framing error.                                              | Correct the baud rate of the input/output<br>unit (always 4800) or other settings.                      |
| 086 | 8   | Input from the reader/punch interface or<br>the like includes an input/output unit<br>operation ready signal (DR) that is set to<br>off.          | Turn the reader/punch on. Check the cable connection.                                                   |
| 087 | 8   | After input from the reader/punch interface<br>or the like stops, character input does not<br>stop even though ten characters have been<br>input. | Check the cable connection.                                                                             |

| No. | LED                                                                                                    | Description                                                                                                    | Countermeasure                                                                                                    |
|-----|----------------------------------------------------------------------------------------------------|----------------------------------------------------------------------------------------------------|----------------------------------------------------------------------------------------------------|
| 090 | 8                                                                                                    | Reference position setting cannot be executed normally.                                                                                                    | Move the tool in the direction of reference<br>position return in jog mode at a speed that<br>causes the servo position error to exceed<br>128. Then, specify another reference position<br>setting. |
| 093 | A first to third reference position S<br>return cannot be executed<br>because the referent position<br>has not yet been established. |                                                                                                    | Set the reference position.                                                                                                    |
| 224 | 8                                                                                                    | The reference position has not<br>yet been established. This<br>occurs only when the ZRTN bit<br>of parameter No.00I is set to 0.                                               | Set the reference position.                                                                                                    |
| 250 | 250 Input data 1 is invalid.                                                                                                    |                                                                                                    | Check input data 1, specified with a function code.                                                                                                    |
| 251 | 8                                                                                                    | Input data 2 is invalid.                                                                                                    | Check input data 2, specified with a function code.                                                                                                    |
| 254 | 8                                                                                                    | Enable coder or mode disabled                                                                                                    | Check code instruction, specified with a function code. Check the mode.                                                                                                    |
| 255 | 8                                                                                                    | Operation cannot be activated<br>because an invalid mode is<br>specified or because block<br>execution is in progress.                                                          | Check the mode. Check whether a block is being executed.                                                                                                    |
| 290 | 90 The interface switch signal (DRC) was switched during block execution.                                                            |                                                                                                    | Switch the signal after block execution stops.                                                                                                    |
| 291 |                                                                                                    | The speed of an axial movement<br>specified by an external pulse<br>has exceeded the upper limit.<br>This occurs only when the<br>EPEXA bit of parameter No.00I<br>is set to 1. | Turn the reader/punch on. Check the cable connection.                                                                                                    |
| 292 | 8                                                                                                    | A checksum error for the battery-powered memory was detected.                                                                                                    | Parameters are cleared. Set the parameters again. If this alarm subsequently recurs, replace the unit                                                                                                |

## [Program/Setting Alarm(PS Alarm)]

# HYUNDAI-KIA MACHINE V. REPAIR AND PRESERVATION

| [Pulse | Coder Alarm] |                                                                              |                                                                                                    |
|--------|--------------|------------------------------------------------------------------------------|----------------------------------------------------------------------------------------------------|
| No.    | LED          | Description                                                                  | Countermeasure                                                                                                    |
| 300    | 8            | A communication error (DTER)<br>for the serial pulse coder was<br>detected.  | Check the continuity of the signal cable. If the cable is normal, the pulse coder may be defective. Turn the power off. If the alarm recurs when the power is reapplied, replace the serial pulse coder, together with the motor.                                                                                                    |
| 301    | 8            | A communication error<br>(CRCER) for the serial pulse<br>coder was detected. | Check the continuity of the signal cable. If the cable is normal, the pulse coder or servo unit may be defective. This error can also be                                                                                                    |
| 302    | 8            | A communication error (STBER)<br>for the serial pulse coder was<br>detected. | caused by external noise.                                                                                                    |
| 303    | B            | A communication error (LDAL) for the serial pulse coder was detected.        | Turn the power off. If this alarm recurs when the power is re-applied, replace the motor.                                                                                                    |
| 304    | 8            | A communication error (PMAL) for the serial pulse coder was detected.        |                                                                                                    |
| 305    | 8            | A miscount alarm (CMAL) for<br>the serial pulse coder was<br>detected.       | Turn the power off. If this alarm recurs when<br>the power is re-applied, replace the motor. If<br>the alarm does not recur, re-start the<br>operation form reference position return.                                                                                                    |
| 306    | 8            | The motor has overheated (OHAL).                                             | This alarm is issued when the amplifier has<br>overheated, causing the thermostat to trip.<br>Possible causes include an excessively high<br>ambient temperature and excessively strict<br>operation conditions. Check the actual<br>cause. Disconnect the power of about ten<br>minutes, then release the emergency,<br>replace the amplifier. |

| No. | LED | Description                                                                                                    | Countermeasure                                                                                                    |
|-----|-----|----------------------------------------------------------------------------------------------------|----------------------------------------------------------------------------------------------------|
| 308 | 8   | A soft phase alarm (SPHAL)was detected.                                                                                            | Turn the power off. This alarm may be caused by noise.                                                                                                    |
| 319 |     | When the absolute pulse coder is<br>used, the motor has not yet<br>rotated through more than one<br>turn after the first power-up. | Cause the motor rotate through more than<br>one turn in jog feed mode, then turn the power<br>off then back on.                                                                                                    |
| 350 | 8   | The battery voltage of the absolute pulse coder is low.                                                                            | Replace the battery.<br>Restart the operation from reference position return.                                                                                                    |
| 351 | 8   | The battery voltage of the absolute pulse coder is low.                                                                            | Replace the battery.                                                                                                    |
| 401 |     | Communication error of Serial<br>Pulse Coder was detected.                                                                         | Check if the signal cable of pulse coder<br>being connected. If the cable being ok, there<br>could be an error in the pulse coder or Servo<br>AMP Unit. Otherwise, it could be caused by<br>the outer Noise. Refer to the Precautions of<br>Noise in the manual. |

# [Servo Alarm]

| No. | LED                                              | Description                                                                        | Countermeasure                                                                                                    |
|-----|--------------------------------------------------|------------------------------------------------------------------------------------|----------------------------------------------------------------------------------------------------|
| 400 | The servo motor has overheated (estimated value) |                                                                                    | Turn the power off. After a while, turn the power<br>back on. Possible causes include an<br>excessively high ACC/DEC frequency. |
| 403 | SVU-12<br>SVU-20<br>SVU-40                       | The cooling fans<br>have overheated.<br>(Hardware detection)<br>This alarm was not | The load on the motor may be too high.<br>Re-examine the load conditions.<br>The load on the motor may be too high.             |
|     | SVU-40<br>SVU-80                                 | (Hardware detection)<br>This alarm was not<br>occurred.                            | The load on the motor may<br>Re-examine the load condit                                                                         |

| No. | LED | Description                                                                                                    | Countermeasure                                                                                                    |
|-----|-----|----------------------------------------------------------------------------------------------------|----------------------------------------------------------------------------------------------------|
|     |     | The regenerative discharge unit has overheated.                                                                                                    | This alarm is issued when the average regenerative discharge energy is too high (when the ACC/DEC frequency is too high, for example).                                                                                                    |
| 404 |     | <ul> <li>When the regenerative discharge resiliconnector is fitted to the CX11-6 control</li> <li>1) The average regenerative discharacter discharacter discharac</li></ul> | stor is not being used, check whether a dummy<br>nector.<br>arge energy may be too high. Decrease the<br>rate regenerative discharge unit may not be<br>onnection.<br>regenerative discharge unit may be defective.<br>ative discharge unit, then check the thermostat.<br>ough the separate regenerative discharge unit<br>nerative discharge unit.<br>larm, replace the servo amplifier. |
| 405 | F   | Reference position return could not be executed correctly.                                                                                                    | Re-execute reference position return.                                                                                                    |
|     | Ø   | If setting parameter No.032 (CMR) to occurred. This time, set the parameter occurred.                                                                                                    | the value between 4 and 96, an alarm could be<br>F No.001 #4(N405) to "1" to prevent the alarm                                                                                                    |
| 410 | 3   | The servo position error in the stop state is larger than the value specified in parameter No. 110.                                                                                                    | Determine the mechanical cause of the large<br>position error. If no mechanical cause is<br>found, specify a larger value for the<br>parameter.                                                                                                    |
| 411 |     | The servo position error during<br>movement is larger than the value<br>specified in parameter No. 182.                                                                                                    | Determine the mechanical cause of the large<br>position error. If no mechanical cause is<br>found, apply any of the following<br>counter-measures:<br>• Specify a larger value for the parameter<br>• Specify a lower federate.<br>• Increase the time contants.                                                                                                    |

| No.                       | LED                                                                                                    | Description                                                                                                    | Countermeasure                                                                          |  |  |
|---------------------------|----------------------------------------------------------------------------------------------------|----------------------------------------------------------------------------------------------------|-----------------------------------------------------------------------------------------|--|--|
|                           |                                                                                                    | An overcurrent alarm is is                                                                                                    | sued. This alarm is issued when an excessively large current                            |  |  |
|                           |                                                                                                    |                                                                                                    | flows in the main circuit.                                                              |  |  |
|                           |                                                                                                    | 1) Check whether a valid                                                                                                    | motor number is specified in parameter No. 30.                                          |  |  |
|                           | <ul> <li>2) Check whether the standard values are specified in the current control paservo control.</li> </ul> |                                                                                                    |                                                                                         |  |  |
|                           |                                                                                                    |                                                                                                    |                                                                                         |  |  |
|                           |                                                                                                    | Correct current control is possible only when the standard values are specified for                                                     |                                                                                         |  |  |
|                           |                                                                                                    | tollowing parameter. $\rightarrow$ No. 70, 71, 72, 78                                                                                   | 70 94 95 96 97 99 90 00                                                                 |  |  |
|                           |                                                                                                    | => No. 70, 71, 72, 70,                                                                                                    | line from the amplifier connector. Then, release the emergency                          |  |  |
| 412                       |                                                                                                    | stop state                                                                                                    | ine non the ampliner connector. Then, release the energency                             |  |  |
|                           |                                                                                                    | => If the overcurrent al                                                                                                    | arm continues to be issued, replace the AMP.                                            |  |  |
|                           |                                                                                                    | => If no overcurrent ala                                                                                                    | arm is issued, go to (4).                                                               |  |  |
|                           |                                                                                                    | 4) Disconnect the power                                                                                                    | line from the AMP connector. Check the insulation between the                           |  |  |
|                           |                                                                                                    | ground and each of U,                                                                                                    | V, and W. If the insulation is satisfactory, go to (5).                                 |  |  |
|                           |                                                                                                    | If a short-circuit is dete                                                                                                    | cted, disconnect the power line from the motor connector. Then,                         |  |  |
|                           |                                                                                                    | check the insulation be                                                                                                    | tween the ground and each of U, V, and W of the motor.                                  |  |  |
|                           |                                                                                                    | If the insulation is satis                                                                                                    | If the insulation is satisfactory, replace the power line.                              |  |  |
|                           |                                                                                                    | 5) Connect the power line. Observe the waveform of the motor current (IR, IS) while the                                                 |                                                                                         |  |  |
|                           |                                                                                                    | motor is accelerating                                                                                                    | motor is accelerating or decelerating. If the motor current (IR, IS) does not exhibit a |  |  |
|                           |                                                                                                    | normal sine wave, replace the amplifier.                                                                                                |                                                                                         |  |  |
|                           |                                                                                                    | o) II (1) to (4) above are not the cause of the alarm, the pulse coder, command cable, or internal bardware of the CNC may be defective |                                                                                         |  |  |
|                           |                                                                                                    |                                                                                                    |                                                                                         |  |  |
|                           |                                                                                                    | A DC link overvoltage                                                                                                    | This alarm is issued when the DC voltage of time main circuit                           |  |  |
|                           |                                                                                                    |                                                                                                    | power is too high.                                                                      |  |  |
|                           |                                                                                                    | 1) The supply voltage for                                                                                                    | dynamic power may exceed the rated value. Check the voltage. If                         |  |  |
|                           |                                                                                                    | the voltage is too high,                                                                                                    | reduce the voltage to an appropriate level.                                             |  |  |
| 440                       | <b>S</b>                                                                                                    | 2) The regenerative discr                                                                                                    | large unit may not be properly connected. Check the connection.                         |  |  |
| 413                       |                                                                                                    | 3) The resistance of the s                                                                                                    | eparate regenerative discharge unit may be abnormal Disconnect                          |  |  |
|                           |                                                                                                    | the separate regenerat                                                                                                    | live discharge unit, then check the resistance. If the resistance is                    |  |  |
|                           |                                                                                                    | not within $\pm 20\%$ of th                                                                                                    | e predetermined resistance, replace the separate regenerative                           |  |  |
| discharge unit. If (1) to |                                                                                                    |                                                                                                    | (3) are not the cause of the alarm, replace the servo AMP.                              |  |  |
|                           |                                                                                                    |                                                                                                    |                                                                                         |  |  |
|                           |                                                                                                    |                                                                                                    |                                                                                         |  |  |
|                           |                                                                                                    |                                                                                                    |                                                                                         |  |  |

| No. | LED | Description                                                                                                    | Countermeasure                                                                                                    |
|-----|-----|----------------------------------------------------------------------------------------------------|----------------------------------------------------------------------------------------------------|
| 414 | 5-6 | A DC link low voltage alarm is issued.                                                                                                    | This alarm is issued when the DC voltage of the main circuit power is too low.                                                                                                    |
|     | 8   | <ol> <li>The external circuit breaker may b</li> <li>The supply voltage for dynamic point of the voltage is too low, increase in the external magnetic contactor n lf (1) to (3) are not the cause of the cause of the cau</li></ol> | be turned off. Check the circuit breaker.<br>ower is lower than the rated value. Check the voltage.<br>it to an appropriate level.<br>nay not be connected properly. Check the connection.<br>e alarm, replace the servo AMP.                                                                                                    |
| 417 | 8   | A parameter has been specified incorrectly                                                                                                    | Check the following parameter :<br>No. 30: Is the specified motor type correct?<br>No. 31: Is the specified direction of rotation of the<br>motor correct?<br>No. 106: Is the denominator of the number of<br>pulses per single revolution of the motor "0"?<br>No. 180: Is the specified reference counter<br>capacity 0 or a negative value? |
| 418 |     | A DO alarm is issued.                                                                                                    | Replace the servo unit                                                                                                    |
| 423 | B   | The specified speed exceeds 32767000 detection units per second.                                                                                                    | Re-examine the CMR and speed settings.                                                                                                    |
| 425 | Ħ   | The cooling fan has stopped.                                                                                                    | This alarm is issued when the fan motor built into the servo AMP has failed.                                                                                                    |
|     |     | <ol> <li>Check that the fan is not clogged</li> <li>Check that the power connector of</li> <li>Replace the fan or servo unit.</li> </ol>                                                                                                    | with foreign matter.<br>of the fan is connected properly.                                                                                                    |

# [Over Travel Alarm]

| No. | LED | Description                                       | Countermeasure                                                                                                    |
|-----|-----|---------------------------------------------------|----------------------------------------------------------------------------------------------------|
| 500 |     | The positive stroke limit has been exceeded.      | Check whether *+OT and *-OT are connected correctly. Check whether a correct move command is specified. Move the tool in the opposite direction  |
| 501 | 8   | The negative stroke limit has been exceeded.      | in jog mode, then perform a reset.                                                                                                    |
| 510 | 8   | The positive soft stroke limit has been exceeded. | Check whether appropriate values have been<br>specified for parameters No. 142 and 143. Check<br>whether a valid move command is specified. Move |
| 511 | 8   | The negative soft stroke limit has been exceeded. | the tool in the opposite direction in jog mode, then per-form a reset.                                                                           |

## [System Alarm]

| No. | LED | Description                                                                       | Countermeasure                                                                                          |
|-----|-----|-----------------------------------------------------------------------------------|----------------------------------------------------------------------------------------------------|
| -   | B   | An error was detected in the RAM write/read test at power-up.                     | Replace the unit.                                                                                       |
| -   | B   | An error was detected in the data collation check for the battery-powered memory. | Turn the power off then back on. Then, re-enter the parameters. If this alarm recurs, replace the unit. |
| -   | B   | A data transfer alarm for the battery-powered memory has been issued.             | Replace the unit.                                                                                       |
| -   | 8   | A watch dog alarm was issued.                                                     | Turn the power off then back on. If this alarm recurs, replace the unit.                                |
| -   | 8   | A checksum alarm for the control software ROM is issued.                          |                                                                                                    |
| -   | B   | A checksum alarm for the ROM that is built into the CPU is issued.                | Replace the unit.                                                                                       |
| -   | B   | An error was detected in the control circuit.                                     |                                                                                                    |
[I/O Link Alarm]

| No. | LED | Description                                                                   | Countermeasure                                                                                                    |
|-----|-----|-------------------------------------------------------------------------------|----------------------------------------------------------------------------------------------------|
| -   | 日   | A FANUC I/O link error occurred. A unit connected to the line was turned off. | Turn off the power the all units connected to the line.<br>Then, turn on the slave devices, followed by the<br>master device. |

[No LED display]

| No. LED Description Countermeasure                                                                                                    |                                              |
|----------------------------------------------------------------------------------------------------|----------------------------------------------|
| No       indi-<br>ca       The control circuit is not<br>operating normally.       1)       Check the 24-VDC control supply voltage<br>voltage is low, increase the voltage<br>appropriate level.         -       lit       2)       Check whether a fuse in the servo<br>blown.         If (1)~(2) are not the cause, replace the ser | ge. If the<br>e to an<br>unit has<br>vo AMP. |

#### 3-9-6. Error Codes Serial Spindle)

#### Note

Note that the meanings of the the SPM indictions differ depending on which LED, the redor yellow LED, is on.

When the red LED is on, the SPM indicates the number of an alarm generated in thee serial spindle.

| No. | Faulty location and remedy                    | Description                                         |
|-----|-----------------------------------------------|-----------------------------------------------------|
| 00  | Check the *EPS and MRDY sequence. (For        | Although neither *EPS (emergency stop signal;       |
|     | MRDY, pay attention to the parameter setting  | there are two types of signals including the        |
|     | regarding the use of the MRDY signal(bit 0 of | PMC signal and PSM contact signal (*2)) nor         |
|     | parameter No.4001).)                          | MRDY (machine ready signal) is input, SFR           |
|     |                                               | (forward rotation signal)/SRF (reverse rotation     |
|     |                                               | signal)/ ORCM (orientation command) is input.       |
| 01  | Check the spindle motor speed detector        | When the spindle motor has a high-resolution        |
|     | parameter (bits 2, 1, and 0 of parameter      | magnetic pulse coder (Cs sensor) (bits 6 and 5      |
|     | No.4011)                                      | of parameter No.4001 are set to 0 and 1,            |
|     |                                               | respectively), 128 /rev is to be set for the speed  |
|     |                                               | detector (bit 2, 1. and 0 of parameter No.4011      |
|     |                                               | are set to 0, 0. and 1, respectively). However, a   |
|     |                                               | value other than 128 /rev is set. In this case, the |
|     |                                               | motor is not excited.                               |
| 02  | Check the parameters for the detector for Cs  | Although use of a high-resolution magnetic          |
|     | contour control (bit 5 of parameter No.4001   | pulse coder(bit 5 of parameter No.4001 = 1) or      |
|     | and bit 4 of parameter No.4018)               | use of the Cs contour control function by the       |
|     |                                               | sensor (bit 4 of parameter No.4018 = 1) is not      |
|     |                                               | set. a Cs control command is input. In this case,   |
|     |                                               | the motor is not excited.                           |
| 03  | Check the position coder signal parameter     | Although use of the position coder signal (bit 2    |
|     | (bit 2 of parameter No.4001)                  | of parameter No.4001 = 1) or use of the Cs          |
|     |                                               | contour function by the sensor (bit 4 of            |
|     |                                               | parameter No.4018 = I)is not set, a Cs control      |
|     |                                               | command is input. In this case, the motor is not    |
|     |                                               | excited.                                            |

| No. | Faulty location and remedy                   | Description                                        |
|-----|----------------------------------------------|----------------------------------------------------|
| 04  | Check the orientation software option.       | Although the orientation option is not set, an     |
|     |                                              | orientation command(ORCM) is input.                |
| 05  | Check the spindle output switching software  | Although the output switching option is not set,   |
|     | option and power line status signal(RCH).    | the lowspeed winding is selected(RCH=1).           |
| 06  | Check the sequence(CON, SFR, SRV).           | Although the Cs contour control mode is            |
|     |                                              | specified, SFR/SRV is not input.                   |
| 07  | Check the sequence (SFR. SRV).               | Although the servo mode (rigid tapping, spindle    |
|     |                                              | positioning) is specified, SFR/SRV is not input.   |
| 09  | Check the sequence(SPSYC, SFR. SRV).         | Although spindle synchronization mode is           |
|     |                                              | specified, SFR/SRV is not input.                   |
| 10  | During execution of the C-axis control       | Although Cs contour control mode is set,           |
|     | command, do not specify another operation    | another operation mode (servo mode, spindle        |
|     | mode. Before entering another mode, cancel   | synchronization, or orientation) is specified.     |
|     | the Cs contour control command.              |                                                    |
| 11  | During execution of the servo mode           | Although servo mode (rigid tapping, or spindle     |
|     | command, do not specify another operation    | positioning) is set, another operation mode(Cs     |
|     | mode. Before entering another mode, cancel   | contour control, spindle synchronization, or       |
|     | the servo mode.                              | orientation) is specified.                         |
| 12  | During execution of the spindle              | Although spindle synchronization is being          |
|     | synchronization command, do not specify      | performed, another operation mode (Cs contour      |
|     | another operation mode. Before entering      | control, servo mode, or orientation) is specified. |
|     | another mode, cancel the spindle             |                                                    |
|     | synchronization command.                     |                                                    |
| 13  | During execution of the orientation command, | Although the orientation command is being          |
|     | do not specify another operation mode.       | executed, another operation mode (Cs contour       |
|     | Before entering another mode, cancel the     | control, servo mode, or orientation) is specified. |
|     | spindle synchronization command.             |                                                    |
| 14  | Input the SFT or SRV signal.                 | The SFT and SRV signals are both input at the      |
|     |                                              | same time.                                         |
| 15  | Check bit 5 of parameter No.4000 and PMC     | When bit 5 of parameter No.4000 is set to 1        |
|     | signal(CON).                                 | indicate the presence of the differential speed    |
|     |                                              | mode function, Cs contour control is specified.    |

| No. | Faulty location and remedy                   | Description                                        |
|-----|----------------------------------------------|----------------------------------------------------|
| 16  | Check bit 5 of parameter No.4000 and PMC     | When bit 5 of parameter No.4000 is set to 0 to     |
|     | signal (DERMD).                              | indicate the absence of the differential speed     |
|     |                                              | mode command (DEFMD) is input.                     |
| 17  | Check bits 2, 1 and 0 of parameter No.4011.  | Setting of the speed detector parameter (bit 2.    |
|     |                                              | 1, and 0 of parameter No.4011) is invalid. (The    |
|     |                                              | corresponding speed detector is not present.)      |
| 18  | Check bit 2 of parameter No.4001 and PMC     | Although bits 2 of parameter No.4001 is set to 0   |
|     | signal(ORCM).                                | not to use the position coder signal, a command    |
|     |                                              | for orientation by a position coder (ORCMA) is     |
|     |                                              | input.                                             |
| 19  | During execution of the orientation command, | Although orientation by a magnetic sensor is       |
|     | do not specify another operation mode.       | being performed, another operation mode is         |
|     | Before entering another mode, cancel the     | specified.                                         |
|     | orientation command.                         |                                                    |
| 20  | Check bit 5 of parameter No.4001, bit 5 of   | When the use of the slave operation mode           |
|     | parameter No.4014, and bit of parameter      | function is set(bit 5 of parameter No.4014 = 1),   |
|     | No.4018.                                     | the use of a high-resolution magnetic pulse        |
|     |                                              | coder (bit 5 of parameter No.4001 = 1) or the      |
|     |                                              | use of the Cs contour control function by the      |
|     |                                              | sensor (bit 4 of parameter No.4018 = I)is          |
|     |                                              | specified. These items cannot be set at the        |
|     |                                              | same time.                                         |
| 21  | Input the slave operation mode command       | Although position control (such as servo mode      |
|     | (SLV) in normal operation mode.              | or orientation) is being performed, a slave        |
|     |                                              | operation mode command (SLV) is input.             |
| 22  | Input the position control command in normal | Although slave operation mode is $set(SLVS = I)$ , |
|     | operation mode                               | a position control command (such as servo          |
|     |                                              | mode or orientation) is input.                     |
| 23  | Check bit 5 of parameter No.4014 and PMC     | Although bit 5 of parameter No.4014 is set to 0    |
|     | signal(SLV)                                  | not to use the slave operation mode function, a    |
|     |                                              | slave operation mode command (SLV) is input.       |

| No. | Faulty location and remedy                     | Description                                      |
|-----|------------------------------------------------|--------------------------------------------------|
| 24  | Check the PMC signal (INCMD). Perform          | Orientation is performed in incremental          |
|     | orientation by specifying an absolute position | operation mode (INCMD = 1) fist, then the        |
|     | first.                                         | absolute position command (INCMD = 0) is         |
|     |                                                | input.                                           |
| 25  | Check the spindle amplifier specifications and | Although the spindle amplifier SPM type 4 is not |
|     | parameter setting (bit 4 of parameter          | used, the use of the Cs control function by the  |
|     | No.4018)                                       | sensor is set (bit 4 of parameter No.4018 = 1).  |

| Note |
|------|
|------|

PSM contact signal

Between EPS1 and EPS2 on the PSM

Contact open: Emergency stopContact closed: Normal operation

Maintenance Instruction Related To Fanuc Spindle Alarm

When a serial spindle alarm occurs, the following number is displayed on the CNC. n is a number corresponding to the spindle on which an alarm occurs. (n = 1 : First spindle: n = 2 : Second spindle; etc.)

#### Note

Note that the meanings of the SPM indications differ depending on which LED, the red or yellow LED, is on. When the red LED is on, the SPM indicates a 2-digit alarm number. When the yellow LED is on, the SOM indicates an error number that designates a sequence problem (for emergency stop state not released).

| SPM<br>indication<br>(*1) | Faulty location and remedy                                                                                                    | Description                                                                                                    |
|---------------------------|----------------------------------------------------------------------------------------------------|----------------------------------------------------------------------------------------------------|
| A0 A                      | <ol> <li>Replace the ROM on the SPM control<br/>printed circuit board.</li> <li>Replace the SPM control printed circuit<br/>board.</li> </ol> | The program does not start normally. ROM series error or hardware abnormality on the SPM control printed circuit board.                                                                                                    |
| A1                        | Replace the SPM control printed circuit board.                                                                                                | An abnormality was detected in the CPU peripheral circuit of the SPM control circuit.                                                                                                    |
| 01                        | <ol> <li>Check and correct the peripheral<br/>temperature and load status.</li> <li>If the cooling fan stops, replace it.</li> </ol>          | The thermostat embedded in the motor<br>winding operated. The internally<br>temperature of the motor exceeds the<br>specified level. The motor is used in excess<br>of the continuous rating, or the cooling<br>component is abnormal. |
| 02                        | <ol> <li>Check and correct the cutting<br/>conditions to decrease the load.</li> <li>Correct parameter No.4082.</li> </ol>                    | The motor speed cannot follow a specified speed. An excessive motor load torque is detected. The acceleration/deceleration time in parameter No.4082 is insufficient.                                                                  |

| SPM        |     |                                          |                                               |
|------------|-----|------------------------------------------|-----------------------------------------------|
| indication |     | Faulty location and remedy               | Description                                   |
| (*1)       |     |                                          |                                               |
| 03         | 1   | Replace the SPM unit.                    | The PSM becomes ready (00 is indicated),      |
|            | 2   | Check the motor insulation status.       | but the DC link voltage is to low in the SPM. |
|            | 3   | Replace the interface cable.             | The fuse in the DC link voltage is too low in |
|            |     |                                          | the SPM is blown. (The power device is        |
|            |     |                                          | damaged or the motor is groundfault). The     |
|            |     |                                          | JX1A/JX1B connection cable is abnormal.       |
| 04         | Ch  | neck the state of the input power supply | The PSM found a missing power supply          |
|            | to  | the PSM.                                 | phase. (SPM alarm 5)                          |
| 06         | 1   | Check and correct the parameter.         | The temperature sensor of the motor is        |
|            | 2   | Replace the feedback cable.              | disconnected.                                 |
| 07         | Ch  | eck for a sequence error. (For example,  | The motor speed has exceeded 115% of its      |
|            | ch  | eck whether spindle synchronization was  | rated speed. When the spindle axis was in     |
|            | sp  | ecified when the spindle could not be    | position control mode, positional deviations  |
|            | tur | ned.)                                    | were accumulated excessively (SFR and         |
|            |     |                                          | SRV were turned off during spindle            |
|            |     |                                          | synchronization.)                             |
| 09         | 1   | Improve the heat sink cooling status.    | Abnormal temperature rise of the power        |
|            | 2   | If the heat sink cooling fan stops,      | transistor radiator                           |
|            |     | replace the SPM unit.                    |                                               |
| 11         | 1   | Check the selected PSM.                  | Overvoltage of the DC link section of the     |
|            | 2   | Check the input power voltage and        | PSM was detected. (PSM alarm indication:      |
|            |     | change in power during motor             | 7) PSM selection error.(The maximum           |
|            |     | deceleration. If the voltage exceeds     | output specification of the PSM is            |
|            |     | 253 VAC (for the 200-V system) or 530    | exceeded).                                    |
|            |     | VAC (for the 400-V system), improve      |                                               |
|            |     | the power supply impedance.              |                                               |
| 12         | 1   | Check the motor insulation status.       | The motor output current is abnormally high.  |
|            | 2   | Check the spindle parameters.            | A motor-specific parameter does not match     |
|            | 3   | Replace the SPM unit                     | the motor model. Poor motor insulation.       |

| SPM        | Faulty location and remedy               | Description                                    |
|------------|------------------------------------------|------------------------------------------------|
| indication |                                          |                                                |
| (*1)       |                                          |                                                |
| 15         | 1 Check and correct the ladder sequence. | The switch sequence in spindle switch/output   |
|            | 2 Replace the switching MC.              | switch operation is abnormal. The switching    |
|            |                                          | MC contact status check signal and             |
|            |                                          | command do not match.                          |
| 16         | Replace the SPM control printed circuit  | Abnormality in an SPM control circuit          |
|            | board.                                   | component is detected. (RAM for external       |
|            |                                          | data is abnormal.)                             |
| 18         | Replace the SPM control printed circuit  | Abnormality in an SPM control circuit          |
|            | board.                                   | component is detected. (Program ROM data       |
|            |                                          | is abnormal.)                                  |
| 19         | Replace the SPM unit.                    | Abnormality in an SPM component is             |
|            |                                          | detected. (The initial value for the U phase   |
|            |                                          | current detection circuit is abnormal.)        |
| 20         | Replace the SPM unit.                    | Abnormality in an SPM component is             |
|            |                                          | detected. (The initial value of the V phase    |
|            |                                          | current detection circuit is abnormal.)        |
| 21         | Check and correct the parameters.        | The polarity parameter setting of the position |
|            | (No.4000#0, 4001 #4)                     | sensor is wrong.                               |
| 24         | 1 Place the CNC-to-spindle cable away    | The CNC power is turned off (normal            |
|            | from the power cable.                    | power-off or broken cable). An error is        |
|            | 2 Replace the cable                      | detected in communication data transferred     |
|            |                                          | to the CNC.                                    |
| 26         | 1 Replace the cable. 2 Re-adjust the BZ  | The signal amplitude of the detection signal   |
|            | sensor signal.                           | (connector JY2) on the Cs contour control      |
|            |                                          | motor side is abnormal. (Unconnected cable,    |
|            |                                          | adjustment error, etc.)                        |
| 27         | 1 Replace the cable. 2 Re-adjust the     | 1 The spindle position coder (connector        |
|            | pre-amplifier.                           | JY4) signal is abnormal.                       |
|            |                                          | 2 The signal amplitude (connector JY2)of       |
|            |                                          | the MZ or BZ sensor is abnormal                |
|            |                                          | (Unconnected cable, adjustment error,          |
|            |                                          | etc.)                                          |

| SPM        | Faulty location and remedy               | Description                                      |
|------------|------------------------------------------|--------------------------------------------------|
| indication |                                          |                                                  |
| (*1)       |                                          |                                                  |
| 28         | 1 Replace the cable.                     | The position detection signal (connector         |
|            | 2 Re-adjust the BZ sensor signal.        | JY5)for Cs contour control is abnormal.          |
|            |                                          | (Unconnected cable, adjustment error, etc.)      |
| 29         | Check and correct the load status.       | Excessive load has been applied                  |
|            |                                          | continuously for a certain period of time. (This |
|            |                                          | alarm is issued also when the motor shaft has    |
|            |                                          | been locked in the excitation state.)            |
| 30         | Check and correct the power supply       | Overcurrent is detected in PSM main circuit      |
|            | voltage.                                 | input. (PSM alarm indication : 1) Unbalanced     |
|            |                                          | power supply.                                    |
|            |                                          | PSM selection error (The maximum PSM             |
|            |                                          | output specification is exceeded.)               |
| 31         | 1 Check and correct the load status.     | The motor cannot rotate at a specified speed.    |
|            | 2 Replace the motor sensor cable (JY2 or | (A level not exceeding the SST level for the     |
|            | JY5).                                    | rotation command has existed continuously.)      |
|            |                                          | Abnormality in the speed detection signal.       |
| 32         | Replace the SPM control printed circuit  | Abnormality in an SPM control circuit            |
|            | board.                                   | "component is detected. (The LSI device for      |
|            |                                          | serial transfer is abnormal.)                    |
| 33         | Check and correct the power supply       | Charging of direct current power supply          |
|            | voltage.                                 | voltage in the power circuit section is          |
|            | 2 Replace the PSM unit.                  | insufficient when the magnetic contractor in     |
|            |                                          | the amplifier is turned on (such as open         |
|            |                                          | phase and defective charging resistor).          |

#### <LED display on the AMP during spindle alarm and error>

| PIL ALM<br>ERR | 01 |
|----------------|----|
|----------------|----|

|--|

(Error No.01)

(Alarm No.01)

#### 3-9-7. Alarm List

(1) Program errors (P/S alarm)

| No. | Message         | Contents                                                                   |
|-----|-----------------|----------------------------------------------------------------------------|
| 000 | PLEASE TURN OFF | A parameter which requires the power off was input, turn off power.        |
|     | POWER           |                                                                            |
| 001 | TH PARITY ALARM | TH alarm (A character with incorrect parity was input). Correct the tape.  |
| 002 | TV PARITY ALARM | TV alarm (The number of characters in a block is odd). This alarm will be  |
|     |                 | generated only when the TV check is effective.                             |
| 003 | TOO MANY DIGITS | Data exceeding the maximum allowable number of digits was input            |
|     |                 | (Refer to the item of max. programmable dimensions).                       |
| 004 | ADDRESS NOT     | A numeral or the sign "-" was input without an address at the beginning of |
|     | FOUND           | a block. Modify the program.                                               |
| 005 | NO DATA AFTER   | The address was not followed by the appropriate data but was followed      |
|     | ADDRESS         | by another address or EOB code. Modify the program.                        |
| 006 | ILLEGAL USE OF  | Sign "-" input error (Sign "-" was input after an address with which it    |
|     | NEGATIVE SIGN   | cannot be used. Or two or more "-" signs were input). Modify the           |
|     |                 | program.                                                                   |
| 007 | ILLEGAL USE OF  | Decimal point "-" input error (A decimal point was input after an address  |
|     | DECIMAL POINT   | with which it can not be used. Or two decimal points were input). Modify   |
|     |                 | the program.                                                               |
| 009 | ILLEGAL ADDRESS | Unusable character was input in significant area. Modify the program.      |
|     | INPUT           |                                                                            |
| 010 | IMPROPER G-CODE | An unusable G code or G code corresponding to the function not             |
|     |                 | provided is specified. Modify the program.                                 |

| No. | Message        | Contents                                                                     |
|-----|----------------|------------------------------------------------------------------------------|
| 011 | NO FEEDRATE    | Feedrate was not commanded to a cutting feed or the feedrate was             |
|     | COMMANDED      | inadequate. Modify the program.                                              |
| 014 | ILLEGAL LEAD   | In variable lead threading, the lead incremental and decremental             |
|     | COMMAND        | out-putted by address K exceed the maximum command value or                  |
|     |                | command such that lead becomes a negative value is given. Modify the         |
|     |                | program.                                                                     |
| 015 | TOO MANY AXES  | An attempt has been made to move the tool more than the maximum              |
|     | COMMAND        | number of simultaneously controlled axes. Alternatively, no axis             |
|     |                | movement command or an axis movement command for two or more                 |
|     |                | axes has been specified in the block containing the command must be          |
|     |                | accompanied with an axis movement command for a single axis, in the          |
|     |                | same block.                                                                  |
| 020 | OVER TOLERANCE | In circular interpolation (G20 or G30), difference of the distance           |
|     | OF RADIUS      | between the start point and the enter of an arc and that between the end     |
|     |                | point and the center of the arc exceeded the value specified in              |
|     |                | parameter No.3410.                                                           |
| 021 | ILLEGAL PLANE  | An axis not included in the selected plan (by using G17, G18, G19) was       |
|     | AXIS COMMANDED | command in circular interpolation. Modify the program.                       |
| 022 | CIRCULAR       | In circular interpolation, radius R, or the distance between the start point |
|     | INTERPOLATION  | and the center of the arc, I, J, or K, has not been specified.               |
| 020 | G NO CIRCLE    | When circular interpolation is specified, neither R (specifying an arc       |
|     | RADIUS         | radius), or I, J, and K (specifying the distance from a start point to the   |
|     |                | center) is specified.                                                        |
| 023 | ILLEGAL RADIUS | In circular interpolation by radius designation, negative value was          |
|     | COMMAND        | commanded for address R. Modify the program.                                 |
| 028 | ILLEGAL PLANE  | In the plane selection command, two or more axes in the same direction       |
|     | SELECT         | are commanded. Modify the program.                                           |
| 029 | ILLEGAL OFFSET | The offset values specified by T code is too large. Modify the program.      |
|     | VALUE          |                                                                              |
| 030 | ILLEGAL OFFSET | The offset number in T function specified for tool offset s too large.       |
|     | NUMBER         | Modify the program                                                           |

| No. | Message          | Contents                                                                |
|-----|------------------|-------------------------------------------------------------------------|
| 031 | ILLEGAL P        | In setting an offset amount by G10, the offset number following address |
|     | COMMAND IN G10   | P was excessive of it was not specified. Modify the program.            |
| 032 | ILLEGAL OFFSET   | In setting an offset amount by G10 or in writing an offset amount by    |
|     | VALUE IN G10     | system variables, the offset amount was excessive.                      |
| 033 | NO SOLUTION AT   | A point of intersection cannot be determined for tool nose radius       |
|     | NRC              | compensation. Modify the program.                                       |
| 034 | NO CIRC ALLOWED  | The start up or cancel was going to be performed in the G02 or G03      |
|     | IN ST-UP/EXT BLK | mode in tool nose radius compensation. Modify the program.              |
| 035 | CAN NOT          | Skip cutting (G31) was specified in tool nose radius compensation       |
|     | COMMAND G31      | mode. Modify the program.                                               |
| 037 | CAN NOT CHANGE   | The offset plane is switched in tool nose radius compensation. Modify   |
|     | PLANE IN NRC     | the program.                                                            |
| 038 | INTERFERENCE IN  | Overcutting will occur in tool nose radius compensation because the arc |
|     | CIRCULAR BLOCK   | start point or end point coincides with the arc center. Modify the      |
|     |                  | program.                                                                |
| 039 | CHF/CNR NOT      | Chamfering or corner R was specified with a start-up, a cancel, or      |
|     | ALLOWED IN NRC   | -switching between G41 and G42 in tool nose radius compensation.        |
|     |                  | The program may cause overcutting to occurs in chamfering or corner     |
|     |                  | R. Modify the program.                                                  |
| 040 | INTERFERENCE IN  | Overcutting will occur in tool nose radius compensation in canned cycle |
|     | G90/94 BLOCK     | G90 or G94. Modify the program. Modify the program.                     |
| 041 | INTERFERENCE IN  | Overcutting will occur in tool nose radius compensation. Modify the     |
|     | NRC              | program.                                                                |
| 046 | ILLEGAL          | Other than P2. P3 and P4 are commanded for 2nd, 3rd and 4th             |
|     | REFERENCE        | reference position return command.                                      |
|     | RETURN           |                                                                         |
|     | COMMAND          |                                                                         |
| 047 | ILLEGAL AXIS     | Two or more paralled axes (in parallel with a basic axis) have been     |
|     | SELECT           | specified upon start-up of three-dimensional tool compensation or       |
|     |                  | three-dimensional coordinate conversion.                                |
| 048 | BASIC 3 AXIS NOT | Start-up of three-dimensional tool compensation or three-dimensional    |
|     | FOUND            | coordinate conversion has been attempted, but the three basic axes      |
|     |                  | used when Xp, Yp, or Zp is omitted are not set in parameter No. 1022.   |

| No. | Message          | Contents                                                                  |
|-----|------------------|---------------------------------------------------------------------------|
| 050 | CHF/CNR NOT      | Chamfering or corner R is commanded in the thread cutting block.          |
|     | ALLOWED IN THRD  | Modify the program.                                                       |
|     | BLK              |                                                                           |
| 051 | MISSING MOVE     | Improper movement or the move distance was specified in the block         |
|     | AFTER CHF/CNR    | next to the chamfering or corner R block. Modify the program.             |
| 052 | CODE IS NOT G01  | The block next to the chamfering or corner R block in not G01. Modify     |
|     | AFTER CHF/CNR    | the program.                                                              |
| 053 | TOO MANY         | In the chamfering and corner R commands, two or more of I, K and R        |
|     | ADDRESS          | are specified. Otherwise, the character after a comma (",") is not C or R |
|     | COMMANDS         | in direct drawing dimensions programming. Modify the program.             |
| 054 | NO TAPER         | A block in which chamfering in the specified angle or the corner R was    |
|     | ALLOWED AFTER    | specified includes a taper command. Modify the program.                   |
|     | CHF/CNR          |                                                                           |
| 055 | MISSING MOVE     | In chamfering or corner R block, the move distance is less than chamfer   |
|     | VALUE IN CHF/CNR | or corner R amount.                                                       |
| 056 | NO END POINT &   | Neither the end point or angle is specified in the command for the block  |
|     | ANGLE IN CHF/CNR | next to that for which only the angle is specified(A). In the chamfering  |
|     |                  | command. I(K) is commanded for the X(Z) axis.                             |
| 057 | NO SOLUTION OF   | Block end point is not calculated correctly in direct dimension drawing   |
|     | BLOCK END        | programming.                                                              |
| 058 | ND POINT NOT     | Block end point is not found in direct dimension drawing programming.     |
|     | FOUND            |                                                                           |
| 059 | PROGRAM          | In an external program number search or external workpiece number         |
|     | NUMBER NOT       | search, a specified program number was not found. Otherwise, a            |
|     | FOUND            | program specified for searching is being edited in background             |
|     |                  | processing. Check the program number and external signal. Or              |
|     |                  | discontinue the background editing.                                       |

| No. | Message          | Contents                                                                                                    |
|-----|------------------|----------------------------------------------------------------------------------------------------|
| 060 | SEQUENCE NUMBER  | Commanded sequence number was not found in the sequence number                                                         |
|     | NOT FOUND        | search. Check the sequence number.                                                                                     |
| 061 | ADDRESS P/Q NOT  | Address P or Q is not specified in G70, G71, G72, or G73 command.                                                      |
|     | FOUND IN G70-G73 | Modify the program.                                                                                                    |
| 062 | ILLEGAL COMMAND  | 1. The depth of cut in G71 or G72 is zero or negative vale.                                                            |
|     | IN G71-G76       | 2. The repetitive count in G73 is zero or negative vale.                                                               |
|     |                  | 3. The negative value is specified to $\bigtriangleup$ i or $\bigtriangleup$ k is zero in G74 or G75.                  |
|     |                  | 4. A value" other than zero is specified to address U or W, though $\bigtriangleup$ I                                  |
|     |                  | or $\triangle$ k is zero in G74 or G75.                                                                                |
|     |                  | <ol> <li>A negative value is specified to △d, thought the relief direction in<br/>G74 or G75 is determined.</li> </ol> |
|     |                  | 6. Zero or a negative value is specified to the height of thread or depth                                              |
|     |                  | of cut of first time in G76.                                                                                           |
|     |                  | 7. The specified minimum depth of cut in G76 is greater than the height                                                |
|     |                  | of thread.                                                                                                    |
|     |                  | 8. An unusable angle of tool tip is specified in G76. Modify the                                                       |
|     |                  | program.                                                                                                    |
| 063 | SEQUENCE         | The sequence number specified by address P in G70, G71, G72, or                                                        |
|     | NUMBER NOT       | G73 command cannot be searched. Modify the program.                                                                    |
|     | FOUND            |                                                                                                    |
| 064 | SHAPE PROGRAM    | A target shape which is not monotonous increase or decrease was                                                        |
|     | NOT MONO-        | specified in a repetitive canned cycle (G71 or G72).                                                                   |
|     | TONOUSLY         |                                                                                                    |
| 065 | ILLEGAL COMMAND  | 1. G00 or G01 is not commanded at the block with the sequence                                                          |
|     | IN G71-G73       | number which is specified by address P in G71, G72, or G73 command                                                     |
|     |                  | 2 Address Z(W) or X(U) was commanded in the block with a sequence                                                      |
|     |                  | number which is specified by address P in G71 or G72 respectively                                                      |
|     |                  | Modify the program.                                                                                                    |
| 066 | IMPROPER G-CODE  | An unallowable G code was commanded between two blocks specified                                                       |
|     | IN G71-G73       | by address P in G71, G72, or G73. Modify the program.                                                                  |

| No. | Message         | Contents                                                          |
|-----|-----------------|-------------------------------------------------------------------|
| 067 | CAN NOT OPERATE | G70, G71, G72, or G73 command with address P and Q was            |
|     | IN MDI MODE     | specified. Modify the program.                                    |
| 069 | FORMAT ERROR IN | The final move command in the blocks specified by P and Q of G70, |
|     | G70-G73         | G71, G72, or G73 ended with chamfering or corner R.               |
| 070 | NO PROGRAM      | The memory area is insufficient. Delete any unnecessary program,  |
|     | SPACE IN MEMORY | then retry.                                                       |
| 071 | DATA NOT FOUND  | The address to be searched was not found, or the program with     |
|     |                 | specified program number was not found in program number search.  |
|     |                 | Check the data.                                                   |
| 072 | TOO MANY        | The number of programs to be stored exceeded 63(basic),           |
|     | PROGRAMS        | 125(option), 200(option), 400(option), or 1000 (option). Delete   |
|     |                 | unnecessary programs and execute program registration again.      |
| 073 | PROGRAM NUMBER  | The commanded program number has already been used. Change        |
|     | ALREADY IN USE  | the program number or delete unnecessary programs and execute     |
|     |                 | program registration again.                                       |
| 074 | ILLEGAL PROGRAM | The program number is other than 1 to 9999. Modify the program    |
|     | NUMBER          | number.                                                           |
| 075 | PROTECT         | An attempt was made to register a program whose number was        |
|     |                 | protected.                                                        |
| 076 | ADDRESS P NOT   | Address P (program number) was not commanded in the block which   |
|     | DEFINED         | includes an M98, G65, or G66 command. Modify the program.         |
| 077 | SUB PROGRAM     | The subprogram was called in five folds. Modify the program.      |
|     | NESTING ERROR   |                                                                   |

| No. | Message          | Contents                                                                   |
|-----|------------------|----------------------------------------------------------------------------|
| 078 | NUMBER NOT       | A program number or a sequence number which was specified by               |
|     | FOUND            | address P in the block which includes an M98, M99, G66 was not             |
|     |                  | found. The sequence number specified by a GOTO statement was not           |
|     |                  | found. Otherwise, a called program is being edited in background           |
|     |                  | processing. Correct the program, or discontinue the back-ground            |
|     |                  | editing.                                                                   |
| 079 | PROGRAM VERIFY   | In memory of program collation, a program in memory does not agree         |
|     | ERROR            | with that read from an external I/O device. Check both the programs in     |
|     |                  | memory and those from the external device.                                 |
| 080 | G37 ARRIVAL      | In the automatic tool compensation function (G36, G37), the                |
|     | SIGNAL NOT       | measurement position reach signal (XAE or ZAE) is not turned on            |
|     | ASSERTED         | within an area specified in parameter 6254(value e). This is due to a      |
|     |                  | setting or operator error.                                                 |
| 081 | OFFSET NUMBER    | Automatic tool compensation (G36, G37) was specified without a T           |
|     | NOT FOUND IN G37 | code (Automatic tool compensation function). Modify the program.           |
| 082 | T-CODE NOT       | T code and automatic tool compensation (G36, G37) were specified in        |
|     | ALLOWED IN G37   | the same block (Automatic tool compensation function). Modify the          |
|     |                  | program.                                                                   |
| 083 | ILLEGAL AXIS     | In automatic tool compensation (G36, G37), an invalid axis was             |
|     | COMMAND IN G37   | specified or the command is incremental. Modify the program.               |
| 085 | COMMUNICATION    | When entering data in the memory by using Reader/Puncher                   |
|     | ERROR            | interface, an overrun, parity of framing error was generated. The          |
|     |                  | number of bits of input data or setting of baud rate or specification No.  |
|     |                  | of I/O unit is incorrect.                                                  |
| 086 | DR SIGNAL OFF    | When entering data in the memory by using Reader/Puncher                   |
|     |                  | interface, the ready signal (DR) of reader/puncher was turned off.         |
|     |                  | Power supply of I/O unit is off or cable is not connected or a P. C. B. is |
|     |                  | defective.                                                                 |

| No. | Message           | Contents                                                                 |
|-----|-------------------|--------------------------------------------------------------------------|
| 087 | BUFFER OVERFLOW   | When entering data in the memory by using Reader /Puncher                |
|     |                   | interface, though the rad terminate command is specified, input is not   |
|     |                   | interrupted after 10 characters read. I/O unit or P. C. B. is defective. |
| 088 | LAN FILE TRANS    | File data transfer over the OSI-Ethernet was terminated as a result of   |
|     | ERROR (CHANNEL-1) | a transfer error.                                                        |
| 089 | G LAN FILE TRANS  | File data transfer over the OSI-Ethernet was terminated as a result of   |
|     | ERROR(CHANNEL-2)  | a transfer error.                                                        |
| 090 | REFERENCE RETURN  | 1. The reference position return cannot be performed normally            |
|     | INCOMPLETE        | because the reference position return start point is too close to the    |
|     |                   | reference position or the speed is too slow. Separate the start point    |
|     |                   | far enough form the reference position, or specify a sufficiently fast   |
|     |                   | speed for reference position return.                                     |
|     |                   | 2. During reference position return with the absolute-position           |
|     |                   | detector, if this alarm occurs even though condition 1 is satisfied,     |
|     |                   | do the following : After turing the servo motor for the axis at least    |
|     |                   | one turn, turn the power off and then on again. Then perform             |
|     |                   | reference position return.                                               |
| 091 | REFERENCE RETURN  | Manual reference position return cannot be performed when                |
|     | INCOMPLETE        | automatic operation is halted.                                           |
| 092 | AXES NOT ON THE   | The commanded axis by G27( Reference position return check) did          |
|     | REFERENCE POINT   | not return to the reference position.                                    |
| 094 | P TYPE NOT        | P type cannot be specified when the program is restarted (After the      |
|     | ALLOWED (COORD    | automatic operation was interrupted, the coordinate system setting       |
|     | CHG)              | operation was performed). Perform the correct operation according        |
|     |                   | to the operator's manual.                                                |
| 095 | P TYPE NOT        | P type cannot be specified when the program is restarted (After the      |
|     | ALLOWED (EXT OFS  | automatic operation was interrupted, the external workpiece offset       |
|     | CHG)              | amount changed). Perform the correct operation according to the          |
|     |                   | operator manual.                                                         |
| 096 | P TYPE NOT        | P type cannot be specified when the program is restarted (After the      |
|     | ALLOWED (WRK OFS  | automatic operation was interrupted, the workpiece offset amount         |
|     | CHG)              | changed). Perform the correct operation according to the operator s      |
|     |                   | manual.                                                                  |

| No. | Message         | Contents                                                                                             |
|-----|-----------------|----------------------------------------------------------------------------------------------------|
| 097 | P TYPE NOT      | P type cannot be directed when the program is restarted. (After power                                |
|     | ALLOWED (AUTO   | ON. after emergency stop or P/S alarm 94 to 97 were reset, no                                        |
|     | EXEC)           | automatic operation was performed. Perform automatic operation.                                      |
| 098 | G28 FOUND IN    | A command of the program restart was specified without the reference                                 |
|     | SEQUENCE RETURN | position return operation after power ON or emergency stop, and G28                                  |
|     |                 | was found during search. Perform the reference position return.                                      |
| 099 | MDI EXEC NOT    | After completion of search in program restart, a move command is                                     |
|     | ALLOWED AFT.    | given with MDI. Move axis before a move command or don" t interrupt                                  |
|     | SEARCH          | MDI operation.                                                                                       |
| 100 | PARAMETER WRITE | On the PARAMETER (SETTING) screen, PWE (parameter writing                                            |
|     | ENABLE          | enabled) is set to 1. set it to 0, then reset the system.                                            |
| 101 | PLEASE CLEAR    | The power turned off while rewriting the memory by program edit                                      |
|     | MEMORY          | operation. If this alarm has occurred, press (RESET) while pressing                                  |
|     |                 | <prog>, and only the program being edited will be deleted. Register</prog>                           |
|     |                 | the deleted program.                                                                                 |
| 109 | P/S ALARM       | A value other than 0 or 1 was specified after P in the G08 code, or no                               |
|     |                 | value was specified.                                                                                 |
| 111 | CALCULATED DATA | The result of calculation is out of the allowable range (-10 <sup>47</sup> to -10 <sup>29</sup> , 0, |
|     | OVERFLOW        | and -10 <sup>29</sup> to 10 <sup>47</sup> ).                                                         |
| 112 | DIVIDED BY ZERO | Division by zero was specified (including tan 90s). Modify the                                       |
|     |                 | program.                                                                                             |
| 113 | IMPROPER        | A function which cannot be used in custom macro is command. Modify                                   |
|     | COMMAND         | the program.                                                                                         |
| 114 | FORMAT ERROR IN | There is an error in other formats than (Formula). Modify the program.                               |
|     | MACRO           |                                                                                                    |

| No. | Message          | Contents                                                                 |
|-----|------------------|--------------------------------------------------------------------------|
| 115 | ILLEGAL VARIABLE | A value not defined as a variable number is designated in the custom     |
|     | NUMBER           | macro or in high speed cycle cutting. The header contents are            |
|     |                  | improper in a high speed cycle cutting. This alarm is given in the       |
|     |                  | following cases :                                                        |
|     |                  | 1. The header corresponding to the specified machining cycle             |
|     |                  | number called is not found.                                              |
|     |                  | 2. The cycle connection data value is out of the allowable               |
|     |                  | range(0-999).                                                            |
|     |                  | 3. The number of data in the header out of the allowable                 |
|     |                  | range(0~32767).                                                          |
|     |                  | 4. The start data variable number of executable format data is out of    |
|     |                  | the allowable range ( #85535).                                           |
|     |                  | 6. The storing start data variable number of executable format data      |
|     |                  | overlapped with the variable number used in the header.                  |
|     |                  | Modify the program.                                                      |
| 116 | WRITE PROTECTED  | The left side of substitution statement is a variable whose substitution |
|     | VARIABLE         | is inhibited. Modify the program.                                        |
| 118 | PARENTHESIS      | The nesting of bracket exceeds the upper limit (quintuple) Modify the    |
|     |                  | program.                                                                 |
| 119 | ILLEGAL ARGUMENT | The SQRT argument is negative. Or BCD argument is negative, or           |
|     |                  | other values than 0 to 9 are present on each line of BIN argument.       |
|     |                  | Modify the program.                                                      |
| 122 | FOUR FOLD MACRO  | The macro modal call is specified four fold. Modify the program.         |
|     | MODAL-CALL       |                                                                          |
| 123 | CAN NOT USE      | Macro control command is used during DNC operation. Modify the           |
|     |                  | program.                                                                 |
| 404 |                  |                                                                          |
| 124 |                  | DO -END does not correspond to 1:1. Modify the program.                  |
| 405 |                  |                                                                          |
| 125 |                  | <formula> format is erroneous. Modify the program.</formula>             |
|     | MACRO            |                                                                          |

# <u>HYUNDAI-KIA MACHINE</u>

| No. | Message          | Contents                                                              |
|-----|------------------|-----------------------------------------------------------------------|
| 126 | ILLEGAL LOOP     | In Don, $1 \le n \le 3$ is not established. Modify the program.       |
|     | NUMBER           |                                                                       |
| 127 | NC, MACRO        | Nc and custom macro commands coexist. Modify the program.             |
|     | STATEMENT IN     |                                                                       |
|     | SAME BLOCK       |                                                                       |
| 128 | ILLEGAL MACRO    | The sequence number specified in the branch command was not 0 to      |
|     | SEQUENCE NUMBER  | 9999. Or, it cannot be searched. Modify the program.                  |
| 129 | ILLEGAL ARGUMENT | An address which is not allowed in (argument Designation) is used.    |
|     | ADDRESS          | Modify the program.                                                   |
| 130 | ILLEGAL AXIS     | An axis control command was given by PMC to an axis controlled by     |
|     | OPERATION        | CNC. Or an axis control command was given by CNC to an axis           |
|     |                  | controlled by PMC. Modify the program.                                |
| 131 | TOO MANY         | Five or more alarms have generated external alarm message. Consult    |
|     | EXTERNAL ALARM   | the PMC ladder diagram to find the cause.                             |
|     | MESSAGES         |                                                                       |
| 132 | ALARM NUMBER     | No alarm No. concerned exists in external alarm message clear.        |
|     | NOT FOUND        | Check the PMC ladder diagram.                                         |
| 133 | ILLEGAL DATA IN  | Small section data is erroneous in external alarm message or external |
|     | EXT. ALARM MSG   | operator message. Check the PMC ladder diagram.                       |
| 135 | SPINDLE          | Without any spindle orientation, an attempt was made for spindle      |
|     | ORIENTATION      | indexing. Perform spindle orientation.                                |
|     | PLEASE           |                                                                       |
| 136 | C/H-CODE & MOVE  | A move command of other axes was specified to the same block as       |
|     | CMD IN SAME BLK. | spindle indexing addresses C, H. Modify the program.                  |
| 137 | M-CODE & MOVE    | A move command of other axes was specified to the same block as       |
|     | CMD IN SAME BLK. | M-code related to spindle indexing. Modify the program.               |

| No. | Message           | Contents                                                              |
|-----|-------------------|-----------------------------------------------------------------------|
| 138 | G SUPERIMPOSED    | In PMC axis control, the increment for pulse distribution on the CNC  |
|     | DATA OVERFLOW     | and PMC side are too large when the superimposed control extended     |
|     |                   | function is used.                                                     |
| 139 | CAN NOT CHANGE    | An axis is selected in commanding by PMC axis control. Modify the     |
|     | PMC CONTROL AXIS  | program.                                                              |
| 145 | ILLEGAL COMMAND   | The conditions are incorrect when the polar coordinate interpolation  |
|     | G112/G113         | starts or it is canceled.                                             |
|     |                   | 1. In modes other than G40, G12.1/G13.1 was specified.                |
|     |                   | 2. An error is found in the plane selection. Parameters No. 5460 and  |
|     |                   | No. 5461 are incorrectly specified. Modify the value of program or    |
|     |                   | parameter.                                                            |
| 146 | IMPROPER G COME   | G codes which cannot be specified in the polar coordinate             |
|     |                   | interpolation mode was specified. Modify the program.                 |
| 150 | ILLEGAL TOOL      | Tool Group No. exceeds the maximum allowable value. Modify the        |
|     | GROUP NUMBER      | program.                                                              |
| 151 | TOOL GROUP        | The tool group commanded in the machining program is not set.         |
|     | NUMBER NOT        | Modify the value of program or parameter.                             |
|     | FOUND             |                                                                       |
| 152 | NO SPACE FOR      | The number of tools within one group exceeds the maximum value        |
|     | TOOL ENTRY        | registrable. Modify the number of tools.                              |
| 153 | T-CODE NOT FOUND  | In 'tool life data registration, a T code was not specified where one |
|     |                   | should be. Correct the program.                                       |
| 155 | ILLEGAL T-CODE IN | In the machining program, M06 and T code in the same block do not     |
|     | M06               | correspond to the group in use. Correct the program.                  |
| 156 | P/L COMMAND NOT   | P and L commands are missing at the head of program in which the      |
|     | FOUND             | tool group is set. Correct the program.                               |
| 157 | TOO MANY TOOL     | The number of tool groups to be set exceeds the maximum allowable     |
|     | GROUPS            | value (See parameter No. 6800 bit 0 and 1). Modify the program.       |

| No. | Message              | Contents                                                                |
|-----|----------------------|-------------------------------------------------------------------------|
| 158 | ILLEGAL TOOL LIFT    | The tool life to be set is too excessive. Modify the setting value.     |
|     | DATA                 |                                                                         |
| 159 | TOOL DATA SETTING    | During executing a life data setting program, power was turned off. Set |
|     | INCOMPLETE           | again.                                                                  |
| 160 | MISMATCH WAITING     | Different M code is commanded in heads 1 and 2 as waiting M code.       |
|     | M-CODE(only with two | Modify the program.                                                     |
|     | path control)        |                                                                         |
| 161 | COMMAND G68/G69      | G68 and G69 are not independently commanded in balance cut.             |
|     | INDEPENDENTLY        | Modify the program.                                                     |
|     | (only with two path  |                                                                         |
|     | control)             |                                                                         |
| 169 | ILLEGAL TOOL         | Incorrect tool figure data in interference check. Set correct data, or  |
|     | GEOMETRY DATA        | select correct tool figure data.                                        |
|     | (only with two path  |                                                                         |
|     | control)             |                                                                         |
| 175 | ILLEGAL G107         | Conditions when performing circular interpolation start or cancel not   |
|     |                      | correct. To change the mode to the cylindrical interpolation mode,      |
|     |                      | specify the command in a format of "G07.1 rotation-axis name radius     |
|     |                      | of cylinder."                                                           |
| 176 | IMPROPER G-CODE      | Any of the following G codes which cannot be specified in the           |
|     | IN G107              | cylindrical interpolation mode was specified.                           |
|     |                      | 1. G codes for positioning, such as G28, G76, G81-G89, .including       |
|     |                      | the codes specifying the rapid traverse cycle.                          |
|     |                      | 2. G codes for setting a coordinate system : G50, G52.                  |
|     |                      | 3. G code for selecting coordinate system : G53 G54-G59 Modify the      |
|     |                      | program.                                                                |
| 187 | HOB COMMAND IS       | Error in the modal state when G81 (hobbing machine)                     |
|     | NOT ALLOWED          | 1) The C axis has not been set to be a rotary axis.                     |
|     |                      | 2) A hob axis and position coder gear ratio setting error Modify the    |
|     |                      | parameter.                                                              |
| 190 | ILLEGAL AXIS         | In the constant surface speed control, the axis specification is wrong. |
|     | SELECT               | (See parameter No.3770) The specified axis command P) contain an        |
|     |                      | illegal value. Correct the program.                                     |

| No. | Message            | Contents                                                                  |
|-----|--------------------|---------------------------------------------------------------------------|
| 194 | SPINDLE COMMAND    | A control mode, spindle positioning (Cs-axis control) mode, or rigid      |
|     | IN SYNCHRO-MODE    | tapping mode was specified during the serial spindle synchronous          |
|     |                    | control mode. Correct the program so that the serial spindle              |
|     |                    | synchronous control mode is released in advance.                          |
| 197 | C-AXIS COMMANDED   | The program specified a movement along the Cf-axis when the signal        |
|     | IN SPINDLE MODE    | CON(DGN = G027#7)was off. Correct the program, or consult the             |
|     |                    | PMC ladder diagram to find the reason the signal is not turned on.        |
| 199 | MACRO WORD         | Undefined macro work was used. Modify the custom macro.                   |
|     | UNDEFINED          |                                                                           |
| 200 | ILLEGAL S CODE     | In the rigid tapping, an S value is out of the range or is not specified. |
|     | COMMAND            | The maximum values for S which can be specified in rigid tapping is       |
|     |                    | set in parameter 5241 to 5243. Change the setting in the parameter or     |
|     |                    | modify the program.                                                       |
| 201 | FEEDRATE NOT       | In the rigid tapping, no F value is specified. Correct the program.       |
|     | FOUND IN RIGID TAP |                                                                           |
| 202 | POSITION LSI       | In the rigid tapping, spindle distribution value is too large.            |
|     | OVERFLOW           |                                                                           |
| 203 | PROGRAM MISS AT    | In the rigid tapping, position for a rigid M code (M29) or an S command   |
|     | RIGID TAPPING      | is incorrect. Modify the program.                                         |
| 204 | ILLEGAL AXIS       | In the rigid tapping, an axis movement is specified between the rigid M   |
|     | OPERATION          | code(M29) block and G84(G88) block Modify the program.                    |
| 205 | RIGID MODE DI      | Rigid tapping signal(DGNG061 #1) is not 1 when G84(G88)is                 |
|     | SIGNAL OFF         | executed though the rigid M code(M29) is specified. Consult the PMC       |
|     |                    | ladder diagram to find the reason the signal is not turned on.            |
| 210 | CAN NOT COMMAND    | M98 and M99 are executed in the schedule operation. M198 is               |
|     | M198/M199          | executed in the DNC operation. Modify the program. 1) The execution       |
|     |                    | of an MI98 or M99 command was attempted during scheduled                  |
|     |                    | operation. Alternatively, the execution of an M198 command was            |
|     |                    | attempted during DNC operation. Correct the program. The execution        |
|     |                    | of an M99 command was attempted by an interrupt macro during              |
|     |                    | pocket machining in a multiple repetitive canned cycle.                   |

| No. | Message         | Contents                                                              |
|-----|-----------------|-----------------------------------------------------------------------|
| 211 | G3KHIGH) NOT    | G31 is commanded in the per revolution command when the high          |
|     | ALLOWED IN G99  | speed skip option is provided. Modify the program.                    |
| 212 | ILLEGAL PLANE   | The direct drawing dimensions programming is commanded for the        |
|     | SELECT          | plane other than the Z-X plane. Correct the program.                  |
| 213 | ILLEGAL COMMAND | Movement is commanded for the axis to be synchronously controlled.    |
|     | IN SYNCHRO-MODE | Any of the following alarms occurred in the operation with the simple |
|     |                 | synchronization control.                                              |
|     |                 | 1) The program issued the move command to the slave axis.             |
|     |                 | 2) The program issued the manual continuous feed/manual handle        |
|     |                 | feed/incremental feed command to the slave axis.                      |
|     |                 | 3) The program issued the automatic reference position return         |
|     |                 | command without specifying the manual reference position return       |
|     |                 | after the power was turned on.                                        |
|     |                 | 4) The difference between the position error amount of the master     |
|     |                 | and slave axes exceeded the value specified in parameter              |
|     |                 | No.8313.                                                              |
| 214 | ILLEGAL COMMAND | Coordinate system is set or tool compensation, of the shift type is   |
| -   | IN SYNCHRO-MODE | executed in the synchronous control. Correct the program.             |
| 217 | DUPLICATE G251  | G51.2 or G251 is further commanded in the polygon machining mode.     |
|     | (COMMANDS)      | Modify the program.                                                   |
| 218 | NOT FOUND P/Q   | P or Q is commanded in the G251 block, or the command value is out    |
|     | COMMAND IN G251 | of the range. Modify the program.                                     |
| 219 | COMMAND         | G251 and G250 are not independent blocks.                             |
|     | G250/G251       |                                                                       |
|     | INDEPENDENTLY   |                                                                       |
| 220 | ILLEGAL COMMAND | In the synchronous operation, movement is commanded by the NC         |
|     | IN SYNCHRO-MODE | program or PMC axis control interface for the synchronous axis.       |
| 221 | ILLEGAL COMMAND | Polygon machining synchronous operation and axis control or balance   |
|     | IN SYNCHRO-MODE | cutting are executed at a time. Modify the program.                   |
| 224 | RETURN TO       | Not returned to reference point before cycle start.                   |
|     | REFERENCE POINT |                                                                       |

| No. | Message               | Contents                                                                                                    |
|-----|-----------------------|----------------------------------------------------------------------------------------------------|
| 225 | SYNCHRONOUS/          | This alarm is generated in the following circumstances.(Searched for during synchronous and mixed control command). 1. When there is a |
|     | EPROP (only with two  | mistake in axis number parameter setting 2 When there is mistake in                                                                    |
|     | nath control only)    | control commanded During bobbing synchronization a command to                                                                          |
|     |                       | bring the C-axis under synchrous composite or superimposed                                                                             |
|     |                       | control is made                                                                                                    |
| 226 |                       | A travel command has been sent to the axis being synchronized in                                                                       |
| 220 | IN                    | synchronous mode. Modify the program or the parameter                                                                                  |
|     | SYNCHRO-MODE(only     |                                                                                                    |
|     | with two path control |                                                                                                    |
|     | only)                 |                                                                                                    |
| 229 | CAN NOT KEEP          | This alarm is generated in the following circumstances. 1. When the                                                                    |
|     | SYNCHRO-STATE         | synchro/mixed state could not be kept due to system overload. 2. The                                                                   |
|     | (only with two path   | above condition occurred in CNC devices (hardware) and                                                                                 |
|     | control only)         | synchrostate could not be kept (This alarm is not generated in normal                                                                  |
|     |                       | use condition).                                                                                                    |
| 231 | FORMAT ERROR IN       | Any of the following error occurred in the specified format at the                                                                     |
|     | G10 OR L50            | programmable parameter input.                                                                                                    |
|     |                       | 1. Address N or R was not entered.                                                                                                    |
|     |                       | 2. A number not specified for a parameter was entered.                                                                                 |
|     |                       | 3. The axis number was too large.                                                                                                    |
|     |                       | 4. An axis number was not specified in the axis-type parameter.                                                                        |
|     |                       | 5. An axis number was specified in the parameter which is not an                                                                       |
|     |                       | axis type. Correct the program.                                                                                                    |
|     |                       | 6. In the locked state set by the password function, an attempt was                                                                    |
|     |                       | made to set bit4 (NE9) of parameter No.3024 to 0 or change the                                                                         |
|     |                       | contents of parameter No.3210.                                                                                                    |
|     |                       | 7. An attempt was made to change a program encryption                                                                                  |
|     |                       | parameter (parameter No.3220 to 3223).                                                                                                 |
| 232 | TOO MANY HELICAL      | Three or more axes were specified as helical axes in the helical                                                                       |
|     | AXIS COMMANDS         | Interpolation mode.                                                                                                    |
| 233 | DEVICE BUSY           | When an attempt was made to use a unit such as that connected via                                                                      |
|     |                       | the RS-232-C interface, other users were using it.                                                                                     |

| No. | Message           | Contents                                                                 |
|-----|-------------------|--------------------------------------------------------------------------|
| 239 | BP/S ALARM        | While punching was being performed with the function for controlling     |
|     |                   | external I/O units, background editing was performed.                    |
| 240 | BP/S ALARM        | Background editing was performed during MDI operation.                   |
| 244 | P/S ALARM         | In the skip function activated by the torque limit signal, the number of |
|     |                   | accumulated erroneous pulses exceed 32767 before the signal was          |
|     |                   | input. Therefore, the pulses cannot be corrected with one distribution.  |
|     |                   | Change the conditions, such as feed rates along axes and torque limit,   |
|     |                   | and try again.                                                           |
| 245 | T-CODE NOT        | One of the G codes, G50, G10, and G04, which cannot be specified in      |
|     | ALOWED IN THIS    | the same block as a T code, was specified with a T code.                 |
|     | BLOCK             |                                                                          |
| 246 | ENCODE PROGRAM    | During read of an encrypted program, an attempt was made to store        |
|     | NUMBER ERROR      | the program with a number exceeding the protection range.                |
| 247 | ILLEGAL CODE USED | When an encrypted program is output, EIA is set for the punch code.      |
|     | FOR OUTPUT        | Specify ISO.                                                             |
| 250 | Z AXIS WRONG      | Movement along the Z-axis is specified in a block specifying a tool      |
|     | COMMAND(ATC)      | change command (M06T). (Only for ROBODRILL)'                             |
| 251 | ATC ERROR         | This alarm is issued in the following cases:                             |
|     |                   | <ul> <li>An M06Tcommand contains an unusable T code.</li> </ul>          |
|     |                   | • An M06T command has been specified when the Z machine                  |
|     |                   | coordinate is positive.                                                  |
|     |                   | • The parameter for the current tool number tNo.7810) is set to 0.       |
|     |                   | An M06 command has been specified in canned cycle mode.                  |
|     |                   | • A reference position return command (G27 to G44) and M06               |
|     |                   | command have been specified in tool compensation mode (G41 or            |
|     |                   | G44).                                                                    |
|     |                   | An M06 command has been specified without performing                     |
|     |                   | reference position return after power-on or the release of               |
|     |                   | emergency stop.                                                          |
|     |                   | The machine lock signal of 2-axis ignore signal has been turned          |
|     |                   | A new clore has been detected during tool exchange                       |
|     |                   | • A pry alarm has been detected during tool exchange.                    |
|     |                   | Relet to diagnosis No.330 to determine the cause. (Only for              |
|     |                   |                                                                          |

| No.  | Message           | Contents                                                                  |
|------|-------------------|---------------------------------------------------------------------------|
| 252  | ATC SPINDLE ALARM | An excessive error arose during spindle positioning for ATC. For          |
|      |                   | details, refer to diagnosis No.531(Only for ROBODRILL)                    |
| 253  | G05 IS NOT        | Alarm details Binary input operation using high-speed remote buffer       |
|      | AVAILABLE         | (G05) or high-speed cycle machining (G05) has been specified in           |
|      |                   | advance control mode (G08P1). Execute G08P0; Ito cancel advance           |
|      |                   | control mode, before executing these G05 commands.                        |
| 5010 | END OF RECORD     | The end of record(%) was specified.                                       |
| 5011 | PARAMETER ZERO    | The maximum cutting feedrate (parameter No.1422, No.1430.                 |
|      | (CUT MAX)         | No.1431. No.1432) is 0 in the HPCC mode.                                  |
| 5014 | TRACE DATA NOT    | Transfer cannot be performed because no trace data exists.                |
|      | FOUND             |                                                                           |
| 5015 | NO ROTATION AXIS  | The specified rotation axis does not exist for tool axis direction handle |
|      |                   | feed.                                                                     |
| 5016 | ILLEGAL           | M codes which belonged to the same group were specified in a block.       |
|      | COMBINATION OF M  | Alternatively, an M code which must be specified without other M          |
|      | CODE              | codes in the* block was specified in a block with other M codes.          |
| 5018 | POLYGON AXIS      | Function category : Polygon turning alarm details : In G51.2 mode, the    |
|      | SPEED ERROR       | speed of the spindle or polygon synchronous axis either exceeds the       |
|      |                   | clamp value or is too small. The specified rotation speed ratio thus      |
|      |                   | cannot be maintained.                                                     |
| 5020 | PARAMETER OF      | An erroneous parameter was specified for restarting a program. A          |
|      | RESTART ERROR     | parameter for program restart is invalid.                                 |
| 5046 | ILLEGAL           | The parameter settings for straightness compensation contain an           |
|      | PARAMETER         | error.                                                                    |
|      | (ST.COMP)         | 1. A parameter for a movement axis or compensation axis contains          |
|      |                   | an axis number which is not used.                                         |
|      |                   | 2. Move than 128 pitch error compensation points exist between the        |
|      |                   | negative and positive end points.                                         |
|      |                   | 3. Compensation point numbers for straightness compensation are           |
|      |                   | not assigned in the correct order.                                        |

| No.  | Message           | Contents                                                                |
|------|-------------------|-------------------------------------------------------------------------|
| 5046 | ILLEGAL           | 4. No straightness compensation point exists between the pitch error    |
|      | PARAMETER (ST.    | compensation points at the negative and positive ends.                  |
|      | COMP)             | 5. The compensation value for each compensation point is too large      |
|      |                   | or too small.                                                           |
|      |                   | 6. The settings of parameter Nos.13881 to 13886 are illegal (in the     |
|      |                   | interpolation type straightness compensation).                          |
| 5051 | M-NET CODE ERROR  | Abnormal character received (other than code used for transmission)     |
| 5052 | M-NET ETX ERROR   | Abnormal ETX code                                                       |
| 5053 | M-NET CONNECT     | Connection time monitoring error (parameter No. 175)                    |
|      | ERROR             |                                                                         |
| 5054 | M-NET RECEIVE     | Polling time monitoring error (parameter No. 176)                       |
|      | ERROR             |                                                                         |
| 5055 | M-NET PRT/FRT     | Vertical parity or framing error                                        |
|      | EEROR             |                                                                         |
| 5057 | M-NET BOARD       | Transmission timeout error (parameter No.177) ROM parity error CPU      |
|      | SYSTEM DOWN       | interrupt other than the above.                                         |
| 5058 | G35/G36 FORMAT    | A command for switching the major axis has been specified for circular  |
|      | ERROR             | threading. Alternatively, a command for setting the length of the major |
|      |                   | axis to 0 has been specified for circular threading.                    |
| 5059 | RADIUS IS OUT OF  | A radius exceeding nine digits has been specified for circular          |
|      | RANGE             | interpolation with the center of the arc specified with I, J, and K.    |
| 5063 | ILLEGAL FORMAT IN | The value specified in an exponential interpolation command             |
|      | G02.3/03.3        | (G02.3/03.3) is illegal. A value that does not allow exponential        |
|      |                   | interpolation is specified. (For example, a negative value is specified |
|      |                   | in In.)                                                                 |
| 5073 | NO DECIMAL POINT  | No decimal point has been specified for an address requiring a          |
|      |                   | decimal point.                                                          |
| 5074 | ADDRESS           | The same address has been specified two or more times in a single       |
|      | DUPLICATION       | block. Alternatively, two or more G codes in the same group have        |
|      | ERROR             | been specified in a single block.                                       |
| 5082 | DATA SERVER       | This alarm is detailed on the data server message screen.               |
|      | ERROR             |                                                                         |

| No.  | Message              | Contents                                                               |
|------|----------------------|------------------------------------------------------------------------|
| 5085 | SMOOTH IPL ERROR 1   | A block for specifying smooth interpolation contains a syntax error.   |
| 5134 | FSSB : OPEN READY    | Initialization did not place FSSB in the open ready state.             |
|      | TIME OUT             |                                                                        |
| 5135 | FSSB : ERROR MODE    | PSSB has entered error mode.                                           |
| 5136 | FSSB : NUMBER OF     | In comparison with the number of controlled axes, the number of        |
|      | AMPS IS SMALL        | amplifiers recognized by FSSB is not enough.                           |
| 5137 | FSSB :               | FSSB detected a configuration error.                                   |
|      | CONFIGURATION        |                                                                        |
|      | ERROR                |                                                                        |
| 5138 | FSSB : AXIS SETTING  | In automatic setting mode, axis setting has not been made yet.         |
|      | NOT COMPLETE         | Perform axis setting on the FSSB setting screen.                       |
| 5139 | FSSB : ERROR         | Servo initialization did not terminate normally. The optical cable may |
|      |                      | be defective, or there may be an error in connection to the amplifier  |
|      |                      | or another module. Check the optical cable and the connection          |
|      |                      | status.                                                                |
| 5155 | NOT RESTART          | During servo leaning control by G05,, an attempt was made to           |
|      | PROGRAM BY G05       | perform restart operation after feed hold or interlock. This restart   |
|      |                      | operation cannot be performed. (G05 leaning control terminates at      |
|      |                      | the same time).                                                        |
| 5195 | DIRECTION CAN NOT    | When the touch sensor with a single contact signal input is used in    |
|      | BE JUDGED            | the direct input B function for tool offset measurement values, the    |
|      |                      | stored pulse direction is not constant. One of the following           |
|      |                      | conditions exists :                                                    |
|      |                      | <ul> <li>The stop state exists in offset write mode.</li> </ul>        |
|      |                      | Servo off state                                                        |
|      |                      | The direction varies.                                                  |
|      |                      | Movement takes place simultaneously along two axes.                    |
| 5197 | FSSB : OPEN TIME     | Detach operation was performed in HPCC mode. (If detach                |
|      | OUT                  | operation is performed in HPCC mode, this alarm is issued after the    |
|      |                      | currently executed block terminates.)                                  |
| 5197 | FSSB : OPEN TIME     | The CNC permitted FSSB to open, but FSSB was not opened.               |
|      | OUT                  |                                                                        |
| 5198 | FSSB : IDID DATA NOT | Temporary assignment failed, so amplifier initial ID information       |
|      | READ                 | could not be read.                                                     |

| No.  | Message           | Contents                                                                |
|------|-------------------|-------------------------------------------------------------------------|
| 5199 | FINE TORQUE       | A parameter related to the fine torque sensing function is illegal. •   |
|      | SENSING           | The storage interval is invalid. • An invalid axis number is set as the |
|      | PARAMETER         | target axis. Correct the parameter.                                     |
| 5218 | ILLEGAL PARAMETER | There is an inclination compensation parameter setting error.           |
|      | (INCL. COMP)      | Cause:                                                                  |
|      |                   | 1. The number of pitch error compensation points between the            |
|      |                   | negative (-) end and positive (+) end exceeds 128.                      |
|      |                   | 2. The relationship in magnitude among the inclination                  |
|      |                   | compensation point numbers is incorrect.                                |
|      |                   | 3. An inclination compensation point is not located between the         |
|      |                   | negative (-) end and positive( + ) end of the pitch error               |
|      |                   | compensation points.                                                    |
|      |                   | 4. The amount of compensation per compensation point is tool            |
|      |                   | large or too small. Correct the parameter.                              |
| 5219 | CAN NOT RETURN    | Manual intervention or return is not allowed during three-dimensional   |
|      |                   | coordinate conversion.                                                  |
| 5220 | REFERENCE POINT   | A parameter for automatically set reference position is set. (Bt 2 of   |
|      | ADJUSTMENT MODE   | parameter No.1819 = 1) Perform automatic setting. (Position the         |
|      |                   | machine at the reference position manually, then perform' manual        |
|      |                   | reference position return.) Supplementary : Automatic setting sets      |
|      |                   | bit 2 of parameter No.1819 to 0.                                        |
| 5222 | SRAM CORRECT      | The SRAM correctable error cannot be corrected Cause : A                |
|      | TABLE ERROR       | memory problem occurred during memory initialization. Actio :           |
|      |                   | Replace the master printed circuit board (SRAM module).                 |
| 5227 | FILE NOT FOUND    | A specified file is not found during communication with the built-in    |
|      |                   | handy File.                                                             |
| 5228 | SAME NAME USED    | There are duplicate file names in the built-in Hand File.               |
| 5229 | WRITE PROTECTED   | A floppy disk in the built-in Handy File is write protected.            |
| 5231 | TOO MANY FILES    | There number of files exceeds the limit during communication with       |
|      |                   | the built-in Handy File.                                                |
| 5232 | DATA OVER-FLOW    | There is not enough floppy disk space in the built-in Handy File.       |

| No.  | Message         | Contents                                                                 |
|------|-----------------|--------------------------------------------------------------------------|
| 5235 | COMMUNICATION   | A communication error occurred during communication with the             |
|      | ERROR           | built-in Handy File.                                                     |
| 5237 | READ ERROR      | A floppy disk in the built-in Handy File cannot be read from. The floppy |
|      |                 | disk may be defective, or the head may be dirty. Alternatively, the      |
|      |                 | Handy File is defective.                                                 |
| 5238 | WRITE ERROR     | A floppy disk in the built-in Handy File cannot be read from. The floppy |
|      |                 | disk may be defective, or the head may be dirty. Alternatively, the      |
|      |                 | Handy File is defective.                                                 |
| 5257 | G41/G42 NOT     | G41/G42 (tool-nose radius compensation: T series) was specified in       |
|      | ALLOWED IN MDI  | MDI mode. (Depending on the setting of bit 4 of parameter No.5008)       |
|      | MODE            |                                                                          |
| 5300 | SET ALL OFFSET  | After the inch/metric automatic conversion function (OIM : Bit 0 of      |
|      | DATAS AGAIN     | parameter No.5006) for tool offset data is enabled or disabled, all the  |
|      |                 | tool offset data must be reset. This message reminds the operator to     |
|      |                 | reset the data. If this alarm is issued, reset all the tool offset data. |
|      |                 | Operating the machine without resetting the data will result in a        |
|      |                 | malfunction.                                                             |
| 5302 | ILLEGAL COMMAND | A command to set the coordinate system is specified in the coordinate    |
|      | IN G68 MODE     | system rotation mode.                                                    |
| 5303 | TOUCH PANEL     | A touch panel error occurred. Cause :                                    |
|      | ERROR           | 1. The touch panel is kept pressed.                                      |
|      |                 | 2. The touch panel was pressed when power was turned on. Remove          |
|      |                 | the above causes, and turn on the power again.                           |
| 5306 | MODE CHANGE     | In a one-touch macro call, mode switching at the time of activation is   |
|      | ERROR           | not performed correctly.                                                 |
| 5311 | FSSB : ILLEGAL  | A connection related to FSSB is illegal. This alarm is issued when       |
|      | CONNECTION      | either of the following is found :                                       |
|      |                 | 1. Two axes having adjacent servo axis numbers (parameter                |
|      |                 | No.1023), odd number and even number, are assigned to                    |
|      |                 | amplifiers to which different FSSB systems are connected.                |
|      |                 | 2. The system does not satisfy the requirements for performing HRV       |
|      |                 | control, and use of two pulse modules connected to different FSSB        |
|      |                 | systems having different FSSB current control cycles is specified.       |
| 5321 | S-COMP. VALUE   | The straightness compensation value has exceeded the maximum             |
|      | OVERFLOW        | value of 32/6/. After this issued, make a manual reference position      |
|      |                 |                                                                          |
| 5405 |                 | The Parameter setting that determines the relationship between the       |
|      |                 | rotation axis and rotation plane is incorrect.                           |
|      | G41.2/G42.2     |                                                                          |

2) Background edit alarm

| No. | Message    | Contents                                                               |
|-----|------------|------------------------------------------------------------------------|
| ??? | BP/S ALARM | BP/S alarm occurs in the same number as the P/S alarm that occurs in   |
|     |            | ordinary program edit.                                                 |
| 140 | BP/S ALARM | It was attempted to select or delete in the background a program being |
|     |            | selected in the foreground (Note). Use background editing correctly.   |

#### Note

Alarm in background edit is displayed in the key input of the background edit screen instead of the ordinary alarm screen and is resettable by any of the MDI key operation.

#### 3) Absolute pulse coder (APC) alarm

| No. | Message                    | Contents                                                  |
|-----|----------------------------|-----------------------------------------------------------|
| 300 | APC ALARM : n AXIS NEED    | Manual reference position return is required for the      |
|     | ZRN                        | nth-axis(n = 1-8)                                         |
| 301 | APC ALARM : n AXIS         | nth-axis(m = I-8) APC communication error. Failure in     |
|     | COMMUNICATION              | data transmission Possible causes include a faulty APC,   |
|     |                            | cable, or servo interface module.                         |
| 302 | APC ALARM : n AXIS OVER    | nth-axis(n = 1-8) APC overtime error.                     |
|     | ТІМЕ                       | Failure in data transmission.                             |
|     |                            | Possible causes include a faulty APC, cable, or servo     |
|     |                            | interface module.                                         |
| 303 | APC ALARM : n AXIS FRAMING | nth-axis(n = 1-8) APC framing error.                      |
|     |                            | Failure in data transmission.                             |
|     |                            | Possible causes include a faulty APC, cable, or servo     |
|     |                            | interface module.                                         |
| 304 | APC ALARM : n AXIS PARITY  | nth-axis(n = 1-8) APC parity error.                       |
|     |                            | Failure in data transmission.                             |
|     |                            | Possible causes include a faulty APC, cable, or servo     |
|     |                            | interface module.                                         |
| 305 | APC ALARM : n AXIS PULSE   | nth-axis(n = 1-8) APC pulse error.                        |
|     | MISS                       | APC alarm. APC or cable may be faulty.                    |
| 306 | APC ALARM : n AXIS BATTERY | nth-axis(n = 1-8) APC battery voltage has decreased to a  |
|     | ZERO                       | low level so that the data cannot be held.                |
|     |                            | APC alarm. Battery or cable may be faulty.                |
| 307 | APC ALARM : n AXIS BATTERY | nth-axis(n = 1-8) axis APC battery voltage reaches level  |
|     | DOWN 1                     | where the battery must be renewed.                        |
|     |                            | APC alarm. Replace the battery.                           |
| 308 | APC ALARM : n AXIS BATTERY | nth-axis(n = 1-8) APC battery voltage has reached a level |
|     | DOWN 2                     | where the battery must be renewed (including when         |
|     |                            | power is OFF). APC alarm. Replace battery.                |
| 309 | APC ALARM : n AXIS ZRN     | An attempt was made to perform reference position         |
|     | IMPOSSIBLE                 | return without rotating the motor through one or more     |
|     |                            | turns.                                                    |
|     |                            | Rotate the motor through one or more turns, turn off the  |
|     |                            | power then on again, then perform reference position      |
|     |                            | return.                                                   |

4) Inductosyn alarms

| No. | Message                   | Contents                                                 |
|-----|---------------------------|----------------------------------------------------------|
| 330 | INDUCTOS YN : DATA ALARM  | The absolute-position data (offset data) from Inductosyn |
|     |                           | cannot be detected.                                      |
| 331 | INDUCTOS YN : ILLEGAL PRM | Parameter No.1874, 1875, or 1876 is set to 0.            |

#### 5) Serial pulse coder (SPC) alarms

| No. | Message                   | Contents                                                    |  |  |
|-----|---------------------------|-------------------------------------------------------------|--|--|
| 360 | n AXIS: ABNORMAL CHECKSUM | A checksum error occurred in the built-in pulse coder.      |  |  |
|     | (INT)                     |                                                             |  |  |
| 361 | n AXIS: ABNORMAL PHASE    | A phase data error occurred in the built-in pulse coder.    |  |  |
|     | DATA (INT)                |                                                             |  |  |
| 362 | n AXIS -'ABNORMAL         | A rotation speed count error occurred in the built-in pulse |  |  |
|     | REV.DATA(INT)             | coder.                                                      |  |  |
| 363 | n AXIS: ABNORMAL CLOCK    | A clock error occurred in the built-in pulse coder.         |  |  |
|     | (INT)                     |                                                             |  |  |
| 364 | n AXIS: SOFT PHASE        | The digital servo software detected in valid data in the    |  |  |
|     | ALARM(INT)                | built-in pulse coder.                                       |  |  |
| 365 | n AXIS: BROKEN LED(INT)   | An LED error occurred in the built-in pulse coder.          |  |  |
| 366 | n AXIS: PULSE MISS(INT)   | A pulse error occurred in the built-in pulse coder.         |  |  |
| 367 | n AXIS: COUNT MISS(INT)   | A count error occurred in the built-in pulse coder.         |  |  |
| 368 | n AXIS: SERIAL DATA ERROR | Communication data from the built-in pulse coder cannot     |  |  |
|     | (INT)                     | by received.                                                |  |  |
| 369 | n AXIS: DATA TRANS. ERROR | A CRC or stop bit error occurred in the communication       |  |  |
|     | (INT)                     | data being received from the built-in pulse coder.          |  |  |
| 380 | n AXIS: BROKEN LED (EXT)  | The LED of separate detector is erroneous.                  |  |  |
| 381 | n AXIS: ABNORMAL PHASE    | A phase data error occurred in the separate linear scale.   |  |  |
|     | (EXT LIN)                 |                                                             |  |  |

| No. | Message                  | Contents                                                |  |  |
|-----|--------------------------|---------------------------------------------------------|--|--|
| 382 | n AXIS: COUNT MISS (EXT) | A pulse error occurred in the separate detector.        |  |  |
| 383 | n AXIS: PULSE MISS (EXT) | A count error occurred in the separate detector.        |  |  |
| 384 | n AXIS: SOFT PHASE       | The digital servo software detected invalid data in the |  |  |
|     | ALARM(EXT)               | separate detector.                                      |  |  |
| 385 | n AXIS: SERIAL DATA      | Communication data from the separate detector cannot    |  |  |
|     | ERROR(EXT)               | be received.                                            |  |  |
| 386 | n AXIS: DATA             | A CRC or stop bit error occurred in the communication   |  |  |
|     | TRANSJERROR(EXT)         | data being received from separate detector.             |  |  |
| 387 | n AXIS: ABNORMAL         | An error occurs in the separate detector. For details,  |  |  |
|     | ENCODER(EXT)             | contact the manufacturer of the scale.                  |  |  |

The details of serial pulse coder alarm
 The details of serial pulse coder alarm are displayed in the diagnosis display (No. 202 and No.203) as shown below.

|     | #7# | 6#  | 5#  | 4#  | 3#  | 2#  | 1#  | #0  |
|-----|-----|-----|-----|-----|-----|-----|-----|-----|
| 202 |     | CSA | BLA | PHA | PCA | BZA | CKA | SPH |

- #6(CSA): The serial pulse coder is defective. Replace it.
- #5(BLA): The battery voltage is low. Replace the batteries.
- **#4(PHA)** : The serial pulse coder of feedback cable is defective. Replace the serial pulse coder or cable.
- **#3(PCA)**: The serial pulse coder is defective. Replace it. #2(BZA) : The pulse coder was supplied with power for the first time.

Make sure that the batteries are connected.

Turn the power off, then turn it on again and perform a reference position return.

- #1(CKA) : The serial pulse coder is defective. Replace it.
- **#0(SPH)** : The serial pulse coder or feedback cable is defective. Replace the serial pulse coder or cable.

|     | #7# | 6tt | 5#  | 4#  | 3# | 2# | 1# | #0 |
|-----|-----|-----|-----|-----|----|----|----|----|
| 203 | DTE | CRC | STB | PRM |    |    |    |    |

**#7(DTE)**: The serial pulse coder encountered a communication error. The pulse coder, feedback cable, or feedback receiver circuit is defective. Replace the pulse coder, feedback cable, or NC-axis board.

- **#6(CRC)** : The serial pulse coder encountered a communication error. The pulse coder, feedback cable, or feedback receiver circuit is defective. Replace the pulse coder, feedback cable, or NC-axis board.
- **#5(STB)**: The serial pulse coder encountered a communication error. The pulse coder, feedback cable, or feedback receiver circuit is defective. Replace the pulse coder, feedback cable, or NC-axis board.
- #4(PRM) : An invalid parameter was found. Alarm 417(invalid servo parameter) is also issued.

| No. | Message                                    | Contents                                                                                                    |
|-----|--------------------------------------------|----------------------------------------------------------------------------------------------------|
| 401 | SERVO ALARM : n-TH AXIS VRDY               | The n-th axis (axis 1-8) servo amplifier READY signal                                                                                                    |
|     | OFF                                        | (DRDY) went off. Refer to procedure of trouble                                                                                                    |
|     |                                            | shooting.                                                                                                    |
| 402 | SERVO ALARM : SV CARD NOT<br>EXIST         | The axis control card is not provided.                                                                                                    |
| 403 | SERVO ALARM : CARD /SOFT<br>MISMATCH       | <ul><li>The combination of the axis control card and servo software is illegal. The possible causes are as following:</li><li>A correct axis control card is not provided.</li></ul>                                                                                 |
|     |                                            | <ul> <li>Correct servo software is not installed on flash<br/>memory.</li> </ul>                                                                                                    |
| 404 | SERVO ALARM n-TH AXIS VRDY<br>ON           | Even though the n-th axis (axis 1-8) READY signal (MCON) went off, the servo amplifier READY signal (DRDY) is still on. Or, when the power was turned on. DRDY went on even thought MCON was off. Check that the servo interface module and servo amp are connected. |
| 405 | SERVO ALARM: (SERVO POINT<br>RETURN FAULT) | Position control system fault. Due to an NC or servo<br>system fault in the reference position return, there is the<br>possibility that reference position return could not be<br>executed correctly.<br>Try again from the manual reference position return.        |

6) Servo alarms(I/2)
| No. | Message                      | Contents                                                       |
|-----|------------------------------|----------------------------------------------------------------|
| 407 | SERVO ALARM: EXCESS ERROR    | The following error occurred during simple                     |
|     |                              | synchronous control :                                          |
|     |                              | The difference in machine coordinates between the              |
|     |                              | No.8314.                                                       |
| 409 | SERVO ALARM :n AXIS TORQUE   | Abnormal servo motor load has been detected.                   |
|     | ALM                          | Alternatively, abnormal spindle motor load has been            |
|     |                              | detected in Cs mode.                                           |
| 410 | SERVO ALARM : n-TH AXIS      | One of the following errors occurred :                         |
|     | EXCESSERROR                  | 1) The positional deviation value when the n-th axis           |
|     |                              | stops exceeds the value set in parameter No. 1829.             |
|     |                              | 2) In simple synchronization exceeds the value set in          |
|     |                              | narameter No 8325                                              |
|     |                              | This alarm is issued only for the slave axis.                  |
| 411 | SERVO ALARM : n-TH AXIS      | The position deviation value when the n-th axis (axis          |
|     | EXCESS ERROR                 | 1-8) moves is larger than the set value. Refer to              |
|     |                              | procedure of trouble shooting.                                 |
| 413 | SERVO ALARM : n-TH AXIS LSI  | The contents of the error register for the n-th axis (axis     |
|     | OVERFLOW                     | 1-8) exceeded $\pm 2^{31}$ power. This error usually occurs as |
| 445 |                              | the result of an improperly set parameters.                    |
| 415 |                              | A speed higher than 524288000 units/s was attempted            |
|     |                              | the result of improperly set CMR                               |
| 417 | SERVO ALARM : n-TH AXIS DGTL | This alarm occurs when the n-th axis (axis 1-8) is in one      |
|     | PARAMETER                    | of the conditions listed below (Digital servo system           |
|     |                              | alarm).                                                        |
|     |                              | 1) The value set in Parameter No.2020(motor form) is           |
|     |                              | out of the specified limit.                                    |
|     |                              | 2) A proper value (111 or -111) is not set in parameter        |
|     |                              | 3) Illegal data(a value below 0 etc.) was set in               |
|     |                              | parameter No 2023( number of speed feedback                    |
|     |                              | pulses per motor revolution).                                  |
|     |                              | 4) Illegal data (a value below 0, etc.) was set in             |
|     |                              | parameter No.2024(number of speed feedback                     |
|     |                              | pulses per motor revolution).                                  |
|     |                              | 5) Parameters No. 2084 and No. 2085(flexible field             |
|     |                              | bear rate) have not been set.                                  |
|     |                              | 6) A value outside the limit of {1 to the number of            |
|     |                              | 1023(serve axis number) contains a value out of the            |
|     |                              | range form 1 to the number of axes or an isolated              |
|     |                              | value (for example, 4 not preceded by 3) was set in            |
|     |                              | parameter No. 1023(servo axis number).                         |
|     |                              | 7) A torque control parameter is set incorrectly in PMC        |
|     |                              | axis control. (The torque constant parameter is set            |
|     |                              | to 0.)                                                         |

| No. | Message                     | Contents                                                     |
|-----|-----------------------------|--------------------------------------------------------------|
| 420 | SERVO ALARM:n AXIS SYNC     | During simple synchronous control, the difference            |
|     | TORQUE                      | between the torque commands for the master and               |
|     |                             | slave axes exceeded the value set in parameter               |
|     |                             | No.2031.                                                     |
| 421 | SERVO ALARMS AXIS EXCEES    | The difference between the errors in the semi-closed         |
|     | ER(D)                       | loop and closed loop has become excessive during             |
|     |                             | dual position feedback. Check the values of the dual         |
|     |                             | position conversion coefficients in parameters No.2078       |
|     |                             | and 2079.                                                    |
| 422 | SERVO ALARM:n AXIS          | In torque control of PMC axis control, a specified           |
|     |                             | allowable speed has been exceeded.                           |
| 423 | SERVO ALARM :n AXIS         | In torque control of PMC axis control, the parameter-set     |
|     |                             | allowable cumulative travel distance has been                |
|     |                             | exceeded.                                                    |
| 430 | n AXIS:SV. MOTOR OVERHEAT   | A servo motor overheat occurred.                             |
| 431 | n AXIS:CNV.OVERLOAD         | 1) PSM : overheat occurred.                                  |
|     |                             | 2) $\beta$ series SNU : Overheat occurred.                   |
| 432 | n AXIS:CNV.LOW VOLT CONTROL | 1) PSM : Control power voltage has dropped.                  |
|     |                             | 2) PSMR : The control power supply voltage has               |
|     |                             | dropped.                                                     |
|     |                             | 3) $\beta$ series SNU : The control power supply voltage has |
|     |                             | dropped.                                                     |
| 433 | n AXIS:CNV.LOW VOLT DC LINK | 1) PSM : The DC link voltage has dropped.                    |
|     |                             | 2) PSMR : The DC link voltage has dropped.                   |
|     |                             | 3) $\alpha$ series SVU : The DC link voltage has dropped.    |
|     |                             | 4) $\beta$ series SNU : The DC link voltage has dropped.     |
| 434 | n AXIS:INV.LOW VOLT CONTROL | SVM : The control power supply voltage has dropped.          |
| 435 | n AXIS:INV.LOW VOLT CONTROL | SVM : The DC link voltage has dropped.                       |
| 436 | n AXISrSOFTTHERMAL (OVC)    | The digital servo software detected the soft thermal         |
|     |                             | state (OVC).                                                 |
| 437 | n AXIS:CNV. OVERCURRENT     | PSM : Overcurrent flowed into the input circuit.             |
| 438 | n AXIS: IN V. ABNORMAL      | 1) SVM : The motor current is too high.                      |
|     | CURRENT                     | 2) $\alpha$ series SVU : The motor current is too high.      |
|     |                             | 3) $\beta$ series SNU : The motor current is too high.       |
| 439 | n AXIS :CNV.OVER VOLT POWER | 1) PSM : The DC link voltage is too high.                    |
|     |                             | 2) PSMR : The DC link voltage is too high.                   |
|     |                             | 3) $\alpha$ series SVU : The C link voltage is too high.     |
|     |                             | 4) $\beta$ series SNU : The link voltage is too high.        |

| No.  | Message                        | Contents                                                                       |
|------|--------------------------------|--------------------------------------------------------------------------------|
| 440  | n AXIS:CNV.EX DECELERATION     | 1) PSMR : The regenerative discharge amount is too                             |
|      | POW.                           | large.                                                                         |
|      |                                | 2) $\alpha$ series SVU : The regenerative discharge amount                     |
|      |                                | is tool large. Alternatively, the regenerative                                 |
|      |                                | discharge circuit is abnormal.                                                 |
| 441  | n AXIS:ABNORMAL CURRENT        | The digital servo software detected an abnormality in                          |
|      | OFFSET                         | the motor current detection circuit.                                           |
| 442  | n AXIS:CNV.CHARGE FAILURE      | 1) PSM : The spare discharge circuit of the DC link is                         |
|      |                                | abnormal.                                                                      |
|      |                                | 2) PSMR : The spare discharge circuit of the DC link is                        |
| 4.40 |                                | abnormal.                                                                      |
| 443  |                                | 1) PSM: The internal stirring fan falled.                                      |
|      | FAILURE                        | 2) PSMR : The internal stiming fan failed.                                     |
|      |                                | 3) p series SVO. The internal stiming fan failed.                              |
| 444  | FAILURE                        | SVM : The Internal stirring fan falled.                                        |
| 445  | n AXIS:SPOT DISCONNECT ALARM   | The digital servo software detected an broken wire in                          |
|      |                                | the pulse coder.                                                               |
| 446  | n AXIS:HARD DISCONNECT         | A broken wire in the built-in pulse coder was detected                         |
|      | ALARM                          | by hardware.                                                                   |
| 447  | n AXIS:HARD . DIS,CONNECT(EXT) | A broken wire in the separate detector was detected by hardware.               |
| 448  | n AXIS:UNMATCHED FEEDBACK      | The sign of feedback data from the built-in pulse coder                        |
|      | ALARM                          | differs from that of feedback data from the separate                           |
|      |                                | detector.                                                                      |
| 449  | n AXIS:INV.IPM ALARM           | <ol> <li>SVM : IPM(intelligent power modual) detected an<br/>alarm.</li> </ol> |
|      |                                | 2) $\alpha$ series SVU : IPM(intelligent power modual)                         |
|      |                                | detected an alarm.                                                             |
| 453  | n AXIS:SPC SOFT DISCONNECT     | Software disconnection alarm of the $\alpha$ pulse coder.                      |
|      | ALARM                          | Turn off the power to the CNC, then remove and insert                          |
|      |                                | the pulse coder cable. If this alarm is issued again,                          |
|      |                                | replace the pulse coder.                                                       |
| 456  | ILLEGAL CURRENT LOOP           | The current control cycle setting (parameter No.2004,                          |
|      |                                | bit 0 of parameter No.2003, and bit 0 of parameter                             |
|      |                                | No.2013) are incorrect.                                                        |
|      |                                | - For the two axes whose servo axis numbers (setting                           |
|      |                                | of parameter No.1023) are an odd number followed                               |
|      |                                | by an even number (a pair of axes 1 and 2 or axes 5                            |
|      |                                | and 6, for example), a different current control cycle is                      |
|      |                                | set for each of the axes.                                                      |
|      |                                | - The requirements for slaves needed for the set                               |
|      |                                | current control cycle, including the number, type, and                         |
|      |                                | connection method of them, are not satisfied.                                  |

# HYUNDAI-KIA MACHINE

| No. | Message                          | Contents                                                                                                    |
|-----|----------------------------------|----------------------------------------------------------------------------------------------------|
| 457 | ILLEGAL HI HRV (250US)           | Use of high-speed HRV is specified although the                                                                                                    |
| 458 | CURRENT LOOP ERROR               | The current control cycle setting does not match the actual current control cycle.                                                                                                    |
| 459 | HI HRV SETTING ERROR             | Of two axes having adjacent servo axis numbers (parameter No.1023), odd number and even number, high-speed HRV control can be performed for one axis and not for the other.                                                                                                    |
| 460 | n AXIS:FSSB DISCONNECT           | <ul> <li>FSSB communication was disconnected suddenly. The possible causes are follows :</li> <li>1) The FSSB communication cable was disconnected or broken.</li> <li>2) The power to the amplifier was turned off suddenly.</li> <li>3) A low-voltage alarm was issued by the amplifier.</li> </ul>                                                                                                    |
| 461 | n AXIS ILLEGAL AMP INTERFACE     | The axes of the 2-axis amplifier were assigned to the fast type interface.                                                                                                    |
| 462 | n AXIS: SEND CNC DATA FAILED     | Because of an FSSB communication error, a slave could not receive correct data.                                                                                                    |
| 463 | n AXIS: SEND SLAVE DATA FAILED   | Because of an FSSB communication error, a servo system could not receive correct data.                                                                                                    |
| 464 | n AXIS: WRITE ID DATA FAILED     | An attempt was made to write maintenance information<br>on the amplifier maintenance screen, but it failed.                                                                                                    |
| 465 | n AXIS: RE AD ID DATA FAILED     | At power-up, amplifier initial ID information could not be read.                                                                                                    |
| 466 | n AXIS: MOTOR/AMP<br>COMBINATION | The maximum current rating for the amplifier does not match that for the motor.                                                                                                    |
| 467 | n AXIS:ILLGAL SETTING OF AXIS    | <ul> <li>The servo function for the following has not been enabled when an axis occupying a single DSP (corresponding to two ordinary axes) is specified on the axis setting screen.</li> <li>1. Learning control (bit 5 of parameter No.2008 = 1)</li> <li>2. High-speed current loop (bit 0 of parameter No.2004 = 1)</li> <li>3. High-speed interface axis (bit 4 of parameter No.2005 = 1)</li> </ul> |
| 468 | HI HRV SET I ING ERROR (AMP)     | Use of high-speed HRV is specified for a controlled axis<br>of an amplifier which does not support high-speed<br>HRV.                                                                                                    |

# Details of servo alarm

The details of servo alarm No. 414 are displayed in the diagnosis display. (No. 200 and No. 204) as shown below.

|     | #7# | 6# | 5#  | 4#  | 3#  | #2  | #1  | #0  |
|-----|-----|----|-----|-----|-----|-----|-----|-----|
| 200 | OVL | LV | OVC | HCA | HVA | DCA | FBA | OFA |

**#7(OVL)**: An overload alarm is being generated.

(The details are indicated in diagnostic data No.20I)

- **#6 (LV)**: A low voltage alarm is being generated in servo amp. Check LED.
- **#5(OVC)**: A overcurrent alarm is being generated inside of digital servo.
- **#4(HCA)** : An abnormal current alarm is being generated in servo amp. Check LED.
- **#3(HVA)** : An overvoltage alarm is being generated in servo amp. Check LED.
- **#2(DCA)** : A regenerative discharge circuit alarm is being generated in servo amp. Check LED.
- **#1(FBA)**: A disconnection alarm is being generated.

(The details are indicated in diagnostic data No.201)

**#0(OFA)**: An overflow alarm is being generated inside of digital servo.

|     | #7# | 6# | 5# | 4#  | 3# | 2# | 1# | #0 |
|-----|-----|----|----|-----|----|----|----|----|
| 201 | ALD |    |    | EXP |    |    |    |    |

When OVL equal 1 in diagnostic data No. 200(servo alarm No. 400 is being generated) :

**#7(ALD)** 0 : Motor overheating

1 : Amplifier overheating

# HYUNDAI-KIA MACHINE

When FBAL equal 1 in diagnostic data No. 200(servo alarm No.416 is being generated)

| ALD | EXP | Alarm details                                              |
|-----|-----|------------------------------------------------------------|
| 1   | 0   | Built-in pulse coder disconnection (hard ware)             |
| 1   | 1   | Separately installed pulse coder disconnection (hard ware) |
| 0   | 0   | Pulse coder is not connected due to software               |

|     | #7# | 64* | 5#  | 4#  | 3#  | 2# | 1# | #0 |
|-----|-----|-----|-----|-----|-----|----|----|----|
| 204 |     | OFS | MCC | LDA | PMS |    |    |    |

**#6(OFS)** : A current conversion error has occurred in the digital servo.

**#5(MCC)** : A magnetic contactor contact in the servo amplifier has welded.

#4(LDA) : The LED indicates that serial pulse coder C is defective

**#3(PMS)** : A feedback pulse error has occurred because the feedback cable is defective.

# 7) Over travel alarms

| No. | Message           | Contents                                                     |
|-----|-------------------|--------------------------------------------------------------|
| 500 | OVER TRAVEL : +n  | Exceeded the n-th axis (axis 1-8) -t- side stored stroke     |
|     |                   | check I (Parameter No. 1320 or 1326 NOTE).                   |
| 501 | OVER TRAVEL : -n  | Exceeded the n-th axis (axis 1-8) - side stored stroke       |
|     |                   | check I (Parameter No. 1321 or 1327 NOTE).                   |
| 502 | OVER TRAVEL : +n  | Exceeded the n-th axis (axis 1-8) + side stored stroke       |
|     |                   | check II (Parameter No. 1322).                               |
| 503 | OVER TRAVEL : -n  | Exceeded the n-th axis (axis 1-8) - side stored stroke       |
|     |                   | check II (Parameter No. 1323).                               |
| 504 | OVER TRAVEL : +n  | Exceeded the" n-th axis (axis 1-8) + side stored stroke      |
|     |                   | check III (Parameter No. 1324).                              |
| 505 | OVER TRAVEL : -n  | Exceeded the n-th axis (axis 1-8) - side stored stroke       |
|     |                   | check III (Parameter No. 1325).                              |
| 506 | OVER TRAVEL : +n  | Exceeded the n-th axis (axis 1-8) + side hardware OT.        |
| 507 | OVER TRAVEL : -n  | Exceeded the n-th axis (axis 1-8) - side hardware OT.        |
| 508 | INTERFERENCE : +n | A tool moving in the positive direction along the n axis     |
|     |                   | has fouled another tool post.                                |
| 509 | INTERFERENCE : -n | A tool moving in the positive direction along the n axis     |
|     |                   | has fouled another tool post.                                |
| 510 | OVER TRAVEL : +n  | Alarm for stroke check prior to movement. The end point      |
|     |                   | specified in a block falls within the forbidden area defined |
|     |                   | with the stroke check in the negative direction along the    |
|     |                   | N axis. Correct the program.                                 |
| 511 | OVER TRAVEL : -n  | Alarm for stroke check prior to movement. The end point      |
|     |                   | specified in a block falls within the forbidden area defined |
|     |                   | with the stroke check in the negative direction along the    |
|     |                   | N axis. Correct the program.                                 |
| 514 | INTERFERENCE : +n | The rotation area interference check function found          |
|     |                   | interference on the plus side of the n axis.                 |
| 515 | INTERFERENCE : -n | The rotation area interference check function found          |
|     |                   | interference on the plus side of the n axis.                 |

# Note

Parameters 1326 and 1327 are effective when EXLM (stroke limit switch signal) is on.

# 8) Servo alarms(2/2)

| No. | Message                    | Contents                                                  |
|-----|----------------------------|-----------------------------------------------------------|
| 600 | n AXIS:INV.DC LINK OVER    | DC link current is too large.                             |
|     | CURRENT                    |                                                           |
| 601 | n AXIS:INV.RADIATOR FAN    | The external dissipator stirring fan failed.              |
|     | FAILURE                    |                                                           |
| 602 | n AXIS: OVERHEAT           | The servo amplifier was overheated.                       |
| 603 | n AXIS:INV.IPM ALARM (OH)  | The IPM (intelligent power module) detected an            |
|     |                            | overheat alarm.                                           |
| 604 | n AXIS: AMP. COMMUNICATION | Communication between the SVM and the PSM failed.         |
|     | ERROR                      |                                                           |
| 605 | n AXIS:CNV.EX. DISCHARGE   | SPMR : Regenerative power is too large.                   |
|     | POW                        |                                                           |
| 606 | n AXIS:CNV.RADIATOR FAN    | SPM : The external dissipator stirring fan failed. SPMR : |
|     | FAILURE                    | The external dissipator stirring fan failed.              |
| 607 | n AXIS:CNV. SINGLE PHASE   | PSM : Input voltage is in the open-phase condition.       |
|     | FAILURE                    | PSMR : Input voltage is in the open-phase condition.      |

# 9) Overheat alarms

| No. | Message                 | Contents                                                 |
|-----|-------------------------|----------------------------------------------------------|
| 700 | OVERHEAT : CONTROL UNIT | Control unit overheat. Check that the fan motor          |
|     |                         | operates normally, and clean the air filer.              |
| 701 | OVERHEAT : FAN MOTOR    | The fan motor on the top of the cabinet for the control  |
|     |                         | unit is overheated. Check the operation of the fan motor |
|     |                         | and replace the motor if necessary.                      |
| 704 | OVERHEAT : SPINDLE      | Spindle overheat in the spindle fluctuation detection.   |
|     |                         | 1. If the cutting load is heavy, relive the cutting      |
|     |                         | condition.                                               |
|     |                         | 2. Check whether the cutting tool is share.              |
|     |                         | 3. Another possible cause is faulty spindle amp.         |

|     | rey rugia tapping alarm   |                                                           |
|-----|---------------------------|-----------------------------------------------------------|
| No. | Message                   | Contents                                                  |
| 740 | RIGID TAP ALARM: EXCESS   | The positional deviation of the stopped spindle has       |
|     | ERROR                     | exceeded the set value during rigid tapping.              |
| 741 | RIGID TAP ALARM: EXCESS   | The positional deviation of the stopped spindle has       |
|     | ERROR                     | exceeded the set value during rigid tapping.              |
| 742 | RIGID TAP ALARM: LSI OVER | An LSI overflow has occurred for the spindle during rigid |
|     | FLOW                      | tapping.                                                  |

# 10) Rigid tapping alarm.

11) Serial spindle alarm

| No. | Message                   | Contents                                                                                                    |
|-----|---------------------------|----------------------------------------------------------------------------------------------------|
| 749 | S-SPINDLE LSI ERROR       | <ul> <li>[t is serial communication error while system is executing after power supply on. Following reasons can be considered.</li> <li>1) Optical cable connection is fault or cable is not connected or cable is cut.</li> <li>2) MAIN CPU board or option 2 board is fault.</li> <li>3) Spindle amp. printed board is fault.</li> <li>4) The spindle amplifier is under an abnormal condition.</li> </ul>                                                                                                    |
|     |                           | <ul><li>(The SPM indication is A, AI, A2, or the like, depending on the type of the abnormality.)</li><li>If this alarm occurs when CNC power supply is turned on or when this alarm can not be cleared even if CNC is reset, turn off the power supply also turn off the power supply in spindle side.</li></ul>                                                                                                    |
|     |                           | If the spindle amplifier is under an abnormal condition, check the SPM indication (A, AI, A2, or the like). Then, refer to the FANUC SERVO MOTOR $\alpha i$ series                                                                                                    |
|     |                           | MAINTENANCE MANUAL (B-65285EN) or FANUC<br>SERVO MOTOR $\alpha$ series MAINTENANCE MANUAL (B-65165E) to solve the problem.                                                                                                    |
| 750 | SPINDLE SERIAL LINK ERROR | <ul> <li>This alarm is generated when the spindle control unit is not' ready for starting correctly when the power is turned on in the system with the serial spindle. The four reasons can be considered as follows :</li> <li>1. An improperly connected optic cable, or the spindle control unit* s power is OFF.</li> <li>2. When the NC power was turned on under alarm conditions other than SU-01 or AL-24 which are shown on the LED display of the spindle control unit. In this case, turn the spindle amplifier power off once and perform startups again.</li> <li>3. Other reasons (improper combination of hardware) This alarm does not occur after the system including the spindle control unit is activated.</li> <li>4. The second spindle (when SP2, bit 4 of parameter No 3701, is 1) is in one of the above conditions 1) to 3). See diagnostic display No. 409 for details.</li> </ul> |

| No. | Message                   | Contents                                                |
|-----|---------------------------|---------------------------------------------------------|
| 752 | FIRST SPINDLE MODE CHANGE | This alarm is generated if the system does not properly |
|     | FAULT                     | terminate a mode change. The modes include the Cs       |
|     |                           | contouring, spindle positioning, rigid tapping, and     |
|     |                           | spindle control modes. The alarm is activated if the    |
|     |                           | spindle control unit does not respond correctly to the  |
|     |                           | mode change command issued by the NC.                   |
| 754 | SPINDLE-1 ABNORMAL TORQUE | Abnormal first spindle motor load has been detected.    |
|     | ALARM                     |                                                         |
| 762 | SECOND SPINDLE MODE       | Refer to alarm No.752(For 2nd axis)                     |
|     | CHANGE FAULT              |                                                         |
| 764 | SPINDLE-2 ABNORMAL TORQUE | Same as alarm No. 754 (for the second spindle)          |
|     | ALARM                     |                                                         |
| 772 | SPINDLE-3 MODE CHANGE     | Same as alarm No. 752(for the third spindle)            |
|     | ERROR                     |                                                         |
| 774 | SPINDLE-3 ABNORMAL TORQUE | Same as alarm No. 754 (for the third spindle)           |
|     | ALARM                     |                                                         |
| 782 | SPINDLE-4 MODE CHANGE     | Same as alarm number 752 (for the fourth spindle)       |
|     | ERROR                     |                                                         |
| 784 | SPINDLE-4 ABNORMAL TORQUE | Same as alarm number 754 (for the fourth spindle)       |
|     | ALM                       |                                                         |

• The details of spindle alarm

-1st and 2nd spindles

|     | #7# | 6# | 5# | 4#  | 3#  | 2#  | 1#  | #0 |
|-----|-----|----|----|-----|-----|-----|-----|----|
| 409 |     |    |    | SPE | S2E | S1E | SHE |    |

- **#3(SPE)** 0 : In the spindle serial control, the serial spindle parameter fulfill the spindle unit startups conditions.
  - 1 : In the spindle serial control, the serial spindle parameter fulfill the spindle unit startups conditions.
- **#2(S2E)** 0: The second spindle is normal during the spindle serial control startups.
- 1: The second spindle was detected to have a fault during the spindle serial control startups.

**#1(S1E)** 0 : The first spindle is normal during the spindle serial control startups.

1 : The first spindle was detected to have a fault during the spindle axis serial control startups.

**#0(SHE)** 0 : The serial communications module in the CNC is normal.

- 1: The serial communications module in the CNC was detected to have a fault.
- The details of spindle alarm -3rd and 4th spindles
   The details of spindle alarm No.750 are displayed in the diagnosis display (No.409)as shown below.

|     | #7# | 6# | 5# | 4# | 3#  | 2#  | 1#  | #0  |
|-----|-----|----|----|----|-----|-----|-----|-----|
| 409 |     |    |    |    | SPE | S2E | S1E | SHE |

- **#3(SPE)** 0 : In the spindle serial control, the serial spindle parameter fulfill the spindle unit startups conditions.
  - 1: In the spindle serial control, the serial spindle parameter fulfill the spindle unit startups conditions.
- **#2(S2E)** 0: The second spindle is normal during the spindle serial control startups.
  - 1 : The second spindle was detected to have a fault during the spindle serial control startups.
- **#1(S1E)** 0 :The first spindle is normal during the spindle serial control startups.
  - 1: The first spindle was detected to have a fault during the spindle axis serial control startups.
- #0(SHE) 0 : The serial communications module in the CNC is normal.
  - 1: The serial communications module in the CNC was detected to have a fault.

# HYUNDAI-KIA MACHINE

12) Safety zone alarms

| No.  | Message        | Contents                                                       |
|------|----------------|----------------------------------------------------------------|
| 4800 | ZONE: PUNCHING | When a safety zone check was executed, a punch command         |
|      | INHIBITED 1    | was specified in area 1 where punching is inhibited.           |
| 4801 | ZONE: PUNCHING | When a safety zone check was executed, a punch command         |
|      | INHIBITED 2    | was specified in area 2 where punching is inhibited.           |
| 4802 | ZONE PUNCHING  | When a safety zone check was executed, a punch command         |
|      | INHIBITED 3    | was specified in area 3 where punching is inhibited.           |
| 4803 | ZONE: PUNCHING | When a safety zone check was executed, a punch command         |
|      | INHIBITED 4    | was specified in area 4 where punching is inhibited.           |
| 4810 | ZONE ENTERING  | When a safety zone check was executed, the machine moving      |
|      | INHIBITED 1+X  | in the positive X direction entered area 1 into which entry is |
|      |                | inhibited.                                                     |
| 4811 | ZONE: ENTERING | When a safety zone check was executed, the machine moving      |
|      | INHIBITED 1-X  | in the negative X direction entered area 1 into which entry is |
|      |                | inhibited.                                                     |
| 4812 | ZONE: ENTERING | When a safety zone check was executed, the machine moving      |
|      | INHIBITED 2+X  | in the positive X direction entered area 2 into which entry is |
|      |                | inhibited.                                                     |
| 4813 | ZONE: ENTERING | When a safety zone check was executed, the machine moving      |
|      | INHIBITED 2-X  | in the negative X direction entered area 2 into which entry is |
|      |                | inhibited.                                                     |
| 4814 | ZONE: ENTERING | When a safety zone check was executed, the machine moving      |
|      | INHIBITED 3+X  | in the positive X direction entered area 3 into which entry is |
|      |                | inhibited.                                                     |
| 4815 | ZONE: ENTERING | When a safety zone check was executed, the machine moving      |
|      | INHIBITED 3-X  | in the negative X direction entered area 3 into which entry is |
|      |                | inhibited.                                                     |
| 4816 | ZONE: ENTERING | When a safety zone check was executed, the machine moving      |
|      | INHIBITED 4+X  | in the positive X direction entered area 4 into which entry is |
|      |                | inhibited.                                                     |
| 4817 | ZONE ENTERING  | When a safety zone check was executed, the machine moving      |
|      | INHIBITED 4-X  | in the negative X direction entered area 4 into which entry is |
|      |                | inhibited.                                                     |

# HYUNDAI-KIA MACHINE V. REPAIR AND PRESERVATION

| No.  | Message             | Contents                                                                  |
|------|---------------------|---------------------------------------------------------------------------|
| 4830 | ZONE: ENTERING      | When a safety zone check was executed, the machine moving                 |
|      | INHIBITED 1+Y       | in the positive Y direction entered area 1 into which entry is            |
|      |                     | inhibited.                                                                |
| 4831 | ZONE: ENTERING      | When a safety zone check was executed, the machine moving                 |
|      | INHIBITED 1-Y       | in the negative Y direction entered area 1 into which entry is            |
|      |                     | inhibited.                                                                |
| 4832 | ZONE ENTERING       | When a safety zone check was executed, the machine moving                 |
|      | INHIBITED 2+Y       | in the positive Y direction entered area 2 into which entry is inhibited. |
| 4833 | ZONE: ENTERING      | When a safety zone check was executed, the machine moving                 |
|      | INHIBITED 2-Y       | in the negative Y direction entered area 2 into which entry is            |
|      |                     | inhibited.                                                                |
| 4834 | ZONE ENTERING       | When a safety zone check was executed, the machine moving                 |
|      | INHIBITED 3+Y       | in the positive Y direction entered area 3 into which entry is            |
|      |                     | inhibited.                                                                |
| 4835 | ZONE: ENTERING      | When a safety zone check was executed, the machine moving                 |
|      | INHIBITED 3-Y       | in the negative Y direction entered area 3 into which entry is            |
|      |                     | inhibited.                                                                |
| 4836 | ZONE ENTERING       | When a safety zone check was executed, the machine moving                 |
|      | INHIBITED 4+Y       | in the positive Y direction entered area 4 into which entry is            |
|      |                     | inhibited.                                                                |
| 4837 | ZONE: ENTERING      | When a safety zone check was executed, the machine moving                 |
|      | INHIBITED 4-Y       | in the negative Y direction entered area 4 into which entry is            |
|      |                     | inhibited.                                                                |
| 4870 | AUTO SETTING FEED   | The feed rate of safety zone auto setting is other than the               |
|      | ERROR               | parameter value (No.16538, No.16539)                                      |
| 4841 | AUTO SETTING PIECES | In safety zone auto setting, the safety zone pieces are not               |
|      | ERROR               | correct. Or the position detector has gone wrong, please tell             |
|      |                     | your machine tool builder.                                                |
| 4872 | AUTO SETTING        | M code, S code or T code is specified with safety zone auto               |
|      | COMMAND ERROR       | setting command (G32). G32 is specified in the nibbling mode,             |
|      |                     | in the cutter compensation, in the rotation mode or the scaling           |
|      |                     | mode.                                                                     |

13) System alarms

(These alarms cannot be reset with reset key)

| No. | Message              | Contents                                                       |
|-----|----------------------|----------------------------------------------------------------|
| 900 | ROM PARITY           | A parity error occurred in the CNC, macro, or servo ROM.       |
|     |                      | Correct the contents of the flash ROM having the displayed     |
|     |                      | number                                                         |
| 910 | SRAM PARITY:(BYE 0)  | A RAM parity error occurred in the part program storage RAM.   |
|     |                      | Clear the RAM, or replace the SRAM module or motherboard.      |
|     |                      | Subsequently, re-set the parameters and all other data.        |
| 911 | SRAM PARITY:(BYE 1)  | A RAM parity error occurred in the DRAM module. Replace        |
|     |                      | the.DRAM module.                                               |
| 912 | DRAM PARITY:(BYE 0)  |                                                                |
| 913 | DRAM PARITY: (BYE 1) |                                                                |
| 914 | DRAM PARITY:(BYE 2)  |                                                                |
| 915 | DRAM PARITY: (BYE 3) |                                                                |
| 916 | DRAM PARITY: (BYE 4) |                                                                |
| 917 | DRAM PARITY:(BYE 5)  |                                                                |
| 918 | DRAM PARITY: (BYE 6) |                                                                |
| 919 | DRAM PARITY: (BYE 7) |                                                                |
| 920 | SERVO ALARM(1-4AXIS) | Servo alarm (first to fourth axis). A watchdog alarm condition |
|     |                      | occurred, or a RAM parity error occurred in the axis control   |
|     |                      | card. Replace the axis control card.                           |
| 921 | SERVO ALARMI5-8AXIS) | Servo alarm (first to fourth axis). A watchdog alarm condition |
|     |                      | occurred, or a RAM parity error occurred in the axis control   |
|     |                      | card. Replace the axis control card.                           |
| 926 | FSSB ALARM           | FSSB alarm. Replace the axis control card.                     |
| 930 | CPU INTERRUPT        | CPU error (abnormal interrupt). The motherboard or CPU card    |
|     |                      | may be faulty.                                                 |
| 935 | SRAM ECC ERROR       | An error occurred in RAM for part program storage. Action :    |
|     |                      | Replace the master printed circuit board (SRAM module),        |
|     |                      | perform all-clear operation, and set all parameter and other   |
|     |                      | data other again.                                              |

| No. | Message             | Contents                                                          |
|-----|---------------------|-------------------------------------------------------------------|
| 950 | PMC SYSTEM ALARM    | An error occurred in the PMC. For details of PC xxx, see the list |
|     | PC xxx              | of system alarm messages in Section A.2, "LIST OF ALARMS          |
|     | ΥΥΥΥΥΥΥΥΥΥΥΥΥ       | (PMC)" in this manual.                                            |
| 951 | PMC WATCH DOG ALARM | An error occurred in the PMC.                                     |
|     |                     | (Watchdog alarm)                                                  |
|     |                     | The motherboard may be faulty.                                    |
| 970 | NMI OCCURRED IN     | With the PMC-SA1, an error occurred in the control LSI device     |
|     | PMCLSI              | on the motherboard. (I/O parity). Replace the motherboard         |
|     |                     | PMC RAM                                                           |
| 971 | NMI OCCURRED IN SLC | With the PMC-SA1, an I/O Link disconnection was detected.         |
|     |                     | Check the I/O Link.                                               |
| 972 | NMI OCCURRED IN     | An NMI occurred on a board other than the motherboard. The        |
|     | OTHER MODULE        | option board may be faulty.                                       |
| 973 | NON MASK INTERRUPT  | An NMI occurred as a result of an unknown cause.                  |
| 974 | F-BUS ERROR         | A bus error occurred on the FANUC bus.                            |
|     |                     | The motherboard or option board may be faulty.                    |
| 975 | BUS ERROR           | A bus error occurred on the motherboard.                          |
|     |                     | The motherboard may be faulty.                                    |
| 976 | L-BUS ERROR         | A bus error occurred on the local bus.                            |
|     |                     | The motherboard may be faulty.                                    |

# 1. Spindle Amplifier Module

If an alarm occurs in the spindle amplifier module, the ALM LED lights red in the STATUS display, and the two-digit 7-segment LEDs indicate the alarm code.

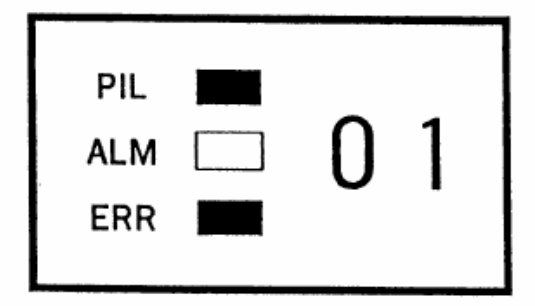

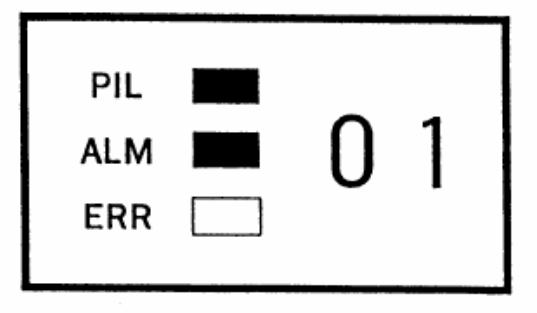

<Error No. 01>

<Alarm No. 01>.

# 1-1. Alarm A0. A1

(1) Meaning

The control program is not running.

- (2) Cause and corrective action
  - a) ROM installed improperly or yet to be installed.
     Make sure that the ROM is attached properly to the socket and there is no imperfect contact due to a broken or bent pin.
    - $\Rightarrow$  Install the ROM properly.
  - b) Incorrect ROM installed

The series number of the software is printed on the ROM package and is displayed at power-on.

- $\Rightarrow$  Replace it with the correct ROM.
- c) Printed-circuit board defective
  - $\Rightarrow$  Replace it with a normal printed circuit board.

# 1-2. Alarm AL-01

(1) Meaning

The temperature inside the motor is higher than the rating.

- (2) Cause and corrective action
  - a) Over loaded operation
     Check the cutting conditions, the state of the cutting tool, and the load meter reading

# HYUNDAI-KIA MACHINE

during cutting.

- $\Rightarrow$  Examine the cutting conditions and the tool.
- b) The cooling fan inside the motor is defective. Check whether the cooling fan rotates smoothly.
  - $\Rightarrow$  Replace the cooling fan.
- c) The motor cooling system is dirty.
  - $\Rightarrow~$  Clean the cooling system with a vacuum cleaner or the factory air blower.
- d) Motor overheat signal wire discontinued or loosely connected Check the motor overheat signal wire for secure connection.
  - $\Rightarrow$  Connect the signal wire properly.
- e) Invalid detector parameter setting Check the detector and its parameters.
  - $\Rightarrow~$  Set the parameters that match the detector correctly.
- f) Motor or thermostat defective =s> Replace the motor.

# 1-3. Alarm AL-02

- Meaning The actual motor speed is largely deviated from the commanded speed.
- (2) Cause and corrective action
  - a) Over loaded operation or too heavy load.
     Check the load meter to see if the load is too heavy.
     ⇒ Examine the cutting conditions and the tool again.
  - b) Abnormal power line connect
     Check the power line for disconnection or poor contact.
     ⇒ Connect the power line properly.
  - c) Incorrect acceleration/deceleration duration parameter setting.
     Check the parameter setting and the actual acceleration/deceleration duration.

| FS 0i/16/18/21 | Description                                |
|----------------|--------------------------------------------|
| 4082           | Acceleration/deceleration duration setting |

- $\Rightarrow$  Set the parameter with a value somewhat greater (margin) than the required acceleration/deceleration duration.
- d) Incorrect speed detector parameter setting

Check the parameter setting and the speed detector.

| FS 0i/16/18/21 | Description            |
|----------------|------------------------|
| 4011 #2, 1, 0  | Speed detector setting |

| VDT3 | VDT2 | VDT1 | Speed detector setting |
|------|------|------|------------------------|
| 0    | 0    | 0    | 64\/ rev               |
| 0    | 0    | 1    | 128 λ/ rev             |
| 0    | 1    | 0    | 256λ/ rev              |
| 0    | 1    | 1    | 512λ/ rev              |
| 1    | 0    | 0    | 192λ/ rev              |
| 1    | 0    | 1    | 384λ/ rev              |

- $\Rightarrow$  Set the parameter correctly according to the speed detector.
- e) IGBT module/IPM defective Replace the IGBT module/IPM.
- f) Speed feedback signal faulty

Check the speed feedback signal level.

 $\Rightarrow$  Check the speed detector. Also check the signal cable for continuity.

# 1-4. Alarm AL-03

- (1) MeaningThe fuse at the DC link has blown.
- (2) Cause and corrective action
  - a) Overcurrent flowed in the main circuit.

Check the IGBT module/IPM. If the IGBT module/IPM is defective, it allows overcurrent to flow in the main circuit.

 $\Rightarrow$  Replace the fuse and/or IGBT module/IPM.

# 1-5. Alarm AL-07

(1) Meaning

The actual motor speed exceeded 115% of the maximum allowable motor speed (standard parameter setting). Cause and corrective action.

a) Incorrect speed detector parameter setting.

Check the parameter setting and the speed detector.

| FS 0I/16/18/21 | Description            |
|----------------|------------------------|
| 4011 #2, 1, 0  | Speed detector setting |

 $\Rightarrow$  Set the parameter correctly according to the speed detector.

# 1-6. Alarm AL-09

(1) Meaning The temperature of the main circuit heat sink has risen abnormally.

# (2) Cause and corrective action

a) Cooling fan defective

Check whether the cooling fan rotates smoothly.

- $\Rightarrow$  Replace the cooling fan.
- b) Overloaded operation

Check the load meter to see if the load is too heavy.

- $\Rightarrow$  Examine the cutting conditions again.
- c) Cooling fan clogged
  - $\Rightarrow$  Clean the cooling fan with a vacuum cleaner or the factory air blower.

# 1-7. Alarm AL-12

(1) Meaning

Excessive current flowed in the DC section (DC link) of the main circuit. The main circuit power module (IPM) detected an error.

- (2) Cause and corrective action
  - a) Short-circuit between the amplifier output terminals or inside the motor Check the power line connection for a short-circuit.
    - $\Rightarrow$  Make a correct connection. Replace the motor if it is defective.
  - b) IGBT(or IPM) defective Replace the IGBT(or IPM).
  - c) Printed circuit board defective
    - $\Rightarrow$  Replace the printed circuit board.
  - d) Incorrect model-specific parameters.
     Check the model-specific parameter settings with the model specific parameter list.
     ⇒ Set the parameters with the values that match the motor used.

# 1-8. Alarm AL-13

(1) Meaning

The memory inside the CPU is abnormal when power is switched on.

- (2) Cause and corrective action
  - a) Printed-circuit board defective
    - $\Rightarrow$  Replace the printed circuit board.

# 1-9. Alarm AL-15

(1) Meaning

A sequence of switching operations was incorrect during speed range switching control or spindle switching control. Cause and corrective action.

- (2) Cause and corrective action
  - a) Switching unit (magnetic contactor for power line switching) defective Check the operation of the switching unit.

 $\Rightarrow$  Replace the switching unit.

- b) Loose contact of the magnetic contactor state signal (auxiliary contact signal) Make sure that the magnetic contactor state signal is switched properly.
  - $\Rightarrow$  Connect the magnetic contactor correctly.
- c) Improper sequence
  - $\Rightarrow$  Adjust the switching unit for the correct sequence.

# 1-10. Alarm AL-16

- Meaning The memory (RAM) is abnormal. It is checked when power is switched on.
- (2) Cause and corrective action
  - a) Printed-circuit board defective
    - $\Rightarrow$  Replace the printed-circuit board.

#### 1-11. Alarm AL-19

(1) Meaning

The offset voltage for the phase U current detection circuit is too high. This check is made when power is switched on.

- (2) Cause and corrective action
  - a) Loose contact of the printed-circuit board

Check that the printed-circuit board is connected to the power circuit securely.

- $\Rightarrow$  Connect the printed-circuit board securely.
- b) Phase U current detection circuit defective.
  - $\Rightarrow$  Replace the printed-circuit board.
- c) A/D converter defective
  - $\Rightarrow$  Replace the printed-circuit board.

# 1-12. Alarm AL-20

- (1) Meaning
- The offset voltage for the phase V current detection circuit is too high. This check is made when power is switched on.
- (2) Cause and corrective action
  - a) Loose contact of the printed-circuit board
    - Check that the printed-circuit board is connected to the power circuit securely.
    - $\Rightarrow$  Connect the printed-circuit board securely.
  - b) Phase V current detection circuit defective.
    - $\Rightarrow$  Replace the printed-circuit board.

# 1-13. Alarm AL-24

(1) Meaning

The serial communication data between the CNC and spindle amplifier is abnormal. (This alarm occurs also when the CNC power is switched off.)

- (2) Cause and corrective action
  - a) The CNC power is off.
    - $\Rightarrow$  Switch on the CNC power.
  - b) Serial communication cable defective

Check the connection of the cable. Also check for a broken wire.

- $\Rightarrow$  Connect the cable correctly. If any wire in the cable is broken, replace it.
- c) Serial communication LSI chip defective
  - $\Rightarrow$  Replace the LSI chip or the printed-circuit board with the LSI on it.
- d) I/O link adapter defective (if used)
  - $\Rightarrow$  Replace the I/O link adapter.

# 1-14. Alarm AL-25

(1) Meaning

Serial communication between the CNC and the spindle amplifier has stopped.

- (2) Cause and corrective action
  - a) Serial communication cable defective
    - Check the connection of the cable. Also check for a broken wire.
    - $\Rightarrow$  Connect the cable correctly. If any wire in the cable is broken, replace it.
  - b) Serial communication LSI chip defective
    - $\Rightarrow$  Replace the printed-circuit board.

#### 1-15. Alarm AL-26

(1) Meaning

The Cs contouring control speed detection signal (detector on the motor sid(e) is abnormal.

- (2) Cause and corrective action
  - a) Feedback signal level insufficient

Check the connection of the cable. Also check for a broken wire.

- $\Rightarrow$  Connect the cable correctly. If any wire in the cable is broken, replace it.
- b) Feedback signal level insufficient

Check the feedback signal level with an oscilloscope.

- $\Rightarrow$  Adjust so that the feedback signal level becomes the rated value.
- c) Feedback signal cable not shielded properly (circuit malfunction due to noise) Check whether the cable is shielded properly.
  - $\Rightarrow$  Shield it correctly.
- d) Detection circuit defective
- $\Rightarrow$  Replace the parameter-circuit board.
- e) Incorrect parameter setting
   Check the parameter setting for use of the Cs contouring control detector.

| FS 0I/16/18/21 | Description                                               |
|----------------|-----------------------------------------------------------|
| 4011 #5        | Parameter set to specify use of the Cs contouring control |
|                | detector.                                                 |

 $\Rightarrow$  Set the parameter correctly according to the detector used.

# 1-16. Alarm AL-27

- (1) MeaningPosition coder signal error
- (2) Cause and corrective action
  - a) Feedback signal cable defective
    - Check the connection of the cable. Also check for a broken wire.
    - $\Rightarrow$  Connect the cable correctly. If any wire in the cable is broken, replace it.
  - b) Position coder defective Check the position coder signal.
    - $\Rightarrow$  Replace the position coder.
  - c) Feedback signal level insufficient (for built in sensor or the high resolution magnetic pulse coder)
    - Check the feedback signal level with an oscilloscope.
    - $\Rightarrow$  Adjust so that the feedback signal level becomes the rated value.
  - d) Feedback signal cable not shielded properly (circuit malfunction due to nois(e) Check whether the cable is shielded properly.
    - $\Rightarrow$  Shield it correctly.
  - e) Detection circuit defective
    - $\Rightarrow$  Replace the printed-circuit board.
  - f) Incorrect parameter settingCheck the parameter set to specify use of the Cs contouring control detector.

| FS 0I/16/18/21 | Description                                               |
|----------------|-----------------------------------------------------------|
| 4011 #2        | Parameter set to specify use of the Cs contouring control |
|                | detector.                                                 |

 $\Rightarrow$  Set the parameter correctly according to the detector used.

# 1-17. Alarm AL-28

(1) Meaning

The Cs contouring control speed detection signal (detector on the spindle sid(e) is

# HYUNDAI-KIA MACHINE

abnormal.

| (2)<br>a) | Cause and corrective action<br>Feedback signal level insufficient                         |
|-----------|-------------------------------------------------------------------------------------------|
|           | Check the connection of the cable. Also check for a broken wire.                          |
|           | $\Rightarrow$ Connect the cable correctly. If any wire in the cable is broken, replace it |
| b)        | Feedback signal level insufficient                                                        |
|           | Check the feedback signal level with an oscilloscope.                                     |
|           | $\Rightarrow$ Adjust so that the feedback signal level becomes the rated value.           |
| c)        | Feedback signal cable not shielded properly (circuit malfunction due to nois(e).          |
|           | Check whether the cable is shielded properly.                                             |
|           | $\Rightarrow$ Shield it correctly.                                                        |
| d)        | Detection circuit defective                                                               |
|           | $\Rightarrow$ Replace the printed-circuit board.                                          |

# e) Incorrect parameter setting

Check the parameter set to specify use of the Cs contouring control detector.

| FS 0I/16/18/21 | Description                                               |
|----------------|-----------------------------------------------------------|
| 4011 #2        | Parameter set to specify use of the Cs contouring control |
|                | detector.                                                 |

 $\Rightarrow$  Set the parameter correctly according to the detector used.

# 1-18. Alarm AL-29

(1) Meaning

Excessive load (at least 90% of the maximum output as set initially by a parameter) was applied continuously for a certain

- (2) Cause and corrective action
- a) Overloaded operation, or too heavy loadCheck the load meter to see if the load is too heavy.
  - $\Rightarrow$  Examine the cutting conditions and the tool again.

# 1-19. Alarm AL-31

- Meaning
   The motor cannot rotate at a specified speed. It rotates at very low speed, or even stops.
- (2) Cause and corrective action
- a) Motor locked.
   Check whether the motor cannot accelerate because it is physically locked.
  - $\Rightarrow$  Remove the cause.
  - b) Motor speed feedback cable defective

Check the connection of the cable. Also check for a broken wire.

- $\Rightarrow$  Connect the cable correctly. If any wire in the cable is broken, replace it
- Motor speed feedback signal abnormal
   Check the speed feedback signal with an oscilloscope.
  - $\Rightarrow$  Adjust so that the feedback signal level becomes the rated value.
- d) Incorrect power line wire connection Check the connection of the power line wires (for phase order, etc.)  $\Rightarrow$  Connect the power line correctly.

# 1-20. Alarm AL-32

- Meaning
   The memory in the serial communication LSI chip is abnormal. It is checked when power is turned on.
- (2) Cause and corrective action a) LSI chip defective
  - $\Rightarrow$  Replace the printed-circuit board.

# 1-21. Alarm AL-34

(1) Meaning The parameter setting is invalid.

- (2) Cause and corrective action
  - a) Incorrect parameter setting Check the parameter setting
    - $\Rightarrow$  Set the parameter with a valid value.

# 1-22. Alarm AL-35

- Meaning
   The value set in the gear ratio data parameter is greater than the limit allowed in the internal processing.
- (2) Cause and corrective action
- a) Incorrect gear ratio parameter settingCheck whether the specified gear ratio is too high.

| FS 0I/16/18/21 | Description                      |
|----------------|----------------------------------|
| 4056 ~ 4059    | Spindle to motor gear ratio data |

 $\Rightarrow$  Use the appropriate value.

# 1-23. Alarm AL-36

- (1) Meaning The error counter overflowed.
- (2) Cause and corrective action
- a) Incorrect parameter setting
   Check whether the values set in the gear ratio and position gain parameters are too large.
  - $\Rightarrow$  Use the appropriate values.

| FS 0I/16/18/21 | Description                                                 |
|----------------|-------------------------------------------------------------|
| 4056 ~ 4059    | Spindle to motor gear ratio data                            |
| 4060 ~ 4063    | Position gain during orientation                            |
| 4065 ~ 4068    | Position gain during servo mode/ synchronization control of |
|                | the spindle                                                 |
| 4069 ~ 4072    | Position gain during Cs contouring control                  |

#### 1-24. Alarm AL-37

(1) Meaning

When an emergency stop signal was entered, the motor did not decelerate, rather accelerate, or the motor was kept excited even after acceleration/deceleration duration (10 seconds as set initially by a parameter).

- (2) Cause and corrective action
- a) Incorrect speed detector parameter settingCheck the parameter setting and the speed detector.

| FS 0I/16/18/21 | Description            |
|----------------|------------------------|
| 4011 #2, 1, 0  | Speed detector setting |

 $\Rightarrow$  Set the parameter to the value that matches the speed detector used.

b) Incorrect acceleration/deceleration duration parameter settingCheck the parameter setting with the required deceleration time.

| FS 0I/16/18/21 | Description                                |
|----------------|--------------------------------------------|
| 4082           | Acceleration/deceleration duration setting |

 $\Rightarrow$  Set the parameter with a value somewhat greater (margin) than the required deceleration duration.

# <u>HYUNDAI-KIA MACHINE</u>

#### 1-25. Alarm AL-39

- Meaning
   The Cs contouring control one-rotation signal has not been detected correctly.
- (2) Cause and corrective action
- a) Feedback signal cable not shielded properly
   Check whether there is noise on the feedback signal.
   Also check whether the cable is shielded properly.
   ⇒ Shield it correctly.
- b) Feedback signal level insufficientCheck the feedback signal level with an oscilloscope.
  - $\Rightarrow$  Adjust so that the feedback signal level becomes the rated value.

#### (c) Incorrect parameter setting

Check the parameter correctly according to the detector used.

| FS 0I/16/18/21 | Description                                               |
|----------------|-----------------------------------------------------------|
| 4003#7,6,4     | Parameter set to specify use of the Cs contouring control |
|                | detector.                                                 |

- $\Rightarrow$  Set the parameter correctly according to the detector used.
- d) Detection circuit defective
  - $\Rightarrow$  Replace the printed-circuit board.

#### 1-26. Alarm AL-40

- (1) MeaningThe Cs contouring control one rotation signal is not generated.
- (2) Cause and corrective action
- a) Feedback signal cable defective Check the connection of the cable.
  - $\Rightarrow$  Connect the cable correctly.

- b) Feedback signal level insufficient
   Check the offset of the Cs contouring control one rotation signal with an oscilloscope.
   ⇒ Adjust the offset of the Cs contouring control one rotation signal.
- c) Detection circuit defective
  - $\Rightarrow$  Replace the printed-circuit board.

#### 1-27. Alarm AL-41

- Meaning
   The position coder one rotation signal was not detected correctly.
- (2) Cause and corrective action
- Feedback signal cable not shielded properly
   Check whether there is noise on the feedback signal. Also check whether the cable is shielded properly.
  - $\Rightarrow$  Shield it correctly.
- b) Position coder defective Check the position coder signal.
  - $\Rightarrow$  Replace the position coder.
- c) Feedback signal level insufficient (for built in sensor)

Check the feedback signal level with an oscilloscope.

- $\Rightarrow$  Adjust so that the feedback signal level becomes the rated value.
- d) Incorrect parameter setting

Check the parameter setting and the Cs contouring control detector.

| FS 0I/16/18/21 | Description                   |
|----------------|-------------------------------|
| 4003#7,6,4     | Position coder signal setting |

- $\Rightarrow$  Set the parameter correctly according to the detector used.
- e) Detection circuit defective
  - $\Rightarrow$  Replace the printed-circuit board.

# <u>HYUNDAI-KIA MACHINE</u>

### 1-28. Alarm AL-42

- Meaning
   The position coder one-rotation signal was not generated.
- (2) Cause and corrective action
  - a) Feedback signal cable defective Check the connection of the cable.
    - $\Rightarrow$  Connect the cable correctly.
  - b) Position coder defective Check the position coder signal.
    - $\Rightarrow$  Replace the position coder.
- c) Feedback signal level insufficient (for built in sensor)
   Check the feedback signal level with an oscilloscope.
  - $\Rightarrow$  Adjust the feedback signal level.
- d) Detection circuit defective
  - $\Rightarrow$  Replace the printed-circuit board.

# 1-29. Alarm AL-43

- Meaning
   The position coder signal used for the main spindle during the differential speed mode was disconnected.
- (2) Cause and corrective action
  - a) Feedback signal cable defective

Check the connection of the cable. Also check for a broken wire.

- $\Rightarrow$  Connect the cable correctly. If any wire in the cable is broken, replace the cable.
- b) Feedback signal cable not shielded properly Check whether the cable is shielded properly.
  - $\Rightarrow$  Shield it correctly.
- c) Position coder defective Check the position coder signal.  $\Rightarrow$  Replace the position coder.
- d) Incorrect parameter settingCheck the parameter setting for the differential speed mode functions.

# HYUNDAI-KIA MACHINE APPENDIX

| FS 0I/16/18/21 | Description                                                    |
|----------------|----------------------------------------------------------------|
| 4003#5         | Setting to specify use of the differential speed mode function |

 $\Rightarrow$  Set the parameter correctly according to the function used.

- e) Detection circuit defective
  - $\Rightarrow$  Replace the printed-circuit board.

#### 1-30. Alarm AL-44

- (1) Meaning An A/D converter error occurred.
- (2) Cause and corrective action
  - a) A/D converter defective.
    - $\Rightarrow$  Replace the printed-circuit board.

#### 1-31. Alarm AL-46

- Meaning
   The position coder one rotation signal was not detected correctly during thread cutting.
- (2) Cause and corrective action
- Feedback signal cable not shielded properly
   Check whether there is noise on the feedback signal. Also check whether the cable is shielded properly.
  - $\Rightarrow$  Shield it correctly.
- b) Position coder defective. Check the position coder signal.
  - $\Rightarrow$  Replace the position coder.
- c) Feedback signal level insufficient (for built in sensor)Check the feedback signal level with an oscilloscope.
  - $\Rightarrow$  Adjust so that the feedback signal level becomes the rated value.

# HYUNDAI-KIA MACHINE

#### d) Incorrect parameter setting

Check the parameter setting and the Cs contouring control detector.

| FS 0I/16/18/21 | Description                    |
|----------------|--------------------------------|
| 4003#7,6,4     | Position coder signal setting. |

- $\Rightarrow$  Set the parameter correctly according to the function used.
- e) Detection circuit defective
  - $\Rightarrow$  Replace the printed-circuit board.

# 1-32. Alarm AL-47

- (1) MeaningA pulse count for the position coder signal is abnormal.
- (2) Cause and corrective action

a) Feedback signal cable not shielded properly
 Check whether there is noise on the feedback signal. Also check whether the cable is shielded properly.

- $\Rightarrow$  Shield it correctly.
- b) Position coder defective Check the position coder signal.
  - $\Rightarrow$  Replace the position coder.
- c) Feedback signal level insufficient (for built in sensor) Check the feedback signal level with an oscilloscope.

 $\Rightarrow$  Adjust so that the feedback signal level becomes the rated value.

d) Incorrect parameter settingCheck the parameter setting and the detector.

| FS 0I/16/18/21 | Description                    |
|----------------|--------------------------------|
| 4003#7,6,4     | Position coder signal setting. |

 $\Rightarrow$  Set the parameter correctly according to the detector used.

- e) Detection circuit defective
  - $\Rightarrow$  Replace the printed-circuit board.

### 1-33. Alarm AL-49

- Meaning
   During differential speed mode, the sub-spindle motor speed converted from the main spindle motor speed exceeded the limit.
- (2) Cause and corrective action
  - a) The differential speed is calculated by multiplying the main spindle motor speed by the gear ratio.

Make sure that the calculation result does not exceed the maximum motor speed.

 $\Rightarrow$  Do not exceed the maximum motor speed.

#### 1-34. Alarm AL-50

(1) Meaning

During the synchronization control of the spindle, the calculation result for the speed command exceeded the limit.

- (2) Cause and corrective action
- a) The motor speed command is calculated by multiplying the spindle speed command by the gear ratio.

Make sure that the calculation result does not exceed the maximum motor speed.

 $\Rightarrow$  Do not exceed the maximum motor speed.

# 1-35. Alarm AL-53

- (1) Meaning The ITP signal (sync signal for sync with the CN(C) stopped.
- (2) Cause and corrective action

# a) CNC error

 $\Rightarrow$  Check the operation of the CNC.

- b) Serial communication LSI chip defective
  - $\Rightarrow$  Replace the printed-circuit board.

### 1-36. Alarm AL-54

(1) MeaningIt was detected that a high current flowed in the motor for a long period.

#### (2) Cause and corrective action

a) Overloaded operation, or frequent acceleration/deceleration
 Check the load meter to see if the load is too heavy. Also check that acceleration/deceleration was repeated frequently.
 ⇒ Examine the cutting conditions again.

#### 1-37. Alarm AL-55

(1) Meaning

During spindle switching control or speed range switching control, there was a conflict between the switch request signal (SPSL or RSL) and the power line state confirmation signal (MCFN, MFNHG, or RCH, RCHH(G).

- (2) Cause and corrective action
  - a) Switching umt(magnetic contactor for power line switchin(g) defective Check the operation of the switching unit.
    - $\Rightarrow$  Replace the switching unit (magnetic contactor for power line switchin(g).
  - b) Loose contact of the magnetic contactor state signal (auxiliary contact signal)
     Make sure that the magnetic contactor state signal is switched properly.
    - $\Rightarrow$  Connect the magnetic contactor correctly.
- c) Incorrect parameter setting
   Make sure that the parameters for the power line state signals related to spindle switch control and output switch control are set correctly.

| FS 0I/16/18/21 | Description                                                    |
|----------------|----------------------------------------------------------------|
| 4003#5         | Setting to specify use of the differential speed mode function |
| 4003#3         | Parameter to specify the power line state signal for speed     |
|                | range switching control.                                       |

 $\Rightarrow$  Set the parameter correctly according to the system used.

#### 1-38. Alarm AL-56

Set the parameter correctly according to the system used.

- (1) MeaningThe cooling fan for the control circuit stopped.
- (2) Cause and corrective action
  - a) Cooling fan defective

Check whether the cooling fan rotates smoothly.

 $\Rightarrow$  Replace the cooling fan.
#### 2. Tool Post Home Position Setting

#### 2-1. Period of Home Position Setting

Because the absolute position detector is used as the position detection system of tool post servo, the home position setting of Tool Post should be performed in the following cases.

- ① If have disassembled or reassembled the servo motor.
- ② If exchanging the servo amp.
- ③ If exchanging the battery.
- ④ If disconnecting the detector connector of servo motor.

#### 2-2. Home Position Setting Method

Check the Turret Clamp L/S status.(TURRET CLAMP L/S = "I") And press the "MDI" mode in the sheet key.

- (1) Set the KEEP RELAY PARAMETER K5#0 =1
- Unclamp the turret by simultaneously pressing[ Spindle STOP] , [SELECT], [FEEDHOLD] on the operating panel. The message " 2067 TURRET COMPANY UNCLAMP" will be display on the alarm screen.
- (3) Turn the turret by hand and set the No.1 tool. Turn the turret and remain it on the position where the arrows of turret and tool post body are aligned.

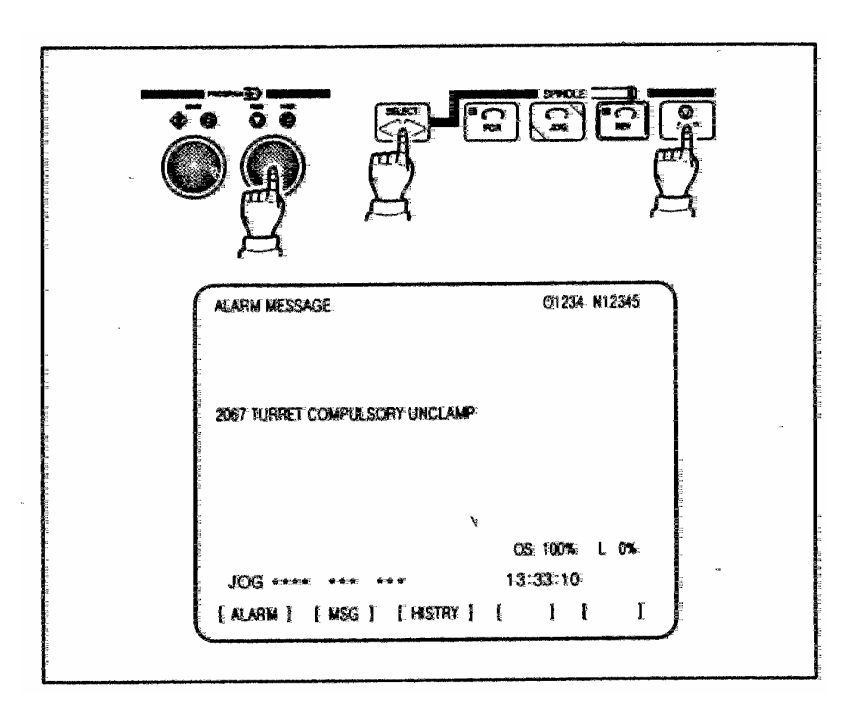

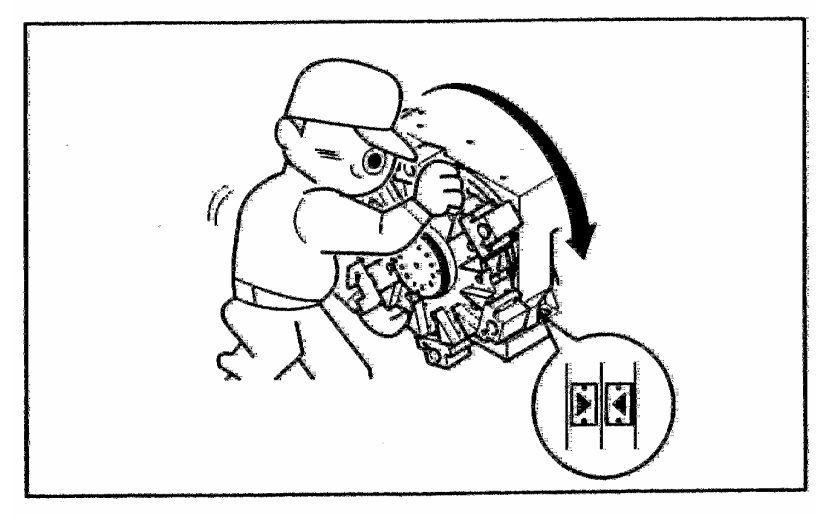

| <ul> <li>(4) Press the [CALL/BZ OFF]<br/>switch. The turret is<br/>clamped and "2067"<br/>disappears on the alarm<br/>screen.</li> </ul>                                                                                                    | CALL /BZ<br>OFF                                                                                              |
|----------------------------------------------------------------------------------------------------|----------------------------------------------------------------------------------------------------|
| (5) Verify that X0000.7 has<br>been changed to "I" in the<br>diagnostic screen.                                                                                                    | NO         7         6         5         4         3         2         1         0           X0000         1 |
| <ul> <li>(6) Set the KEEP RELAY<br/>PARAMETER K5#0="0"</li> <li>(7) Press the Spindle<br/>[STOP]. Mode select<br/>[SELECT] and<br/>[FEEDHOLD] switch<br/>simultaneously. Now the<br/>home position setting of<br/>the tool post is completed<br/>and turret index is<br/>enabled.</li> </ul> |                                                                                                    |

#### 2-3. TOOL NO. SETTING

Select the PMM (Power Mate CNC Manager) parameter screen.

(1) Set the basic parameter for turret.

#### (Set PMM Parameter No.11#0 = "0")

- (2) Press the "MDI" mode.
- (3) Set the KEEP RELAY PARAMETER K5#0=1"

=> The Alarm Message "AL-75 TURRET ADJUST MODE" is displayed.

- => Unclamp the Turret compulsorily.
- (4) Turn the Turret by hand and set the No.1 tool.
- (5) Clamp the Turret compulsorily.

=> Set the KEEP RELAY PARAMETER K5#0="0"

(6) Set the **PMM Parameter No.11#0="1".** 

=> The Alarm Message "AL-133 POWER UNIT OFF REQUIRE" is displayed.

- (7) Turn off and then re-apply the power.
  => The Alarm Message "AL-61 TURRET SET UP ERROR" is displayed.
- (8) Press the Spindle [STOP], mode select [SELECT] and [FEEDHOLD] switch simultaneously.

#### Tool Post Home Position Setting

- (1) Select the MDI Mode.
- (2) Set the KEEP RELAY Parameter K5#0 = "1".
- (3) Adjust in the following method.

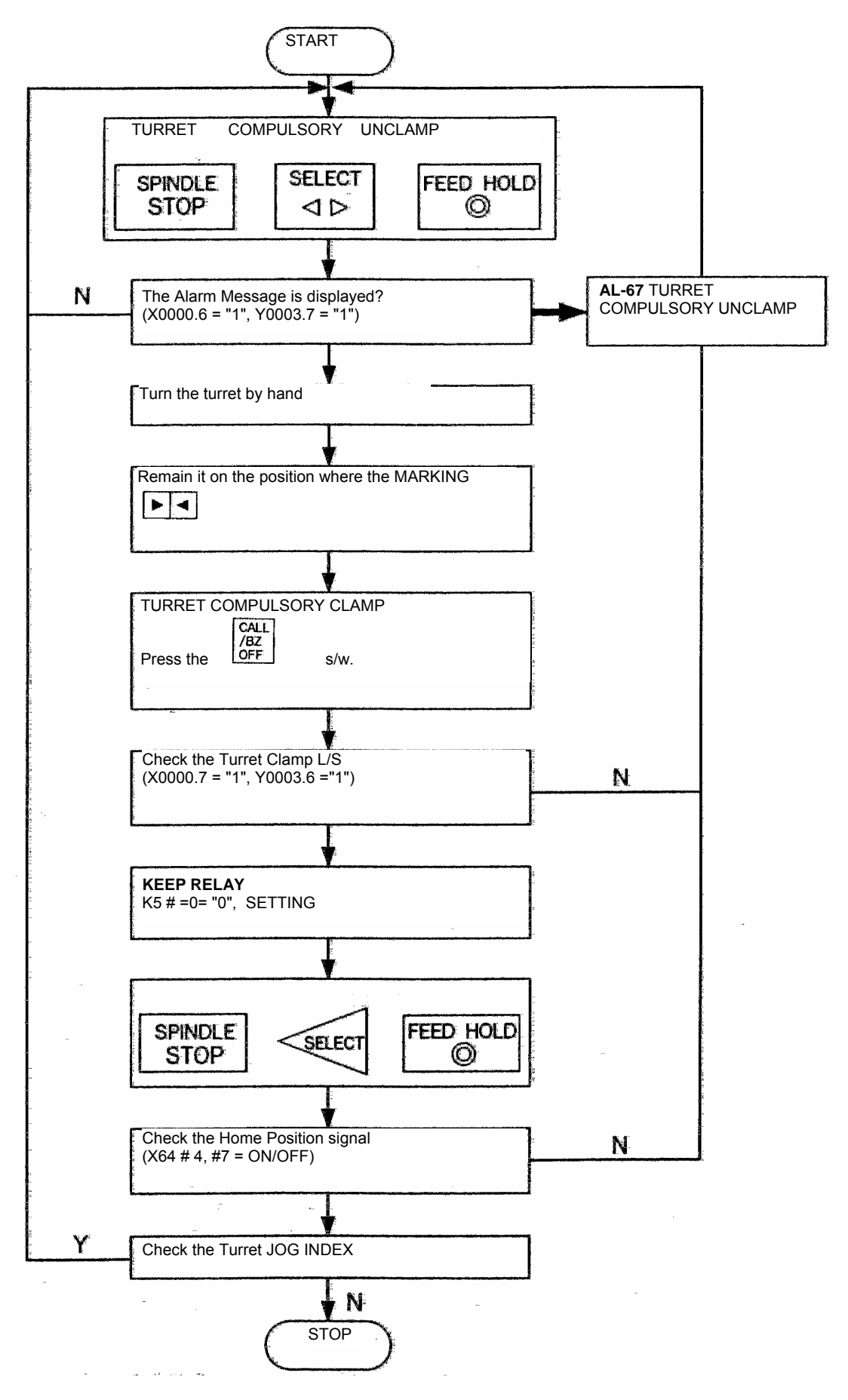

#### 2-4. TURRET SERVO AMP

2-4-1. βSERVO TURRET CONTROL TIME CHART

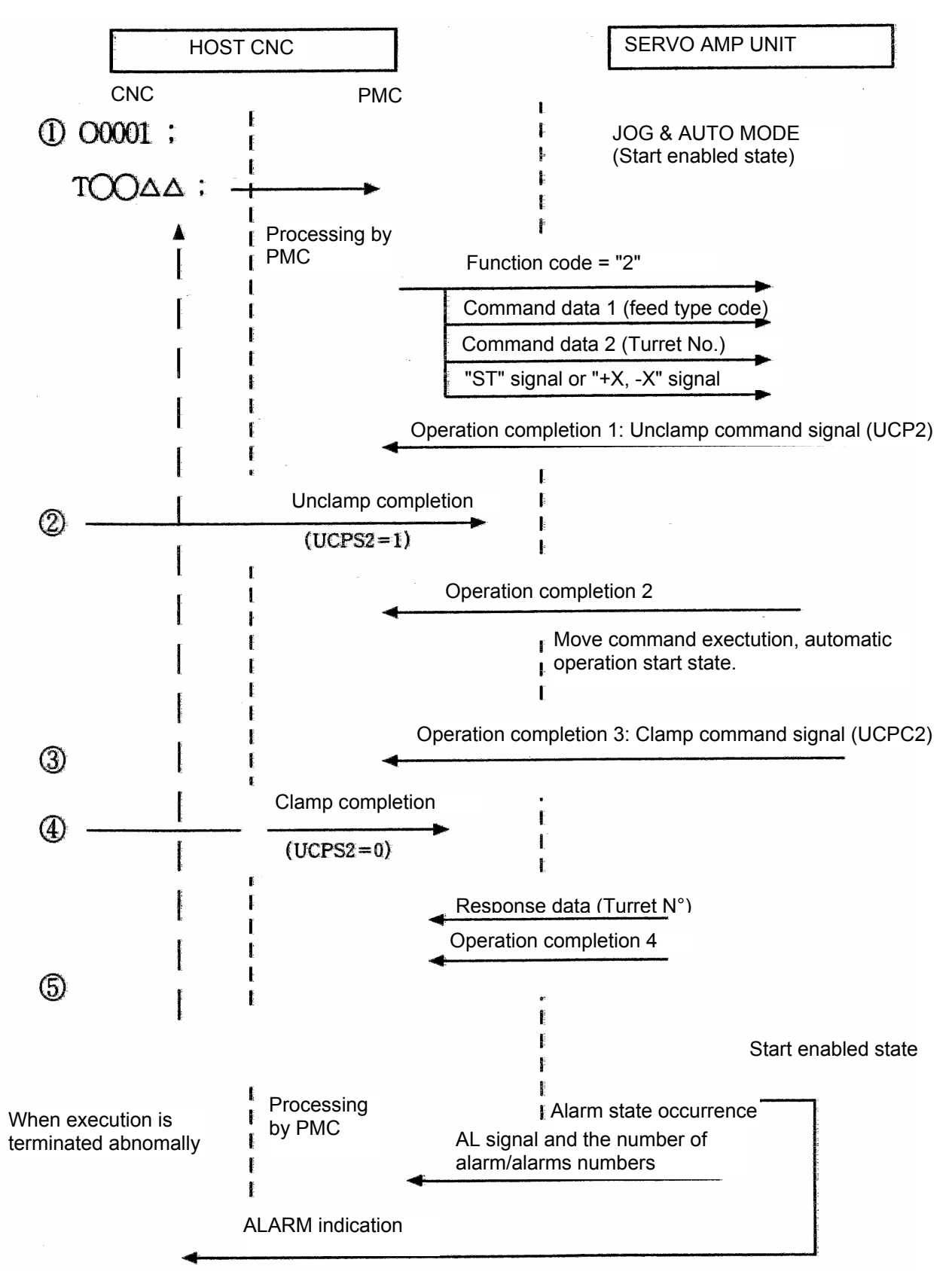

- (1) When the host NC program executes a T code command, the PMC on the host NC sets the function code, command data 1, and command data 2, then sends the ST signal or +X/-X signal to the servo unit. Upon receipt of the data, the servo unit returns the operation completion 1 signal to the NC, and also outputs the unclamp command signal.
- (2) When unclamp completion notification is sent from the host NC, the servo unit returns the operation completion 2 signal to the host NC, then starts movement to the position corresponding to a specified turret/magazine number.
- (3) Upon completion of the movement, the servo unit returns the operation completion 3 signal to the NC, and also outputs the clamp command signal.
- (4) When clamp completion notification is sent from the host NC, the servo unit returns response data (turret/magazine number or coordinatesland the operation completion 4 signal, and is placed in the start enabled state.
- (5) Upon receipt of the operation completion 4 signal, the PMC on the host NC returns the FIN signal.
- (6) If an alarm is issued while the servo unit is executing an instruction, the AL signal is output. So, the PMC on the host NC is to perform processing such as alarm indication. In this case, the number of alarms and alarm numbers can be included in the response data by setting the DSAL signal to 1.

[Supplementary information]

- 1. The unclamp/clamp command signal and state signal are used for communication with the host.
- Whether the unclamp/clamp state signal is to be checked is specified by setting bit 2 (IGCP)of parameter No. 003. When IGCP is set such that no check is to be made, the operation completion 2 signal and operation completion 3 signal are not output.
- Use parameter No. 167 to set the period between the servo unit being turned on and the output of the unclamp command signal. Use parameter No. 168 to set the period between the clamp command signal being output and the servo unit being turned off.
- 4. The "ST" signal can be accepted in the start enabled state only.
- 5. The start enabled state is that state in which the STL signal is off.

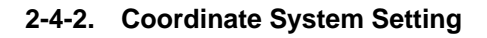

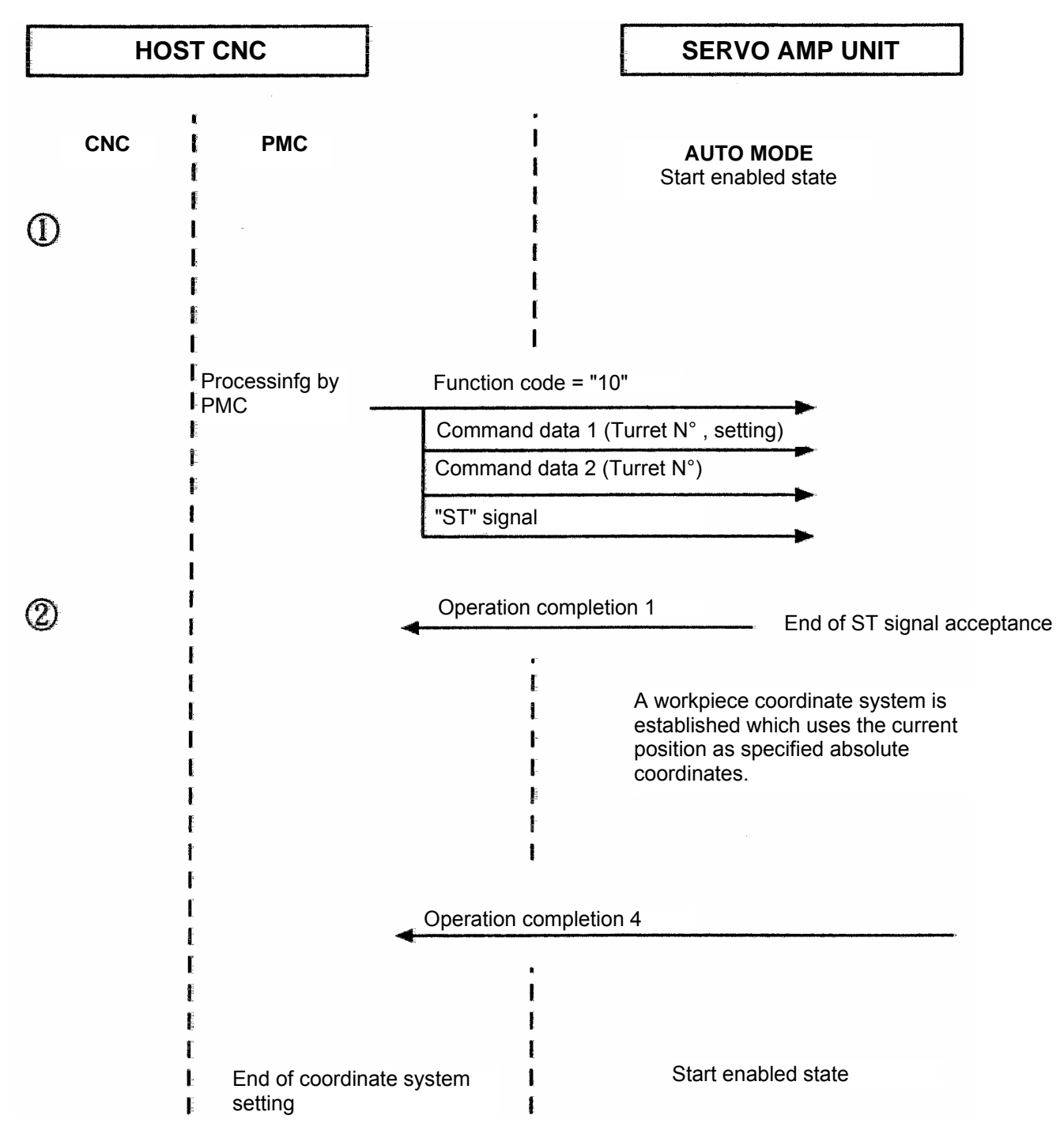

- (1) In coordinate system setting, the PMC on the host NC sets the function code, command data 1, and command data 2, then sends the ST signal to the servo unit, Upon receipt of the data, the servo unit returns the operation completion 1 signal to the NC.
- (2) Upon receipt of the operation completion 4 signal, the PMC on the host NC returns the FIN signal.

[Supplementary information]

(1) The start enabled state is that state in which the STL signal is off.

#### 2-4-3. β DI/DO Diagnosis signal

1)  $\beta$  AMP DO signal (CNC  $\rightarrow$  PMM)

| ADDRESS                  | 7                                                   | 6      | 5    | 4     | 3              | 2    | 1    | 0    |
|--------------------------|-----------------------------------------------------|--------|------|-------|----------------|------|------|------|
| , IDDI (LOO              | 128                                                 | 64     | 32   | 16    | 8              | 4    | 2    | 1    |
| Y64                      | ST                                                  | UCPS2  | -X   | +X    | DSAL           | MD4  | MD2  | MD1  |
| (000)                    |                                                     |        |      |       |                |      |      |      |
| Y65                      |                                                     | IGNVRY | DRC  | ABSRD | *ILK           | SVFX | *ESP | ERS  |
| (001)                    |                                                     |        |      |       | 1              | 1    | 1    |      |
| Y66                      | Function code                                       |        |      |       | Command DATA 1 |      |      |      |
| (002)                    |                                                     |        |      |       |                |      |      |      |
| Y67(003)<br>~<br>Y70(006 | Command DATA 2<br>(Command TOOL NO.)<br>BINARY DATA |        |      |       |                |      |      |      |
| Y71                      | RT                                                  | DRN    | ROV2 | ROV1  | *OV8           | *OV4 | *OV2 | *OV1 |
| (007)                    |                                                     |        |      |       |                |      |      |      |

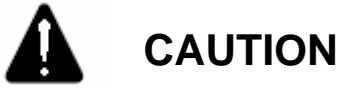

- DGN numbers 000 to 015 correspond to signal addresses Yy+O to Yy+15, respectively.
   DGN numbers 008 to 015 (signal addresses Yy+8 to Yy+15)are not used for the peripheral equipment control interface.

| ADRESS                    | 7                                                  | 6     | 5    | 4     | 3     | 2    | 1     | 0     |
|---------------------------|----------------------------------------------------|-------|------|-------|-------|------|-------|-------|
|                           | 128                                                | 64    | 32   | 16    | 8     | 4    | 2     | 1     |
| Y64                       | OPC4                                               | OPC3  | OPC2 | OPC1  | INPX  | SUPX | IPLX  | DEN2  |
| (016)                     |                                                    |       |      |       | 1     |      |       |       |
| Y65                       | OP                                                 | SA    | STL  | UCPC2 |       |      | DRCO  | ABSWT |
| (017)                     | 1                                                  | 1     |      |       |       |      |       |       |
| Y66                       | MA                                                 | AL    | DSP2 | DSP1  | DSALO | TRQM | RST   | ZPX   |
| (018)                     | 1                                                  | 1     |      |       |       |      |       |       |
| Y67(019)<br>~<br>X70(022) | Response DATA<br>(Current TOOL NO.)<br>BINARY DATA |       |      |       |       |      |       |       |
| Y71                       |                                                    | SVERX |      | PSG2  | PSG1  | MVX  | APBAL | MVDX  |
| (023)                     |                                                    |       |      | 1     | 1     |      |       |       |

## (2) $\beta$ AMP DI signal(PMM $\rightarrow$ CNC)

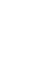

4

CAUTION

- 1) DGN numbers 016 to 031 correspond to signal addresses Xx+O to Xx+15. respectively.
- 2) DGN numbers 024 to 031 (signal addresses Xx+8 to Xx+15)are not used for the peripheral equipment control interface are used as response area for power motion manager.

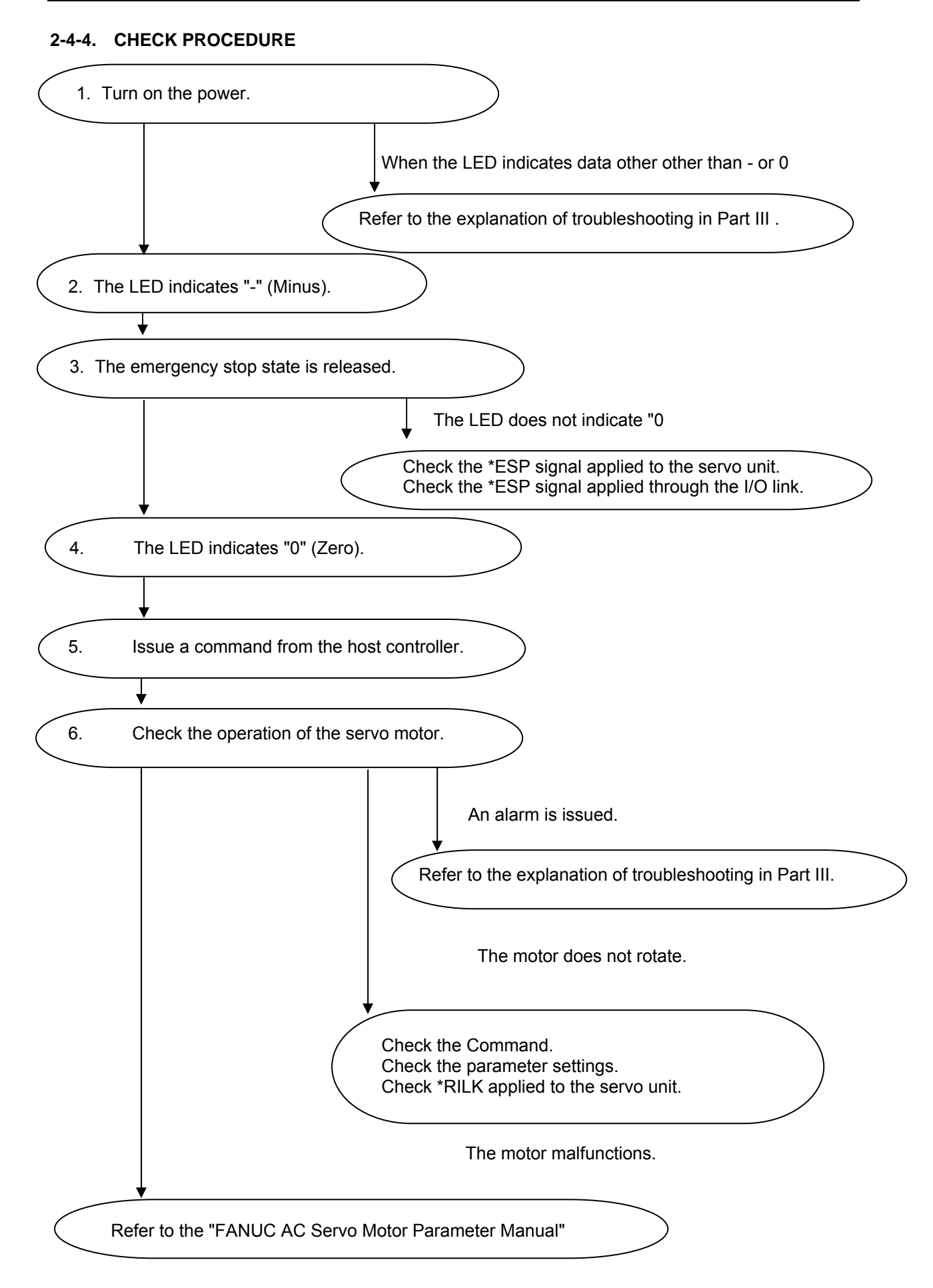

#### 2-4-5. Check Procedure

<LED Indications and Meanings>

| LED                             | State                   | Description                                                                                                    |
|---------------------------------|-------------------------|----------------------------------------------------------------------------------------------------|
|                                 | Amplifier not ready     | This indicates that control power (+24V DC) is supplied. No alarm is issued, but the motor is not activated.                     |
| B                               | Amplifier ready         | This indicates that the motor is activated and that commands can now be accepted.                                                |
| Blinking                        | Command being executed  | This indicates that an accepted command is now being executed.                                                                   |
| Blinking                        | Parameter being loaded. | This indicates that parameters are being loaded<br>in a batch from the power motion manager or<br>through the RS-232C interface. |
| Indication other than the above | Alarm                   | An alarm is issued.<br>For information about alarms, see the explanation<br>of troubleshooting in Part III.                      |

| 2-4-6. | <b>β SERVO</b> | <b>AMP</b> Alarm | Detect | Function |
|--------|----------------|------------------|--------|----------|
|        |                |                  |        |          |

| PWM board<br>LED display | I/O Link board | Alarm                              | Description                                                                                                    |
|--------------------------|----------------|------------------------------------|----------------------------------------------------------------------------------------------------|
|                          | 8              | Overvoltage(HV)                    | This alarm is issued when the DC voltage of the main circuit power is too high.                                |
|                          | 8              | DC link low<br>voltage<br>(LVDC)   | This alarm is issued when the DC voltage of the main circuit power is too low.                                 |
|                          | 8              | Regenerative<br>overheat<br>(DCOH) | This alarm is issued when the average regenerative discharge energy is too high                                |
|                          | 8              | Overheat (OH)                      | The load on the motor may be too high.                                                                         |
|                          | B              | Fan stop (FAL)                     | This alarm is issued when the fan motor built into the servo AMP has failed.                                   |
|                          |                | Overcurrent<br>(HC)                | This alarm is issued when an excessively large current flows in the main circuit                               |
|                          | 8              | AMP NOT<br>READY                   | This indicates that control power (+24VDC) is supplied.<br>No alarm is issued, but the motor is not activated. |
|                          | B              | AMP READY                          | This indicates that the motor is activate, and that commands can now be accepted.                              |

## 2-4-7. $\beta$ AMP Function Codes

| Function code                                     | Command data 1 4<br>Bit                                                                                                    | Command data 2<br>4 Byte                 | Mode | Start signal | Remark                                                                                                    |
|---------------------------------------------------|----------------------------------------------------------------------------------------------------|------------------------------------------|------|--------------|----------------------------------------------------------------------------------------------------|
| 0 :Jog<br>operation                               |                                                                                                    |                                          | JOG  | +X/-X        |                                                                                                    |
| 2 :ATC<br>operation                               | 1: Automatic<br>operation (shortcut<br>rotation)<br>2: Automatic<br>operation (positive<br>direction)<br>3: Automatic<br>operation (negative<br>direction) | Turret/magazine<br>number                | AUTO | ST           | Set an amount of<br>travel per ATC<br>rotation and the<br>number of<br>turrets/magazine<br>in the<br>parameters.<br>(Caution 2, 9) |
|                                                   | 4: 1 -pitch rotation<br>5: Continuous<br>indexing (Caution 1)                                                                                              |                                          | JOG  | +X/-X        |                                                                                                    |
| 3 :POINT positioning                              | Feedrate code 1 to 7<br>15: Rapid traverse                                                                                                    | Point number 1<br>to 12                  | AUTO | ST           | (Caution 3)<br>(Caution 4)<br>(Caution 5)                                                                                          |
| 4 : Reference                                     | Reference position                                                                                                    |                                          | JOG  | ST           | (Caution 4)                                                                                                    |
| position return                                   | 1: First ZRN position<br>2: Second ZRN POS.<br>3: Third ZRN position                                                                                       |                                          |      | +X/-X        | (Caution 8)                                                                                                    |
|                                                   | 15: Reference<br>position number<br>15: Reference<br>position external<br>setting                                                                          | -                                        |      | ST           |                                                                                                    |
| 5 : Positioning<br>(absolute<br>specification)    | Feedrate code 1 to 7<br>15: Rapid traverse                                                                                                    | Workpiece<br>coordinates                 | AUTO | ST           | (Caution 3)                                                                                                    |
| 6 : Positioning<br>(Incremental<br>specification) | Feedrate code 1 to 7<br>15: Rapid traverse                                                                                                    | Travel distance                          | AUTO | ST           | (Caution 3)                                                                                                    |
| 10 :<br>Coordinate<br>system<br>setting           | 1: Coordinate system<br>setting<br>2: Magazine number<br>setting<br>3: Point number<br>setting                                                             | Coordinates<br>Magazine No.<br>Point No. | AUTO | ST           | The coordinates<br>corresponding to<br>a number<br>represent the<br>current position.                                              |
| 14 : Point<br>data external<br>setting            | Point number 1 to 12                                                                                                    | Point data                               | JOG  | ST           | Data is entered<br>into the<br>parameter<br>corresponding to<br>a point number.                                                    |
| 15 : Data<br>setting by<br>teaching               |                                                                                                    |                                          |      |              | A coordinate is<br>entered into<br>parameter<br>corresponding to<br>a point number.                                                |

## CAUTION

- If the remaining distance to the next point is shorter than the required deceleration distance for stopping at that point when the feed axis and direction selection switch (+X, -X) is released, movement is made to the poing immediately after the next point.
- 2. Set bit 1 (ROTX) of parameter No.000 (for rotation axis setting) to 1, and set bit 7 (ROAX) of parameter No.000 to 1 (for rollover)
- As the position corresponding to each point number, workpiece coordinates are set in parameter Nos. 154 to 165.
- 4. The feedrates of feedrate codes 1 to 7 are set in parameter Nos. 044 to 050. and a rapid traverse rate is set in parameter No.040.
- 5. In rollover setting, shortcut control is possible. In rollover setting, set a value within + 1 rotation for the absolute positioning command.
- 6. When a reference position is set after the power is turned on. Magazine/turret number 1 is output. Before reference position setting, perform movement by jog operation for a minimum given distance at a minimum given feedrate (distance and feedrate for accumulating a servo position deviation of 128 pulses or more).
- 7. Normal jog feed operation can be used only when function code 0, 1, 10, or 15 is specified.
- 8. When an absoulute pulse coder is used, the current position can be used as a reference position. After positioning to a reference position, set function code 4, command data 1 = 15, jog mode, and emergency stop release state, then turn on the ST signal.
- 9. In ATC automatic operation mode, the rapid traverse rate (parameter No. 040) is used unconditionally. In jog operation mode, the rapid traverse rate (parameter No. 040) is used when the RT signal is turned on. The jog feedrate (parameter No. 041) is used when the RT signal is turned off.
- 10. Never change the current mode during operation 1. The mode can be changed only after operation has been stopped.

| SYMB | ADD.  | Description                                                                                                    |  |  |  |
|------|-------|----------------------------------------------------------------------------------------------------|--|--|--|
| DEN2 | X64.0 | <ul> <li>Remaining travel in-range signal This signal indicates that, in the servo unit, the number of axis move command distribution pulses that have not been used for axis movement (residual movement amount) is smaller than a parameter-specified value. </li> <li>The signal becomes 1 when : <ul> <li>The number of axis move command distribution pulses that have not been used for axis movement (residual movement amount) is smaller than a parameter-specified value.</li> </ul> </li> <li>The signal becomes 0 when : <ul> <li>The number of axis move command distribution pulses that have not been used for axis movement (residual movement amount) is smaller than a parameter-specified value.</li> </ul> </li> <li>The number of axis move command distribution pulses that have not been used for axis movement (residual movement amount) is larger than a parameter-specified value.</li> <li>When the value of a parameter for the remaining travel in-range signal is 0.</li> </ul> |  |  |  |
|      |       | CAUTION                                                                                                    |  |  |  |
|      |       | <ol> <li>The DEN2 signal remains 0 during jog feed<br/>(JOG).</li> <li>The DEN2 signal maintains its current state<br/>until another move command is issued.</li> </ol>                                                                                                    |  |  |  |
| IPLX | X64.1 | <ul> <li>Distribution pulse signal</li> <li>This signal indicates that the servo unit has axis move command distribution pulses that have not been used for axis movement (residual movement amount).</li> <li>The signal is 1 when : <ul> <li>There are axis move command distribution pulses that have not been used for axis movement (residual movement amount).</li> </ul> </li> <li>The signal is 0 when : <ul> <li>There are no axis move command distribution pulses that have not been used for axis movement (residual movement amount).</li> </ul> </li> </ul>                                                                                                    |  |  |  |
|      |       | The IPLX signal is valid while jog feed (JOG)                                                                                                    |  |  |  |
| SUPX | X64.2 | Acceleration/deceleration pulse signal<br>This signal indicates that the servo unit has accumulated pulses in the<br>acceleration/deceleration control section.<br>• The signal is 1 when axis movement distribution pulses are accumulated in<br>the ACC/DEC control section.<br>• The signal is 0 when no axis movement distribution pulses are ac-<br>cumulated in the ACC/DEC control section.                                                                                                    |  |  |  |

## 2-4-8. SIGNAL DETAILS - The peripheral equipment

| SYMB                         | ADD.                             | Description                                                                                                    |
|------------------------------|----------------------------------|----------------------------------------------------------------------------------------------------|
| INPX                         | X64.3                            | <ul> <li>In-position signal <ul> <li>This signal indicates that the controlled axis is in position (has reached the specified value).</li> <li>The signal is 1 when : <ul> <li>There is no ACC/DEC delay (accumulated pulses) for the controlled axis, and the servo positional deviation is within a parameter specified range.</li> </ul> </li> <li>The signal is 0 when : <ul> <li>There is an ACC/DEC delay (accumulated pulses) for the controlled axis.</li> <li>There is an ACC/DEC delay (accumulated pulses) for the controlled axis.</li> </ul> </li> </ul></li></ul>                                                                                                    |
| OPC1<br>OPC2<br>OPC3<br>OPC4 | X64.4<br>X64.5<br>X64.6<br>X64.7 | <ul> <li>Operation completion signal</li> <li>The servo unit indicates information about the completion of each function code. The host executes its sequence according to this signal. See the timing chart of each function code for the corresponding input timing.</li> <li>OPC1 indicates, to the host, that the servo unit has received a command. The servo unit issues an unclamp command signal (UCPC2 = 1) to request the host to unclamp the machine.</li> <li>OPC2 indicates, to the host, that the servo unit has received an unclamp completed command signal (UCPS2 = 1). The servo unit starts axis operation.</li> <li>OPC3 is output simultaneously with the clamp command signal (UCPC2 = 0) when axis operation is completed.</li> <li>OPC4 indicates, to the host, that the servo unit has received the clamp completion signal (UCPS2 = 0) and finished executing all commands. The timing at which the signal is input is set in parameter No. 166. The clampp signal can be prevented from being used by resetting the NCLP parameter (bit 1 of parameter No.003) to 0.</li> </ul> |
| UCPC2                        | X65.4                            | Unclamp command signal<br>The host is responsible for clamping and unclamping the machine. The<br>servo unit issues this signal to request the host to clamp/unclamp the<br>machine when a peripheral equipment control function code command is<br>executed.<br>The signal is set to 1 when a request is issued to the host to unclamp the<br>machine. It is reset to 0 when a request is issued to the host to clamp the<br>machine. The servo unit sets the UCPC2 signal to 1 when it starts execut<br>ing commands whth function codes 0 and 2 to 6. When the move<br>command is terminated, the UCPC2 signal is reset to 0. See the timing<br>chart for the function codes for peripheral equipment control.<br>The UCPC2 signal is valid when the NCLP<br>parameter (bit 1 of parameter No. 003) is 0.                                                                                                    |

| SYMB. | ADD.  | Description                                                                                                    |  |  |  |  |
|-------|-------|----------------------------------------------------------------------------------------------------|--|--|--|--|
| STL   | X65.5 | Automatic operation start in-progress signal The signal indicates that<br>automatic operation has been started. • The signal becomes 1 when a<br>command to start automatic operation is issued. It becomes 0 when<br>automatic operation stops.                                                                                                    |  |  |  |  |
| SA    | X65.6 | <ul> <li>Servo preparation completion signal<br/>This signal indicates that the servo unit is ready to operate. Conversely, if<br/>this signal is not issured, the servo unit is not operating.</li> <li>SA = "1"</li> <li>Self-diagnosis in the servo system completes normally when the<br/>power to the control unit is switched on.</li> <li>A Servo alarm (if any has occurred) is reset.</li> <li>SA = "0"</li> <li>The power to the control unit is switched off.</li> <li>A servo alarm condition is detected.</li> <li>An emergency stop is effected.</li> </ul> |  |  |  |  |
|       |       | CAUTION<br>In the servo-off state, the SA signal remains<br>at 1 unless a condition which resets it to 0<br>occurs.                                                                                                    |  |  |  |  |
| OP    | X65.7 | <ul> <li>Automatic operation signal</li> <li>This signal indicates that a series of automatic operations is in progress.</li> <li>The signal becomes 1 when a command to start automatic operation is issued. The signal remains set to 1 even after automatic operation stops. It becomes 0 upon the occurrence of a reset.</li> </ul>                                                                                                    |  |  |  |  |
| ZPX   | X66.0 | <ul> <li>Reference position return completion signal</li> <li>The signal becomes 1 when :</li> <li>Manual reference position return is completed, and the servo unit enters the in-position state.</li> <li>Function code command-based reference position return is completed, and the servo unit enters the in-position state.</li> <li>The signal becomes 0 when the servo unit moves out of the reference position.</li> </ul>                                                                                                    |  |  |  |  |
| RST   | X66.1 | <ul> <li>Reset in-progress signal</li> <li>This signal indicates that the control unit is being reset.</li> <li>The signal becomes 0 when a reset is completed.</li> <li>The signal becomes 1 when a reset is in progress.</li> <li>That is, the external reset signal ERS is "1", or the emergency stop signal *ESP is 0.</li> </ul>                                                                                                    |  |  |  |  |

| SYMB.        | ADD.           | Descri                                                                                                    | Description                                                                                                    |      |                            |  |  |  |
|--------------|----------------|----------------------------------------------------------------------------------------------------|----------------------------------------------------------------------------------------------------|------|----------------------------|--|--|--|
| DSALo        | X66.3          | Alarm<br>The se<br>When<br>being o<br>and the                                                                                                    | Alarm output state check signal<br>The servo unit indicates the contents of the response data.<br>When the signal is 0, 1 turret, magazine, point number, or coordinates are<br>being output as response data. When the signal is 1, the number of alarms<br>and the first alarm number are being output as response data                                                                                                    |      |                            |  |  |  |
| DSP1<br>DSP2 | X66.4<br>X66.5 | Respo<br>The se<br>The se<br>as liste                                                                                                    | Response data check signals<br>The servo unit indicates the contents of the response data.<br>The servo unit specifies the response data using a combination of signals,<br>as listed blow.                                                                                                    |      |                            |  |  |  |
|              |                |                                                                                                    | DSP2                                                                                                    | DSP1 | Response data              |  |  |  |
|              |                |                                                                                                    | 1                                                                                                    | 1    | Coordinate                 |  |  |  |
|              |                |                                                                                                    | 1                                                                                                    | 0    | Current position<br>number |  |  |  |
| AL           | X66.6          | Alar<br>This<br>• 1<br>@ P/S<br>• Th<br>- 1<br>S<br>• Th<br>- 1<br>S                                                                                                    | <ul> <li>Alarm signal</li> <li>This signal indicates that the servo unit is in an alarm state.</li> <li>The signal becomes 1 when : <ul> <li>The servo unit enters an alarm state</li> </ul> </li> <li>P/S Alarm, Pulse Coder Alarm, Servo Alarm, Over Travel Alarm.</li> <li>The signal becomes 0 when : <ul> <li>The Servo unit is released from an alarm state by a reset.</li> <li>Some alarms occur again after they are reset, unless their cause is removed. So, the AL signal is issued again immediately. In this case, the AL signal may become 0 for a moment</li> </ul> </li> </ul> |      |                            |  |  |  |
| MA           | X66.7          | the AL signal may become 0 for a moment.         Preparation completion signal         This signal indicates that the servo unit is ready to operate.         • The signal becomes 1 when :         - Self-diagnosis in the servo unit completes normally when the power is switched on.         • The signal becomes 0 when :         • The power to the servo unit is switched off.         • A control unit error such as a CPU or memory failure is detected. |                                                                                                    |      |                            |  |  |  |

## <u>HYUNDAI-KIA MACHINE</u>

| SYMB             | ADD       | Description                                                                                                    |
|------------------|-----------|----------------------------------------------------------------------------------------------------|
| RESPONSE<br>DATA | X67 ~ X70 | <ul> <li>Response data</li> <li>A) The servo unit outputs the current position number (point, turret, or magazine number) for point or ATC control. This response data is set up upon the completion of positioning. The servo unit continues to output the previous number until the new response data is set up.</li> <li>B) Machine coordinates or workpiece coordinates can be output in real time according to the setting of parameter No.020.</li> <li>C) When the DSAL signal is 1, the servo unit outputs the number of alarms and the first alarm number.</li> </ul>                       |
| MVDX             | X71.0     | <ul> <li>Movement direction signal</li> <li>The servo unit indicates the movement direction of its controlled axis.</li> <li>The signal becomes 1 when controlled axis movement in the negative direction begins.</li> <li>The signal is 0 when controlled axis movement in the positive direction begins.</li> </ul>                                                                                                    |
|                  |           |                                                                                                    |
|                  |           | <ol> <li>The MVDX signal is valid while jog feed (JOG)mode is set.</li> <li>The MVDX signal maintains its current state during a stop. It does not become 0 even upon a stop after movement in the negative direction.</li> <li>The servo unit outputs the MVX signal even during follow-up, provided the necessary condition is satisfied.</li> </ol>                                                                                                    |
|                  |           |                                                                                                    |
| APBAL            | X71.1     | <ul> <li>Absolute pulse coder battery alarm signal</li> <li>This signal indicates that the batteries of the absolute pulse coder require replacement.</li> <li>The signal becomes 1 when :<br/>The absolute pulse coder battery voltage is low.</li> <li>The signal becomes 0 when :<br/>The batteries are replaced, and the battery voltage becomes higher than or equal to the rating.<br/>This alarm will occur again after it is reset, unless the batteries are replaced. So, the APBAL signal is immediately issued again. In this case, the APBAL signal may become 0 for a moment</li> </ul> |

| SYMB               | ADD            | Description                                                                                                    |
|--------------------|----------------|----------------------------------------------------------------------------------------------------|
| MVX                | X71.2          | <ul> <li>Axis movement in-progress signal<br/>The signal indicates that movement along the controlled axis is being<br/>performed.</li> <li>The signal becomes 1 when : <ul> <li>Controlled axis movement begins.</li> <li>The signal becomes 0 when : <ul> <li>Controlled axis movement ends, and the controlled axis enters<br/>the in-positon state.</li> </ul> </li> </ul></li></ul>                                                                                                   |
|                    |                | <ol> <li>The MVX signal is valid while jog feed(JOG) mode is set.</li> <li>The MVX signal is output even during follow-up, provided the necessary conditions are satisfied.</li> </ol>                                                                                                    |
| PSG1 X7<br>PSG2 X7 | X71.3<br>X71.4 | Area signals<br>The Servo unit indicates that the current machine coordinates are<br>within a parameter-specified range, using two code signal outputs.                                                                                                    |
|                    |                | CAUTION                                                                                                    |
|                    |                | The servo unit outputs the PSG1 and PSG2 signals even during follow-up, provided the necessary condition is satisfied.                                                                                                    |
| SVERY              | X71.6          | Serve positional deviation monitor signal                                                                                                    |
| SVERA              |                | <ul> <li>This signal indicates that, in the servo unit, the amount of servo positional deviation has exceeded a parameter-specified value.</li> <li>The signal is 1 when the servo positional deviation amount is larger than a parameter-specified value.</li> <li>The signal is 0 when: <ul> <li>A parameter-specified value for the servo positional deviation amount is 0</li> <li>The servo positional deviation amount is within a parameter-specified range.</li> </ul> </li> </ul> |

| SYMB              | ADD                     | Description                                                                                                    | n                                                                                                    |                                                                                                    |                                                                                                    |  |  |  |
|-------------------|-------------------------|----------------------------------------------------------------------------------------------------|----------------------------------------------------------------------------------------------------|----------------------------------------------------------------------------------------------------|----------------------------------------------------------------------------------------------------|--|--|--|
| MD1<br>MD2<br>MD4 | Y64.0<br>Y64.1<br>Y64.2 | Mode selection signal<br>This signal selects an operation mode.<br>The signal is a code signal consisting of three bits: MD1, MD2, and<br>MD4. The code signal selects one of three modes: automatic operation<br>(AUTO), handle feed(HANDLE), or jog(JOG), according to the<br>combinatin of these bits. |                                                                                                    |                                                                                                    |                                                                                                    |  |  |  |
|                   |                         | MD1                                                                                                    | MD2                                                                                                    | MD4                                                                                                    | Description                                                                                                    |  |  |  |
|                   |                         | 1                                                                                                    | 0                                                                                                    | 0                                                                                                    | Automatic operation (AUTO)                                                                                                    |  |  |  |
|                   |                         | 0                                                                                                    | 0                                                                                                    | 1                                                                                                    | Handle feed (HANDLE)                                                                                                    |  |  |  |
|                   |                         | 1                                                                                                    | 0                                                                                                    | 1                                                                                                    | Jog feed by +X and -X(JOG)                                                                                                    |  |  |  |
|                   |                         | Do not s<br>Stop aut                                                                                                    | witch the o                                                                                                    | C.<br>operation<br>eration be                                                                                                    | AUTION<br>mode during automatic operation.<br>fore switching the operation mode.                                                                                                    |  |  |  |
| DSAL              | Y 64.3                  | When the sare output<br>alarms and                                                                                                    | command<br>pecifies th<br>AL is 1, the<br>X67<br>X68.X6<br>signal is 0,<br>as respon<br>d the first a                                                                                        | signal<br>at alarm i<br>following<br>59<br>Ala<br>a turret,<br>se data, v<br>ilarm num                                                                                                    | nformation be output as response data.<br>information is output as response data.<br><u>umber of alarm (byte type)</u><br>arm number (word type)<br>magazine, point number, or coordinates<br>when the signal is 1, the number of<br>iber are output as response data.                  |  |  |  |
| +X -X             | Y64.4<br>Y64.5          | Feed axis<br>direction in<br>cause it to<br>valid when<br>feed, from<br>direction a<br>the manua                                                                                                    | and direction<br>which jog<br>be perform<br>jog feed (<br>0 to 1 cau<br>t a feedrat<br>il rapid trav<br>Simultaned<br>direction to<br>0).<br>If a feed select<br>to 0 before<br>servo unit l | on selection<br>feed movined in the<br>JOG) is sisses and k<br>e specifie<br>verse selection<br>verse selection<br>busly settion<br>busly settion<br>bus | ion signals These signals select the vement (rotation) is to be performed, and e selected direction The signals are elected. They indicate the direction of the eps movement in the corresponding d by the override signals *0V1 to *0V8 or ection signal RT, provided the signal is 1. |  |  |  |

| SYMB | ADD   | Description                                                                                                    |
|------|-------|----------------------------------------------------------------------------------------------------|
| STL  | X65.5 | Clamp/unclamp state output signal<br>When the servo unit requests clamping/unclamping of the machine,<br>using the UCPC2 signal, the host actually clamps/unclamps the<br>machine.<br>Upon the completion of clamp/unclamping, it reports it to the servo unit,<br>which then proceeds to the next processing.<br>The signal is set to 1 when machine is undamped.<br>When it is clamped, the signal is reset to 0.<br>See the timing chart for the<br>function codes for peripheral equipment control.                                                                     |
|      |       | CAUTION                                                                                                    |
|      |       | The UCPS2 signal is valid when the NCLP parameter (bit 1 of parameter No.003) .is 0.                                                                                                    |
| SA   | X65.6 | Automatic operation start signal The host starts function code<br>commands, such as part of peripheral equipment control ATC<br>operations and point positioning. Specifically, the host issues a direct<br>command to start 32-block buffering. When the ST signal is set to 1<br>then reset to 0 again, the servo unit begins operating.<br>It is also possible to start operation at the rising edge (form<br>off to ton) of the ST signal as specified by the STON<br>parameter (bit 7 of parameter No.003)                                                             |
| OP   | X65.7 | <ul> <li>External reset signal</li> <li>This signal resets the servo unit.</li> <li>When the signal becomes 1, the servo unit operates as follows : <ul> <li>The servo unit immediately decelerates axis movement to a stop.</li> <li>After as. stop, the servo unit is reset, then the following are canceled : <ul> <li>Function code commands being executed, buffered, and sent as an input signal.</li> <li>Alarm condition (if any).</li> <li>While the external reset signal is 1, jog and function code commands cannot be issued.</li> </ul> </li> </ul></li></ul> |
|      | 700.1 | <ul> <li>This signal brings the control unit to an emergency stop.</li> <li>The control unit decelerates axis movement to a stop immediately.</li> <li>A reset is applied after the stop.</li> <li>When the emergency stop signal is 0, the servo preparation completion signal SA is also 0, because the servo system is not operating, the amount of movement is reflected in the current position coordinates held in the control unit (follow-up)</li> <li>While the emergency stop signal is 0, jog and function code commands cannot be issued</li> </ul>             |

## <u>HYUNDAI-KIA MACHINE</u>

| SYMB | ADD   | Description                                                                                                    |
|------|-------|----------------------------------------------------------------------------------------------------|
| SVFX | X65.2 | <ul> <li>Servo-off command signal The host turns off the servo circuit for a controlled axis, that is, shuts off the current to the servo motor of the controlled axis. This disables positioning control. Position detection continues, however. So, the current position will not be lost. The servo motor remains off while the signal is 1. If the machine is moved by the application of external force, its coordinates are shifted, because positioning control does not work during the servo-off state. How the shifted machine coordinates are handled can be selected by a parameter, as follow: <ol> <li>The machine coordinate shift is recorded in an error counter.</li> <li>When the servo-off signal becomes 0, the machine moves to cancel out the error recorded in the error counter.</li> <li>Follow-up is performed.</li> </ol> </li> <li>The machine coordinate shift is regarded as being the result of a command, and the control unit adjusts its current position data so that the error counter becomes 0. With this method, the machine remains in a shifted position even after the servo-off signal becomes 0. However, the machine moves to the correct position the next time an absolute command is issued, because the control unit has information about the correct position. </li> <li>[USE] </li> <li>Generally, method (1) above is used to prevent excessive current flowing through the servo motor when it is clamped mechanically with a force stronger than the servo motor can generate. Usually, the host keeps the inter lock signal at 0 while the servo-off signal is 1. Generally, method (2) is used to operate the machine by rotating the motor with a </li> </ul> |
| *ILK | Y65.3 | Inter lock signal<br>The host stops sending jog feed and function code commands.<br>• When the *ILK signal is 0, the host resets jog feed and function code<br>command signals to 0 to decelerate and stop controlled axis feed.<br>When it becomes 1, movement is resumed immediately. No command<br>other than a move command is affected.<br><b>CAUTION</b><br>The interlock signal is valid when jog feed (-X or +X) is being<br>performed based on the jog feed selection signal (JOG).                                                                                                    |

| SYMB           | ADD                              | Description                                                                                                    |                      |                   |                  |                              |                    |                    |                |         |             |
|----------------|----------------------------------|----------------------------------------------------------------------------------------------------|----------------------|-------------------|------------------|------------------------------|--------------------|--------------------|----------------|---------|-------------|
| IGNVRY         | Y65.6                            | V READY OFF alarm ignore signal<br>This signal is used to disable the detection of "Servo alarm (No.0401): V<br>ready off" for the controlled axis.<br>When the signal becomes 1, the control unit behaves as follows:<br>• Even when the servo amplifier preparation completion signal is off, "servo<br>alarm (No.401) : V ready off" is not detected. The Servo preparation<br>completion signal SA becomes 0, however.(This signal can be held at 1<br>using the SAK parameter (bit 0 of parameter No.004) |                      |                   |                  |                              |                    |                    |                |         |             |
| COM. Data<br>1 | Y66.0<br>~<br>Y66.3              | Command data 1<br>The host sets command data 1 to specify the feed rate for peripheral<br>equipment control.                                                                                                    |                      |                   |                  |                              |                    |                    |                |         |             |
| FUNC.<br>Code  | Y66.4<br>~<br>Y66.7              | Function code<br>The host sets the peripheral equipment control function code.                                                                                                    |                      |                   |                  |                              |                    |                    |                |         |             |
| COM. Data<br>2 | Y67<br>~<br>Y70                  | Command data 2<br>The host sets command data 2 to specify the amount of movement for<br>peripheral equipment control.                                                                                                    |                      |                   |                  |                              |                    |                    |                |         |             |
| *OV1 ~<br>*OV8 | Y71.0<br>Y71.1<br>Y71.2<br>Y71.3 | Override signals<br>The host applies override to jog feed and cutting feedrates.                                                                                                    |                      |                   |                  |                              |                    |                    |                |         |             |
|                |                                  | *OV8                                                                                                    | *OV4                 | *0V2              | OV1              | "Override                    | *OV8               | *OV4               | *OV2           | *OV1    | *Override   |
|                |                                  | 1                                                                                                    | 1                    | 1                 | 1                | 0                            | 0                  | 1                  | 1              | 1       | 80          |
|                |                                  | 1                                                                                                    | 1                    | 1                 | 0                | 10                           | 0                  | 1                  | 1              | 0       | 92          |
|                |                                  | 1                                                                                                    | 1                    | 0                 | 1                | 20                           | 0                  | 1                  | 0              | 1       | 100         |
|                |                                  | 1                                                                                                    | 1                    | 0                 | 0                | 30                           | 0                  | 1                  | 0              | 0       | 110         |
|                |                                  | 1                                                                                                    | 0                    | 1                 | 1                | 40                           | 0                  | 0                  | 1              | 1       | 120         |
|                |                                  | 1                                                                                                    | 0                    | 0                 | 1                | 60                           | 0                  | 0                  | 0              | 1       | 140         |
|                |                                  | 1                                                                                                    | 0                    | 0                 | 0                | 70                           | 0                  | 0                  | 0              | 0       | 150         |
|                |                                  | Actual the res                                                                                                    | l jog fee<br>spectiv | ed and<br>e speci | autom<br>fied va | atic cutting<br>alues by the | feedra<br>e overri | tes are<br>de valu | obtaine<br>es. | ed by n | nultiplying |

## <u>HYUNDAI-KIA MACHINE</u>

| SYMB           | ADD            | Description                                                                                                    |  |  |  |  |  |
|----------------|----------------|----------------------------------------------------------------------------------------------------|--|--|--|--|--|
| ROV 1<br>ROV 2 | Y71.4<br>Y71.5 | Rapid traverse override signals         The host specifies override for rapid traverse         The following table lists the override amount.         ROV2       ROV1       Override amount         0       0       100%         0       0       50%         1       1       25%         1       1       F0         NOTE         F0 is a value specified in parameter No. 061.                                                                                                    |  |  |  |  |  |
| DRN            | Y71.6          | Dry run signal<br>Dry run is valid during automatic operation (AUTO mode). During dry<br>run, a feedrate command issued during automatic operation is ignored,<br>and a manual-feed feedrate determined by override signals *OV1-*OV8<br>is used. Dry run is also valid for rapid traverse. When the RT signal is<br>set to 1 during dry run, the "rapid traverse rate" and the "maximum<br>manual-feed feedrate"are used for the rapid traverse and cutting feed<br>blocks, respectively. When the RT signal is reset to 0, the "sage rate as<br>the manual-feed feedrate" is resumed.<br>- Setting the DRN signal to 1 causes the system to enter the dry run<br>state. Resetting it to 0 resumes the feed rate specified during automatic |  |  |  |  |  |
| RT             | Y71.7          | Manual rapid traverse selection signal.<br>The host selects rapid traverse for jog feed.<br>The RT signal is valid when jog feed mode (JOG) is selected. When the signal is 1, jog feed is performed at a rapid traverse rate. Under this condition, setting a feed axis and direction selection signal (+X or -X) 1, and an override signal is valid, setting the RT signal to 1 starts rapid traverse. Resetting the RT signal to 0 resumes normal feed.                                                                                                    |  |  |  |  |  |

#### 1. SOFT KEY Status Transition Diagram STALE ① After CNC function select key is selected, the following screen can be selected by pressing the next -menu key [ > ] several times until [PMM] is displayed. (Function menu) l [ (OPRT)] ] [ F C 15: 5, 5 f E <sup>(2)</sup> Pressing the soft key [PMM], system configuration screen appears, and the following soft key menu is displayed. (Sub menu) 1 E 1 E [ [CANCEL ] [ EXEC ] ſ When [POS] is selected, and the following soft key menu is displayed. 2-1) (Sub menu) Þ E I ] [MACHIN] [ ſ Ì F WORK T When [SYSTEM] is selected, and the following soft key menu is displayed. 2-2) (Sub menu) [ [SYSTEM ] [ [PARAM] [DGNOS] [ Ì The following screen can be selected by pressing the next-menu key [>] several times. Ж (Sub menu) [INEXT] [TBACK] [ZOOM] [ IE Ī Pressing the previous-menu key [ < ] resumes the function selection soft key menu. $\Rightarrow$

2-4-9. POWER MATE CMC MANAGER Function

3) System Configuration

① Pressing the [SYSTEM] function selection soft key displays the following soft key menu.

| POWER MATE CNC MANAGER<br>SYSTEM CONFIGURATION |       |               |   |
|------------------------------------------------|-------|---------------|---|
| 1. GROUP / Ø                                   |       |               |   |
| SYSTEM (SERIES/VERSION)                        | 80    | 3A1 09        |   |
| SELECT ACTIVE SLAVE. [ D- ]                    |       |               |   |
| [PARAM] [DGNOS] [                              | } [54 | <b>21</b> ] [ | I |

 $\Rightarrow$  Servo unit  $\beta$  series system software series and edition

 $\ensuremath{\textcircled{O}}$  Pressing the [ WORK ] soft key displays the absolute coordinate screen.

| POWER MATE CNC MANAGER<br>SYSTEM CONFIGURATION<br>1. GROUP / B |           |   |
|----------------------------------------------------------------|-----------|---|
| t<br>F                                                         | 6000<br>0 |   |
| SELECT ACTIVE SLAVE ( D ]                                      |           |   |
| E [ MACHIN]                                                    | t I f     | 1 |

X 1 : Coordinate F: Actual speed

3 Pressing the [ PARAM ) soft key displays the parameter screen.

| POWER MAT    | E CNC MANAGER<br>NFIGURATION |              |              |              |
|--------------|------------------------------|--------------|--------------|--------------|
| 1. Group / / | ł                            |              |              |              |
| 0000<br>0001 | 00001000<br>00001010         | 0010<br>0011 | 1111<br>0001 | 0000<br>0000 |
| X            | 91<br>8.                     | 2            | 1            | 1            |
| r<br>0009    | 7<br>00000000                | 1<br>0019    | :<br>0000    | C000         |
| SELECTACT    | IVE SLAVE [ Þ ]              |              |              |              |
| (PARAM)      | [DGNOS] [                    | ]            | [17435]      | [(OPRT)]     |

④ Pressing the [MSG] function selection soft key display only an error code on the screen.

| POWER MA<br>SYSTEM CC<br>1. GROUP / | TE CNC MAN/<br>INFIGURATIO | AGER<br>N |   |  |
|-------------------------------------|----------------------------|-----------|---|--|
| 442                                 | 210                        | 232       |   |  |
| SELECT AC                           | TIVE SLAVE                 | [ Þ ]     |   |  |
|                                     | E )                        | ( ) [     | F |  |

- 4) Parameters
- The parameters required for each function of the  $\beta$  AMP with an I/O link must be set up in advance.  $\oplus$  Display operations
  - Pressing the [SYSTEM] function selection soft key displays the following soft key menu:

Pressing the [PARAM] soft key displays the parameter screen.

② Displays

| SYSTEM CONFIG | URATION     |            |           |          |  |  |
|---------------|-------------|------------|-----------|----------|--|--|
| 1. GROUP / Ø  |             | ٧          |           |          |  |  |
| 0000          | 00001000    | 0010       | 11110     | 000      |  |  |
| 0001          | 00001010    | 0011       | 0001 0000 |          |  |  |
| 1             | ÷.          | <b>4</b> 0 | I         |          |  |  |
| I             | I           | T          | I         |          |  |  |
| 0009          | 0000000     | 0019       | 00000000  |          |  |  |
| SELECT ACTIVE | SLAVE [ D ] | 0<br>1     |           |          |  |  |
|               | DGNOS ] [   | Ţ          | [SYATEM]  | ((OPRT)) |  |  |

This screen display bit-type and decimal data only.

③ Saving parameter

Parameters can be saved as program data files to the CNC memory or to a memory card.

To save parameters, first set the first registration program number in parameter P8760. Program are created using a number assigned to each  $\beta$  AMP with an I/O link. This number is treated as a program number when the parameters are saved to the CNC memory. When they are saved to a memory card, however, a file is created using the program number and PMM as its file name and file extension, respectively.

#### ex) If 6500 is set in parameter P8760

A program number for a program in group n is: 6500 + n\*10.

The group number is a number in "group n" displayed in the title of a  $\beta$  AMP with an I/O link. If an existing program in the memory has the same program number, the existing program is overwritten with the new data.

Parameter P960 is used to select a device to save parameters.

Before proceeding to the following steps, connect a memory card or ensure that the CNC memory is available.

- a. Select an active slave.
- b. Press the [ (OPRT) ] soft key to display:

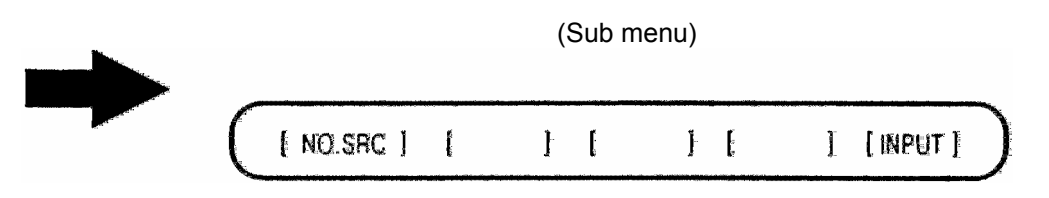

Press the next-menu [ > ] key.

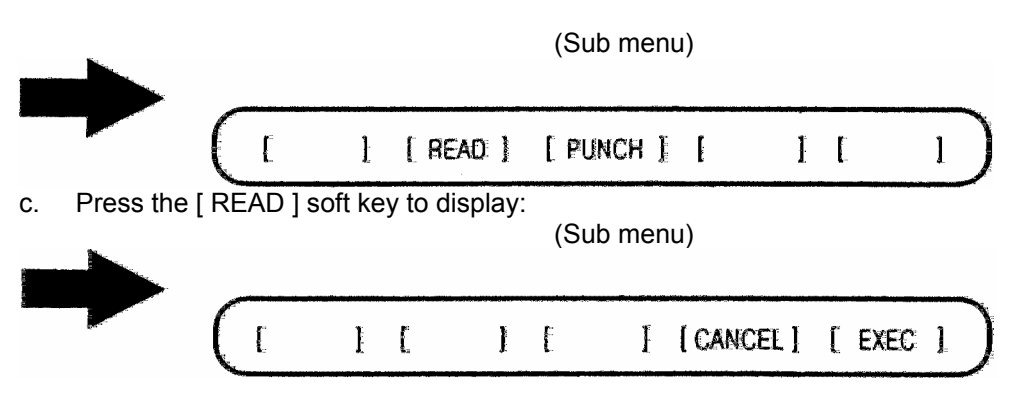

Press the [ EXEC ] soft key.

While the parameters are being saved, the message [INPUT] blinks on the message line.

④ Writing parameter

Parameter data files saved as programs to the CNC memory or memory card can be restored and written to the  $\beta$ AMP with an I/O link determined from a program number. The program number and device are determined using the same method as in item (3).

- a. Select an active slave.
- b. Press the [ (OPRT) ] soft key to display:

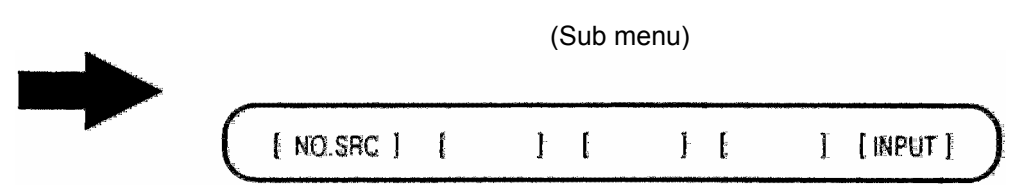

Press the next-menu key.

c. Press the [PUNCH] soft key to display:

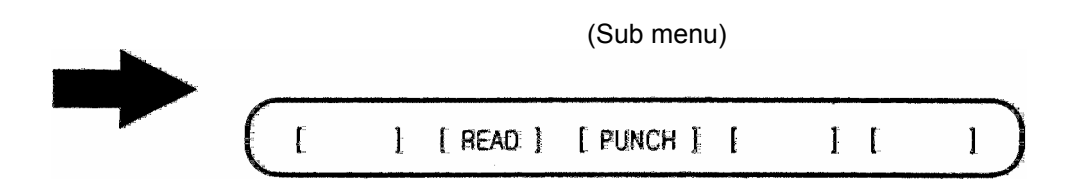

Press the [ EXEC ] soft key.

While the parameters are being written, the message [OUTPUT] blinks on the message line.

#### Searching for parameter

- A parameter can be searched for and displayed by means of the following procedure.
- a. Select an active slave.
- b. Press the [(OPRT)] soft key to display:

(Sub menu)

- c. Key in a desired number on the key-in line using the MDI keypad, then press the [NO.SRC] soft key to start the search.
- 6 Setting parameter

Parameters for  $\beta$  AMP with an I/O link can be set directly from the CNC by means of the following procedure.

a. Select an active slave.

b. Press the [ (OPRT) ) soft key to display:

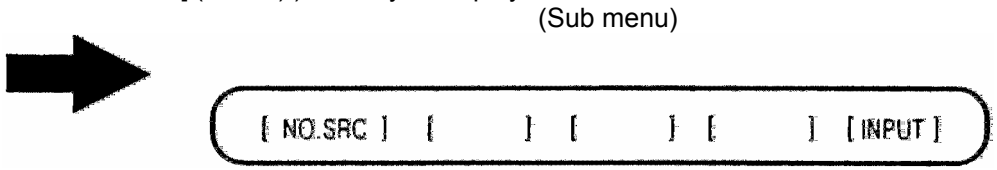

- c. Position the cursor to the desired parameter.
- d. Key in the desired data Key-in line using the MDI keypad, then press the [INPUT] soft key or the INPUT key on the MDI keypad.

## Head Office & Factory

391-8 Ka-Umjung-Dong, Changwon, Kyungnam, Korea 〒 641-110 **TEL:** (82) 55-280 -9300, (82) 55-280-9300, **FAX:** (82) 55-282-9680 http:// www.wia.co.kr **E-mail:** trade@wia.co.kr

## **Seoul Office**

## **HYUNDAI-KIA MACHINE AMERICA**

 30 Murray Hill Parkway., Suite 300, East Rutherford, NJ 07073, U.S.A.

 **TEL:** (1) 201-489-2887, http://www.khiusa.com

 **FAX:** (1) 201-489-2723

 E-mail: sales@khiusa.com

## HYUNDAI-KIA MACHINE EUROPE GmbH

Karl-Hermann-Flach-Str. 36, 61440 Oberursel, Germany TEL: (49) 6171-9790011, FAX: (49) 6171-9790030 E-mail: khieurope@wia.co.kr HYUNDAI-KIA MACHINE BEIJING Room 509 No.38 Xiaoyun Road, Chaoyang District, Beijing, China 10027 TEL: (86)10-8453-9850 FAX: (86)10-8453-9853 E-mail: trade@wia.co.kr WORLD INDUSTRIES ACE SHANGHAI 2407F Xinda Building, 318-322 Xianxia road, Shanghai, CHINA 200336 TEL : (86) 21-6278-9140, FAX: (86) 21-6278-9340 E-mail: trade@wia.co.kr